# **E2** EAST2 標準マニュアル

7機能別·調達管理 2021年10月7日版

株式会社キューキエンジニアリング | 福岡県福岡市中央区渡辺通5丁目14番12号 南天神ビル5階

#### 7-1 標準業務フロー 調達管理

#### 7-2 標準操作マニュアル 調達管理 プロジェクト実施箇所

.....

目 次

#### 7-2-1 購買請求

| 7-2-1-1 | 請求票情報新規登録          | 6  |
|---------|--------------------|----|
| 7-2-1-2 | 請求票情報承認            | 8  |
| 7-2-2 見 | 積依頼                |    |
| 7-2-2-1 | 請求票情報一覧(見積依頼状況の確認) | 10 |
|         | 請求票情報一覧の調達進捗の見方    | 11 |
| 7-2-3 発 | 注/検収               |    |
| 7-2-3-1 | 検収情報新規登録           | 12 |
| 7-2-3-2 | <b>検収承認</b>        | 15 |

#### 7-3 標準操作マニュアル 調達管理 調達箇所担当者

#### 7-3-1 購買請求

| 7-3-1-1 | 請求票情報差戻し | 19 |
|---------|----------|----|
|         |          |    |

#### 7-3-2 見積依頼

| 7-3-2-1 | 見積依頼情報新規登録       | 22 |
|---------|------------------|----|
| 7-3-2-2 | 見積依頼書送付          | 25 |
|         | 複数の見積依頼書を出力する    | 26 |
| 7-3-2-3 | 見積依頼書情報新規登録      | 27 |
| 7-3-2-4 | 見積依頼情報不調         | 30 |
|         | 不調を取り消すには        | 32 |
| 7-3-2-5 | 請求票情報一覧/見積依頼情報一覧 | 33 |

#### 7-3-3 発注/検収

| 7-3-3-1 | 発注情報新規登登録(内命)       | 35 |
|---------|---------------------|----|
| 7-3-3-2 | 内命注文書送付             | 38 |
| 7-3-3-3 | 発注情報新規登録            | 40 |
| 2       | 内命をせずに発注情報新規登録を行うには | 42 |
| 7-3-3-4 | 注文書送付               | 43 |
| 7-3-3-5 | 検収情報新規登録            | 45 |
| 7-3-3-6 | 検収書送付               | 48 |
| 7-3-3-7 | 発注情報一覧/検収情報一覧       | 50 |
|         |                     |    |

#### 7-3-4 支払確定

| 7 | -3-4-1 | 支払確定情報- | -覧 | . 52 | 2 |
|---|--------|---------|----|------|---|
|---|--------|---------|----|------|---|

## 7-4 標準操作マニュアル 調達管理 調達箇所管理者

#### 7-4-1 見積依頼

| 7-4-1-1 | 見積依頼先選定承認        | 54 |
|---------|------------------|----|
| 7-4-1-2 | 開封承認             | 56 |
| 7-4-1-3 | 請求票情報一覧/見積依頼情報一覧 | 58 |

#### 7-4-2 発注/検収

| <-─────────────────────────────────── | 62 |
|---------------------------------------|----|
| 7-4-2-3 検収承認                          | 64 |
|                                       | 66 |

#### 7-4-3 支払確定

| 7-4-3-1 | 支払確定情報新規登録 | 68 |
|---------|------------|----|
| 7-4-3-2 | 支払確定情報承認   | 71 |
| 7-4-3-3 | 支払確定情報一覧   | 73 |

# 7-1 標準業務フロー 調達管理

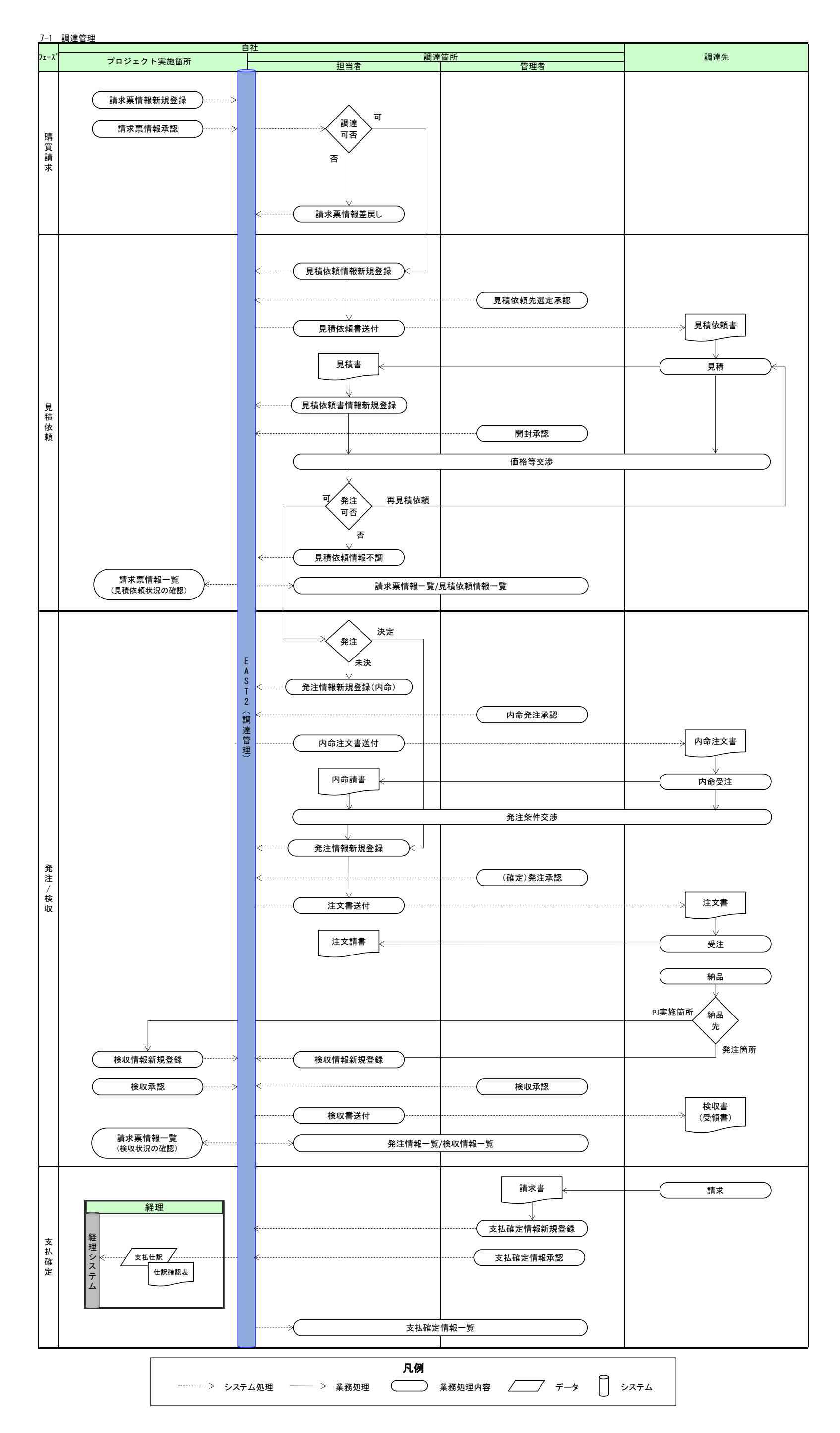

# 7-2 標準操作マニュアル 調達管理 プロジェクト実施箇所

## 7-2-1 購買請求 7-2-1-1 請求票情報新規登録

| 1 「調達管理                                       | しにある「購買                                        | 請求」を                                                         | クリックし                 | ってくた          | ぎさい                |                         |                          |          |   |
|-----------------------------------------------|------------------------------------------------|--------------------------------------------------------------|-----------------------|---------------|--------------------|-------------------------|--------------------------|----------|---|
| EAST2                                         |                                                |                                                              |                       |               |                    | 2021年08月11日<br>KE011:松本 | 3 (水) (木-山)              | D777F 📘  |   |
| 引合受注管理 プロジェクト管理 作                             | 業管理 勤務管理 資機材管理 車(                              | 續管理 調達管理                                                     | 精算管理 予算管理             | 費用実績管理        | 文書管理               | 技術者育成管理                 | 健康管理                     | 支給明細     | • |
| 🗊 トップ                                         | アラート管理 発注管理台帳                                  | 購買請求 請求管理                                                    | 見積依賴管理                | 発注管理          |                    |                         |                          |          |   |
| 連絡 <mark>システム</mark> 2018年04月01日 <u>シス</u> テム | 検収管理 支払確定管理 出                                  | 来高管理                                                         |                       |               |                    |                         | 全ての業務連                   | 「絡を表示    |   |
| 1 作業予定                                        | → 単価)<br>→ 出来i<br>→ 単価)                        | 原契約<br>高管理<br>原契約台帳                                          |                       |               |                    | の無                      | 災害記録                     |          |   |
| 2021年08月11日                                   |                                                | 2021年0                                                       | 8月12日                 |               |                    | 全社                      |                          |          |   |
| . 右轮休暇                                        |                                                | <ul> <li>KE運営(09:00〜</li> </ul>                              | (18:00)               |               |                    | 目標                      | ~2021年08月<br>0 時間        | 10日      |   |
| P3154 P1-7A                                   |                                                | ・KE開発部共通20                                                   | 121年度                 |               |                    | 実施                      | 0 B9103 (1               | 8月11日現在) |   |
| ノッセージ                                         |                                                |                                                              |                       |               |                    | <u>*</u> 그·             | ーザ情報                     |          |   |
| 検索結果 34件 10 ◆件毎表示                             |                                                |                                                              |                       |               | 1                  | 2 3 4 社員                | N <b>三郎 議</b><br>F KE011 | 認証端末     |   |
| 2021年07月21日 電子申請・承認<br>16:15                  | 承認結審されました。<br>00001451:休暇申請( <u>工事)(松本 喜三郎</u> | [ <u>確認済</u> にす<br>✓                                         | <u>a</u> ] <i>m</i> : | <b>1</b> 九季工事 |                    |                         |                          |          |   |
| 2021年07月20日<br>13:42 電子申請・承認                  | 承認結審されました。<br>00001440:請求申請(SKE1050005:天       | 承認結審されました。<br>00001440:請求申請(SKE1050005;天神〇〇通り修繕工事 納品(1)分 請求) |                       |               |                    |                         |                          | P) 3     |   |
| 2021年07月20日<br>11:38 電子申請・承認                  | 承認結審されました。<br>00001439:納品申請(JKE1050006-01      | :天神〇〇通り修繕工事                                                  | <u> 納品(1))</u>        |               | <u>[確認済にす</u><br>✓ | <u>کا</u>               |                          |          |   |
| 2021年07月19日<br>17:51 電子申請・承認                  | 承認結審されました。<br>00001434:受注申讀(JKE1050006:天)      | <u>神〇〇通り修繕工事)</u>                                            |                       |               | [ <u>確認済にす</u>     | <u>a</u>                |                          |          |   |

#### 2 操作メニューを開き、「新規登録」をクリックしてください

| _      | _           |      |          |          |             |        |          |       |            |            |             |                    |                   |           |     |
|--------|-------------|------|----------|----------|-------------|--------|----------|-------|------------|------------|-------------|--------------------|-------------------|-----------|-----|
| E2 EA  | ST2         | 2    |          |          |             |        |          |       |            |            |             | 2021年08月<br>KE011: | 111日(水)<br>8本 百三郎 | k-4 0777h |     |
| 引合受注管  | 理 プロ        | コジェク | ト管理 イ    | 作業管理 勤務  | 管理 資機材管理    | 車輌管理   | 調達管理     | 精算管理  | 予算管理       | 費用実績管理     | 文書管理        | 技術者育成管理            | 健康管理              | 支給明細      | 各》  |
| 🥦 請え   | <b>杉票</b> 情 | 報一   | 覽        |          |             |        |          |       |            |            |             |                    | _                 |           |     |
| 検索 件名  | 6           |      | ta si    | ● -詳しく   | <u>絞り込む</u> |        |          |       |            |            |             |                    |                   | ▲操作メニュ    | -   |
| 検索結果 4 | 件 20 ~      | 件每表法 | 7        |          |             |        |          |       | <b>接</b> 代 | רב־אי      |             |                    |                   |           | (8) |
|        |             | 作名家  | <b>p</b> | 訪求票管理番   | 号 請求件名      |        |          | 、請求同  | 新          | 現登録        |             | 請求票を新規追加し          | します。              |           |     |
| 状態     | *** 2       | 種別回  | 数变更建分    | (検収番号)   | (検収件名) 🖕    | ¥金額(円) | ) 検収金額(円 | )時検収5 | 了日         | 規變録(請求同時   | 1注)         | 請求同時検収を新知          | 見追加します            | t.        |     |
| 有効[差戻] | 承認済み        | 請求   |          | 00000192 | 単管パイプ10本セッ  | E.     |          |       | 45         | 相對是 (請少同時) | ±117)       | 請求同時給収を新き          | B)eh∩(,≢3         | r.        |     |
| 有効     | 承認済み        | 請求   |          | 00000193 | 単管バイブ10本セッ  | F      |          |       |            |            | <u>8987</u> | 南京内内の代で新           | *****Z            | ,,<br>+≠  |     |
| 有効[差戻] | 承認済み        | 請求   |          | 00000428 | 薄い本100冊     |        |          |       | 10.        | 水什名 五元 [   |             | 元」できる件名を           | 一括で元」(            | しまり。      |     |
| 有効     | 承認済み        | 請求   |          | 00000429 | 薄い本100冊     |        |          |       | Ex         | cel出力      |             | 請求票一覧をExce         | 出力します             | •         |     |
|        |             |      |          |          |             | 4      |          |       | _          |            |             |                    |                   |           | E.  |

## ポイント

操作メニューには

請求と発注を同時に行う「新規登録(請求同時発注)」、 請求と検収を同時に行う「新規登録(請求同時検収)」 もあります。

| <b>請                                    </b> | <b>肩牧新丸豊誠</b><br><sub>反る</sub><br>1です。                          |                               |              | ★操作メニュー                 |                                 |
|----------------------------------------------|-----------------------------------------------------------------|-------------------------------|--------------|-------------------------|---------------------------------|
| 請求票情報                                        |                                                                 |                               |              |                         |                                 |
| 状態                                           |                                                                 | 請求票管理番号                       |              |                         |                                 |
| 請求箇所業                                        | 株式会社九季エンジニアリング 工事部 >                                            |                               |              |                         |                                 |
| 契約予定简所 =                                     | 株式会社九季エンジニアリング 工事部 >                                            |                               |              |                         |                                 |
| 請求件名用                                        | KE調達部共通2021年度 (全角) ☑ 自動作成                                       | する                            |              |                         |                                 |
| 請求日酬                                         | 2021/08/11 (@1:2021/08/11)                                      | 結束担当者                         | KE011:松本 离三郎 |                         |                                 |
|                                              | 00020284-0000:KE调達部共通2021年度                                     | - <b>3</b> -10 ki             | 2,800円       |                         |                                 |
| SPI LOC RESPI                                | 物品 ~                                                            | 561±7000                      | 単価契約 >       |                         | ポイント                            |
| 品工程業                                         | 012:消耗品                                                         |                               |              |                         |                                 |
| 勘定科目#                                        | <u>消耗品费(限)</u>                                                  |                               |              |                         |                                 |
| 受演条件#                                        | 持込渡し マ                                                          | 検収条件業                         | 現品受取後~       |                         | 操作メニューを開き「一時保存」をク               |
| 希望納閒業                                        | 2021/08/31 (%:2021/08/11)                                       | 受渡場所業                         | 本社 (全角)      |                         |                                 |
| <b>66</b> 7                                  |                                                                 |                               |              | (金帅)                    | 保存できます。                         |
| 号 物品種別<br>1 <u>第</u> 3                       | 高名 数量 単位 単<br>生テーブ ポンドVF600<br>0001065:課生テーブ ポンドVF600 (刮筋) 10 個 | 内訳<br>備(円) 小計(円)<br>280 2,800 | 偏考           | 依据算算<br>添付 [边写]<br>[別版] | $\sim$                          |
| 件 [追加する]                                     | [他請求情報の内訳を複写する]                                                 | 税抜計 2,800                     |              |                         |                                 |
| 請求金額                                         | 2,800円                                                          |                               |              |                         | 入力方法については                       |
| 見積金額                                         | -円                                                              |                               |              |                         | 甘ナセルファーフリナブを四くかとい               |
| 発注金額                                         | -円                                                              |                               |              |                         | ▲ 本 探 作 イーユ ア ル を こ 参 照 く た さ い |
|                                              | -8                                                              | 検収回数                          | -0           |                         | ┃ 基本操作マニュアル                     |
| 検収金額                                         |                                                                 |                               |              |                         |                                 |

#### 4 「登録して申請する」をクリックしてください

🎭 請求票情報新規登録

| 請求票情報                 |                                      |               |          |         |              |  |  |
|-----------------------|--------------------------------------|---------------|----------|---------|--------------|--|--|
| 状態                    | 新規                                   |               |          | 請求票管理番号 | 00000465     |  |  |
| 請求简所                  | 株式会社九季エンジニアリング                       | 工事部           |          |         |              |  |  |
|                       | 株式会社九季エンジニアリング                       | 工事部           |          |         |              |  |  |
| 請求件名                  | KE调達部共通2021年度                        |               |          |         |              |  |  |
| 請求日                   | 2021年08月11日                          |               |          | 請求担当者   | KE011:松本 喜三郎 |  |  |
|                       | 00020284-0000:KE調達部共通2               | 021年度         |          | 予算額     | 2,800円       |  |  |
| 調達種別                  | 物品                                   |               |          | 発注形態    | 単価契約         |  |  |
| 品工種                   | 012:消耗品                              |               |          |         |              |  |  |
| 勘定科目                  | 消耗品費(原)                              |               |          |         |              |  |  |
| 受渡条件                  | 持込渡し                                 |               |          | 検収条件    | 現品受取後        |  |  |
| 希望納期                  | 2021年08月31日                          |               |          | 受渡場所    | 本社           |  |  |
| 支払条件                  | 検収後払                                 |               |          |         |              |  |  |
| 備考                    |                                      |               |          |         |              |  |  |
|                       | da192                                |               |          |         |              |  |  |
| 時号 物品種別               | 品名                                   | 數量 単位 単価(円)   | 小計(円)備考留 | 通貨料     |              |  |  |
| 1 <u>養生</u> ;<br>[000 | テープ ボンドVF600<br>01065:養生テープ ボンドVF600 | 10.0 個 280.00 | 2,800    |         |              |  |  |
|                       |                                      | 税抜計           | 2,800    |         |              |  |  |
| 請求金額                  | 2,800円                               |               |          |         |              |  |  |
| 見積金額                  | -円                                   |               |          |         |              |  |  |
|                       |                                      |               |          |         |              |  |  |
| 検収金額                  | -円                                   |               |          | 検収回数    | -0           |  |  |
|                       | .8                                   |               |          | 支払確定回数  | -[0]         |  |  |

登録が完了し、請求票情報の申請新規登 録画面が表示されます。

登録のみ行い、後で申請する場合は「上 記内容で登録する」をクリックしてくださ い。

登録内容に誤りがある場合は、「編集画 面に戻る」をクリックすると一つ前の画 面に戻ります。

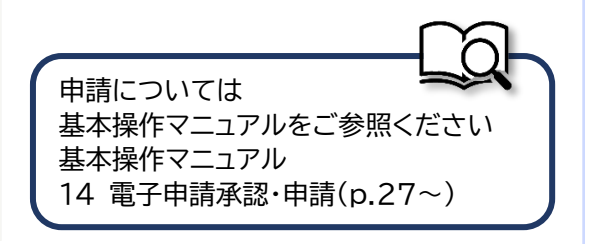

#### 7-2-1-2 請求票情報承認

1 「電子申請・承認」にある「承認」をクリックしてください EAST2 2021年10月07日 (木) KE014:黒田宮兵衛 <1管理 調達管理 精算管理 予算管理 負用実統管理 文古管理 技術者育成管理 健康管理 支給明細 各種台帳 断合管理 (ILF中心で)ALD メンテナンス ヘルプ Chatデモ 申請 承認 操作代行設定 梅眼瑤谊铅定 👳 トップ 全ての業務連絡を表示 連絡 システム 2018年04月01日 システムメンテナンスのお知らせ 📅 作業予定 • 無災害記録 全社 2021年10月07日 目標 0 時間 **実施 0 時間** (10月7日現在) **△メッセー**ジ 検索結果 6件 10 、件每表示 🙎 ユーザ情報 2021年10月07日 13:56 福子申請・承認 KE011:松本 善三郎さんから承認依頼が届いています。 10001625:第注相申請(00000603):KE算道前其の2018年夏) 黒田 官兵衛 様 認証端末 社員書号 KE014 2021年08月16日 電子申請·承認 KE011:松本 喜三郎さん) ら承認依頼が届い 00001498:支払申請(00000483-01:KE調達部共通2021年度) 所 📓 九季工事 2021年08月12日 15:35 電子申請·承認 承認結審されました。 00001483:発注同申讀(00000471:KE調達部共通2021年度) [確認済にする] ロール デモ (ERP) 3 2 2021年07月20日 16:10 2021年07月20日 14:39 電子申請・承認 KE011:松本 商三郎さんから承認依頼が届いています。 00001446:回収申頑(SKE1050005;天神〇〇通り修繕工事 納品(1)分 請求) 電子申請・承認 KE011:松本 喜三郎さんから承認依頼が届いています。 00001443:売上申請(JKE1050006-01:天神〇〇通り修繕工事 納品(1)) 21年07月19日 電子申請・承認 KE011:松本 喜三郎さんから承認依頼が届いています。

ログイン者あてに承認依頼 が届くと、トップ画面にメッ セージが表示されます。 メッセージをクリックするこ とで承認依頼詳細画面に進 むことができます。

2 承認依頼一覧にある対象の「申請件名」をクリックしてください

| E2 EAS     | Т2             |           |                 |           |              |          |                |       |            |      | 2021年10月<br>KE014:景 | 107日 (木) 🗼 | -4 D777h |    |
|------------|----------------|-----------|-----------------|-----------|--------------|----------|----------------|-------|------------|------|---------------------|------------|----------|----|
| 引合受注管理     | プロジェクト管理       | 作業管理      | 勤務管理            | 資機材管理     | 車輛管理         | 調達管理     | 精算管理           | 予算管理  | 費用実績管理     | 文書管理 | 技術者育成管理             | 健康管理       | 支給明細     | 各≯ |
| ⑧ 承認(      | 衣頼一覧           |           |                 |           |              |          |                |       |            |      |                     |            |          |    |
| 検索 申請管理    | 里番号            | 検索        | ▼ <u>詳しく</u>    | 、絞り込む     |              |          |                |       |            |      |                     | 2          | 、操作メニュ   | -  |
| 検索結果 1件 2  | 20 ~件每表示       |           |                 |           |              |          |                |       |            |      |                     | 志          | 示項目設定    | 1  |
| 状態 日       | 日時<br>申請種別 希望的 | 回答日<br>氏名 | 5               |           | 申請件名<br>件名 🖪 |          | 申請ルー           | ト申請内容 | 変更日時<br>日付 |      |                     |            |          |    |
| 申請中 2021/1 | 10/07 請求申請     | 松本 喜      | 三郎 <u>発注伺</u> 申 | □請(000006 | 03:KE調達部     | 共通2021年度 | <u>)</u> 発注伺申a | 青     |            |      |                     |            |          |    |
|            |                |           |                 |           |              |          |                |       |            |      |                     |            |          |    |
|            |                |           |                 |           |              |          |                |       |            |      |                     |            |          |    |
|            |                |           |                 |           |              |          |                |       |            |      |                     |            |          |    |
|            |                |           |                 |           |              |          |                |       |            |      |                     |            |          |    |
|            |                |           |                 |           |              |          |                |       |            |      |                     |            |          |    |
|            |                |           |                 |           |              |          |                |       |            |      |                     |            |          |    |
|            |                |           |                 |           |              |          |                |       |            |      |                     |            |          |    |
|            |                |           |                 |           |              |          |                |       |            |      |                     |            |          |    |
|            |                |           |                 |           |              |          |                |       |            |      |                     |            |          |    |
|            |                |           |                 |           |              |          |                |       |            |      |                     |            |          |    |
|            |                |           |                 |           |              |          |                |       |            |      |                     |            |          |    |
|            |                |           |                 |           |              |          |                |       |            |      |                     |            |          |    |
|            |                |           |                 |           |              |          |                |       |            |      |                     |            |          |    |
|            |                |           |                 |           |              |          |                |       |            |      |                     |            |          |    |
|            |                |           |                 |           |              |          |                |       |            |      |                     |            |          |    |
|            |                |           |                 |           |              |          |                |       |            |      |                     |            |          |    |
|            |                |           |                 |           |              |          |                |       |            |      |                     |            |          |    |
|            |                |           |                 |           |              |          |                |       |            |      |                     |            |          |    |
|            |                |           |                 |           |              |          |                |       |            |      |                     |            |          |    |
|            |                |           |                 |           |              |          |                |       |            |      |                     |            |          |    |
|            |                |           |                 |           |              |          |                |       |            |      |                     |            |          |    |

| 承認依                                                                                                    | 頼詳細                                                                                                    |                                                                                 |         |         | 申請内容のタブにある「対                           |
|----------------------------------------------------------------------------------------------------|----------------------------------------------------------------------------------------------------|---------------------------------------------------------------------------------|---------|---------|----------------------------------------|
| 認依頼一覧へ戻                                                                                                    | 3                                                                                                    |                                                                                 |         |         |                                        |
| Dは入力必須項目                                                                                                    | 目です。                                                                                                    |                                                                                 |         |         | 什有」をフリックすると、                           |
| 承認情報                                                                                                    |                                                                                                    |                                                                                 | _       |         | 申請詳細が確認できます。                           |
| 状態                                                                                                    | 申請中                                                                                                    | 申請管理番号                                                                          | 0001625 |         | (別ウィンドウで表示されま                          |
| 水部日                                                                                                    | <ul> <li>承認 〇 棄却</li> </ul>                                                                                                    |                                                                                 |         |         | + )                                    |
|                                                                                                    |                                                                                                    |                                                                                 |         |         | 9.)                                    |
| コメント                                                                                                    |                                                                                                    |                                                                                 |         |         |                                        |
|                                                                                                    |                                                                                                    |                                                                                 |         | 《全角)    |                                        |
| 申請内容 矛                                                                                                    | 标题状况1(申請中) 添付                                                                                                    |                                                                                 |         |         |                                        |
| 申請日付                                                                                                    | 2021年10月07日                                                                                                    | 完了日                                                                             |         |         |                                        |
| 希望回答日                                                                                                    | 通常                                                                                                    | 変更日付                                                                            |         |         |                                        |
| 申請分類                                                                                                    | 調達                                                                                                    | 申請ルート                                                                           | 発注同申請   |         | ポイント                                   |
| 申請者                                                                                                    | 株式会社九季エンジニアリング 工事部KE01<br>発注何申請(00000603:KE3)達感##第2023年                                                                                                    | 1:松本 喜三郎<br>度)                                                                  |         |         |                                        |
| 対象件名 💦                                                                                                    | ○ 2021年度<br>00000603:KE調達部共通2021年度                                                                                                    | (x.)                                                                            |         |         | 申請者が代理承認に設定                            |
| 申請内容                                                                                                    |                                                                                                    |                                                                                 |         |         |                                        |
|                                                                                                    |                                                                                                    |                                                                                 |         |         | 「承認(代理)」と表示され                          |
|                                                                                                    |                                                                                                    |                                                                                 |         |         |                                        |
| 1 🛛                                                                                                    | 答が完了します                                                                                                    |                                                                                 |         |         |                                        |
| ● 承認(                                                                                                    | 答が完了します                                                                                                    |                                                                                 |         |         | 回答の登録が空てすると                            |
|                                                                                                    | 答が完了します<br>体頼詳細                                                                                                    |                                                                                 |         | ズ操作メニュー | 回答の登録が完了すると                            |
|                                                                                                    | 答が完了します<br> <br>体頼詳細                                                                                                    |                                                                                 |         | ★操作メニュー | 回答の登録が完了すると<br>「承認」または「棄却」が            |
|                                                                                                    | 答が完了します<br>依頼詳細<br><sup>返る</sup>                                                                                                    |                                                                                 |         | ★操作メニュー | 回答の登録が完了すると<br>「承認」または「棄却」が<br>表示されます。 |
| <ul> <li>承認の回答</li> <li>承認の回答</li> </ul>                                                                                                    | 答が完了します<br>依頼詳細<br>返品                                                                                                    | 承認                                                                              |         | ★操作メニュー | 回答の登録が完了すると<br>「承認」または「棄却」が<br>表示されます。 |
|                                                                                                    | 答が完了します<br>依頼詳細<br>ふる。                                                                                                    | 承認                                                                              | 0001625 | ★操作メニュー | 回答の登録が完了すると<br>「承認」または「棄却」が<br>表示されます。 |
|                                                                                                    | 塔本が完了します<br>依頼詳細<br>返る<br>がえてしました。                                                                                                    | 承 認                                                                             | 0001625 | ★操作メニュー | 回答の登録が完了すると<br>「承認」または「棄却」が<br>表示されます。 |
|                                                                                                    | はな報詳細 よので、ので、ので、ので、ので、ので、ので、ので、ので、ので、ので、ので、ので、の                                                                                                    | <b>承 認</b><br>中品管理器号                                                            | 0001625 | ★操作メニュー | 回答の登録が完了すると<br>「承認」または「棄却」が<br>表示されます。 |
|                                                                                                    |                                                                                                    | 承認                                                                              | 0001625 | ★操作メニュー | 回答の登録が完了すると<br>「承認」または「棄却」が<br>表示されます。 |
|                                                                                                    |                                                                                                    | <b>承 認</b><br>中語管理書号                                                            | 0001625 | ★操作メニュー | 回答の登録が完了すると<br>「承認」または「棄却」が<br>表示されます。 |
|                                                                                                    | は答が完了します   依頼詳細   こここここここここここここここここここここここここここここここここ                                                                                                    | <b>承 認</b><br>中語管理語号                                                            |         | ★操作メニュー | 回答の登録が完了すると<br>「承認」または「棄却」が<br>表示されます。 |
|                                                                                                    |                                                                                                    | <b>承 認</b><br>中語管理論号                                                            | 0001625 | ★操作×二ュー | 回答の登録が完了すると「承認」または「棄却」が<br>表示されます。     |
| 1     1     1     1     1     1     1     1     1     1     1     1     1     1     1     1     1     1     1     1     1     1     1     1     1     1     1     1     1     1     1     1     1     1     1     1     1     1     1     1     1     1     1     1     1     1     1     1     1     1     1     1     1     1     1     1     1     1     1     1     1     1     1     1     1     1     1     1     1     1     1     1     1     1     1     1     1     1     1     1     1     1     1     1     1     1     1     1     1     1     1     1     1     1     1     1     1     1     1     1     1     1     1     1     1     1     1     1     1     1     1     1     1     1     1     1     1     1     1     1     1     1     1     1     1     1     1     1     1     1     1     1     1     1     1     1     1     1     1     1     1     1     1     1     1     1     1     1     1     1     1     1     1     1     1     1     1     1     1     1     1     1     1     1     1     1     1     1     1     1     1     1     1     1     1     1     1     1     1     1     1     1     1     1     1     1     1     1     1     1     1     1     1     1     1     1     1     1     1     1     1     1     1     1     1     1     1     1     1     1     1     1     1     1     1     1     1     1     1     1     1     1     1     1     1     1     1     1     1     1     1     1     1     1     1     1     1     1     1     1     1     1     1     1     1     1     1     1     1     1     1     1     1     1     1     1     1     1     1     1     1     1     1     1     1     1     1     1     1     1     1     1     1     1     1     1     1     1     1     1     1     1     1     1     1     1     1     1     1     1     1     1     1     1     1     1     1     1     1     1     1     1     1     1     1     1     1     1     1     1     1     1     1     1     1     1     1     1     1     1     1     1     1     1     1     1     1     1     1     1     1     1     1     1     1     1     1     1     1     1 | I答が完了します 依頼詳細                                                                                                    | 中島管理番号                                                                          |         | ★操作メニュー | 回答の登録が完了すると<br>「承認」または「棄却」が<br>表示されます。 |
|                                                                                                    |                                                                                                    | <b>承 認</b><br>中語管理語号                                                            | 0001625 | ★操作メニュー | 回答の登録が完了すると<br>「承認」または「棄却」が<br>表示されます。 |
|                                                                                                    |                                                                                                    | 承認           中請管理書号           中請管理書号           中請管理書号           中請管理書号          |         | ★操作メニュー | 回答の登録が完了すると<br>「承認」または「棄却」が<br>表示されます。 |
|                                                                                                    |                                                                                                    |                                                                                 |         | ★操作メニュー | 回答の登録が完了すると<br>「承認」または「棄却」が<br>表示されます。 |
| 1     1     1     1     1     1     1     1     1     1     1     1     1     1     1     1     1     1     1     1     1     1     1     1     1     1     1     1     1     1     1     1     1     1     1     1     1     1     1     1     1     1     1     1     1     1     1                                                                                                        | I答が完了します Kk東詳細 J21年10月07日 A型201年10月07日 A型201年10月07日 AU2014 AU2014 <p< td=""><td>文<br/>・<br/>・<br/>・<br/>・<br/>・<br/>・<br/>・<br/>・<br/>・<br/>・<br/>・<br/>・<br/>・</td><td>0001625</td><td>★操作メニュー</td><td>回答の登録が完了すると<br/>「承認」または「棄却」が<br/>表示されます。</td></p<> | 文<br>・<br>・<br>・<br>・<br>・<br>・<br>・<br>・<br>・<br>・<br>・<br>・<br>・              | 0001625 | ★操作メニュー | 回答の登録が完了すると<br>「承認」または「棄却」が<br>表示されます。 |
|                                                                                                    |                                                                                                    | 承認           中助管理曲号           東方           東京           中助管理曲号           中助管理曲号 | 0001625 | ★操作メニュー | 回答の登録が完了すると<br>「承認」または「棄却」が<br>表示されます。 |
|                                                                                                    | I答が完了します K東洋細 Z 3 100000000000000000000000000000000000                                                                                                    | 承<認                                                                             |         | ★操作メニュー | 回答の登録が完了すると<br>「承認」または「棄却」が<br>表示されます。 |

## **7-2-2 見積依頼** 7-2-2-1 請求票情報一覧(見積依頼状況の確認)

| E2 EAST2     W=20190701     You 20190701     You 2019701     You 2019701     You 2019701     You 2019701     You 2019701     You 2019701     You 2019701     You 2019701     You 2019701     You 2019701     You 2019701     You 2019701     You 2019701     You 201970     You 2019701     You 201970     You 201970     You 201970     You 201970     You 201970     You 201970     You 201970     You 20197     You 201970     You 201970     You 201970     You 201970     You 201970     You 20197     You 20197     You 20 |
|----------------------------------------------------------------------------------------------------|
| ・有給休暇         ・KE通常(09:00~18:00)         目の         ~2021年08月10日                                                                                                    |
| ・KE開発却見違2021年度       「「「」」」」」       ・KE開発却見違2021年度       「「」」」」       ・KE開発却見違2021年度       「「」」」」       ・KE開発却見違2021年度       2.2-Jeff(器)         シメツセージ       ・「「」」」」       ・「」」」」       ・「」」」」       ・「」」」」       ・「」」」」       2.2-Jeff(器)       2.2-Jeff(器)       2.2-Jeff(B)       2.2-Jeff(B) <td< td=""></td<>                                                                                                    |

#### 2 請求票情報一覧が表示されます

|               | 07-01   |           |           |               |                   |         |         |     |      |                                   |               |               |            |
|---------------|---------|-----------|-----------|---------------|-------------------|---------|---------|-----|------|-----------------------------------|---------------|---------------|------------|
| 引合受注管         | 理 プロ    | コジェク      | >管理 ℓ     | F業管理 勤務       | 客管理 資機材管理 車輌管     | 管理 調達   | 管理 精算管  | 管理う | 7算管9 | <b>王 費用実績管理 文書管理</b>              | 技術者育成管理       | 健康管理 支給明細     | 各種台帳       |
| 🍖 請:          | 求票情     | 靜報一       | 覧         |               |                   |         |         |     |      |                                   |               |               |            |
| <b>検索</b> 件名  | 5       |           | -         | <b>検索 →</b> 目 | 自しく絞り込む           |         |         |     |      |                                   |               | 米線            | **=-       |
| ◆索結里 1(       | )件 20 ・ | ,件毎表      | <b>示</b>  |               |                   |         |         |     |      |                                   |               | 表示            | 項目設定 1     |
| CONTRACTOR OF |         | 11-47 105 |           |               | ==++) <b>/</b> /2 |         |         |     |      |                                   |               |               |            |
| 状態            | 承認 🖸    | 種別回       | e<br>変更種別 | (検収番号)        | (検収件名) 🍌          | 減金額(円)  | 検収金額(円) | 時検収 | 行日   | 調達進排                              | プロジェクト管理番号    | プロジェクト名       | 備考         |
| 新規            | 未       | 請求        | 1 契約取消    | 00000493      | 温岡キュウキビル入口修繕工事    | E       |         |     |      | <b>請求</b> >> 見積 >> 発注             | 00020312-0000 | 福岡キュウキビル入口修繕  | 善工事        |
| 有効[差戻]        | 承認済み    | 請求        |           | 00000192      | 単管パイプ10本セット       |         |         |     |      | <b>請求 &gt;&gt;</b> 見積 >> 発注 >> 検川 | 00003645-0000 | 10月渡辺通Aビル改築   |            |
| 有効            | 承認済み    | 請求        |           | 00000193      | 単管パイプ10本セット       |         |         |     |      | 請求 >> 見積 >> 発注 >> 検(              | 00003645-0000 | 10月渡辺通Aビル改築   |            |
| 有効[差戻]        | 承認済み    | 請求        |           | 00000428      | <u>薄い本100冊</u>    |         |         |     |      | <b>請求 &gt;&gt;</b> 見積 >> 発注 >> 検( | 00020134-0000 | 薄い本100冊       |            |
| 有効            | 承認済み    | 請求        |           | 00000429      | 薄い本100冊           |         |         |     |      | <b>請求 &gt;&gt;</b> 見積 >> 発注 >> 検引 | 00020134-0000 | 薄い本100冊       |            |
| 有効[差戻]        | 承認済み    | 請求        |           | 00000465      | KE調達部共通2021年度     |         |         |     |      | <b>請求 &gt;&gt;</b> 見積 >> 発注 >> 検乳 | 00020284-0000 | KE调達部共通2021年度 |            |
| 有効            | 承認済み    | 請求        |           | 00000471      | KE調達部共通2021年度     |         |         |     |      | 請求 >> 見積 >> 発注 >> 換《              | 00020284-0000 | KE調達部共通2021年度 |            |
| 有効            | 承認済み    | 請求        |           | 00000487      | KE調達部共通2021年度     |         |         |     |      | 請求 >> 見積 >> 発注 >> 検!              | 00020284-0000 | KE調達部共通2021年度 |            |
| 有効            | 承認済み    | 請求        |           | 00000492      | 福岡キュウキビル入口修繕工具    | E       |         |     |      | <b>請求 &gt;&gt;</b> 見積 >> 発注 >> 検川 | 00020312-0000 | 福岡キュウキビル入口修繕  | 善工事        |
| 有効            | 承認済み    | 請求        |           | 00000493      | 福岡キュウキビル入口修繕工具    | -10,000 |         | 1   |      | 請求 >> 見語 >> 発注 >> 検!              | 00020312-0000 | 福岡キュウキビル入口修繕  | <b>善工事</b> |

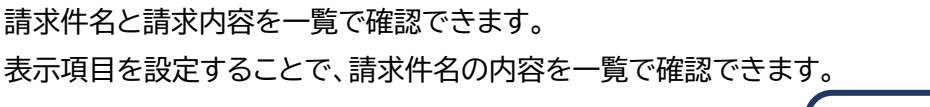

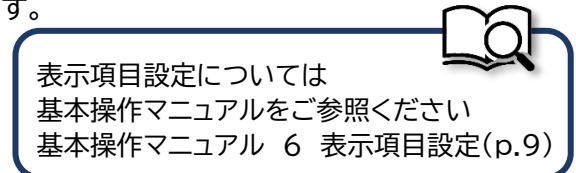

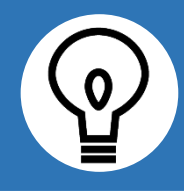

## 請求票情報一覧の調達進捗の見方

請求票情報一覧の調達進捗を見ることで請求票情報の状態を確認することができます。

|                                   | 説明                            |
|-----------------------------------|-------------------------------|
| <b>請求</b> >> 見積 >> 発注 >> 検収       | 請求情報を新規作成、未申請または申請中           |
| <b>請求 &gt;&gt;</b> 見積 >> 発注 >> 検収 | 請求情報が承認済み                     |
| 請求 >> 見積 >> 発注 >> 検収              | 見積依頼情報を作成し受付見積を登録、申請中         |
| 請求 >> 見積 >> 発注 >> 検収              | 受付見積が承認済み                     |
| 請求 >> 見積 >> 発注 >> 検収              | 内命発注情報または確定発注情報を作成、承認済み       |
| 請求 >> 見積 >> 発注 >> 検収              | 検収情報を作成、承認済み                  |
| 請求 >> 見積 >> 発注 >> 検収              | 最終検収情報を作成                     |
| 請求 >> 見積 >> 発注 >> 検収              | 受付見積の申請前に内命発注情報を作成、承認済み       |
|                                   | もしくは                          |
|                                   | 請求情報から内命発注情報作成し承認後、見積依頼情報を作成し |
|                                   | 受付見積を登録、申請中                   |
|                                   | 請求同時発注の場合                     |
| 請求 >> 見積 >> 発注 >> 検収              | 請求同時発注情報を新規作成、承認済み            |
| 請求 >> 見積 >> 発注 >> 検収              | 検収情報を作成、承認済み                  |
| 請求 >> 見積 >> 発注 >> 検収              | 最終検収情報を作成                     |
|                                   | 十変更・期間変更・契約破棄の場合              |
| <b>請求</b> >> 見積 >> 発注             | 請求情報を新規作成、未申請または申請中           |
| <b>請求 &gt;&gt;</b> 見積 >> 発注       | 請求情報が承認済み                     |
| 請求 >> 見積 >> 発注                    | 請求から見積依頼情報を作成し受付見積を登録、申請中     |
| 請求 >> 見積 >> 発注                    | 受付見積が承認済み                     |
| 請求 >> 見積 >> 発注                    | 内命発注情報または確定発注情報を作成、承認済み       |
| 請求 >> 見積 >> 発注                    | 請求情報から内命発注情報または確定発注情報を作成、承認済み |
|                                   | 請求同時検収の場合                     |
| 請求 >> 見積 >> 発注 >> 検収              | 請求同時検収情報を新規作成、未申請または申請中       |
| 請求 >> 見積 >> 発注 >> 検収              | 請求同時検収情報が承認済み                 |

## 7-2-3 発注/検収 7-2-3-1 検収情報新規登録

| E2 EAST2         2021/16/04/11(1) (約)         ●●▲ (0277)         ●●●           引合受注答理         プロラエクト管理         作業管理         勤務管理         資機材管理         単純管理         両調管理         新開管理         予用実転管理         支油管理         技術者育成管理         健康管理         支油明細         ●           プトツブ         アラート管理         発注管理白術         新原設設水         訪求管理         見稿依頼管理         発注管理          ●         ●         ●         ●         ●         ●         ●         ●         ●         ●         ●         ●         ●         ●         ●         ●         ●         ●         ●         ●         ●         ●         ●         ●         ●         ●         ●         ●         ●         ●         ●         ●         ●         ●         ●         ●         ●         ●         ●         ●         ●         ●         ●         ●         ●         ●         ●         ●         ●         ●         ●         ●         ●         ●         ●         ●         ●         ●         ●         ●         ●         ●         ●         ●         ●         ●         ●         ●         ●         ●         ●         ●         ● |
|----------------------------------------------------------------------------------------------------|
|                                                                                                    |
|                                                                                                    |
| 検索結果 34件     10     一件毎表示     1234     234     1234     234     1234     234     234     234     234     234     234     234     234     234     234     234     234     234     234     234     234     234     234     234     234     234     234     234     234     234     234     234     234     234     234     234     234     234     234     234     234     234     234     234     234     234     234     234     234     234     234     234     234     234     234     234     234     234     234     234     234     234     234     234     234     234     234     234     234     234     234     234     234     234     234     234     234     234     234     234     234     234     234     234     234     234     234     234     234     234     234     234     234     234     234     234     234     234     234     234     234     234     234     234     234     234     234     234     234     234     234     234     234     234     234     234                                                                                                         |

#### 2 請求票情報一覧にある対象の「請求件名(検収件名)」をクリックしてください

| EAST2                         |                                  |                  |                     |                  |      |            |        | 20214<br>KE01 | :08月31日 (火)<br>1:松本 直三郎 | *-4        | コグアウト |    |
|-------------------------------|----------------------------------|------------------|---------------------|------------------|------|------------|--------|---------------|-------------------------|------------|-------|----|
| 合受注管理 プロジェクト管理                | 里 作業管理                           | 勤務管理 資機          | 材管理 車輛管理            | 哩 調達管理           | 精算管理 | 予算管理       | 費用実績管  | 理 文書管         | 理 技術者?                  | 戶成管理       | 健康    | 管理 |
| ■請求票情報一覧                      | Ī                                |                  |                     |                  |      |            |        |               |                         |            |       |    |
| <b>续</b> 件名                   | 故来                               | ▼詳しく絞り込む         |                     |                  |      |            |        |               |                         | ~#         |       |    |
| 索結果 1件 20 ✔ 件每表示              |                                  |                  |                     |                  |      |            |        |               |                         | <u>表</u> 示 | 項目設定  | Ē  |
| · 示認 □ 作名 変更<br>変更種別<br>種別 回数 | <u>請求票管理番号</u><br>( <u>検収番号)</u> | 請求件名<br>(検収件名) 💫 | <u>請求日</u><br>(検収日) | 請求担当者<br>(検収担当者) | 調達種別 | 希望的现       | 予算續(円) | 増減金額(円)       | 検収金額(円)                 | 請求同<br>時棲収 | 完了日   |    |
| 効 承認済み 請求                     | 00000471                         | KE調達部共通2021年     | 手度 2021/08/12       | KE014:黑田 官兵      | 衛 物品 | 2021/08/31 | 1,400  |               |                         |            |       | 青求 |

| Ver.2013-07-01                                                                                                    |                                                                                                    |                                                                                                    |                                                                                                    | KE011:松本 副                     |         |        |       |          |
|----------------------------------------------------------------------------------------------------|----------------------------------------------------------------------------------------------------|----------------------------------------------------------------------------------------------------|----------------------------------------------------------------------------------------------------|--------------------------------|---------|--------|-------|----------|
| 合受注管理                                                                                                    | プロジェクト管理 作業管理 勤務管理 資機                                                                                                    | 材管理 車輛管理                                                                                                    | 調達管理 精算管理                                                                                                    | 予算管理 費用実績管理 文書管理               | 技術者育成管理 | 建康管理 ▶ |       |          |
| <b>請</b> 求票                                                                                                    | 情報詳細                                                                                                    |                                                                                                    |                                                                                                    |                                |         |        |       |          |
| 求票信報一覧へ                                                                                                    | <u>戻る</u>                                                                                                    |                                                                                                    |                                                                                                    |                                | ▲操作メニ   |        |       |          |
| 請求豪情報                                                                                                    |                                                                                                    |                                                                                                    | 操作メ                                                                                                    | <=                             |         | ×      |       |          |
| 秋朗                                                                                                    | 有効                                                                                                    | 請求素管理番号                                                                                                    | 00000471 設計変行                                                                                                    | 検収を行います。                       |         |        |       |          |
| 請求箇所                                                                                                    | 株式会社九季エンジニアリング 工事部                                                                                                    |                                                                                                    | 期間変                                                                                                    | 期間変更を行います。                     |         |        |       |          |
| 契約予定箇所                                                                                                    | 株式会社九季エンジニアリング 工事部                                                                                                    |                                                                                                    | 增減調                                                                                                    | <b>唐出力</b> 増減調書を出力します。         |         |        |       |          |
| 請求件名                                                                                                    | KE調達部共通2021年度                                                                                                    |                                                                                                    | 契約取消                                                                                                    | 当該請求の契約を取消します。 ※該休名を施写して新聞に請求書 | を作成します  |        |       |          |
| 請求日                                                                                                    | 2021年08月12日                                                                                                    | 請求担当者                                                                                                    | 版E014:黑田                                                                                                    | 当該計石を催りして新規に構成家                | 之下成しより。 |        |       |          |
| σοντόρ 🛛                                                                                                    | 00020284-0000:KE調達部共通2021年度                                                                                                    | 予算額                                                                                                    | 1,400円                                                                                                    |                                |         |        |       |          |
| 調達種別                                                                                                    | 物品                                                                                                    | 発注形態                                                                                                    | 単価契約                                                                                                    |                                |         |        |       |          |
| 8IH                                                                                                    | 012:消耗品                                                                                                    |                                                                                                    |                                                                                                    |                                |         |        |       |          |
| 勘定科目                                                                                                    | 消耗品費(原)                                                                                                    |                                                                                                    |                                                                                                    |                                |         |        |       |          |
|                                                                                                    |                                                                                                    |                                                                                                    |                                                                                                    |                                |         |        |       |          |
|                                                                                                    |                                                                                                    |                                                                                                    |                                                                                                    |                                |         |        |       |          |
|                                                                                                    |                                                                                                    |                                                                                                    |                                                                                                    |                                |         |        |       |          |
| 4 名<br>後収(                                                                                                    | -項目に入力し、「確認<br><del>]報新規登録</del><br><sup>- 図 2</sup>                                                                                                    | 図画面へ進                                                                                                    | 「む」をクリ                                                                                                    | リックしてください                      | ١       |        |       |          |
|                                                                                                    | ・項目に入力し、「確認<br>情報新規登録<br>国です。                                                                                                    | 図画面へ進                                                                                                    |                                                                                                    | リックしてください                      | 1       |        |       |          |
| 4 各<br>後収付<br>高求票情報詳細<br>的は入力必須以<br>防東県情報                                                                                                    | -項目に入力し、「確認<br>情報新規登録<br>- <u>速る</u><br>目です.                                                                                                    | 図画面へ進                                                                                                    |                                                                                                    | リックしてください                      | 1       |        |       |          |
| 4<br>後<br>一<br>後<br>取<br>情<br>後<br>取<br>情<br>後<br>取<br>情<br>後<br>取<br>情<br>後<br>取<br>情<br>後<br>取<br>情<br>後<br>取<br>情<br>後<br>取<br>情<br>後<br>取<br>情<br>後<br>取<br>情<br>後<br>取<br>情<br>後<br>取<br>情<br>多<br>表<br>次<br>楽<br>情<br>御<br>詳<br>編<br>日<br>は<br>入<br>力<br>必<br>添<br>明<br>に<br>新<br>し<br>二<br>の<br>の<br>の<br>の<br>の<br>の<br>の<br>の<br>の<br>の<br>の<br>の<br>の                                                                                                    | -項目に入力し、「確認<br>情報新規登録<br>Eggs<br>Eggs                                                                                                    | 8画面へ道                                                                                                    | <u>集む」をクリ</u>                                                                                                    | リックしてください                      | 1       |        |       |          |
| 4<br>後<br>成<br>成<br>の<br>成<br>次<br>環<br>信<br>般<br>二<br>、<br>常<br>信<br>後<br>、<br>の<br>に<br>、<br>、<br>の<br>の<br>後<br>の<br>に<br>、<br>の<br>の<br>の<br>の<br>に<br>、<br>、<br>の<br>の<br>の<br>の<br>に<br>、<br>の<br>の<br>の<br>の<br>の<br>の<br>の<br>の<br>の<br>の<br>の<br>の<br>の                                                                                                    | -項目に入力し、「確認<br><b>第報新規登録</b><br>「反応<br>目です。<br>様収<br>株式会社九季エンジニアリング 工事師 ~                                                                                                    |                                                                                                    | <u>集む」をクリ</u>                                                                                                    | リックしてください                      | 1       |        |       |          |
| 4 名<br>参 検 収付<br>適求票債務詳細<br>印は入力必須印<br>外東賞休報<br>秋徳<br>検収商所属<br>検収有名                                                                                                    | -項目に入力し、「確認<br><b>第報新規登録</b><br>「反こ<br>目です。<br>様収<br>株式会社九季エンジニアリング 工事部〜<br>KE調達部共通2021年度                                                                                                    |                                                                                                    |                                                                                                    | リックしてください                      | 1       |        |       |          |
| 4<br>多<br>検<br>収<br>情<br>道<br>求<br>素<br>情<br>報<br>詳<br>編<br>秋<br>概<br>(編<br>検<br>収<br>情<br>一<br>読<br>大<br>素<br>情<br>報<br>詳<br>編<br>一<br>の<br>参<br>和<br>型<br>は<br>入<br>力<br>の<br>多<br>項<br>単<br>二<br>本<br>二<br>情<br>句<br>詳<br>譜<br>細<br>一<br>か<br>ま<br>二<br>の<br>奇<br>句<br>詳<br>二<br>細<br>一<br>か<br>の<br>の<br>二<br>細<br>一<br>か<br>の<br>の<br>可<br>細<br>一<br>か<br>の<br>の<br>可<br>細<br>一<br>か<br>の<br>の<br>可<br>細<br>一<br>か<br>の<br>の<br>可<br>細<br>一<br>か<br>の<br>の<br>可<br>細<br>一<br>か<br>の<br>の<br>可<br>細<br>一<br>か<br>の<br>の<br>可<br>細<br>一<br>か<br>の<br>の<br>の<br>可<br>一<br>か<br>の<br>の<br>の<br>の<br>の<br>の<br>の<br>の<br>の<br>の<br>の<br>の<br>の | -項目に入力し、「確認<br><b>第報新規登録</b><br>「<br>原る<br>目です。<br>様式会社九季エンジニアリング 工事師~<br>KE調達部共通2021年度<br>2021/08/31 (例:2021/08/31)                                                                                                    |                                                                                                    |                                                                                                    | リックしてください                      | 1       |        |       |          |
| 4<br>各<br>後<br>次<br>前<br>条<br>二<br>休<br>報<br>、<br>、<br>、<br>、<br>、<br>、<br>、<br>、<br>、<br>、<br>、<br>、<br>、                                                                                                    | -項目に入力し、「確認<br><b>第報新規登録</b><br>-<br>-<br>マチ。                                                                                                    |                                                                                                    | <u>していていたまで</u><br>をひょうをクリ<br>ののののサー<br>ののののサー<br>のののサー<br>ののの<br>サー<br>ののの<br>サー<br>ののの<br>サー<br>ののの<br>サー<br>ののの<br>サー<br>ののの<br>サー<br>ののの<br>サー<br>ののの<br>サー<br>ののの<br>サー<br>ののの<br>サー<br>ののの<br>サー<br>ののの<br>サー<br>ののの<br>サー<br>ののの<br>サー<br>ののの<br>サー<br>ののの<br>サー<br>ののの<br>のの<br>のの<br>のの<br>のの<br>ののの<br>の                                                                                                    | リックしてくださし                      | 1       |        |       |          |
| 4<br>各<br>後<br>次<br>前<br>大<br>素<br>小<br>条<br>、<br>本<br>、<br>、<br>、<br>、<br>、<br>、<br>、<br>、<br>、<br>、<br>、<br>、<br>、                                                                                                    | -項目に入力し、「確認<br><b>第報新規登録</b><br><u>し</u> 戻る<br>日です。<br>様報<br>様式会社九季エンジニアリング 工事部〜<br>KE調達部共通2021年度<br>2021/08/31 (特:2021/08/31)<br>2021/08/31 (特:2021/08/31)<br>2021/08/31 (特:2021/08/31)                                                                                                    |                                                                                                    | <u>していていたままで</u><br>をひ」をクリ<br>ののののす<br>ののののす<br>ののののす<br>ののののす<br>ののののす<br>ののののす<br>ののののす<br>ののののす<br>ののののす<br>ののののす<br>ののののす<br>ののののす<br>ののののす<br>ののののす<br>ののののす<br>ののののす<br>ののののです<br>ののののです<br>ののののです<br>ののののです<br>ののののです<br>ののののです<br>ののののです<br>ののののです<br>ののののです<br>ののののです<br>ののののです<br>ののののです<br>ののののです<br>ののののです<br>ののののです<br>ののののです<br>ののののです<br>ののののです<br>ののののです<br>ののののです<br>ののののです<br>ののののです<br>ののののです<br>ののののです<br>のののです<br>のののです<br>のののです<br>ののののです<br>のののです<br>ののです<br>ののです<br>ののです<br>ののです<br>のののです<br>のののです<br>ののです<br>ののです<br>ののです<br>ののです<br>ののです<br>ののです<br>ののです<br>ののです<br>ののです<br>ののです<br>ののです<br>ののです<br>ののです<br>ののです<br>ののです<br>ののです<br>ののです<br>ののです<br>ののです<br>ののです<br>ののです<br>ののです<br>ののです<br>ののです<br>ののです<br>ののです<br>のので<br>のので                                                                                                    | リックしてくださし                      |         |        |       |          |
| 4<br>後<br>(1)<br>(1)<br>(1)<br>(1)<br>(1)<br>(1)<br>(1)<br>(1)                                                                                                    | -項目に入力し、「確認<br><b>第報新規登録</b><br>反こ<br>目です。<br>様報<br>株式会社九季エンジニアリング 工事部 ~<br>KE開達部共通2021年度<br>2021/08/31 (例:2021/08/31)<br>2021/08/33 (例:2021/08/31)<br>二 回 最終検収とする                                                                                                    |                                                                                                    | <u></u> 直む」をクリ<br>の00000<br>年<br>の00000<br>年<br>ののののの<br>年<br>ののののの<br>年<br>ののののの<br>年<br>ののののの<br>年<br>ののののの<br>年<br>ののののの<br>年<br>ののののの<br>年<br>ののののの<br>年<br>ののののの<br>で<br>ののののの<br>で<br>ののののの<br>で<br>ののののので<br>ののののので<br>ののののので<br>のののののので<br>ののののので<br>ののののので<br>ののののので<br>ののののので<br>ののののので<br>ののののので<br>ののののので<br>ののののので<br>ののののので<br>ののののので<br>ののののので<br>ののののので<br>ののののので<br>ののののので<br>のののので<br>のののので<br>のののので<br>のののので<br>ののので<br>ののので<br>ののので<br>ののので<br>ののので<br>のののので<br>ののので<br>ののので<br>のののので<br>ののので<br>ののので<br>のののので<br>ののので<br>のののので<br>ののので<br>ののので<br>ののので<br>ののので<br>ののので<br>ののので<br>ののので<br>ののので<br>ののので<br>ののので<br>ののので<br>ののので<br>ののので<br>ののので<br>ののので<br>ののので<br>ののので<br>ののので<br>ののので<br>ののので<br>ののので<br>ののので<br>ののので<br>ののので<br>ののので<br>ののので<br>ののので<br>のので<br>ののので<br>ののので<br>のので<br>のの<br>のの |                                |         |        |       |          |
| 4 名                                                                                                    | -項目に入力し、「確認<br><b>第報新規登録</b><br>、<br>広る<br>目です。<br>様報<br>様報<br>様式会社九季エンジニアリング 工事師 ~                                                                                                    |                                                                                                    | <u>集</u> む」をク!                                                                                                    |                                |         |        |       |          |
| 4<br>後<br>一<br>後<br>中<br>は<br>入<br>力<br>必<br>赤<br>果<br>雪<br>情<br>婚<br>二<br>本<br>来<br>男<br>信<br>侍<br>二<br>二<br>一<br>本<br>大<br>二<br>の<br>赤<br>男<br>信<br>侍<br>二<br>純<br>一<br>二<br>、<br>二<br>の<br>の<br>赤<br>二<br>二<br>の<br>の<br>の<br>二<br>の<br>二<br>の<br>二<br>の<br>二<br>の<br>二<br>の<br>二<br>の<br>二<br>の<br>二<br>の<br>二<br>の<br>二<br>の<br>二<br>の<br>二<br>の<br>二<br>の<br>二<br>の<br>二<br>の<br>二<br>の<br>二<br>の<br>二<br>の<br>二<br>の<br>二<br>の<br>二<br>の<br>二<br>の<br>二<br>の<br>の<br>の<br>二<br>の<br>の<br>の<br>の<br>の<br>の<br>の<br>の<br>の<br>の<br>の<br>の<br>の                                                                                            | -項目に入力し、「確認<br>#報新規登録<br>- 定る<br>日です。<br>様報<br>様式会社九季エンジニアリング 工事師 ~<br>KE調達部共通2021年度<br>2021/08/31 (特:2021/08/31)<br>2021/08/33 (特:2021/08/31)<br>二 扇純検収とする                                                                                                    |                                                                                                    | <u>していていたまで</u><br><u>していていたまで</u><br><u>していていたまでで</u><br><u>していていたまででで</u><br><u>していていたまでででででででででででででででででででででででででででででででででで</u>                                                                                                    |                                |         |        |       |          |
| 4<br>④ 検収付<br>④ 検収付<br>⑤ 検収付<br>⑤ 検収付<br>⑤ (検収付<br>⑤ (検収付<br>⑥ (検収付<br>⑥ (検収付<br>⑥ (検収付<br>⑥ (検収付<br>⑥ (検収付<br>⑥ (検収付<br>⑥ (検収付<br>⑥ (検収付<br>⑥ (検収付<br>⑥ (検収付<br>⑥ (検収付<br>⑥ (検収付<br>⑤ (検収付<br>⑤ (検収付<br>⑤ (検収付<br>⑤ (検収付<br>⑤ (検収付<br>⑤ (検収付<br>⑤ (検収付<br>⑤ (検収付<br>⑤ (検収付<br>⑤ (検収付<br>⑤ (検収付<br>⑤ (検収付<br>⑤ (検収付<br>⑤ (検収付<br>⑤ (検収付<br>⑤ (検収付<br>⑤ (検収付<br>⑤ (検収付<br>⑤ (検収付<br>⑤ (検収付<br>⑤ (検収付<br>⑤ (検収付<br>⑤ (検収付<br>⑤ (検収付<br>⑤ (()))))))))))))))))))))))))))))))))))                                                                                                    | -項目に入力し、「確認<br>#報新規登録<br>「反应<br>目です。<br>#W<br>#は会社九季エンジニアリング 工事部 ~<br>KE調達部共通2021年度<br>2021/08/31 (#:2021/08/31)<br>2021/08/31 (#:2021/08/31)<br>この21/08/31 (#:2021/08/31)<br>この21/08/31 (#:2021/08/31)<br>この21/08/31 (#:2021/08/31)<br>この21/08/31 (#:2021/08/31)<br>この21/08/31 (#:2021/08/31)<br>この21/08/31 (#:2021/08/31)<br>この21/08/31 (#:2021/08/31)                                                                                                    | 図画面へ迫 (注約) ≤ 自動作成 1 (注約) ≤ 自動作成 1 (注約) ≤ 自動作成 1 (注約) ≤ 自動作成 1                                                 | <u>集む」をクリ</u>                                                                                                    |                                |         |        |       |          |
| 4     名     (         ・         ・         ・                                                                                                    | -項目に入力し、「確認<br>#報新規登録<br>「なす。<br>様収<br>株式会社九季エンジニアリング 工事館 ~<br>株式会社九季エンジニアリング 工事館 ~<br>株式会社九季エンジニアリング 工事館 ~<br>株式会社九季エンジニアリング 工事館 ~<br>本式会社九季エンジニアリング 工事館 ~<br>本式会社九季 | 図画面へ迫 (全外) ♥ 自動作成1 (全外) ♥ 自動作成2 (全外) ♥ 自動作成2 (金小) ♥ 自動作成3 (金小) ♥ 目動作成3 (金小) ♥ 目動作成3 (金小) ♥ 目動作成3 (金小) ♥ 目動作成3 | <ul> <li>生む」をクリ</li> <li>(1)</li> <li>(1)<!--</td--><td>リックしてください</td><td></td><td>入力方法(</td><td>については</td><td><b>(</b></td></li></ul>                                                                                                    | リックしてください                      |         | 入力方法(  | については | <b>(</b> |

| 5 「登                                        | 録して申請する」をクリックしてください                                                                                                 |                                                                                             |
|---------------------------------------------|----------------------------------------------------------------------------------------------------|---------------------------------------------------------------------------------------------|
| E2 EAS<br>Ver.2013-07-07<br>引合要注管理<br>學 後収情 | T2<br>2021年08月31日 (火)<br>Kt011:松木 英三郎 ホーム ログアウト<br>プロジェクト管理 作業管理 勤務管理 資機材管理 車輛管理 両違管理 精算管理 予算管理 西用実統管理 文:<br>指報新規登録 | <ul> <li>登録が完了し、検収情報の</li> <li>申請新規登録画面が表示され</li> <li>ます。</li> <li>登録のみ行い、後で申請する</li> </ul> |
| <u>注</u> 入力されたり<br>請求票情報<br>状態              | 内容をご確認ください。問題なければ登録してください。 有効 請求票管理番号 00000471                                                                      | 場合は「上記内容で登録する」<br>をクリックしてください。                                                              |
| 請求箇所<br>契約予定箇所                              | 株式会社九季エンジニアリング 工事部       株式会社九季エンジニアリング 工事部       編集画面に戻る       上記内容で登録する       登録して申請する                            | 登録内容に誤りがある場合は、<br>「編集画面に戻る」をクリックす                                                           |
|                                             | 申請(<br>基本<br>基本<br>14 電                                                                                             | ると一つ前の画面に戻ります。<br>こついては<br>操作マニュアル をご参照ください<br>操作マニュアル<br>電子申請承認・申請(p.27~)                  |

#### 7-2-3-2 検収承認

| EAST               | Г2          |                                           |                                  |                     |         | 20<br>K                | 21年08月16日 (月) 未一<br>E014:黑田 宮兵衛 | ム ログアウト 💽 |
|--------------------|-------------|-------------------------------------------|----------------------------------|---------------------|---------|------------------------|---------------------------------|-----------|
| 調達管理 精             | 算管理 予算管     | 理 費用実績管理 文書管                              | 管理 技術者育成管理                       | 健康管理 支              | 給明細 各種台 | · 概 電子申請·承認            | メンテナンス へい                       | ルプ Chatデモ |
| トップ                |             |                                           |                                  |                     | 申請      | 承認操作代行設定               | 権限移譲設定                          |           |
| 各 システム 20          | 18年04月01日 🚊 | ·ステムメンテナンスのお知らt                           | <u>±</u>                         |                     |         |                        | ( <b>≩</b> ての                   | 業務連絡を表示   |
| <b>F業予定</b>        |             |                                           |                                  |                     |         |                        | * 無災害記録                         |           |
| 021年08月1           | 6日          |                                           | 2021年08                          | 3月17日               |         |                        | 全社                              |           |
| KE管理部共通20          | 021年度       |                                           | ・KE管理部非                          | t通2021年度            |         |                        | ~2021年                          | 08月15日    |
| メッセージ              |             |                                           |                                  |                     |         |                        | <b>306 0 690</b>                | (8月16日現在) |
| 結果 5件 10 、         | ✔ 件每表示      |                                           |                                  |                     |         | 1                      | 🤽 ユーザ情報                         |           |
| 21年08月16日<br>15:38 | 電子申請·承認     | KE011:松本 喜三郎さんからネ<br>00001496:検収申請(000004 | K認依頼が届いています。<br>183-01:KE調達部共通20 | <u>)21年度)</u>       |         |                        | <u>黒田 官兵衛 様</u><br>社員問号 KE014   | 認証端末      |
| 21年08月12日<br>15:35 | 電子申請·承認     | 承認結審されました。<br>00001483:発注何申請(0000         | 0471:KE調達部共通202                  | 21年度)               |         | [ <u>確認済にする</u> ]<br>☑ | 所成 九季王事                         | 20) 3     |
| 21年07月20日<br>16:10 | 電子申請·承認     | KE011:松本 喜三郎さんからえ<br>00001446:回収申請(SKE105 | &認依頼が届いています。<br>60005:天神〇〇通り修練   | <u>新工事 約品(1)分</u> 諸 | (求)     |                        |                                 | (7) J     |
| 21年07月20日          | 電子申請·承認     | KE011:松本 喜三郎さんからえ                         | 承認依頼が届いています。                     |                     |         |                        |                                 |           |

ログイン者あてに承認依頼 が届くと、トップ画面にメッ セージが表示されます。 メッセージをクリックするこ とで承認依頼詳細画面に進 むことができます。

| 🖻 承認依                                                                                                    | 大東言手細                                                                                                    |                                                                                      |            |           | 申請内容のタブにある「対                                   |
|----------------------------------------------------------------------------------------------------|----------------------------------------------------------------------------------------------------|--------------------------------------------------------------------------------------|------------|-----------|------------------------------------------------|
| 認依頼一覧へ戻                                                                                                    | <u>₹</u> <u>ठ</u>                                                                                                    |                                                                                      |            |           | 件名」をクリックすると、                                   |
| 印は入力必須項                                                                                                    | 目です。                                                                                                    |                                                                                      |            |           | 由請詳細が確認できます。                                   |
| 承認情報                                                                                                    |                                                                                                    |                                                                                      |            |           |                                                |
| 状態                                                                                                    | 申請中                                                                                                    | 申請管理番号 000149                                                                        | 5          |           | (別ワインドワで表示される                                  |
| 承認日                                                                                                    |                                                                                                    |                                                                                      |            |           | す。)                                            |
|                                                                                                    | ● 承認 〇 棄却                                                                                                    |                                                                                      |            |           |                                                |
| コメント                                                                                                    |                                                                                                    |                                                                                      |            |           |                                                |
|                                                                                                    |                                                                                                    |                                                                                      | (全角)       |           |                                                |
| dan da Ma                                                                                                    |                                                                                                    |                                                                                      |            |           |                                                |
| 中語内容                                                                                                    | 4566-1X361(中部中中) 第45                                                                                                    |                                                                                      |            |           | +º / > 1                                       |
| 申請日付                                                                                                    | 2021年08月16日                                                                                                    | 完了日                                                                                  |            |           | ホイント                                           |
| 布望回香日                                                                                                    | 2四75                                                                                                    | <b>发史日付</b><br>申請儿—卜 榆奴由語                                                            |            |           | 由き老が伴田であっている                                   |
| 申請者                                                                                                    | 株式会社九季エンジニアリング 工事部KEG                                                                                                    | 011:松本 喜三郎                                                                           |            |           |                                                |
| 件名                                                                                                    | 検収申請(00000483-01:KE調達部共通202                                                                                                    | 21年度)                                                                                |            |           |                                                |
| 対象件名 🕜                                                                                                    | 了 <mark>要修装</mark> 00000483-01:KE調達部共通20                                                                                                    | 21年度                                                                                 |            |           | 「承認(17年)」と表示され                                 |
| 申請内容                                                                                                    |                                                                                                    |                                                                                      |            |           | いまり。                                           |
| - 回将                                                                                                    | 答が完了します                                                                                                    | 上記内容で登録する                                                                            |            |           |                                                |
| · 回谷<br>③ 承認依                                                                                                    | 答が完了します<br><sup>気頼詳細</sup>                                                                                                    | 上記内容で登録する                                                                            |            | _         | 回答の発得が守てする                                     |
| - 回谷<br>③ 承認依<br><sup>2</sup> (2015年)                                                                                                    | 答が完了します<br>転<br>転<br>記                                                                                                    | 上記内容で登録する                                                                            | ★操作        | ×=a-      | 回答の登録が完了すると                                    |
| - 回谷<br>· 一 回谷<br>· 承認他<br>· 承認の回答が                                                                                                    | 答が完了します<br>な<br>頼詳細<br><sup>RAT DELEE.</sup>                                                                                                    | 上記内容で登録する                                                                            | ★操作        | ×=        | 回答の登録が完了すると<br>「承認」または「棄却」が<br>表示されます          |
| - 回谷<br>・ 回谷<br>・ 承認伯<br>・ 第二<br>・ 第二<br>・ 第二<br>・ 第二<br>・ 第二<br>・ 二<br>・ 二<br>・ 二<br>・ 二<br>・ 二<br>・ 二<br>・ 二<br>・                                                                                                    | 答が完了します<br>気頼詳細<br><sup> 発了しました。</sup>                                                                                                    | L記內容で登録する                                                                            | ★操作        | ×=<br>©   | 回答の登録が完了すると<br>「承認」または「棄却」が<br>表示されます。         |
| - 回谷<br><b>承認位</b><br>承認の回答か<br>承認情報<br>大調                                                                                                    | <ul> <li>答が完了します</li> <li>な頼詳細</li> <li>たる</li> <li>*焼了しました。</li> <li>結帯(承認)</li> </ul>                                                                                                    | 上記内容で登録する                                                                            | 496        | ×=1-      | 回答の登録が完了すると<br>「承認」または「棄却」が<br>表示されます。         |
| - 回谷<br>永認の回答が<br>永認の回答が<br>永認日<br>                                                                                                    | 答が完了します ★頼詳細 €3 ★成式じました. ★結雨(承認) 2021年08月16日                                                                                                    | 上記内容で登録する<br>本語などではないでは、「「」」、「」」、「」」、「」」、「」」、「」」、「」」、「」」、「」」、「                       | 496        | ×==-<br>• | 回答の登録が完了すると<br>「承認」または「棄却」が<br>表示されます。         |
| - 回名<br>・<br>・<br>・<br>・<br>・<br>、<br>・<br>、<br>の<br>の<br>る<br>が<br>・<br>、<br>の<br>、<br>の<br>の<br>る<br>の<br>の<br>る<br>の<br>の<br>る<br>が<br>の<br>、<br>の<br>の<br>の<br>の<br>の<br>の<br>の<br>の<br>の<br>の<br>の<br>の<br>の                                                                                                    | <ul> <li>答が完了します</li> <li>              ま額詳細</li></ul>                                                                                                    | 上記內容で登録する<br>本語<br>中語管理番号 000:                                                       | 496        | ×=        | 回答の登録が完了すると<br>「承認」または「棄却」が<br>表示されます。         |
| - 回行<br>承認の回答が<br>承認の回答が<br>承認情報<br>取読<br>取読<br>取読<br>取読<br>の<br>で<br>の<br>で<br>の<br>で<br>の<br>の<br>の<br>の<br>の<br>の<br>の<br>の<br>の<br>の<br>の<br>の<br>の                                                                                                    | 答が完了します<br>★頼詳細<br>3<br>☆プしました。<br>本語(承認)<br>2021年08月16日<br>承認                                                                                                    | 上記内容で登録する                                                                            | 496        | ×=a-      | 回答の登録が完了すると<br>「承認」または「棄却」が<br>表示されます。         |
| - 回名<br>· 承認伯<br>· 永認の回答か<br>· 永認日<br>· 回答<br>· 小認<br>· 小認<br>· 小<br>· 小<br>· 小<br>· 小<br>· 小<br>· 小<br>· 小<br>· 小 | 本示定了します ★東詳細 23 ★ 市画(承認) 2021年08月16日 7.12 7.12                                                                                                    | 上記内容で登録する<br>本語語で登録する<br>本語語で登録する<br>のの2<br>中語管理番号 0002                              | 496        | ×=1-      | 回答の登録が完了すると<br>「承認」または「棄却」が<br>表示されます。         |
|                                                                                                    | <ul> <li>         ・ か完了します         ・         ・         ・</li></ul>                                                                                                    | 上記内容で登録する<br>本語ので登録する<br>本語ので登録する<br>中語管理語等 0000<br>のの の の の の の の の の の の の の の の の | 496        | ×=        | 回答の登録が完了する<br>「承認」または「棄却」が<br>表示されます。          |
|                                                                                                    | 本式T にました。   本式T にました。                                                                                                    | 上記内容で登録する<br>本語ので登録する<br>本語ので登録する<br>中語管理番号 0005                                     | 496        | ×=        | 回答の登録が完了すると<br>「承認」または「棄却」が<br>表示されます。<br>ポイント |
| - 回名<br>· · · · · · · · · · · · · · · · · · ·                                                                                                     | 本式によりにようでします   本式にはた。   本式によりに、   本式により、   本式により、 | 上記林寄て登録する                                                                            | 496<br>    | ×==-      | 回答の登録が完了すると<br>「承認」または「棄却」が<br>表示されます。         |
| 一 一 名   本認情報   大認情報   大認情報   大認情報   大認情報   大認情報   大認情報    大認情報   大認情報   大調   大調   大調                                                                                                    | 本式ではないでは、  本式では、  本式では、                                                                                                    | 上記林育て登録する 日本の「中語管理番号 0002 中語管理番号 0002                                                | 496<br>496 | ×=        | 回答の登録が完了すると<br>「承認」または「棄却」が<br>表示されます。         |
|                                                                                                    | <ul> <li>         ・ 「「「「」」」」         ・ 「」」         ・ 「」         ・ 「」         ・ 「」         ・ 「         ・ 「         ・ 「</li></ul>                                                                                                    |                                                                                      | 496<br>496 | ×=        | 回答の登録が完了すると<br>「承認」または「棄却」が<br>表示されます。         |

## 7-2-3-3 請求票情報一覧(検収状況の確認)

| A         スロシェクト目           会社首場         フロシェクト目           クレップ         法           次         トップ           路         2.7.4           2018年04月01         作業予定           2021年08月11         有給休期                                                                                                    | 理 作業管理 勤務管理 資源<br>アラート管理 発送目<br>検収管理 支払確定目<br>日                                                                                                    | 対管理 車続管理 (天正空史) 精算管<br>理台紙 「原質防水」 訪水管理 5<br>世 (山来高管理<br>・ 単価原定約<br>・ 単価原定約<br>・ 単価原定約<br>・ 単価原定約<br>・ 単価原定約<br>・ 単価原定約<br>合紙<br>・ 単価原定約<br>合紙                                                                                                    | 理 予算管理 莫用実品管<br>3.机依稀管理 死注管理                                                                                                    | 202<br>K石<br>空理 文書管理 技術者育                                                                         | 1408月11日(木) (木) (木) (1408月11日(木) (木) (1408月11日(木) (大) (大) (大) (大) (大) (大) (大) (大) (大) (大 | 777▶ ►<br>支給明細 ▶                                                                                                  |                                                                                                    |                                                                                                    |
|----------------------------------------------------------------------------------------------------|----------------------------------------------------------------------------------------------------|----------------------------------------------------------------------------------------------------|----------------------------------------------------------------------------------------------------|---------------------------------------------------------------------------------------------------|------------------------------------------------------------------------------------------|----------------------------------------------------------------------------------------------------|----------------------------------------------------------------------------------------------------|----------------------------------------------------------------------------------------------------|
| Apple 500 (1)         アロシェクト語           (ドレップ)         第           (ロング)         第           (ロング)         第           (ロンク)         第           (ロンク)         第           (ロンク)         第           (ロンク)         第           (ロンク)         第                                                                                                    | 理 作業管理 勤務管理 資株<br><u>アラート管理 発注</u><br>構成管理 支払構定管                                                                                                    |                                                                                                    | 理 予算管理 費用実結管<br>皂氨依賴管理 発注管理                                                                                                    | KE<br>管理 文書管理 技術者育                                                                                | 011: 松本 資三郎<br>成管理 健康管理<br>全ての業務連                                                        | 支給明細 ▶                                                                                                    |                                                                                                    |                                                                                                    |
| トップ<br>* 2273 2018年04月011<br>*業予定<br>2021年08月11<br>日給休暇                                                                                                    | アラート管理         発送目           他吹管理         支払確定目                                                                                                    | 理台條 所預約末 約末管理 3<br>理 出来高管理<br>。 単価原取約<br>。 単価原取約<br>・ 単価原取約<br>4 単価原取約<br>4 単価原<br>4 単価原取約<br>4 単価原取約<br>4 単価原<br>4 単価原<br>4 単価<br>4 単<br>4 単価原<br>4 単<br>4 単<br>4 単<br>4 単<br>4 単<br>4 単<br>4 単<br>4 単 | 电模依赖管理 発注管理                                                                                                    |                                                                                                   | 全ての業務連                                                                                   | *****                                                                                                    |                                                                                                    |                                                                                                    |
| a 2754 2018年04月011<br>F業予定<br>2021年08月11<br>月始休暇                                                                                                    | シス         検収管理         支払確定管           日                                                                                                    | 理 出来高管理 , 単面原契約 , 出来高管理 , 単面原契約 , 出来高管理 , 単面原契約台帳 2021年08月                                                                                                    |                                                                                                    |                                                                                                   | 全ての業務連                                                                                   | \$ <b>**</b> 表示                                                                                                   |                                                                                                    |                                                                                                    |
| ·業予定<br>021年08月11<br><sup>9胎休暇</sup>                                                                                                    | B                                                                                                    | ・単面成実行<br>・出来高管理<br>・単価原契約台帳<br>2021年08月                                                                                                    |                                                                                                    |                                                                                                   |                                                                                          | A COUNT                                                                                                    |                                                                                                    |                                                                                                    |
| 021年08月11<br><sup>新給休暇</sup>                                                                                                    | E                                                                                                    | 2021年08月                                                                                                    |                                                                                                    |                                                                                                   | ◎無災害記録                                                                                   |                                                                                                    |                                                                                                    |                                                                                                    |
| 021-00/JII<br>同給休暇                                                                                                    |                                                                                                    |                                                                                                    | 12日                                                                                                    |                                                                                                   | 全社                                                                                       |                                                                                                    |                                                                                                    |                                                                                                    |
| wt7_=>;                                                                                                    |                                                                                                    | ・KE通常(09:00~18:00                                                                                                    |                                                                                                    |                                                                                                   | ~2021年08月<br>目標 ()時間                                                                     | 0日                                                                                                    |                                                                                                    |                                                                                                    |
| ミオージ                                                                                                    |                                                                                                    | ・KE開発部共通2021年度                                                                                                    | int,                                                                                                    |                                                                                                   | <b>実施 0 時間</b> (8                                                                        | 月11日現在)                                                                                                    |                                                                                                    |                                                                                                    |
|                                                                                                    |                                                                                                    |                                                                                                    |                                                                                                    |                                                                                                   | 🙎 ユーザ情報                                                                                  |                                                                                                    |                                                                                                    |                                                                                                    |
| 書果 34件 10 ♥件毎表示                                                                                                    |                                                                                                    |                                                                                                    |                                                                                                    | 1 2 3 4                                                                                           | 松本 <u>南三郎 様</u>                                                                          | 認証端末                                                                                                    |                                                                                                    |                                                                                                    |
| 21年07月21日 電子申請                                                                                                    | <ul> <li>・承認</li> <li>承認結審されました。</li> <li>00001/000 / 000000000000000000000000000</li></ul>                                                                                                    |                                                                                                    |                                                                                                    | [確認済にする]                                                                                          | 所属九季工事                                                                                   |                                                                                                    |                                                                                                    |                                                                                                    |
| 16:15<br>21年07月20日 電子申請                                                                                                    | 00001451:休暇単調(工事<br>・ <b>承認</b><br>承認結審されました。                                                                                                    | <u>川如本 昌二即 [2021/08/04] 有給休暇)</u>                                                                                                    |                                                                                                    | <u>【確認済にする】</u>                                                                                   | ロール デモ(ERP                                                                               | 3                                                                                                    |                                                                                                    |                                                                                                    |
| 13:42<br>21年07月20日 電子申請                                                                                                    | 00001440:請求申請(SKE<br>・ <b>承認</b> 承認結審されました。                                                                                                    | <u>1050005:天神〇〇通り修繕工事 納品(1)</u>                                                                                                    | (分請求)                                                                                                    | ■<br>[確認済にする]                                                                                     |                                                                                          |                                                                                                    |                                                                                                    |                                                                                                    |
| 11:38<br>21年07月19日 西子中的                                                                                                    | 00001439:納品申請(JKE)                                                                                                    | 1050006-01:天神〇〇通り修繕工事 納品                                                                                                    | i(1))                                                                                                    | 【確認済にする】                                                                                          |                                                                                          |                                                                                                    |                                                                                                    |                                                                                                    |
| 17:51                                                                                                    | 00001434:受注申請()KE                                                                                                    | (050006:天神〇〇通り修繕工事)                                                                                                    |                                                                                                    |                                                                                                   |                                                                                          |                                                                                                    |                                                                                                    |                                                                                                    |
|                                                                                                    |                                                                                                    |                                                                                                    |                                                                                                    |                                                                                                   |                                                                                          |                                                                                                    |                                                                                                    |                                                                                                    |
|                                                                                                    |                                                                                                    |                                                                                                    |                                                                                                    |                                                                                                   |                                                                                          |                                                                                                    |                                                                                                    |                                                                                                    |
|                                                                                                    | 情報一覧が表                                                                                                    | 示されます                                                                                                    |                                                                                                    |                                                                                                   |                                                                                          |                                                                                                    |                                                                                                    |                                                                                                    |
| 請求票                                                                                                    | 情報一覧が表                                                                                                    | 示されます                                                                                                    |                                                                                                    |                                                                                                   |                                                                                          |                                                                                                    |                                                                                                    |                                                                                                    |
| 請求票<br> EAST2                                                                                                    | 情報一覧が表                                                                                                    | 示されます                                                                                                    |                                                                                                    |                                                                                                   |                                                                                          |                                                                                                    | 2021年08月31日(火)<br>KF011-18大百二百                                                                         | K-L □Ø79F                                                                                                    |
| 請求票<br>EAST2                                                                                                    | 情報一覧が表                                                                                                    | 記示されます                                                                                                    | 181:0-0710 48.0×AN                                                                                                    | 10                                                                                                | 意習修道 全运时                                                                                 | 11111月11日11日11日11日11日11日11日11日11日11日11日1                                                                          | 2021年08月31日(火)<br>KF011: 松木音三郎 전<br>2037대 Alipe하제 프로스                                                  | ►-▲ ログ79ト <b>►</b><br>和細 名孫山北 (►                                                                                                    |
| 上<br>請求票<br>●<br>●<br>●<br>●<br>●<br>●<br>●<br>●<br>■<br>●<br>●<br>■<br>●<br>●<br>■<br>■<br>■<br>■<br>■                                                                                                    | ·情報一覧が表                                                                                                    | 記示されます<br>音響 資源材管理 単朝管理                                                                                                    | 調速管理 精算管理                                                                                                    | 理 予算管理 齒用                                                                                         | 実結管理 文書管                                                                                 | 理 技術者育成                                                                                                    | 2021年08月51日 (火)<br>KE011 : 松木 育三勝<br>管理  健康管理  支給                                                      | ★▲▲ ログアクト ●●                                                                                                    |
| <ul> <li>請求票</li> <li>EAST2</li> <li>SEAST2</li> <li>SEAST2</li> <li>SEAST2</li> <li>新求票情報</li> </ul>                                                                                                    |                                                                                                    | 記示されます<br>1993年 道機材管理 車綱管理                                                                                                    | 調達管理 精算管机                                                                                                    | 理 予算管理 費用                                                                                         | 実插管理 文書管                                                                                 | 理 技術者育成                                                                                                    | 2021年08月31日(火)<br>KE011:都木育二郎<br>1管理 健康管理 支給                                                           |                                                                                                    |
|                                                                                                    |                                                                                                    |                                                                                                    | 調速管理 精算管理                                                                                                    | 理 予算管理 費用                                                                                         | 実話管理 文書管                                                                                 | 理 技術者育成                                                                                                    | 2021年08月31日 (火)<br>KE011:&本育三郎<br>管理 健康管理 支給                                                           | ►-ム ログアウト<br>町細 各種台帳<br>↓操作メニュー                                                                                                    |
| ままでは、     ままでは、     ままままままままままままままままままままままままままままままままま |                                                                                                    | こので、こので、こので、こので、こので、こので、こので、こので、こので、こので、                                                                                                    | 調達管理 精算管规                                                                                                    | 理 予算管理 費用                                                                                         | 実結管理 文書管                                                                                 | 理 技術者育成                                                                                                    | 2021年08月31日 (火)<br>KEOII : 松木青二郎<br>管理 健康管理 支給                                                         | ▲ ログアウト ■<br>明細 各種台帳 ♪<br>業作メニュー<br>表示項目設定 1                                                                                                    |
|                                                                                                    |                                                                                                    |                                                                                                    | 調速管理 精励管理<br>条但监查 調達研研                                                                                                    | 理 予算管理 費用<br>希望納國 予算取(E)                                                                          | 実績管理 文書管                                                                                 | 理 技術者育成<br>金額(円) 請求同                                                                                              | 2021年08月31日(火)<br>KF011:松有三郎<br>管理 健康管理 支給                                                             | ►▲ ログアウト<br>明細 各種台帳<br>↓提作メニュー<br>表示項目設定 1<br>まつびままです。                                                                                                    |
|                                                                                                    | <ul> <li>         (情報一覧が表</li></ul>                                                                                                    | 記示されます                                                                                                    | 調達管理 精算管理<br>次担当者) 再建毛列<br>2 出当者) 助品                                                                                                    | 理 予算管理 費用<br>希望納期 予算報(円<br>2021/09/12 - 10 000                                                    | 実話管理 文書管                                                                                 | 理 技術者育成<br>法金額(円) 請求問<br>時後収                                                                                      | 2021年08月31日(火)<br>Ktoll:松木直二章<br>管理 磁床管理 支統<br><b>第7日 調達想</b>                                          | ►▲ ログアウト<br>明細 各種台帳<br>↓<br>操作メニュー<br>表示項目認定 1<br>ま<br>709<br>2012                                                                                                    |
|                                                                                                    | <ul> <li>注情報一覧が表</li> <li>シー覧</li> <li>シー覧</li> <li>シー覧</li> <li>シー覧</li> <li>シー覧</li> <li>シー覧</li> <li>シー覧</li> <li>シー覧</li> <li>シー覧</li> <li>シー覧</li> <li>シー覧</li> <li>シー覧</li> <li>シー覧</li> <li>シー覧</li> <li>シー覧</li> <li>シー覧</li> <li>シージ</li> <li>シージ&lt;</li></ul> | 記示されます<br>空理 資機材管理 単調管理   EU<該の込む   「成収件名) (検 収件名) (検 福岡主ュウキビル入口修繕工業11   KE開達館共通2021年度 11                                                                                                    | 調達管理 精算管理<br>株型当者<br>、<br>化本 高三郎 物品<br>: 化本 高三郎 物品                                                                                                    | 理 予與管理 費用<br>希望/期 予算題(円<br>2021/09/13 -10,00<br>2021/08/31 2.80                                   | 実統管理 文書管<br>) 増減金額(円) 検明<br>0<br>0                                                       | 理 技術者育成<br>法額(円) 請求問<br>時後取                                                                                       | 2021年00月51日(火)<br>KE011:松木 育三郎<br>管理 健康管理 支給<br>売了日 消洗場<br>前求 >> 見感 >>                                 | <ul> <li>▲ ログアクト</li> <li>町細 各種台帳</li> <li>→ 操作メニュー</li> <li>麦示項目設定 1</li> <li>第 70岁</li> <li>第注 00020</li> <li>第注 &gt;&gt; 換収 00020</li> </ul>                                                                                                    |
|                                                                                                    | :クト管理作業管理動:クト管理作業管理動:一覧(420番号):日(420番号):日290004931290取消00000493000004931290取消0000045500000471                                                                                                    | こ示されます   管理 資機材管理 単綱管理   Eしく絞り込む   「読択件名」   (後親中名)   (後期間主コウモビル入口修繕工事11   KE調連部共通2021年度 11   KE調連部共通2021年度 14                                                                                                    | 調達管理         精算管理           実担当者<br>(7.担当者)         明達廷列           : 松本 高三郎         物品           : 松本 高三郎         物品           : 田 百氏術         物品                               | 理 予算管理 費用<br>希望特期 予算額(円<br>2021/09/13 20,800<br>2021/08/31 2,800<br>2021/08/31 1,400              | 実績管理     文書管       )     増減金額(円)検閲       0     0       0     0       0     0             | 理 技術者育成<br>(円)<br>時快取                                                                                             | 2021年08月31日(火)<br>KE011:松木 真三郎<br>管理 健康管理 支給<br>売了日 再達基<br>請求 >> 県積 >><br>请求 >> 県積 >>                  | <ul> <li>▲ ログアフト</li> <li>●</li> <li>●</li> <li< td=""></li<></ul> |
| 請求票                 まのまののです。             まで、             まで、                                                                                                    | <ul> <li>         ・         ・         ・</li></ul>                                                                                                    | このこれます   日本のは、1000000000000   日本のは、10000000000   日本のは、10000000000   日本のは、100000000000   日本のは、1000000000000   日本のは、1000000000000   日本のは、100000000000000   日本のは、10000000000000   日本のは、1000000000000   日本のは、1000000000000   日本のは、1000000000000   日本のは、10000000000000   日本のは、10000000000000   日本のは、1000000000000   日本のは、1000000000000   日本のは、100000000000   日本のは、1000000000000   日本のは、100000000000   日本のは、100000000000   日本のは、1000000000000   日本のは、10000000000000   日本のは、100000000000000   日本のは、10000000000000000   日本のは、100000000000000000   日本のは、1000000000000000000000000   日本のは、1000000000000000000000000000000000000                                                                                                    | 構造管理         構算管理           株担当者<br>(現担当者)         調達程労           : 松本 高三郎         物品           : 松本 高三郎         物品           : 松本 高三郎         物品           : 松本 高三郎         外注 | 理 予算管理 商用<br>希望始期 予算編(円<br>2021/09/13 20,800<br>2021/08/33 2,800<br>2021/08/34 1,400<br>1,000,000 | 実績管理         文書管           )         増減金額(円)         検知           0                      | 理 技術者育成<br>金額(円)<br>時棟収<br>日<br>日<br>日<br>日<br>日<br>日<br>日<br>日<br>日<br>日<br>日<br>日<br>日<br>日<br>日<br>日<br>日<br>日 | 2021年08月31日(火)<br>KE011:松木 高二郎<br>常理 健康管理 支給<br>第7日 再建築<br>請求 >> 見積 >><br>請求 >> 見積 >><br>1 請求 >> 見積 >> | <ul> <li>▲ ロクアウト</li> <li>●</li> <li>●</li> <li< td=""></li<></ul> |

請求件名と請求内容を一覧で確認できます。 表示項目を設定することで、請求件名の内容を一覧で確認できます。

> 表示項目設定、調達進捗状況の見方については 下記をご参照ください。 基本操作マニュアル 6 表示項目設定(p.9) 標準操作マニュアル ② 請求票情報一覧の調達進捗の見方(p.11)

## 7-3 標準操作マニュアル 調達管理 調達箇所担当者

## 7-3-1 購買請求 7-3-1-1 請求票情報差戻し

| トップ         アラート管理         発生管理台路         所具前本         前水管理         見易依納管理         発生管理           連載         2023         2018年04月01日 222         単価原契約<br>・単価原契約<br>・<br>・ KE請祭(09:00~18:00)<br>・ KE請祭約共通2021年度         全社<br>- 2021年08月10日<br>・ 2021年08月10日         全社<br>- 2021年08月10日           ・ 不知<br>・ 日<br>・ 日<br>・ 日<br>・ 日<br>・ 日<br>・ 日<br>・ 日<br>・ 日<br>・ 日<br>・ 日                                                                                                    |
|----------------------------------------------------------------------------------------------------|
| 作業予定         ・ 価災害記録         会社           2021年08月11日         2021年08月12日         金社           ・ 有給休弱         ・ KE通常(09:00~18:00)<br>・ KE随発部共通2021年度         ・ KE通常(09:00~18:00)         2021年07月0日           ・ KE通常(09:00~18:00)         ・ KE通常部共通2021年度         2021年0         2021年0           ・ KE通常部共通2021年度         ・ KE通常部共通2021年度         2021年0         201           ・ KE通常の学校の         ・ KE通常部共通2021年度         201         201           ・ KE通常の : 1000         ・ KE通常部共通2021年度         201         201           ・ KE通常部共正         1 2 2 1 4         2 0 単 1 4         2 0 単 1 4           ・ KE通常部共正         1 2 2 1 4         2 0 単 1 4         2 0 単 1 4           ・ KE通常の : 10001460 注意中通行生 : 1050005: 天神へ : 道力 / 位居市 : 1000 / 値目: 1 年 : 1000 / 値目: 1 年 : 1000 |
| ・KE開発部共通2021年度     Call     Call     C                                                                                                    |
| 2021年07月21日<br>16:15         電子申請・承認<br>※認知着されました。<br>00001451:併想申請(工事)/松本 首三郎 [2021/08/04] 有給休憩)         「確認者にする]<br>こ<br>のでの140:請求申請(SKE1050005:天神への通り接插丁事 納品(1)分請求)         「「」」」」」」         「」」」」         「」」」」         「」」」」         「」」」」         「」」」」         「」」」」         「」」」         「」」」         「」」」         「」」」         「」」」         「」」」         「」」」         「」」」         「」」」         「」」」         「」」」         「」」」         「」」」         「」」」         「」」」         「」」」         「」」」         「」」」         「」」」         「」」」         「」」」         「」」」         「」」」         「」」」         「」」」         「」」」         「」」」         「」」」         「」」」         「」」」         「」」」         「」」」         「」」」         「」」」         「」」」         「」」」         「」」」         「」」」         「」」」         「」」」         「」」」         「」」」         「」」」         「」」」         「」」」         「」」」         「」」」         「」」」         「」」」         「」」」         「」」」         「」」」         「」」」         「」」」         「」」」         「」」」         「」」」         「」」」         「」」」         「」」」         「」」」         「」」」         「」」」         「」」」         「」」」         「」」」         「」」」         「」」」         「」」」         「」」」         「」」」         「」」」         「」」」         「」」」         「」」」         「」」」 <t< th=""></t<>                                                                                                    |
| 2021年07月20日         電子申請・兼認         承認結高されました。         「確認当にする」           11:38         00001439:納品申請()KE1050006-01:天神へつ通り接接工事 納品(1))         2                                                                                                    |
| 2021年07月19日 電子申請・兼選 州総括書されました。 (確認法にする) 17-51 00001434(受注申請びKE1050006;天神〇〇道9修繕工事) 2-51                                                                                                    |

| 2 | 請求票情報一覧にある対象の「請求件名(検収件名)」をクリックしてください |
|---|--------------------------------------|
|---|--------------------------------------|

|                                                   |           |             |             |                        |                       |              |       |            | 2021年<br>KE014  | 08月12日 (木)  <br> : 黒田 官兵衛 | ホーム ログアウト |          |
|---------------------------------------------------|-----------|-------------|-------------|------------------------|-----------------------|--------------|-------|------------|-----------------|---------------------------|-----------|----------|
| 引合受注管理 プロジェクト管理                                   | 作業管理 勤務   | 管理 資機材管理    | 車輌管理        | 調達管理                   | 精算管理                  | 予算管理 費用実     | 績管理 🛛 | 文書管理 技     | <b>技術者育成管</b> 部 | 哩 健康管理                    | 支給明細      | 各        |
| 💁 請求票情報一覧                                         |           |             |             |                        |                       |              |       |            |                 |                           |           |          |
| 検索 件名                                             |           | <u> </u>    |             |                        |                       |              |       |            |                 |                           | ★操作メニュ    | -        |
| 検索結果 1件 20 、件每表示                                  |           |             |             |                        |                       |              |       |            |                 |                           | 表示項目設定    | 1        |
| 件名 変更<br>変更種別<br>種別 回数<br>変更種別<br>( <u>検収番号</u> ) | 請求<br>(検収 | ミ国所<br>【箇所) | 請求f<br>(検収f | ‡名<br>‡名) <sub>№</sub> | 請求日<br>( <u>検収日</u> ) | 請求担当者        | 調達種別  | 希望納期       | 予算額(円)          | 増減金額(円)                   | 検収金額(円)   | 請以<br>時初 |
| 請求 00000465                                       | 株式会社九季エンシ | シーアリング 丁事   | 部 KE調達部共    | 诵2021年度                | 2021/08/11            | KE011:松本 喜三郎 | ß 物品  | 2021/08/31 | 2,800           |                           |           |          |

| 東京情報<br>秋田<br>訪末間所<br>前末日<br>のジェクト<br>ご<br>ジェクト<br>ご<br>和工程<br>過ご利用<br>の<br>支払条件<br>名<br>立<br>、<br>、<br>、<br>、<br>、<br>、<br>、<br>、<br>、<br>、<br>、<br>、<br>、                                                                                                    | 有効         株式会社九季エンジニアリング 工事         株式会社九季エンジニアリング 工事         マロの2024年のの11日         0002284-0000:KE調達部共通2021         物品         012:消耗品         12:消耗品         2021年08月31日         2021年08月31日                                                                                                    | 部<br>部<br>年度<br>                                                                                                    | 前求黑管理番号<br>                                                                                                    | 操作メニュー       見然先道定       見然先道定       見然先道の目前       現注       内会       請求票差更し   KE011:位本 首三郎 2,800円 単低契約    現品受取後 本社                | 当該の請求票を見構先選<br>当該の請求票で見積依拠<br>当該の請求票を注しま<br>当該の請求票を請求者に1  | *<br>定します。<br>を登録します。<br>す。<br>表<br>洗<br>炭<br>します。 |        |   |
|----------------------------------------------------------------------------------------------------|----------------------------------------------------------------------------------------------------|----------------------------------------------------------------------------------------------------|----------------------------------------------------------------------------------------------------|----------------------------------------------------------------------------------------------------|-----------------------------------------------------------|----------------------------------------------------|--------|---|
| 大選 訪求回所 訪求日の デエロ 「 お求 の デエクト」 「 こ ジェクト」 「 こ ジェクト」 「 、 、 、 、 、 、 、 、 、 、 、 、 、 、 、 、 、 、                                                                                                    | 有効         株式会社九季エンジニアリング 工事         株式会社九季エンジニアリング 工事         KE調達館共通2021年度         2021年08月11日         0020284-0000:KE調達館共通2021         物品         7月に品書         内に品書         内に品書         東京会社         東京会社                                                                                                    | 部<br>部<br>平度<br>                                                                                                    | 訪求意管理書号       訪求 <u>創</u> 当者       予算額       発注形態       使収条件       受波場所                                                                                                    | 見価値構整値(油展契約)<br>発達<br>内金<br>油求原差反し           KE011:松本 直三郎<br>2,800円           単価契約           単価契約           本社                    | 当該の高水票で見構成権<br>当議の高水票で見構成権<br>当議の請求票を発注しま<br>当議の請求票を指求者に1 | とこよう。<br>を登録しまず。<br>す。<br>す。<br>差反します。             |        |   |
| 訪求(周所<br>(時)予止(周所<br>)<br>訪求(十名<br>)<br>「<br>)<br>「<br>)<br>二<br>ジェクト<br>一<br>ご<br>ジェクト<br>一<br>ご<br>二<br>ジェクト<br>一<br>ご<br>二<br>の<br>、<br>二<br>の<br>、<br>二<br>の<br>、<br>の<br>、<br>、<br>の<br>、<br>の<br>、<br>、<br>の<br>、<br>の<br>、<br>の<br>、<br>、<br>の<br>、<br>の<br>、<br>の<br>、<br>の<br>、<br>の<br>、<br>の<br>、<br>、<br>の<br>、<br>の<br>、<br>の<br>、<br>の<br>、<br>の<br>、<br>、<br>の<br>、<br>の<br>、<br>の<br>、<br>、<br>の<br>、<br>、<br>の<br>、<br>の<br>、<br>の<br>、<br>の<br>、<br>の<br>、<br>の<br>、<br>の<br>、<br>の<br>、<br>の<br>、<br>、<br>の<br>、<br>、<br>、<br>の<br>、<br>、<br>の<br>、<br>、<br>の<br>、<br>、<br>の<br>、<br>、<br>、<br>、<br>、<br>の<br>、<br>、<br>、<br>、<br>の<br>、<br>、<br>、<br>、<br>、<br>の<br>、<br>、<br>、<br>、<br>、<br>、<br>、<br>、<br>、<br>、<br>、<br>、<br>、                                                                                                    | 株式会社九季エンジニアリング 工事         株式会社九季エンジニアリング 工事         に調達館共通2021年度         2021年08月11日         0020284-0000:KE調達館共通2021         物品         7月に通貨(第)         月込渡し         2021年08月31日         検収後払                                                                                                    | 部<br>部<br>平度<br>                                                                                                    | 請求担当者           予算額           発注形態           検収条件           受波場所                                                                                                    | <ul> <li>発達</li> <li>内金</li> <li>油末原差戻し</li> <li>KE011:松本 直三郎</li> <li>2,800円</li> <li>単価交称</li> <li>現品受取後</li> <li>本社</li> </ul> | 当該の請求票を発注しま<br>当該の請求票を内向しま<br>当該の請求票を請求者に1                | す。<br>す。<br>差反します。                                 |        |   |
| 約予定国所<br>詰求作名<br>請求日<br>コジェクト · · ·<br>調達核別<br>単正移<br>一<br>空道条件<br>希望納潤<br>支払条件                                                                                                    | 株式会社九季エンジニアリング 工事<br>KE調達館共通2021年度<br>2021年08月11日<br>0020284-0000:KE調達部共通2021<br>物品<br>7月に通費(第)<br>月込渡し<br>2021年08月31日<br>検収後払                                                                                                    | 部 年度                                                                                                    | 請求担当者           予算額           発注郑强           検収条件           受波場所                                                                                                    | 内金<br><u>加求票差戻し</u><br>KE011:松本 憲三郎<br>2,800円<br>単価安約<br>現品受取後<br>本社                                                              | 当該の請求票を済金者に                                               | ず,       差圧します。                                    |        |   |
| 訪求件名<br>請求日<br>(第連税)<br>(第連税)<br>(第二次)<br>(第一位)<br>(第一位)<br>(第<br>(第<br>(第<br>(第<br>(<br>))<br>(第<br>(<br>))<br>(<br>(<br>))<br>(<br>(<br>))<br>(<br>(<br>))<br>(<br>(<br>))<br>(<br>))<br>(<br>(<br>))<br>(<br>))<br>(<br>(<br>))<br>(<br>))<br>(<br>(<br>))<br>(<br>))<br>(<br>(<br>))<br>(<br>))<br>(<br>(<br>))<br>(<br>))<br>(<br>(<br>))<br>(<br>))<br>(<br>(<br>))<br>(<br>))<br>(<br>(<br>))<br>(<br>))<br>(<br>(<br>))<br>(<br>))<br>(<br>(<br>))<br>(<br>(<br>))<br>(<br>))<br>(<br>(<br>))<br>(<br>))<br>(<br>(<br>))<br>(<br>))<br>(<br>(<br>))<br>(<br>))<br>(<br>(<br>))<br>(<br>))<br>(<br>(<br>))<br>(<br>))<br>(<br>(<br>))<br>(<br>)))<br>(<br>))<br>(<br>))<br>(<br>))<br>()))<br>(<br>))<br>()))<br>())<br>()))<br>()))<br>()))<br>()))<br>()))<br>()))<br>() | <ul> <li>ドE調達部共通2021年度</li> <li>2021年08月11日</li> <li>20020284-0000:ドE調達部共通2021</li> <li>物品</li> <li>212:排料品</li> <li>212:排料品</li> <li>2021年06月31日</li> <li>2021年06月31日</li> </ul>                                                                                                    | 年度                                                                                                    | 請求担当者           予算額           発注形価           検収条件           受波場所                                                                                                    | <u> 抽表環発度し</u><br>KE011:松本 直三郎<br>2,800円<br>単価安約<br>現品受取後<br>本社                                                                   | 当惑の請求票を請求者に                                               | 差反します。                                             |        |   |
| 前来日<br>調達部別<br>単正相<br>の<br>の<br>の<br>に<br>和<br>の<br>の<br>に<br>の<br>の<br>の<br>の<br>の<br>の<br>の<br>の<br>の<br>の<br>の<br>の<br>の                                                                                                    | 2021年08月11日         00020284-0000:KE調達部共通2021         物品         012:消耗品         消耗品費(原)         持込遺し         2021年08月31日         棟収得払                                                                                                    | 年度                                                                                                    | 請求担当者       予算額       発注形振       ····································                                                                                                    | KE011:松本 直三郎         2,800円         単価契約         現品受取後         現品受取後         本社                                                   |                                                           |                                                    |        |   |
| コジェクト <sub>2</sub><br>調達税別<br>品工程<br>勘定料目<br>受選条件<br>希望納周<br>支払条件                                                                                                    | 00202284-0000:KE調達部共通2021         物品         012:消耗品         消耗品費(原)         持込渡し         2021年06月31日         棟収裕払                                                                                                    | 年度                                                                                                    | 予算額           発注形磁           検収条件           受波場所                                                                                                    | 2,800円<br>単価契約<br>現品受取後<br>本社                                                                                                    |                                                           |                                                    |        |   |
| 調達種別<br>品工種<br>勘定料目<br>受加条件<br>希望納期<br>支払条件                                                                                                    | 物品<br>012:消料品<br>消耗品費(原)<br>持込渡し<br>2021年06月31日<br>棟収後払                                                                                                    |                                                                                                    | 発注形磁<br>検収条件<br>受波場所                                                                                                    | <ul> <li>単価契約</li> <li>現品受取後</li> <li>本社</li> </ul>                                                                               |                                                           |                                                    |        |   |
| 品工種<br>勘定料目<br>受選集件<br>希望納期<br>支払条件                                                                                                    | 012:消耗品<br>消耗品費(原)<br>持込度し<br>2021年08月31日<br>検収後払                                                                                                    |                                                                                                    | 検収条件<br>受波場所                                                                                                    | 現品受取後<br>本社                                                                                                    |                                                           |                                                    |        |   |
| 換定料目<br>受違条件<br>希望納周<br>支払条件                                                                                                    | 済托品費(原)<br>持込渡し<br>2021年08月31日<br>検収後払                                                                                                    |                                                                                                    | 使収集件                                                                                                    | 現品受取後<br>本社                                                                                                    |                                                           |                                                    |        |   |
| 受避条件<br>希望納潤<br>支払条件                                                                                                    | 1時込渡し<br>2021年08月31日<br>検収後払                                                                                                    |                                                                                                    | 使现条件                                                                                                    | 現品受取後<br>本社                                                                                                    |                                                           |                                                    |        |   |
| 希望納潮<br>支払条件                                                                                                    | 2021年06月31日<br>検収後払                                                                                                    |                                                                                                    | 受減場所                                                                                                    | 本社                                                                                                    |                                                           |                                                    |        |   |
| 支払条件                                                                                                    | <b>林山议役</b> 44                                                                                                    |                                                                                                    |                                                                                                    |                                                                                                    |                                                           |                                                    |        |   |
|                                                                                                    |                                                                                                    |                                                                                                    |                                                                                                    |                                                                                                    |                                                           |                                                    |        |   |
| <b>「求票情報</b><br>「該詳細へ戻る<br>力必須項目です。                                                                                                    | 差戻し                                                                                                    |                                                                                                    |                                                                                                    |                                                                                                    |                                                           |                                                    |        |   |
|                                                                                                    |                                                                                                    |                                                                                                    |                                                                                                    |                                                                                                    |                                                           |                                                    |        |   |
| マレ日本 20<br>在<br>まし現由                                                                                                    | 21/08/12]<br>助が知らているため                                                                                                    | 85 <b>4</b> -                                                                                                    | KE014:週田 宣信進                                                                                                    | 89).                                                                                                    | 5                                                         |                                                    |        |   |
| Rし日期 20<br>Rし日期 在<br>Rし間前<br>R11時間 7月                                                                                                    | 21/08/12]<br>Bが発行ているため<br>8                                                                                                    | 806<br>948                                                                                                    | KE014:開田 東西進<br>KE014:開田 東西進                                                                                                    | . (89                                                                                                    | 2)                                                        |                                                    |        |   |
| <ul> <li>スし日期 20</li> <li>スし現由 20</li> <li>スし現由 40</li> <li>スは現由 41</li> <li>大協 43</li> <li>水協 43</li> </ul>                                                                                                    | 21/00/12]<br>動が知らているため<br>な会社九歩エンジニアリング 工事部                                                                                                    | 8048<br>844                                                                                                    | KE014-MIII IKEIM<br>KE014-MIII IKEIM<br>KE014-MIII IKEIM                                                                                                    | . (89                                                                                                    |                                                           |                                                    |        |   |
| スレ日第 20<br>スレ日第 20<br>スレ現由<br>状態 有引<br>水岡所 株<br>学走岡所 株<br>20                                                                                                    | 21/06/12]<br>動が見りているため<br>な<br>気行れ,身エンシニアリング 工事部<br>気合れ,身エンシニアリング 工事部<br>電話にあっいのグ                                                                                                    | Solation<br>Solation                                                                                                    | KE014:#00 BEE#                                                                                                    | . (88                                                                                                    | N)                                                        |                                                    |        |   |
|                                                                                                    | 21/06/12]<br>動が知らているため<br>な<br>なれたサエンシニアリング 工事部<br>高会社九歩エンシニアリング 工事部<br>調査部用基2021年度<br>14000月11日                                                                                                    | nos<br>Montan<br>Nontan                                                                                                    | KE014:周田 近日道<br>ISO 0000465<br>KE011:6本 高二郎                                                                                                    | . (89                                                                                                    | N)                                                        |                                                    |        |   |
| にしまい 20     にしまい 2     にしまい 2     にしまい 2     にしまい 2     にしまい 2     にしまい 2     にしまい 2     にしまい 2     にしまい 2     につきい 2     につきい 2     につきい 2     につきい 3                                                                                                    | 21/00/12]<br>動が知らているため<br>な行九歩エンジニアリング 工事部<br>高会社九歩エンジニアリング 工事部<br>調査が用過2021年度<br>12000月1日<br>220284-0000.KE調査が用過2021年度_                                                                                                    | 2004<br>1004<br>1004<br>1004<br>1004<br>1004<br>1004<br>1004                                                                                                    | KE014.第回 近日第<br>90 0000465<br>KE01116本 百二郎<br>2,800円                                                                                                    | . (88                                                                                                    | N)                                                        |                                                    |        |   |
| はし目ま 20     ない理由 21     ない理由 21     ない理由 21     ない理由 21     ない見かる 51     ないのから 51     ないのから 51     むしののから 51     むしののから 51     ないのから 51     ないのから 51     ないのから 51                                                                                                    | 21/06/12]<br>動が知らているため<br>な行九歩エンジニアリング 工事部<br>高会社九歩エンジニアリング 工事部<br>調査が共通2021年度<br>12000月11日<br>220284-00001KE調査部共通2021年度<br>8                                                                                                    | 約33歳<br>(3)の東田で開<br>(3)の東田で開<br>(3)の東田で開<br>(3)の東田で開<br>(3)の東田で開<br>(3)の東田で開<br>(3)の東田で開<br>(3)の東田で開<br>(3)の東<br>(3)の東)<br>(3)の<br>(3)の東<br>(3)の東)<br>(3)の<br>(3)の<br>(3)の<br>(3)の<br>(3)の<br>(3)の<br>(3)の<br>(3)                                                                                                    | KE014.第回19日前<br>KE014.第回19日前<br>O0000465<br>KE0111日本 書二郎<br>2,800円<br>単伯友明                                                                                                    | . (89                                                                                                    | N)                                                        |                                                    |        |   |
| はし日期 20<br>なし日期 20<br>なし受加 20<br>なし受加 20<br>ない受加 20<br>が成一 42<br>が成一 42<br>が成一 42<br>が成一 42<br>がなれる 42<br>ななれる 42<br>のの<br>ななたり 20<br>00<br>01<br>01<br>01<br>01<br>01<br>01<br>01<br>01<br>0                                                                                                    | 21/06/12]<br>第7月29ているため<br>第7月29ているため<br>な会社九歩エンジニアリング 工事部<br>高会社九歩エンジニアリング 工事部<br>調道部共通2021年度<br>14600月11日<br>202084-00001に国産部共通2021年度<br>3<br>2:5146週<br>5                                                                                                    | 約33年<br>(1)の中国11年<br>(1)の中国11年<br>(1)の中国11年<br>(1)の中国11年<br>(1)の中国11年<br>(1)の中国11年<br>(1)の中国11年<br>(1)の中国11年<br>(1)の中国111年<br>(1)の中国111年<br>(1)の中国111年<br>(1)の中国111年<br>(1)の中国111年<br>(1)の中国111年<br>(1)の中国111年<br>(1)の中国111年<br>(1)の中国111年<br>(1)の中国111年<br>(1)の中国111年<br>(1)の中国111年<br>(1)の中国111年<br>(1)の中国111年<br>(1)の中国111年<br>(1)の中国111年<br>(1)の中国111年<br>(1)の中国1111年<br>(1)の中国1111年<br>(1)の中国1111年<br>(1)の中国1111年<br>(1)の中国1111年<br>(1)の中国1111年<br>(1)の中国1111年<br>(1)の中国1111年<br>(1)の中国1111<br>(1)の中国1111<br>(1)の日1111<br>(1)の日11111<br>(1)の日1111<br>(1)の日1111<br>(1)の日1111<br>(1)の日1111<br>(1)の日1111<br>(1)の日1111<br>(1)の日1111<br>(1)の日1111<br>(1)の日1111<br>(1)の日1111<br>(1)の日1111<br>(1)の日1111<br>(1)の日1111<br>(1)の日1111<br>(1)の日1111<br>(1)の日1111<br>(1)の日1111<br>(1))<br>(1)(1)(1)(1)(1)(1)(1)(1)(1)(1)(1)(1)(1)( | KE014.第回19日前後     KE014.第回19日前後     のの000465     KE01116本書二部     2,600円     単値文印                                                                                                    | . (88                                                                                                    | N)                                                        |                                                    |        |   |
|                                                                                                    | 21/06/12]<br>第7月29ているため<br>第7月29ているため<br>な会社九歩エンジニアリング 工事部<br>高会社九歩エンジニアリング 工事部<br>調査が共通2021年度<br>1202984-00001に認道が共通2021年度<br>3<br>252984-00001に認道が共通2021年度<br>3<br>525984-00001に認道が共通2021年度<br>3<br>525984-00001に認道が共通2021年度<br>3<br>525984-00001に認道が大通2021年度<br>3<br>525984-00001に認道が大通2021年度<br>3<br>525984-00001に認道が大通2021年度<br>525984-00001に認道が大通2021年度<br>525984-00001に認道が大通2021年度                                                                                                    | 約回答                                                                                                    | KE014.第回 室白藤     KE014.第回 室白藤     のの000465     KE0111総本 書二郎     2,600円     単価友時     現成安牧後                                                                                                    | (88                                                                                                    | a)                                                        |                                                    |        |   |
|                                                                                                    | 21/06/12]<br>第7月29ているため<br>第7月29ているため<br>な会社九歩エンジニアリング 工事部<br>高会社九歩エンジニアリング 工事部<br>高会社九歩エンジニアリング 工事部<br>高校の場合2014歳<br>1202084-00001に認識部川達2021年歳<br>3<br>252946-00001に認識部川達2021年歳<br>3<br>252946-00001に認識部川達2021年歳<br>1214(08月31日)                                                                                                    | <ul> <li>約回答</li> <li>約点面での</li> <li>約点面での</li> <li>第二次の</li> <li>予算数</li> <li>第二次の</li> <li>第二次の</li> <li>第二次の</li> <li>第二次の</li> <li>第二次の</li> <li>第二次の</li> <li>第二次の</li> <li>第二次の</li> <li>第二次の</li> <li>第二次の</li> <li>第二次の</li> <li>第二次の</li> <li>第二次の</li> <li>第二次の</li> <li>第二次の</li> </ul>                                                                                                    | KE014.第回10百音曲     KE014.第回20百音曲     KE014:第二章     OO000465     S     KE0111昭本 書二節     Z,600円     単倍文的     和信文的     和信文的     本社                                                                                                    | (88                                                                                                    |                                                           |                                                    |        |   |
|                                                                                                    | 21/06/12]<br>第7月29ているため<br>第7月29ているため<br>な会社九歩エンジニアリング 工事部<br>高会社九歩エンジニアリング 工事部<br>高校が見通2021年度<br>12400月11日<br>220284-0000にに調道が見通2021年度<br>3<br>5:58455<br>5:58455<br>12490月31日<br>12490月31日<br>12490月31日                                                                                                    | 8058<br>35921748<br>                                                                                                    | KE014.第回10百百番     KE014.第回20百番     KE014.第回2000465     S     KE011163本書二節     2,600行     単倍及約     相信及約     本社                                                                                                    | (88                                                                                                    |                                                           |                                                    |        |   |
|                                                                                                    | 21/06/12]<br>第7月29ているため<br>第7月29ているため<br>ため社力学エンジニアリング 工事部<br>高会社力学エンジニアリング 工事部<br>高校が共通2021年度<br>12400月11日<br>220284-0000に調達部共通2021年度<br>3<br>4<br>5:54私品<br>名品用食の)<br>12406月31日<br>21406月31日<br>21406月31日                                                                                                    | 8058<br>30.921748<br>                                                                                                    | KE014.第回1百百番     KE014.第回2百番     KE014.第三百番     Z,600円     単倍文的     和信文的     和信文的     和信文的     和信文的     和信文的     和信文的     和信文的                                                                                                    |                                                                                                    |                                                           |                                                    |        |   |
| الله         الله           الله         الله                                                                                                    | 21/06/12]<br>助が足りているため<br>第<br>な会社九歩エンジニアリング 工事部<br>な会社九歩エンジニアリング 工事部<br>本<br>な会社九歩エンジニアリング 工事部<br>本<br>な会社の歩コンジニアリング 工事部<br>本<br>な会社の歩コンジニアリング 工事部<br>本<br>な会社の参加<br>にその時入11日<br>2020年-00001には調査的共通2021年度<br>本<br>なるの<br>本<br>なるの<br>本<br>なるの<br>本<br>なるの<br>本<br>、<br>本<br>、<br>本<br>、<br>、<br>本<br>、<br>、<br>本<br>、<br>、<br>、<br>、<br>、<br>、<br>、<br>、<br>、<br>、<br>、<br>、<br>、                                                                                                    |                                                                                                    | 米口14.期日室在後           第二日の13日第日日日日日日日日日日日日日日日日日日日日日日日日日日日日日日日日日日                                                                                                    |                                                                                                    |                                                           |                                                    |        |   |
|                                                                                                    | 21/06/12]<br>ありが足りているため<br>第5次210ているため<br>な会社九歩エンシニアリング 工事部<br>で会社九歩エンシニアリング 工事部<br>な会社九歩エンシニアリング 工事部<br>114-00月11日<br>20204-0000.14[調査部共通2021年度<br>32-2024-0000.14[調査部共通2021年度<br>33-2024-0000.14[調査部共通2021年度<br>114-00月11日<br>114-00月11日<br>33-2024-0000.14[調査部共通2021年度<br>114-00月11日<br>114-00月11日<br>1 |                                                                                                    | 総合した。第二日の日本         第二日の日本           10         00000465           11         総合本           12         2,800円           単価数学校         1           13         総合の円           単価数学校         1           14         本           15         未           16         第二日本 |                                                                                                    |                                                           |                                                    |        | ſ |
|                                                                                                    | 21/06/12]<br>助が足りているため<br>第かなりているため<br>な会社九歩エンシニアリング 工事部                                                                                                    | ) かけ(ア) 磁号 な紙内14           ) かけ(ア) 磁号 な紙内14           ) かけ(ア) 磁号 な紙内14           ) かけ(ア) 磁号 な紙内14           ) かけ(ア) 磁号 な紙内14           ) かけ(ア) 磁号 な紙内14                                                                                                    | 米口14.期日百百歳           第20000465           第20000465           第2000月           第400月           第400月           第400月           第400月           第400月           第400月           第400月           第400月           第400月           第40月           第40月           第41日    |                                                                                                    |                                                           |                                                    |        | [ |
| 、<br>して日本<br>にしていたい<br>大切画<br>していたい<br>大切画<br>大切画<br>していたい<br>大切画<br>していたい<br>の<br>していたい<br>の<br>の<br>の<br>の<br>の<br>の<br>の<br>の<br>の<br>の<br>の<br>の<br>の                                                                                                    | 21/06/12]<br>50/2 行っているため<br>ありが足っているため<br>な合社九歩エンシニアリング 工事部                                                                                                    |                                                                                                    | 米口14.期日百百歳           第20000465           第2           80007           単級長年8           第2           第3           第4           第5           第4                                                                                                    |                                                                                                    |                                                           | 入力方                                                | ·法について |   |

#### 「上記内容で登録する」をクリックしてください 5 EAST2 2021年8月12日は 1977 区 登録が完了し、請求票情報が差 引合受注管理 プロジェクト管理 作業管理 勤務管理 貞儁材管理 車板管理 誘達管理 精算管理 予算管理 負用実結管理 艾冻管理 技術者育成管理 健康管理 支始明細 戻しされ、請求票情報詳細画面 🗞 請求票情報差戻し が表示されます。 ≟ 入力された内容をご確認ください。問題なければ登録してください。 差戻し 登録内容に誤りがある場合は、 差戻し日 2021年08月12日 担当者 KE014:黒田 官兵衛 在庫が足りているため 「編集画面に戻る」をクリックす 請求票情報 状態 請求票管理番号 00000465 ると一つ前の画面に戻ります。 有効 請求箇所 株式会社九季エンジニアリング 工事部 株式会社九季エンジニアリング 工事部 請求件名 KE調達部共通2021年度 請求担当者 KE011:松本 喜三郎 2021年08月11日 編集画面に戻る

## 7-3-2 見積依頼 7-3-2-1 見積依頼情報新規登録

| E2 EAST2         2014(98/1111)         0                                                                                                    |
|----------------------------------------------------------------------------------------------------|
| <ul> <li>・有給休暇</li> <li>・KE講常(09:00~18:00)</li> <li>・KE開発部共選2021年度</li> <li>第四 0 時間</li> <li>・KE開発部共選2021年度</li> </ul>                                                                                                    |
| A 少れ在ージ         2 二・ケゴ情報           検索結果 34作 10 「作専表示         1 2 3 3         2 年時・発想         ※認知高されました。<br>00001451;後期申請(工事)(悠太 音三館 [2021/08/04] 有給休暇)         1 2 3 3         2 第一時・発調         ※認知高されました。<br>00001451;後期申請(工事)(悠太 音三館 [2021/08/04] 有給休暇)         0         1 3 3 42         0         1 3 4 3         0         1 3 4 3         0         1 3 4 3         0         1 3 4 3         0         1 3 4 3         0         1 3 4 3         0         1 5 1 5         1 1 3 4 3         1 1 3 4 3 4 1 4 1 1 1 1 1 1 1 1 1 1 1 1 |

| 2 | 請求票情報一覧にある対象の「請求件名(検収件名)」をクリックしてください |
|---|--------------------------------------|
|---|--------------------------------------|

| E2 | EAS                                                          | ST2          |                  |                        |       |                |         |           |               |              |                 |      |            |        | 2021年08<br><b>KE011</b> : | 月12日 (木) 🔭 👘 | 4 0 <b>77</b> 91 | <b>1</b> |
|----|--------------------------------------------------------------|--------------|------------------|------------------------|-------|----------------|---------|-----------|---------------|--------------|-----------------|------|------------|--------|---------------------------|--------------|------------------|----------|
| 引合 | 受注管理                                                         | ノプロ          | コジェクト管理          | 理 作業管理                 | 勤務管理  | 資機材管理          | 車輌管理    | 調達管理      | 精算管理          | 予算管理         | 費用実績管理          | て書管理 | 技術者育成管     | 理 健康管  | 管理 支給明約                   | 田 各種台帳       | 電子申請             | ・承▶      |
|    | 請求                                                           | 票情           | 靜和一賢             | Ī                      |       |                |         |           |               |              |                 |      |            |        |                           |              |                  |          |
| 検索 | 検索 作名 検索 → 詳しく扱り込む メリー・ ポリー・ ポリー・ ポリー・ ポリー・ ポリー・ ポリー・ ポリー・ ポ |              |                  |                        |       |                |         |           |               |              |                 |      |            |        |                           |              |                  |          |
| 検索 | 結果 1件                                                        | 20 🛩         | 件每表示             |                        |       |                |         |           |               |              |                 |      |            |        |                           | 表            | 示項目設定            | 1        |
| 状態 | <b>承認</b> 🛛                                                  | 件名 :<br>種別 [ | 变更<br>可数<br>变更種別 | 」<br>請求烹管理番号<br>(検収番号) | ł     | 請求箇所<br>(検収箇所) |         | 請求<br>(検応 | :件名<br>【件名) 👞 | 請求日<br>(検収日) | 請求担当者           | 調達種別 | 希望納期       | 予算額(円) | 增減金額(円)                   | 検収金額(円)      | 請求同<br>時検収       | 8        |
| 有效 | 承認済る                                                         | み請求          |                  | 00000471               | 株式会社九 | 季エンジニアリ        | リング 工事部 | KE調達部     | 共通2021年       | 2021/08/12   | 2 KE014 : 黒田 官兵 | 新 物品 | 2021/08/31 | 1,400  |                           |              |                  | 1        |
| 4  |                                                              |              |                  |                        |       |                |         |           | ÷             |              |                 |      |            |        |                           |              |                  | +        |

| EASI2<br>Ver.2013-07-01<br>合受注管理 ブI | く<br>ロジェクト管理 作業管理 勤務管理 資揚材管理 南緬管理 調 | <b>查</b> 管理 若質管理 | 予算管理 費用実結管理                  | 2021年08月12日(木)<br>KE011:松本 南三部<br>文書管理 技術者育成管理 健康管理 : | 2721 💽 | 申請/承認を行わずに見積依     |
|-------------------------------------|-------------------------------------|------------------|------------------------------|-------------------------------------------------------|--------|-------------------|
| ◎ 請求票情                              |                                     | and a market a   | THE PURCHER .                | Contra actua de la contra contra a contra a           |        | 頼情報新規登録を行うには、     |
| <u>球票情報一覧へ戻</u>                     | 12                                  |                  |                              | ★操作                                                   | ×==-   |                   |
| 請求票情報                               |                                     |                  | 操作メニュー                       |                                                       | 8      | <b>操作メニューを開さ、</b> |
| 状態                                  | 有効                                  | 請求票管理番号          | <u>見積先選定</u><br>目誌佐頼登録(総見初約) | 当該の請求票を見積先選定します。<br>半該の読求票で見稿体額を発行します。                |        | 「貝積依頓谷録(簡易契約)」な   |
| 請求箇所                                | 株式会社九季エンジニアリング 工事部                  |                  | 発注                           | 当該の請求票を発注します。                                         |        | 「「「「「「「「「「」」」」」   |
| 契約予定箇所                              | 株式会社九季エンジニアリング 工事部                  |                  | 内命                           | 当該の請求票を内命します。                                         |        | クリックしてください。       |
| 請求件名                                | KE調達部共通2021年度                       |                  | 請求票差戻し                       | 当該の請求票を請求者に差戻します。                                     |        |                   |
| 請求日                                 | 2021年08月12日                         | 請求担当者            | KE014:黒田 官兵衛                 |                                                       |        |                   |
|                                     | 00020284-0000:KE調達部共通2021年度         | 予算額              | 1,400円                       |                                                       |        |                   |
| 調達種別                                | 物品                                  | 発注形態             | 単価契約                         |                                                       |        |                   |
| 品工種                                 | 012:消耗品                             |                  |                              |                                                       |        |                   |
| 勘定科目                                | 消耗品費(原)                             |                  |                              |                                                       |        |                   |
| 受渡条件                                | 持込渡し                                | 検収条件             | 現品受取後                        |                                                       |        |                   |
| 希望納期                                | 2021年08月31日                         | 受渡場所             | 本社                           |                                                       |        |                   |
| 支払条件                                | 検収後払                                |                  |                              |                                                       |        |                   |

| 4                                                                                                    | 各項目に入力し、「確認                                                                                                    | 画面へ                                               | 進む」をクリックしてくだ       | さい                                                           |
|----------------------------------------------------------------------------------------------------|----------------------------------------------------------------------------------------------------|---------------------------------------------------|--------------------|--------------------------------------------------------------|
| <b>№ 見積化</b>                                                                                                    | <b>达頼情報新規登録</b><br>△≅△                                                                                                    |                                                   |                    | 見積依頼情報タブに請求票情報が反映されて                                         |
| ※印は入力必須功                                                                                                    | 自です。                                                                                                    |                                                   |                    |                                                              |
| 見積依難情報                                                                                                    |                                                                                                    |                                                   |                    | いより。                                                         |
| 状態                                                                                                    |                                                                                                    | 見積依賴管理番号                                          |                    |                                                              |
| 契約间所需                                                                                                    | 株式会社九季エンジニアリング 工事部 >                                                                                                    |                                                   |                    |                                                              |
| 見積依頼件名                                                                                                    | ■ KE調達部共通2021年度 (全角) 2 自動作成する                                                                                                    |                                                   |                    |                                                              |
| 見積依頼日付                                                                                                    | <b>2</b> 2021/08/12 (例:2021/08/12)                                                                                                    | 見積依頼担当者                                           | KE011:松本 喜三郎       |                                                              |
| プロジェクト                                                                                                    | ☑ KE1040008:KE調達部共通2021年度                                                                                                    | 子印刷                                               | 1400円(半角数字)        |                                                              |
| 調達種別                                                                                                    | 物品                                                                                                    | 発注形態                                              | 甲価契約               |                                                              |
| 品工種                                                                                                    | 012:消耗品                                                                                                    |                                                   |                    |                                                              |
| 勘定科目                                                                                                    | 消耗品費(原)                                                                                                    |                                                   |                    |                                                              |
| 受波条件器                                                                                                    | 持込渡し 👻                                                                                                    | 検収条件業                                             | 現品受取後、             |                                                              |
| 希望納用書                                                                                                    | 2021/08/31 (9:2021/08/12)                                                                                                    | 受波場所業                                             | 本社 (金角)            |                                                              |
| 支払条件無                                                                                                    | 検収後払✓                                                                                                    |                                                   |                    |                                                              |
| 説明会                                                                                                    | 集合場所開催日                                                                                                    | 時                                                 |                    |                                                              |
|                                                                                                    | (全角)                                                                                                    | (例:2021/08/12 16:44)                              |                    |                                                              |
| 見積提出開限                                                                                                    | 2021/08/20 13:00 (#:2021/08/12 16:44)                                                                                                    |                                                   |                    |                                                              |
| (ii 9                                                                                                    |                                                                                                    |                                                   | 《 (金用)             |                                                              |
| 添付                                                                                                    | タイトル<br>アップロード 一ファイル10M以上のファイルは添付できません。                                                                                                    | 2                                                 | 71/18              |                                                              |
| <ul> <li>日号 物品扱列</li> <li>1</li> <li>1</li> <li>1</li> <li>1</li> <li>7</li> <li>3</li> <li>3</li> <li>5</li> <li>5</li> <li>6</li> <li>5</li> <li>5</li> <li>5</li> <li>5</li> <li>6</li> <li>6</li> <li>6</li> <li>7</li> <li>6</li> <li>7</li> <li>7</li> <li>7</li> <li>7</li> <li>8</li> <li>7</li> <li>7</li> <li>7</li> <li>7</li> <li>7</li> <li>7</li> <li>7</li> <li>7</li> <li>7</li> <li>7</li> <li>7</li> <li>7</li> <li>7</li> <li>7</li> <li>7</li> <li>7</li> <li>7</li> <li>7</li> <li>7</li> <li>8</li> <li>7</li> <li>7</li> <li>8</li> <li>8</li> <li>9</li> <li>7</li> <li>8</li> <li>8</li> <li>9</li> <li>9</li> <li>7</li> <li>7</li> <li>8</li> <li>8</li> <li>9</li> <li>9</li> <li>9</li> <li>9</li> <li>9</li> <li>9</li> <li>9</li> <li>9</li> <li>9</li> <li>9</li> <li>9</li> <li>9</li> <li>9</li> <li>9</li> <li>9</li> <li>9</li> <li>9</li> <li>9</li> <li>9</li> <li>9</li> <li>9</li> <li></li></ul> | ドロー     ドロー     ドロー     ドロー     ドロー     ドロー     ドロー     ドロー     ドロー     ドロー     ドロー     ドロー     ドロー     ドロー     ドロー     ドロー     ドロー     ドロー     ドロー     ドロー     ドロー     ドロー     ドロー     ドロー     ドロー     ドロー     ドロー      ドロー      ドロー      ドロー      ドロー      ・ | (編考<br>総元件名 ☆ 思<br>総元(2)21年度<br>(KE014)<br>満面へ進行) | 通知<br>開設<br>金額(7)) | 入力方法については<br>基本操作マニュアルをご参照ください<br>基本操作マニュアル<br>8 新規登録(p.12~) |

| Ver.2013-07-01<br>合受注管理 プロ<br>う 見積依頼<br>入力された内容 | コンエクト管理 作業管理 勤務管理 資源材管理 単純管理 詳述<br>頁 <b>信報新規登録</b><br>後ご確認ください。問題なければ登録してください。 | 奎管理 精算管理        |              | 2772▶ ▶     | 登録が完了し、見積依頼情報<br>の申請新規登録画面が表示さ<br>れます。 |
|-------------------------------------------------|--------------------------------------------------------------------------------|-----------------|--------------|-------------|----------------------------------------|
| 見積依賴情報                                          |                                                                                |                 |              |             | 登録のみ行い、後で申請する                          |
| 状態<br>契約箇所                                      | 株式会社九季エンジニアリング 工事部                                                             | 見積依賴管理番号        |              | _           | 場合は「上記内容で登録する」                         |
| 見積依頼件名                                          | KE調達部共通2021年度                                                                  |                 |              |             | をクリックしてください。                           |
| 見積依頼日付                                          | 2021年08月12日                                                                    | 見積依頼担当者         | KE011:松本 喜三郎 |             |                                        |
|                                                 | KE1040008:KE調達部共通2021年度                                                        | 予算額             | 1,400円       |             |                                        |
| 調達種別                                            | 物品                                                                             | 発注形態            | 単価契約         | _           | 登録内容に誤りがある提合け                          |
| 品工種                                             | 012:消耗品                                                                        |                 |              |             | 豆ぷり日に伝うがのる物口は、                         |
| 御走村日                                            | メロチャビの1996(DR-)<br>14523 3章(                                                   | 14.000.001.00   | 10 E 10 D 44 | -           | 「編集画面に戻る」をクリックす                        |
|                                                 | 編集画面に戻る                                                                        | 2973 <b>)</b> 😨 | 録して申請ずる      |             | ると一つ前の画面に戻ります。                         |
|                                                 |                                                                                |                 | 申調基本         | 情につい<br>に操作 | いては<br>マニュアル をご参照ください<br>マニュアル         |

## 7-3-2-2 見積依頼書送付

| 1 「調達管理                                                                                       | <b>悝」にある「見積依頼管理」をクリックし</b>                                                                                                    | てください                                                                                                    |   |
|-----------------------------------------------------------------------------------------------|----------------------------------------------------------------------------------------------------|----------------------------------------------------------------------------------------------------|---|
|                                                                                               | 業管理 勤務管理 資機材管理 単紙管理 (ご正行法) 精算管理 5月管理 5月未品管理<br>アラート管理 発注管理台紙 解究動水 訪水管理 見積依緒管理 発注管理<br>体収管理 支払確定管理 出来高管理<br>- 単伝原契約<br>- 単本原契約台紙<br>2021年08月12日                                                                     | 2023年94月11日(水)<br>xtoli14年末日<br>文書管理 技術者育成管理 磁振管理 支船明細 ▶<br>全ての業務連絡を表示<br>◆ 無災害記録<br>金社<br>~2021年06月10日<br>日 0 555                                                                                                    |   |
| <ul> <li>・サロロペダ</li> <li>・メッセージ<br/>検索結果 34件 10 マ件毎表示</li> <li>2021年07月21日 電子申請・承認</li> </ul> | ・KE開発部共通2021年度<br>承認結審されました。                                                                                                    | 1 2 3 4<br>住住語高にする)     作用 1 2 3 4     市 1 2 3 5 4     市 1 2 5 5 6     市 1 2 5 5 6 |   |
| 16:15                                                                                         | 00001451:林駅中道(二東)(松木 貫三節 (2021/08/04) 有給休暇)<br>承認結審されました。<br>00001440:清水中道(SKE1050005:天神へつ通り修繕工事 納品(1)分 請求)<br>の0001439:納品申請(IKE1050006-01:天神へつ通り修繕工事 納品(1))<br>承認結審されました。<br>00001434:愛注申請(IKE1050006:天神へつ通り修繕工事) | (     (     (                                                                                                    |   |
|                                                                                               |                                                                                                    |                                                                                                    |   |
|                                                                                               |                                                                                                    |                                                                                                    |   |
|                                                                                               |                                                                                                    |                                                                                                    |   |
| 2 見積依頼                                                                                        | 情報一覧にある対象の「見積依頼件名                                                                                                    | 」をクリックしてください                                                                                                    | ١ |

| E2   | EA     | ST   | 2         |             |               |                |            |              |       | 2021年08月13<br>KE011:松木 | 日(金)<br>東三郎 | -4 07771             |
|------|--------|------|-----------|-------------|---------------|----------------|------------|--------------|-------|------------------------|-------------|----------------------|
| 引合3  | を注管理   | プロ   | ジェク       | クト管理 作詞     | ¥管理 勤務管理 j    | 脊機材管理 車輛管理 調   | 達管理 精算管理   | 予算管理 費用爭     | 織管理   | 文書管理                   | 技術者育成       | 化管理 健康管理             |
|      | 見積     | 依剌   | ī情:       | 報一覧         |               |                |            |              |       |                        |             |                      |
| 検索   | 件名     |      |           |             |               | <u>143</u>     |            |              |       |                        |             | ▲操作メニュー              |
| 検索編  | 踝 3件   | 20 🗸 | 件每妻       | 長示          |               |                |            |              |       |                        |             | 表示項目設定 1             |
| 1218 | #12 -2 | 依賴書  | 1吉 件名 見積依 | 見積依頼番号      | 日始休暇件名 ●      | 見積依賴先          | 見積依頼日      | 見積依頼担当者      | ***** |                        | 带油油两        | TE 10 55 10 10 10 10 |
|      |        | 送付   | 種別        | (受付見積番号)    |               | 名称             | (見積書受付日)   | (受付担当者)      |       |                        |             | 2000 COLUMNIA        |
| 有効   | 承認済み   |      | 依頼        | 00000478    | KE調達部共通2021年度 |                | 2021/08/12 | KE011:松本 喜三郎 | 1,400 | 2021/08/31             | 本社          | 2021/08/20 13:00     |
| 有効   | 承認済み   |      | 受付        | 00000478-0  | KE調達部共通2021年度 | ケー・イー株式会社      |            | KE011:松本 喜三郎 | 5     |                        |             |                      |
| 有効   | 承認済み   |      | 受付        | 00000478-02 | KE调達部共通2021年度 | 株式会社キューキエンジニア! | リング        | KE011:松本 喜三郎 | 5     |                        |             |                      |
|      |        |      |           |             |               | 1              |            |              |       |                        | -           |                      |

| EAS               | T2                      |                       |                 |               |                     |                    |                   |                  |              | 2021年08月13<br>KE011:松本 | 3日 (金)<br>第三部 ホーム ログフ | クト 💽   |
|-------------------|-------------------------|-----------------------|-----------------|---------------|---------------------|--------------------|-------------------|------------------|--------------|------------------------|-----------------------|--------|
| 合受注管理             | プロジェクト管理                | 作業管理                  | 勤務管理            | 資機材管理         | 車輛管理                | 調達管理               | 精算管理              | 予算管理             | 費用実績管理       | 文書管理                   | 技術者育成管理               | 健康管理 ▶ |
| 🥫 見積依             | 棘書情報詳                   | 細                     |                 |               |                     |                    |                   |                  |              |                        |                       |        |
| 積依頼書情報一           | <u>覧へ戻る</u>             |                       |                 |               |                     |                    |                   |                  |              |                        | ズ操作>                  | K=     |
| 受付見積情報            |                         |                       |                 |               |                     |                    | 操作メ<br>受付良道       | <br>100          | 受領した         | 日積書を容録                 | りします。                 | *      |
| 状腺                | 有効                      |                       |                 |               | 受付見積番号              | 000004             | ·78- <u>不調</u>    |                  | 見積依頼         | 件名を不調に                 | します。                  |        |
| 契約箇所              | 株式会社九季エンジ               | ニアリング                 | 工事部             |               |                     |                    | 見積依               | <u> 陳書出力</u>     | 見積依報         | 書を出力しま                 | す。                    |        |
| 受付見積件名            | KE調達部共通2021             | 年度                    |                 |               |                     |                    |                   |                  |              |                        |                       |        |
| 見積依賴先             | TC九全KE100002:           | ケー・イー棋                | 式会社             |               |                     |                    |                   |                  |              |                        |                       |        |
| 開封日               |                         |                       |                 |               | 受付担当者               | KE011:             | 松本 喜三郎            |                  |              |                        |                       |        |
| 添付                |                         | タイトル                  |                 |               |                     | 7                  | アイル名              |                  |              |                        |                       |        |
| 対象請求票             | 見積依頼                    |                       |                 |               |                     |                    |                   |                  |              |                        |                       |        |
| 10 10 10 10 10 10 |                         |                       | 54 -0 PM 70     |               | 447.54-07           |                    | 10114             | A#5/07           | X 277.484    |                        |                       |        |
| 無 変更回数 変別         | 史程房 請求票管理音報<br>00000471 | <del>。</del><br>株式会社ナ | 請求同府<br>「愛士ンジニュ | 1<br>7リング 工事的 | 大可能清水。<br>R KF調達加社) | ₩1143 🕜<br>甬2021年度 | 担当者<br>KE014·里田 官 | 金融(円<br>25衛 1.40 | ) 998*5<br>D |                        |                       |        |

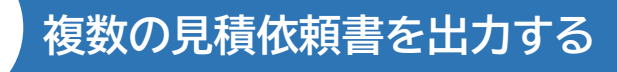

| 倉倉 作名                                                                                                    | (H)                                                                                                    | ※ = 詳しく投り込                                             | 0                                                                                  |                                                                                           |                                |               |                                |              | A 1811 X = 1-     |
|----------------------------------------------------------------------------------------------------|----------------------------------------------------------------------------------------------------|--------------------------------------------------------|------------------------------------------------------------------------------------|-------------------------------------------------------------------------------------------|--------------------------------|---------------|--------------------------------|--------------|-------------------|
| 索結果 3件 20                                                                                                    | → 件和表示                                                                                                    |                                                        |                                                                                    |                                                                                           |                                |               |                                | - 2          | 医元项目设定            |
| KE #10 CT ***                                                                                                    | u志 作名 克斯依赖西马                                                                                                    | 見積依無什名 р                                               | 具結位現先                                                                              | 見続後期日                                                                                     | 用時依賴經濟者                        | 予算額(円)        | 101230100                      | 52/0.16/m    | PR AN AD ALL PROP |
| (0) (01918.3)                                                                                                    | 4045 00000478                                                                                                    | KF深漆成計通2021年度                                          | 210                                                                                | 2021/08/12                                                                                | (1011 + 40.8 W = 00            | 1.400         | 2021/08/31                     | **           | 2021/08/20 1      |
| (3)承認済み                                                                                                    | 学行 00000478-01                                                                                                    | KE調達部其通2021年度                                          | ケー・イー株式会社                                                                          | EVELINGTE                                                                                 | KE011:松本 直三郎                   | 1,400         | 2021/00/51                     | 77.14        | 2021/00/201       |
| (効 承認済み                                                                                                    | 受付 00000478-02                                                                                                    | KE调速部共通2021年度                                          | 株式会社キューキエンジニアリン                                                                    | 7                                                                                         | KE011:松本 直三部                   |               |                                |              |                   |
|                                                                                                    |                                                                                                    |                                                        | <b>—</b>                                                                           |                                                                                           |                                |               |                                |              |                   |
|                                                                                                    | x頼情報詳細                                                                                                    |                                                        |                                                                                    |                                                                                           |                                |               |                                |              | ▲操作メニュ-           |
| 見積化<br>現低新信報一覧<br>見積依確情報                                                                                                    | <b>:頼情報詳細</b><br>☆ <u>☞</u> ፩                                                                                                    |                                                        |                                                                                    | 服作                                                                                        | ×=                             | 口這你帮你         | *名を不遵(7)                       |              | ≂操作メニュー           |
| <ul> <li>見積化</li> <li>見積依新信報</li> <li>見積依報情報</li> <li>状態</li> </ul>                                                                                                    | <b>凍情報詳細</b><br>△ ፳조<br><sup>有効</sup>                                                                                                    |                                                        | 見設在建設理会号 00                                                                        | 操作:<br>000478<br>夏廢日                                                                      | メニュー<br><u>未報書出力</u>           | 見積依頼相見積依頼相    | 牛名を不調にし<br>書を一括出力し             | ノます。<br>ノます。 | ■操作メニュー           |
| <ul> <li>見積依</li> <li>見積依無情報</li> <li>見積依無情報</li> <li>状態</li> <li>契約箇所</li> </ul>                                                                                                    | <b>末頼情報詳細</b><br>へ反る<br><sup>有効</sup><br>株式会社九孝エンジニア                                                                                                    | 2リング 工事却                                               | 見新仏書管理書号 00                                                                        | 級作<br>000478<br>見蔵                                                                        | メニュー<br><u> 左頼吉出力</u>          | 見積依赖<br>見積依赖  | 牛名を不調にし<br>書を一括出力し             | ノます。<br>ノます。 | ▲操作メニュー           |
| <ul> <li>見積化</li> <li>見積化積值%</li> <li>見積化積值%</li> <li>見積化積值%</li> <li>又約回所     <li>見積低額件名     </li> </li></ul>                                                                                                    | ・東京情報記述細<br>へ反る<br>有効<br>株式会社九孝エンジニア<br>KE調達的共通2021年度                                                                                                    | <sup>9</sup> リング 工事部                                   | 見いな事業を書き 00                                                                        | 新作<br><b>不過</b><br>0000478                                                                | メニュー<br><u>在報告出力</u>           | 見積依赖<br>見積依頼  | 牛名を不調にし<br>暮を一括出力し             | ノます。<br>ノます。 | ■ 操作メニュー          |
| ● 見積化<br>品積依新信報—<br>見積依數情報<br>大態<br>契約國所<br>見読依數件名<br>見読依赖什名                                                                                                    | <ul> <li>東貫情報設計細い</li> <li>反る</li> <li>市政</li> <li>株式会社九孝エンジニア</li> <li>KE調送的共通2021年度</li> <li>2021年08月12日</li> </ul>                                                                                                    | Pリング 工事部                                               | 現成低調管理書号 00<br>現時低調管理書号 KE                                                         | 第件<br>3000478<br>2.00<br>011:松木 喜三郎                                                       | メニュー                           | 見積依頼<br>見積依頼  | ‡名を不調にし<br>書を一括出力し             | レます。<br>レます。 | ■ 操作メニュー          |
| <ul> <li>見積化<br/>最低低酸情報<br/>我認</li></ul>                                                                                                    | 株費信券税詳細<br>へ反こ<br>市効<br>株式会社九孝エンジニア<br>KE回道部片道2021年度<br>2021年08月12日<br>KE1040008:KE調道部                                                                                                    | Pリング 工事部<br>!<br>!<br>!!!!!!!!!!!!!!!!!!!!!!!!!!!!!!!! | <ul> <li>與時位期間時編号</li> <li>與時位期間時編</li> <li>KE</li> <li>予算器</li> <li>1,</li> </ul> | 111:松木 喜三郎<br>1000円                                                                       | メニュー<br>売 <u>売</u> 古出 <u>カ</u> | 見積依頼<br>見積依頼  | <sup>年名を不調にし</sup>             | ンます。<br>ンます。 | ★ 操作メニュー          |
| <ul> <li>見積化</li> <li>現該依据情報</li> <li>現該依据情報</li> <li>状態</li> <li>実約加所</li> <li>貝該依照件名</li> <li>貝該依照日付</li> <li>プロジェクト ご</li> <li>講連差別</li> </ul>                                                                                                    | 本現有998詳細<br>へ尽き<br>有効<br>私式会社小東エンシニア<br>に同惑意片道2021年後<br>2021年08月12日<br>に1040008:KE調達部す<br>物品                                                                                                    | Pリング 工事部<br>:<br>H道2021年度                              | 見い(公園200番目の)                                                                       |                                                                                           | メニュー<br><u>表表表出力</u>           | 見積依頼州<br>見積依頼 | <b>≑名を不調にし</b><br>着を一抵出力し      | します。<br>します。 | 、操作メニュ−           |
| <ul> <li>見積化</li> <li>現前位統領部</li> <li>現前位統領部</li> <li>以差</li> <li>契約協務</li> <li>契約協務</li> <li>契約協務</li> <li>契約協務</li> <li>契約協務</li> <li>第</li> <li>第</li> <li>1</li> <li>1</li> <li>1</li> <li>1</li> <li>1</li> <li>1</li></ul>                                                                                                    |                                                                                                    | Pリング 工事部<br>:<br>H遺2021年度                              | たいていていていていていていていていていていていていていていていていていていて                                            | 000478<br>200478<br>200478<br>2004<br>2004<br>2004<br>2004<br>2004<br>2004<br>2004<br>200 | メニュー<br><u> 表面 古出力</u>         | 兒積依頼<br>兒積依頼  | <sup>半</sup> 名を不調にし<br>着を一括出力し | ノます。<br>ノます。 | - 操作メニュ-          |
| <ul> <li>         ・</li> <li>         ・</li></ul> | <ul> <li>株式1青年録話年編</li> <li>本区</li> <li>本区</li> <li>本区</li> <li>本区</li> <li>本区</li> <li>本区</li> <li>本区</li> <li>本区</li> <li>本区</li> <li>本区</li> <li>本区</li> <li>本区</li> <li>本区</li> <li>ホロ</li> <li>ホロ</li></ul> | Pリング 工事部<br>:<br>円通2021年度                              | 取新低級管理編年 00<br>取新低級管理編年 12<br>予算編 1/<br>予請期編 単                                     | の000478<br>見続け<br>の11:松木 書三郎<br>の00日                                                      | メ_1                            | 見積依頼<br>見積依頼  | *名を不調にし<br>着を一話出力し             | ノます。<br>ノます。 | - 操作メニュ-          |

見積依頼先が複数あるとき、一括で出力 することができます。

件名種別が「依頼」の「見積依頼件名」を クリックしてください。 操作メニューを開き、「見積依頼書出力」 をクリックすると一括出力することがで きます。

さい。

▲操作メニュー

1,400 2021/08/31 本社 2021/08/20 13:0

見積依難日 見積依難担当者 (見積書受付日) (受付担当者) 予算額(円) 希望納期 受渡場所 見敲提出期限

2021/08/12 KE011:松本 直三郎

KE011:松本 喜三郎 KE011:松本 喜三郎 表示項目設定 1

## 7-3-2-3 見積依頼書情報新規登録

🥦 見積依頼情報一覧

状態 承認 ♂ 花類書 件名 見積依類番号 送付 種別 (受付見積番号) 見積依顯件名 🍃

検索結果 3件 20 ~ 件每表示

検索 件名

(故来) ▼目しく絞り込む

 有効
 承認済み
 依頼
 00000478
 <u>KE調達部共通2021年度</u>

 有効
 承認済み
 受付
 0000478-0
 <u>KE調達部共通2021年度</u>

 有効
 承認済み
 受付
 0000478-0
 <u>KE調達部共通2021年度</u>

 方の
 承認済み
 受付
 0000478-0
 <u>KE調達部共通2021年度</u>

 方の
 承認済み
 受付
 0000478-02
 <u>KE調達部共通2021年度</u>

見積依賴先 名称

| 1「部                  | 周達管理                | しにある「見積低                                                                 | 衣頼管理」をクリックし                          | ってくださし               | ١                                                      |               |
|----------------------|---------------------|--------------------------------------------------------------------------|--------------------------------------|----------------------|--------------------------------------------------------|---------------|
| E2 EAST2             |                     |                                                                          |                                      | 20214<br>KE01        | F08月11日(木)<br>1:松木 真三郎                                 |               |
| 引合受注管理 プロ            | ジェクト管理 作            | 業管理 勤務管理 資機材管理 車輛                                                        | 管理 建建管理 菥算管理 予算管理 費用実績管              | 理 文書管理 技術者育成         | 2管理 健康管理 支給明細 ▶                                        |               |
| ジ トップ                |                     | アラート管理         発注管理台帳         財           検収管理         支払確定管理         出来 |                                      |                      | 人工人型动法体表主一                                             |               |
| 連絡 <u>システム</u> 2018  | 年04月01日 <u>シズ</u> : | • 単価原                                                                    | ·契約                                  |                      | 全ての業務連絡を表示                                             |               |
| 🛗 作業予定               |                     | ,単価原                                                                     | iey約台帳                               |                      | ♥無災害記録                                                 |               |
| 2021年08              | 3月11日               |                                                                          | 2021年08月12日                          |                      | <b>全社</b><br>~2021年08月10日                              |               |
| • 有給休暇               |                     |                                                                          | ・KE通常(09:00~18:00)<br>・KE開発部共通2021年度 |                      | <ul> <li>目標 0 時間</li> <li>実施 0 時間 (8月11日現在)</li> </ul> |               |
| ▲メッセージ               |                     |                                                                          |                                      |                      | 🚨 ユーザ情報                                                |               |
| 検索結果 34件 10 🗸        | ,件每表示               |                                                                          |                                      | 1 2 3 4              | 松本 真三郎 様 認証端末<br>20月5日 KE011                           |               |
| 2021年07月21日          | 電子申請·承認             | 承認結審されました。                                                               | [2021/09/04] 赤約(4部)                  | [確認済にする]             | 所属九季工事                                                 |               |
| 2021年07月20日          | 電子申請·承認             | ▲ 200011311,株式子前(1-1)/(二本 音二位) 承認結審されました。                                |                                      | [確認済にする]             | ロール デモ (ERP) 3                                         |               |
| 13:42<br>2021年07月20日 | 電子申請·承認             | 00001440:語来中語(SRE1050005:大平<br>承認結審されました。                                | 100通り修繕工事 約00(1)27 通来)               | ■ [確認済(こする]          |                                                        |               |
| 11:38<br>2021年07月19日 | 電子申請·承認             | 00001439:納品申請(JKE1050006-01:<br>承認結審されました。                               | <u>天神〇〇通り修繕工事納品(1))</u>              | [確認済にする]             |                                                        |               |
| 17:51                |                     | 00001434:受注申請(JKE1050006:天神                                              | <u>(〇〇通り修繕工事)</u>                    |                      |                                                        |               |
|                      |                     |                                                                          |                                      |                      |                                                        |               |
| 2 見                  | 積依頼                 | 情報一覧にある                                                                  | 対象の「見積依頼件名                           | 名」をクリッ               | クしてください                                                | N             |
| E2 EAST              | <b>2</b>            |                                                                          | وماصر والكمة متعظ                    | 2021年08月1<br>KE011:松 | 3日 (金) ホーム ログアウト 💽                                     | 見積依頼先が複数ある場合  |
| 引合受注管理 プ             | ロジェクト管理             | 作業管理 勤務管理 資機材管理                                                          | 車輛管理 調達管理 精算管理 予算管理 了                | 6用実績管理 文書管理          | 技術者育成管理 健康管理 🕨                                         |               |
|                      |                     |                                                                          |                                      |                      |                                                        | 見槓依頬先別に登録してくだ |

| CRACHER CALL       CRACHER CALL       CRACHER CALL <td< th=""><th></th></td<>                                                                                                    |            |
|----------------------------------------------------------------------------------------------------|------------|
| KP/Z → V     KP/Z → V     KP/Z                                                                                                    |            |
| VI     VI    <                                                                                                    |            |
| 契約協府     株式会社九学エンジニアリング 丁事部     建築協選選出     見協協選出     見協協選出     見協協選出       実利為前名     KE調達部共通2021年度      見協協選出     見福協調運送しします。       開始     TC九全KE100002:ケー・イー構式会社     受付担当者     KE011:松本 専三師       取付     タイトル     ファイルス                                                                                                    |            |
| 支援協構     KEiji 通8ji 通8ji 通8ji 通8ji 通8ji 通8ji 通8ji 通                                                                                                    |            |
| 現結44歳     TC九全KE100002:グー・イー株式会社       受付担当者     受付担当者     KE011:松本 喜三郎       広付     タイトル     ファイル名       対集協業署     現版位損        選び目的の00471     防水向所     対象助求県作名 ②     超当者     金氟(行)       第     00000471     株式会社九季エンジニアリング 工事的     KE調道館共通2021年度     KE014:黒田 官兵者     1,400                                                                                                    |            |
| 本代     タイトル     ファイル名       対象論集置     実際設置     支援     支援       2 変回数     変更回数     変更回数     第集管理局号     筋束向所     対象前束票件名 ②     担当者     金額(円)     信考       効     00000471     株式会社北季エンジニアリング 工事部     KE調道部共通2021年度     KE014:黒田 宮兵車     1,400                                                                                                    |            |
| 対象語楽要     現税依頼       講案更回覧 変更短期 訪求意管理書号     訪求箇所     対象訪求意件名 ご     超当者     金篇(円)     儒考       効     00000471     株式会社九季エンジニアリング 工事部 KEE調道部共通2021年度     KE014:黒田 官兵者     1,400                                                                                                    |            |
| 注意     変更経動     訪求意序     対象訪求原件     超当者     金額(円)       効     00000471     株式会社九季エンジニアリング 工事部     KE調達部共通2021年度     KE014:黒田 官兵衛     1,400                                                                                                    |            |
|                                                                                                    |            |
|                                                                                                    |            |
|                                                                                                    |            |
|                                                                                                    |            |
|                                                                                                    |            |
|                                                                                                    |            |
|                                                                                                    |            |
|                                                                                                    |            |
|                                                                                                    |            |
|                                                                                                    |            |
|                                                                                                    |            |
|                                                                                                    |            |
|                                                                                                    |            |
|                                                                                                    |            |
|                                                                                                    |            |
|                                                                                                    |            |
|                                                                                                    |            |
|                                                                                                    |            |
|                                                                                                    |            |
|                                                                                                    |            |
|                                                                                                    |            |
|                                                                                                    |            |
|                                                                                                    |            |
|                                                                                                    |            |
|                                                                                                    |            |
|                                                                                                    |            |
| 4   合項日に人力し、「帷認囲囬へ進む」をクリツクしてくたざい                                                                                                    |            |
|                                                                                                    |            |
|                                                                                                    |            |
|                                                                                                    |            |
|                                                                                                    |            |
| 💁 見積依頼書情報新規登録                                                                                                    |            |
| 🧓 見積依頼書情報新規登録                                                                                                    |            |
| 2019 見積依頼書情報新規登録<br>R時位書店問題提問へ反ふ                                                                                                    |            |
| 月積依頼書情報新規登録                                                                                                    |            |
| • 見積依頼書情報新規登録 B. 現在你的書情報詳細へ反応 PDA 大力が原項目です。                                                                                                    |            |
| 見積依頼書情報新規登録   日間は、力が感謝情報詳細へ反応                                                                                                    |            |
| 見積依頼書情報新規登録   四本林書信報道 第一次のあ   回は入力必須須目です。   文は実販摘用                                                                                                    |            |
| 見積依頼書情報新規登録           2月後依頼書情報新規登録           2月後依頼書情報新規登録           印は入力必須須目です。           受付見結婚報           2月7月後後雨                                                                                                    |            |
| ● 見積依頼書情報新規登録           2連体整置情報評判率へ反ぶ           印は入力が導承目です。           支付取協問           支付取協問           大監         約勿         文付取協書         00000478-01                                                                                                    |            |
| ● 見積依頼書情報新規登録           3月進依頼書情報新規登録           3月進依頼書情報新規           1日は入か必須用目です。           St/J 見以作用           111           111           111           111           111           111           111           111           111           111           111           111           111           111           111           111           111           111           111           111           111           111           111           111           111           111           111           111           111           111           111           111           111           111           111           111           111           111           111           111           111           111           111           111           111                                                                                                    |            |
| 見積依頼書情報新規登録           3月後依頼書情報詳述         3月後依頼書情報詳述           3月後依頼書情報詳述         3月後依頼書情報詳述           10日本方必須由目です。         3月1日日日日日日日日日日日日日日日日日日日日日日日日日日日日日日日日日日日日                                                                                                    |            |
| P.ąąckąjająca           D.g.dkąjająca         D.g.dkąda         D.g.dkąda <t< td=""><td></td></t<>                                                                                                    |            |
| Płąktajałna w stawa stawa sta         |            |
| P.R.K.A.S.S           PURAL MERICAN CONSTRUCTION OF CONSTRUCTION OF CONSTRUCTUON OF CONSTRUCTUON OF CONSTRUCTUON OF CONSTRUCTUON OF CONSTRUCTUON OF CONSTRUCTUON OF CONSTRUCTUON OF CONSTRUCTUO OF CONSTRUCTUO OF CONSTRUC                           |            |
| Pādkajārļaņa (ABBA)           DBA (ABBA)           DBA (ABBA)           DBA (ABBA)           DBA (ABBA)           DBA (ABBA)           DBA (ABBA)           DBA (ABBA)           DBA (ABBA)           DBA (ABBA)           DBA (ABBA)           DBA (ABBA)           DBA (DBA)           DBA (DBA)           DBA (DBA)           DBA (DBA)                                                                                                    |            |
| Płąkusjafiawi w kuł skali           Rakwajiał w kuł skali           Rakwajiał w kuł skali                                                                                                    |            |
| Pātkijāfikajā jakajā         Rakajā jakajā         Rakajā jakajā         Rakajā         Rakajā </td <td></td>                                                                                                    |            |
| ● 見積依載書情報新規登録           CBLACK載書情報新規登録           CBLACK載書情報新規登録           CBLACK載書情報新規登録           CBLACK載書情報新規登録           CBLACK載書情報新規登録           CBLACK載書情報新規登録           CBLACK載書情報新規登録           CBLACK載書情報新規登録           CBLACK載書情報新規型           CBLACK載書情報新規型           CBLACK載書情報書書           CBLACK載書情報書書           CBLACK載書情報書書           CBLACK載書情報書書           CBLACK載書情報書書           CBLACK載書情報書書           CBLACK載書情報書書                                                                                                    |            |
| Pādustate         Pādustate           Datas         Datas           Datas         Datas                                                                                                    |            |
| Pāduājāfiawija, Q20           Rakājā (āmijā, Q20)           Rakājā (āmijā, Q20)           Rakājā, Q20, Q20, Q20, Q20, Q20, Q20, Q20, Q20                                                                                                    |            |
| Pā da spāla spāla           Pa da spāla spāla s                           |            |
| Pādus           Padus           Padus </td <td></td>                                                                                                    |            |
| Pāduājāfiawājā           Paduājāfiawājāwa           Paduājāmā           Paduājāmā                                                                                                    |            |
| P.đ.đ.kiji         P.d.d.ji           DBA DATA DATA DATA DATA DATA DATA DATA D                                                                                                    |            |
| P.đ.d. kaj zij         Selection           CRAMERIGENET         CRAMERIGENET           CRAMERIGENET         CRAMERIGENET           SIJARARE         SAJARARE 00000478-01           Kajar         SAJARARE 00000478-01           Kajar         SAJARARE 00000478-01           Kajar         SAJARARE 00000478-01           Kajar         SAJARARE 00000479-01           Kajar         SAJARARE 00000479-01           Kajar         SAJARARE 00000479-01           Kajar         SAJARARE 00000270-07-08           SAJARARE 01.0000270-07-08         SAJARAE 0011/02.108           Kajar         SAJARAE 0011/02.108           SAJARE 021/00/13 (M-2021/09/13)         SAJARAE (SA)A                                                                                                    |            |
| P.f.d.txpl=ifeatspl=Bulle_v_ZZ           CBMDBBBBLE_V_ZZ           CBMDBBBBLE_V_ZZ           CBMDBBBLE_V_ZZ           CBMDBBBLE_VZ           CAMDBBLE_VZ           CAMDBBLE_VZ                                                                                                    |            |
| P.đ.đ. spisłi i fean spisłi w wież w wież  |            |
| Plade state at the state at the stat the stat the state at the state at the state at the state at t |            |
| P.d.c.txg1=ftextx12054           CRACHERGINITE-CEC           CRACHERGINITE-CEC           CRACHERGINITE-CEC           CRACHERGINITE-CEC           CRACHERGINITE-CEC           STURMAND           STURMAND      <                                                                                                    | ( <b>)</b> |
| P.R.d. Kat Set Set Set Set Set Set Set Set Set Se                                                                                                    |            |
| Patients           Control of the control of the control of th                           |            |
| Padatasilistic vs:           rutu tu bubbis         Stabasilistic vs:           stabasilistic vs:         Stabasilistic vs:           stabasilistic vs:         Stabasilistic vs:           stabasilisti                                                                                                    |            |
| PLR在株報書情報新規登録           EXPONENT           EXPONENT                                                                                                    |            |
| Plākuļā jā Ratajā           Ratajā jā Ratajā           Ratajā                                                                                                    |            |

| 5 F <u></u>                               | 登録して申請する                                                                        | ら」をクリック                | してくださ                             | ۰L۱         |                                |                                                       |                                                       |
|-------------------------------------------|---------------------------------------------------------------------------------|------------------------|-----------------------------------|-------------|--------------------------------|-------------------------------------------------------|-------------------------------------------------------|
| E2 EAS<br>wz2013-07-01<br>引合受注官項<br>② 見積化 | たて2<br>フロジェクト管理 作業管理 動務管理<br>た頼書情報新規登録<br>内容をご確認ください、問題なければ登録して                 | 1 資機材管理 単純管理<br>てください。 | 調達管理 新算管理                         | 予約管理 费用実結管理 | 2021年08月13<br>KE011:松中<br>文書管理 | 旧(金) ▲-▲ ログアウト ■<br>査三章 ▲-▲ ログアウト ■<br>技術者育成管理 健康管理 ▶ | 登録が完了し、見積開封申請<br>の新規登録画面が表示されま<br>す。<br>登録のみ行い、後で申請する |
| 受付見積情報<br>状態<br>契約箇所                      | 有効<br>株式会社九季エンジニアリング 工事部                                                        | 受付見積番号                 | 00000478-01                       |             |                                |                                                       | 場合は「上記内容で登録する」<br>をクリックしてください。                        |
| 受付見積件名<br>見積依賴先<br>開封日<br>添付              | KE調達部共通2021年度<br>TC九全KE100002:ケー・イー株式会社<br>2021/08/13<br><b>タイトル</b><br>年代 日内に本 | 受付担当者                  | KE011:松本 書三郎<br>ファイル名<br>空気して由時する | 3           |                                |                                                       | 登録内容に誤りがある場合は、<br>「編集画面に戻る」をクリックす                     |
|                                           |                                                                                 |                        |                                   |             |                                |                                                       | ると一つ前の画面に戻ります。                                        |
|                                           |                                                                                 |                        |                                   |             |                                | 申請につい<br>基本操作マ<br>基本操作マ<br>14 電子申                     | っては<br>ニュアルをご参照ください<br>ニュアル<br>請承認・申請(p.27~)          |

## 7-3-2-4 見積依頼情報不調

| 1 「調達管                                                                                                    | 『理」にある「見積依頼管理」をクリックし                                                                                                    | してください                                                                                                    |  |
|----------------------------------------------------------------------------------------------------|----------------------------------------------------------------------------------------------------|----------------------------------------------------------------------------------------------------|--|
| E2 EAST2<br>waddaddall            引合受注意理         プロジェクト管理           ジ トップ              waddaddall            連絡         2023年04月01日                作業予定               2021年08月111                 そ約4時期               484時期 | 作業管理 勤務管理 資格材管理 単級管理 (予助管理) 新聞管理 予問管理 與用実結管<br>アラート管理 発注管理台係 脳関節求 動水管理 見扇依板管理 発注管理<br>地來意理 - 単振原契約<br>・単振原契約<br>・出来高管理<br>・出版契約<br>・出版契約<br>・出版契約台帳     2021年08月12日<br>・KE還常(09:00~18:00) | 2011年6年月11日(分) ●・▲ 07775<br>KO11:花本短辺 ●・▲ 07775 ●<br>管理 文志管理 技術在育成管理 健康管理 支始明細 ▶<br>全ての実務連絡を表示<br>◆ 無災害記録<br>金社<br>~2011年0月10日<br>日の 10日<br>10 節間 |  |
| <ul> <li>→ メッセージ</li> <li>検索結果 34件 10 → 件毎表示</li> <li>2021年07月21日 電子申請<br/>16:15</li> <li>2021年07月20日 電子申請<br/>13:42</li> <li>2021年07月20日 電子申請<br/>11:38</li> <li>2021年07月19日 電子申請</li> </ul>                               |                                                                                                    |                                                                                                    |  |
| 17:51                                                                                                    | 70001434:安江中語(IKE1050006;天神〇〇)通り経播工事)                                                                                                    |                                                                                                    |  |
|                                                                                                    |                                                                                                    |                                                                                                    |  |
|                                                                                                    |                                                                                                    |                                                                                                    |  |

#### 2 見積依頼情報一覧にある対象の「見積依頼件名」をクリックしてください

| 22<br>Ve       | EA                                                                                                    | ST     | 2        |                         |                                |                 |                       |                              |             | 2021年08月13日<br>KE011:松本日 | 1(金)<br>A三郎    | -4 07791     |     |
|----------------|----------------------------------------------------------------------------------------------------|--------|----------|-------------------------|--------------------------------|-----------------|-----------------------|------------------------------|-------------|--------------------------|----------------|--------------|-----|
| 引合到            | 受注管理                                                                                                    | プロ     | ジェク      | 7卜管理 作                  | 業管理 勤務管理                       | 資機材管理 車輛管理 調達管理 | 1 精算管理                | 予算管理 費用実                     | 減管理         | 文書管理 :                   | 技術者育成          | 我管理 健康管      | 理   |
|                | 見積                                                                                                    | 依頼     | i情       | 服一覧                     |                                |                 |                       |                              |             |                          |                |              |     |
| 検索             | 件名                                                                                                    |        |          |                         | R 〒U<校りi                       | <u>λ (1)</u>    |                       |                              |             |                          |                | ▲操作メニュー      |     |
| 検索病            | 請果 3件                                                                                                    | 20 🗸   | 件毎表      | 示                       |                                |                 |                       |                              |             |                          |                | 表示項目設定       | 1   |
|                | a.m                                                                                                    | 依頼吉    | 件名       | 見積依頼番号                  |                                | 見積依賴先           | 見積依頼日                 | 見積依頼担当者                      | 2010        | at cale in               | and the second |              |     |
| 40.00          | A CONTRACTOR OF A CONTRACTOR OF A CONTRACTOR O | 10/10  | 種別       | (受付見積番号)                | STOCKER MALET A                | 名称              | (見積書受付日)              | (受付担当者)                      | 3*94184(T2) | TD == R1 ×()             | 2010-001       | 966UEG140    | 2   |
| 伏德             |                                                                                                    | ACT 19 |          |                         |                                |                 |                       |                              |             |                          |                |              |     |
| 状態<br>有効       | 承認済み                                                                                                    | 10     | 依頼       | 00000478                | KE調達部共通2021年度                  |                 | 2021/08/12            | KE011:松本 喜三郎                 | 1,400       | 2021/08/31               | 本社             | 2021/08/20 1 | 3:0 |
| 状態<br>有効<br>有効 | 承認済み<br>承認済み                                                                                                    | 22113  | 依頼<br>開封 | 00000478<br>00000478-01 | KE調達部共通2021年度<br>KE調達部共通2021年度 | ケー・イー株式会社       | 2021/08/12 2021/08/13 | KE011:松本 喜三郎<br>KE011:松本 喜三郎 | 1,400       | 2021/08/31               | 本社             | 2021/08/20 1 | 3:0 |

|          |                              |           | 1達管理 精算管理    | 予舁官埋       | 費用実績管理 | 文書管理 ▶ |
|----------|------------------------------|-----------|--------------|------------|--------|--------|
| 包積依賴情報一覧 |                              |           |              |            | ★操作メニ  | La     |
| 見積依頼情報   |                              | 操作メニュー    |              |            |        | 8      |
| 1268     | 有纳                           | <u>不調</u> | 見積依頼作        | #名を不調にします  | r.,    |        |
| 契約筒所     | 17.20<br>株式会社九季エンジニアリング T 事部 | 見視依親吉西刀   | 見慎怅親言        | 1を一括面力しま 9 | 0      |        |
| 見積依賴件名   | KE調達部共通2021年度                |           |              |            |        |        |
| 見積依頼日付   | 2021年08月12日                  | 見積依頼担当者   | KE011:松本 喜三郎 |            |        |        |
| プロジェクト 🗗 | KE1040008:KE調達部共通2021年度      | 予算額       | 1,400円       |            |        |        |
| 調達種別     | 物品                           | 発注形態      | 単価契約         |            |        |        |
| 品丁種      | 012:消耗品                      |           |              |            |        |        |
|          |                              |           |              |            |        |        |
|          |                              |           |              |            |        |        |
|          |                              |           |              |            |        |        |
|          |                              |           |              |            |        |        |
|          |                              |           |              |            |        |        |
|          |                              |           |              |            |        |        |
|          |                              |           |              |            |        |        |
|          |                              |           |              |            |        |        |
|          |                              |           |              |            |        |        |

| till     Risk     Risk                                                                                                    | 見積依賴情報      |                                                                     |          |                     |
|----------------------------------------------------------------------------------------------------|-------------|---------------------------------------------------------------------|----------|---------------------|
| IRAGAM         REAGRANCE         REAGRANCE         R                                                                                                    | 秋韻          | 有効                                                                  | 見積依賴管理番号 | 00000478            |
| Rakkannov     Keitikärtikä<br>2021406/12/E     Sakkannov     Keitikärtikä<br>2021406/12/E     Sakkannov       Rakkannov     Keitikärtikä<br>2021406/12/E     Sakkannov     Heitikärtikä<br>2020400/13/E     Meitikärtikärtikärtikärtikärtikärtikärtikä                                                                                                    | 契約箇所        | 株式会社九季エンジニアリング 工事部                                                  |          |                     |
| RAMANINA     Solitability     Solitability     Reconstruction       RE1000000-KERGIGER/HEADO21478     F3344     1,4007       RE104     REL040000-KERGIGER/HEADO21478     913568     14007       RE104     REL040000-KERGIGER/HEADO21478     913568     14007       RE104     REL040000-KERGIGER/HEADO21478     913568     14007       RE104     REL04000-KERGIGER/HEADO21478     923687     140024       RE104     REL04000-KERGIGER/HEADO21478     923687     140024       RE104     REL04000-KERGIGER/HEADO21478     923687     140024       RE104     REL1478     REL040073011-00     5 8       RE105     RE105707370147600     5 8       RE105707370147600     5 8       RE10770707174747600     5 8       RE10770707174747600     5 8       RE10770707174747600     5 8       RE10770707174747600     5 8       RE10770707174747600     5 8       RE10770707174747600     5 8       RE107707174747600     5 8       RE107707174747600     5 8       RE107707174747600     5 8       RE107707174747600     5 8       RE107707174747600     5 8       RE107707174747600     5 8       RE107707174747600     5 8                                                                                                    | 見積依顧件名      | KE調達即共通2021年度                                                       |          |                     |
| パロジェクト ()     KE1040008: KER連接用進2021年度     予算額     1,400円       第18種     1,400円     第12時     第12時     第12時     第12時       第2種     12:2年1月     12:2年1月     第12時     第2時間       第2種     12:2年1月     第2日     第2日     第2日       第2種     12:2年1月     第2日     第2日     第2日       第2種     12:2年1月     第2日     第2日     第2日       第2種     12:2年1月     第2日     第2日     12:24       第2種     12:27     第2日     12:27     12:27       第4日     12:27     12:27     12:27     12:27       第4日     12:27     12:27     12:27     12:27       第4日     12:27     12:27     12:27     12:27       第4日     12:27     12:39     12:27     12:39       第4日     12:27     12:39     12:27     12:39       第4日     12:27     12:39     12:39     12:39                                                                                                    | 見積依頼日付      | 2021年08月12日                                                         | 見積依賴担当者  | KE011:松本 离三郎        |
| μαία μα         γείλ μα         ψείκ μη           Δ12         012-24 μα         -         -         -         -         -         -         -         -         -         -         -         -         -         -         -         -         -         -         -         -         -         -         -         -         -         -         -         -         -         -         -         -         -         -         -         -         -         -         -         -         -         -         -         -         -         -         -         -         -         -         -         -         -         -         -         -         -         -         -         -         -         -         -         -         -         -         -         -         -         -         -         -         -         -         -         -         -         -         -         -         -         -         -         -         -         -         -         -         -         -         -         -         -         -         -         -         -         -         - <td< td=""><td></td><td>KE1040008:KE調達部共通2021年度</td><td>予算編</td><td>1,400円</td></td<>                                                                                                    |             | KE1040008:KE調達部共通2021年度                                             | 予算編      | 1,400円              |
| μ1000     1012:914.04       B25.04     R46.08 (R)       252.64     N1.20.0       252.64     R50.00       264.04     R50.00       264.04     R50.00                                                                                                    | 嗣途種別        | 物品                                                                  | 充注形態     | 半価契約                |
| PREAR     PREAR       PREAR     NURL     MRCSAR     RECONTRACTOR       SEGARA     SOLITO 007318     928180     Ft/L       SEGARA     SEGARA     SEGARA     SEGARA       SEGARA     SEGARA     SEGARA     SEGARA       SEGARA     SOLITO 007318     928180     SEGARA       SEGARA     SEGARA     SEGARA     SEGARA       SEGARA     SOLITO 0071100     SEGARA     SEGARA       SEGARA     SOLITO 0071100     SEGARA     SEGARA       SEGARA     SOLITO 00710000     SEGARA     SEGARA       SEGARA     SEGARA     SEGARA     SEGARA       SEGARA     SEGARA     SEGARA     SEGARA       SEGARA     SEGARA     SEGARA     SEGARA       SEGARA     SEGARA     SEGARA     SEGARA       SEGARA     SEGARA     SEGARA     SEGARA       SEGARA     SEGARA     SEGARA     SEGARA       SEGARA     SEGARA     SEGARA     SEGARA       SEGARA     SEGARA     SEGARA     SEGARA       SEGARA     SEGARA     SEGARA     SEGARA       SEGARA     SEGARA     SEGARA     SEGARA       SEGARA     SEGARA     SEGARA     SEGARA       SEGARA     SEGARA   <                                                                                                    |             | 012:消耗品                                                             |          |                     |
| 방법법・         KK 0K.4 ()         KK 0K.4 ()         KK 0K.4 ()           6 G MM         202190.0F331日         5 ž           20.46.47         KG ()         5 ž           20.46.47         KG ()         5 ž           20.46.47         KG ()         5 ž           20.46.47         KG ()         5 č           20.46.47         KG ()         5 č           20.46.47         KG ()         5 č           20.46.47         5 č         5 č           20.46.47         5 č         5 č           20.46.47         5 č         5 č           20.46.47         5 č         5 č           4         5 č         5 č           5 č         5 č         5 č           20.21/06/13         5 č         5 č           20.21/06/13         5 č         5 č           40.68.47         20.21/06/13         5 č           20.21/06/13         5 č         5 č           40.68.47         20.21/06/13         5 č                                                                                                    | 勘定科目        | 消耗品費(原)                                                             |          |                     |
| 第2014年00月31日         第2014年0月31日         第2014年0月31日                                                                                                    |             | 持込渡し                                                                | 検収条件     | 現品受取後               |
| اللان الله الله الله الله الله الله الله                                                                                                    | 45 SE MOR   | 2021年08月31日                                                         | 受波場所     | 本社                  |
| Badille         Matterial           BitMinimum         201400x1/30cl 11:00         Image: Control 10:00           BitMinimum         20140x1/30cl 11:00         Image: Control 10:00           BitMinimum         941hb         774hb           BitMinimum         941hb         1mage: Control 10:00           BitMinimum         941hb         1mage: Control 10:00           BitMinimum         941hb         1mage: Control 10:00           BitMinimum         941hb         1mage: Control 10:00           Paulo 201/00/13         1mage: Control 10:00         1mage: Control 10:00           Paulo 201/00/13         1mage: Control 10:00         1mage: Control 10:00           Paulo 201/00/13         1mage: Control 10:00         1mage: Control 10:00           Paulo 201/00/13         1mage: Control 10:00         1mage: Control 10:00                                                                                                    |             | 検収後払                                                                |          |                     |
| R24 MR 2019 0 0 0 1 3 - 00<br>名考<br>30                                                                                                    | 說明会         | 集合場所                                                                |          | <b>陽儀目時</b>         |
| 株式         クイトル         ファイル名           第24         タイトル         ファイル名           1         第25 - ファイル「ハンドマ600]         5 個           20001055:提生アーブ ポンドマ7600]         5 個         20011102 - 20011001000000000000000000000                                                                                                    |             | 2021/608/820/8 12:00                                                |          |                     |
| Image: Note of the state of the state of the st | 16.3+       | 2021400920113.00                                                    |          |                     |
| 内決         日本         日本         日                                                                                                    |             | タイトル                                                                |          | ファイル名               |
| Million RE         Million RE         Million                                                                                                    | 号 物品種別<br>1 | 内訳<br>品名(対条件紙4) 数社 単位 毎年<br>ビデーブ ボンドVF600<br>2001065:豊生テーブ ボンドVF600 |          |                     |
| with         2021/08/13 (#6/2021/08/13)         MIS #1         KE011/18/2: MEEME                                                                                                    | 対象請求票       | 見積依賴先 受付見積一覧 不調                                                     |          |                     |
| <b>1910</b>                                                                                                    | 不調日業        | 2021/08/13 (61:2021/08/13)                                          | 相助者業     | <u>KE011:松本 唐三郎</u> |
|                                                                                                    | 理由          |                                                                     |          | (3:19)              |

| 5 「上記内容で登録する」をクリックしてください                                                                                                    |                                           |
|----------------------------------------------------------------------------------------------------|-------------------------------------------|
| 2021年08月13日(金)<br>Ver2018-07-01       ★ーム ログアクト       ▲ーム ログアクト       ▲ーム       ログアクト       ▲         引合受注管理       プロジェクト管理       作業管理       勤務管理       資機材管理       車輛管理       調達管理       予算管理       費用実結管理       文書管理       ▲         ●       見積依頼情報不調 | 登録が完了し、見積依頼情報<br>の状態が「有効」から「不調」と<br>なります。 |
| 正       下記の内容を不調にします。よろしいですか?          見版依賴情報                                                                                                    | 登録内容に誤りがある場合は、<br>「編集画面に戻る」をクリックす         |
| 状態         有効         見積依備管理目         0000478           契約箇所         株式会社九季エンジニアリング 工事部             見積依価件名         KE調達部共通2021年度                                                                                                    | ると一つ前の画面に戻ります。                            |
|                                                                                                    |                                           |
|                                                                                                    |                                           |
|                                                                                                    |                                           |

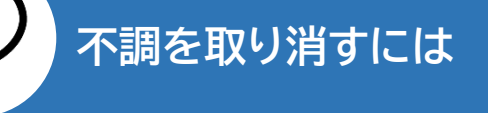

|                                                     |                                                                                                    |                | wa                      |                  |                    | JAKT PAC |
|-----------------------------------------------------|----------------------------------------------------------------------------------------------------|----------------|-------------------------|------------------|--------------------|----------|
| 受付見積情報                                              |                                                                                                    |                | 操作メニュー                  | 不调计能力用           | 1081.±31           |          |
| 状態                                                  | 不調                                                                                                    |                | <u>工画或消し</u><br>見積依賴書出力 | で時ば態を見<br>見積依頼書る | x 用します。<br>を出力します。 |          |
| 契約箇所                                                | 株式会社九季エンジニアリング 工事                                                                                                    | 部              |                         |                  |                    |          |
| 时見積件名                                               | KE調達部共通2021年度                                                                                                    |                |                         |                  |                    |          |
| 見積体                                                 | •頼書情報不調取消確<br><sup>調へ戻る</sup>                                                                                                  | 2              |                         |                  |                    |          |
| <b>見積依</b><br>新依納書情報詳<br>下記の内容を<br>2015版情報          | 2.頼書情報不調取消確語<br><sup>編へ戻る</sup>                                                                                                | 2              |                         |                  |                    |          |
| ) <b>見積依</b><br>個体納書情報語<br>下記の内容を<br>取付見取休報<br>状態   | x頼書情報不調取消確<br><sup>編へ反る</sup><br>************************************                                                          | 12             | 受付现品需号                  | 00000478-01      |                    |          |
| ) 見積依<br>高低前書情報日<br>、下記の内容者<br>取付用版情報<br>状態<br>契約兩所 | <ul> <li>2. 頼書情報不調取消確認<br/><sup>1回人反 3</sup></li> <li>3. 本語のですか?</li> <li>本語</li> <li>本語</li> <li>株式会社九寺エンジニアリング エ考</li> </ul> | 22<br>10<br>10 | 安付與顧酬考                  | 00000478-01      |                    |          |

見積依頼情報の不調を取り消すことがで きます。

見積依頼情報一覧画面で状態が「不調」 の見積依頼件名をクリックすると、見積 依頼書情報が表示されます。 操作メニューを開き、「不調取消し」をクリ ックしてください。 「はい」をクリックすると、不調が取り消さ れ、状態が「有効」となります。

## 7-3-2-5 請求票情報一覧/見積依頼情報一覧

| <br>1 「調達管理」にある「請求管理」をクリックしてください                                                                                                    |
|----------------------------------------------------------------------------------------------------|
|                                                                                                    |
| EAST2 2014/08/11/16 (Å) 2021/08/11/16 (Å) 10/27/9 10/2011/16 # 10/27/9                                                                                                    |
| 引合受注管理 プロジェクト管理 作業管理 動務管理 資機材管理 単級管理 (資産管理) 精算管理 予算管理 與用実績管理 文書管理 技術者育成管理 健康管理 支始明細 ▶                                                                                                    |
| アラート管理         発生管理台幅         勝貫請求         請求管理         見紙依領管理         発注管理           184         572月         2018年04月01日         シスズ         検収管理         支払確定管理         出来高管理                                                                                                    |
|                                                                                                    |
|                                                                                                    |
| 2021年06月12日         2021年06月12日         ~2021年08月10日           ・有給休暇         ・KE通常(09:00~18:00)         目6 0 時間                                                                                                    |
| - KE開発却共通2021年度                                                                                                    |
| ▲メッセージ 2.ユーザ情報                                                                                                    |
| 検索結果 34件 10 ・件毎表示 1 2 3 4 2 3 4 2 |
| 2021年07月21日         電子申請・発露         深認結高されました。         (確認消にする)           16:15         00001451:休報申請(工事)(松本 萬三節(2021/08/04) 有給休暇)         0                                                                                                    |
| 2021年07月20日     電子申請・承認     承認結婚されました。     (確認消化する)       13:42     00001440:請求申請(SKE1050005)天神へつ通り修繕工事:納品(1)分請求)     回                                                                                                    |
| 2021年07月20日         電子申請・兼編         承認結高されました。         「確認済(正する)           11:38         00001439:納品申請()KE1050006-01:天神への通り後緒工事 納品(1))         2                                                                                                    |
| 2021年07月19日         電子申請・発超         承認結高されました。         「確認済にする」           17:51         00001434:受注申請()KE1050006;天神〇〇進り修繕工事)         回                                                                                                    |
|                                                                                                    |
| <br>2 請求票情報一覧が表示されます                                                                                                    |
|                                                                                                    |
| E2 EAST2                                                                                                    |

| 235 113             | TIX            | 58         |                   |                                                                                                    |                                                                                                    |                                                                                                    |                                                                                                    |                                                                                                    |                                                                                                    |                                                                                      |                                                                                                    |                                                                                                    |               |     |
|---------------------|----------------|------------|-------------------|----------------------------------------------------------------------------------------------------|----------------------------------------------------------------------------------------------------|----------------------------------------------------------------------------------------------------|----------------------------------------------------------------------------------------------------|----------------------------------------------------------------------------------------------------|----------------------------------------------------------------------------------------------------|--------------------------------------------------------------------------------------|----------------------------------------------------------------------------------------------------|----------------------------------------------------------------------------------------------------|---------------|-----|
|                     |                | 検索         | ▼詳しく終             | <u>1012.01</u>                                                                                                    |                                                                                                    |                                                                                                    |                                                                                                    |                                                                                                    |                                                                                                    |                                                                                      |                                                                                                    |                                                                                                    | 東部作メニ         |     |
| 20 🗸                | 件每表示           | ŧ          |                   |                                                                                                    |                                                                                                    |                                                                                                    |                                                                                                    |                                                                                                    |                                                                                                    |                                                                                      |                                                                                                    |                                                                                                    | 表示項目設定        | Ē 1 |
| τ.22 <sub>2</sub> 7 | 作名 変)<br>種別 回該 | E<br>変更種別  | 請求票管理番号<br>(検収番号) | 請求箇所<br>(検収箇所)                                                                                                    |                                                                                                    | 請求件名<br>(検収件名) 🔒                                                                                                    | 希望納期                                                                                                    | 予算額(円)                                                                                                    | 增減金額(円)                                                                                                    | 検収金額(円)                                                                              | 請求同<br>時検収                                                                                                    | 調達進捗                                                                                                    | プロジェクト管理番     | 3   |
| 未                   | 請求             | 1 契約取消     | 00000493          | 株式会社九季エンジニアリング                                                                                                    | 工事部                                                                                                    | 福岡キュウキビル入口修繕工業                                                                                                    | 2021/09/13                                                                                                    | -10,000                                                                                                    |                                                                                                    |                                                                                      |                                                                                                    | <b>請求</b> >> 見積 >> 発注                                                                                                    | 00020312-0000 | 福岡  |
| 認済み                 | 請求             |            | 00000192          | 株式会社九季エンジニアリング                                                                                                    | 工事部                                                                                                    | 単管パイプ10本セット                                                                                                    | 2020/10/08                                                                                                    | 41,500                                                                                                    |                                                                                                    |                                                                                      |                                                                                                    | <b>請求 &gt;&gt;</b> 兒積 >> 発注 >> 検収                                                                                                    | 00003645-0000 | 10  |
| 認済み                 | 請求             |            | 00000428          | 株式会社九季エンジニアリング                                                                                                    | 工事部                                                                                                    | 薄い本100冊                                                                                                    | 2021/06/11                                                                                                    | 2,400                                                                                                    |                                                                                                    |                                                                                      |                                                                                                    | 請求 >> 見積 >> 発注 >> 検収                                                                                                    | 00020134-0000 | 薄(  |
| 認済み                 | 請求             |            | 00000429          | 株式会社九季エンジニアリング                                                                                                    | 工事部                                                                                                    | 薄い本100冊                                                                                                    | 2021/06/11                                                                                                    | 2,400                                                                                                    |                                                                                                    |                                                                                      |                                                                                                    | 請求 >> 見積 >> 発注 >> 検取                                                                                                    | 00020134-0000 | 薄   |
| 認済み                 | 請求             |            | 00000465          | 株式会社九季エンジニアリング                                                                                                    | 工事部                                                                                                    | KE調達部共通2021年度                                                                                                    | 2021/08/31                                                                                                    | 2,800                                                                                                    |                                                                                                    |                                                                                      |                                                                                                    | <b>請求 &gt;&gt;</b> 見積 >> 発注 >> 検収                                                                                                    | 00020284-0000 | KE  |
| 認済み                 | 請求             |            | 00000492          | 株式会社九季エンジニアリング                                                                                                    | 工事部                                                                                                    | 福岡キュウキビル入口修繕工事                                                                                                    | 2021/09/20                                                                                                    | 4,500                                                                                                    |                                                                                                    |                                                                                      |                                                                                                    | <b>請求 &gt;&gt;</b> 見積 >> 発注 >> 検収                                                                                                    | 00020312-0000 | 福岡  |
| 申請中                 | 請求             |            | 00000521          | 株式会社九季エンジニアリング                                                                                                    | 工事部                                                                                                    | <u>721</u>                                                                                                    | 2021/08/31                                                                                                    | 2,800                                                                                                    |                                                                                                    |                                                                                      |                                                                                                    | <b>請求 &gt;&gt;</b> 見積 >> 発注 >> 検収                                                                                                    | 00020284-0000 | KE  |
| 観察み                 | 請求             |            | 00000603          | 株式会社九季エンジニアリング                                                                                                    | 工事部                                                                                                    | KE調達部共通2021年度                                                                                                    | 2021/10/08                                                                                                    | 1,500                                                                                                    |                                                                                                    |                                                                                      |                                                                                                    | <b>請求 &gt;&gt; </b> 見積 >>  難注 >>  検収                                                                                                    | 00020284-0000 | KE  |
|                     | 20             | 20 > 件 田表示 |                   | 技会         学洋しく然           20         / 件母表示           20         / 件母表示           20         / 件母表示           20         / 供母表示           21         純為         音楽           20         / 供母表示         (人会供当)           末         第求         1 契約取消           20         / 供母表示         00000493           20, 沖井         00000492         (公済み) 請求           20, 沖井         第求         00000428           20, 沖井         請求         00000429           20, 沖井         請求         00000429           20, 沖井         請求         00000429           20, 沖井         請求         00000521           10, 沖井         (小水)         00000521 | 技術         学社しく放り込む           20         / 件母表示           21         希希 客型         高次気気と振行         高次気気と振行           25         希約 自該         高次気気と振行         (検収協巧)           水         高水         1 契約取消         00000493         株式会社九季エンジニアリング           20         ・         第求         00000428         株式会社九季エンジニアリング           20         ・         第求         00000428         株式会社九季エンジニアリング           20         ・         第求         00000428         株式会社九季エンジニアリング           20         ・         第求         00000428         株式会社九季エンジニアリング           20         ・         00000428         株式会社九季エンジニアリング           20         ・         00000428         株式会社九季エンジニアリング           20         ・         00000428         株式会社九季エンジニアリング           20         ・         00000429         株式会社九季エンジニアリング           20         ・         00000521         株式会社九季エンジニアリング | 株本         ・詳しく取り込む           20 ・ 件毎表示         「「「「「」」」」」」           20 ・ 件毎表示         「「」」」」」           20 ・ 件毎表示         「」」」」           20 ・ 件毎表示         「」」」」           20 ・ 件毎表示         「」」」」           20 ・ 件毎表示         「」」」」           20 ・ 件毎表示         「」」」」           20 ・ 件毎表示         「」」」」           20 ・ 件毎表示         「」」」」           20 ・ 「」」」         「」」」           20 ・ 「」」         「」」」           20 ・ 「」」         「」」」           20 ・ 「」         「」」           20 ・ 「」         「」」           20 ・ 「」         「」」           20 ・ 「」         「」」           20 ・ 「」         「」」           20 ・ 」         「」」           20 ・ 」         「」」           20 ・ 」         「」」           20 ・ 」         「」」           20 ・ 」         「」」           20 ・ 」         「」」           20 ・ 」         「」」           20 ・    ・         「」           20 ・     ・         「」           21 ・     ・         「」           22 ・     ・         「」           23 -      ・         「」           23 ・     ・ | 使業         ・詳しく校り込む           20         (中田表示           20         (中田表示           20         (中田表示           20         (中田表示           21         (中田表示           22         (中田表示           23         (中田表示           24         (白泉 四所)           25         (白泉 四所)           26         (白泉 四所)           27         (白泉 四所)           28         (白泉 四所)           29         (白泉 四所)           20         (白泉 四所)           20         (白泉 四所)           20         (白泉 四所)           20         (白泉 四所)           20         (白泉 四日)           20         (白泉 四日)           20         (白泉 四日)           20         (白泉 四日)           21         株式会社九季エンジニアリング           22         株式会社九季エンジニアリング           20000452         株式会社九季エンジニアリング           20         株式会社九季エンジニアリング           21         株式会社九季エンジニアリング           21         株式会社九季エンジニアリング           22         (日)           23         (日)           25         (日)           26 | 使業         ・詳しく投り込む           20 ・ 件毎表示         「「「「「「」」」」」」」           20 ・ 件毎表示         「「」」」」」」」」           20 ・ 件毎表示         「「」」」」」」」」」           20 ・ 件毎表示         「「」」」」」」」」」」           20 ・ 件毎表示         「」」」」」」」」」」           20 ・ 件毎表示         「」」」」」」」」」」」           20 ・ 件毎表示         「」」」」」」」」」」」」」」」」」」」」」           21 ・ 「」」」」」」」」」」」」」」」」」」」」」」」」」」」」」」」」」」」 | 使業・詳しく返り込む           20 ・ 件毎表示           20 ・ 件毎表示           20 ・ 件毎表示           20 ・ 件毎表示           20 ・ 件毎表示           20 ・ 件毎表示           20 ・ 作毎表示           20 ・ 作毎表示           20 ・ 作毎表示           20 ・ 作毎表示           20 ・ 作毎表示           21 ● 作毎表示           22 ● 作毎表示           23 ● 読求           24 ● 読求           25 ● 読録           1 契約取消           20000043         株式会社九季エンジニアリング           21 ● 読述         2020/10/08         41,500           25 ○ 2020/10/28         株式会社九季エンジニアリング         工事部         2021/06/11         2,400           25 ○ 2020/10/28         株式会社九季エンジニアリング         工事部         2021/06/11         2,400           25 ○ 2021         株式会社九季エンジニアリング         工事部         2021/06/11         2,400           25 ○ 2021         株式会社九季エンジニアリング         工事部         2021/06/11         2,400           25 ○ 2021         株式会社九季エンジニアリング         工事部         三日         2021/06/31         2,800           25 ○ 2021         株式会社九季エンジニアリング         工事部         三日         2021/08/31         2,800           26 ○ 2021/08/31         大会社         2021/08/31 | 使休         当該しくおり込む           20 * 件毎表示         ************************************ | 体表         注しく放り込む           20 * 件母表示         #A 高安         第2月23         清次用所         清求希名         希安         第2月23         第3月23         第3月23         第3月23         第3月23         第3月23         第3月23         第3月23         第3月23         第3月23         第3月23         10,000         第3月23         10,000         10,000         10,000         10,000         10,000         10,000         10,000         10,000         10,000         10,000         10,000         10,000         10,000         10,000         10,000         10,000         10,000         10,000         10,000         10,000         10,000         10,000         10,00 | 体系         美工         注しく放り込む           20 * 件由表示         #46.素菜         素工         素工         素工         素工         素工         第2(4)         第2(4) |               |     |

請求件名と請求内容を一覧で確認できます。 表示項目を設定することで、請求件名の内容を一覧で確認できます。

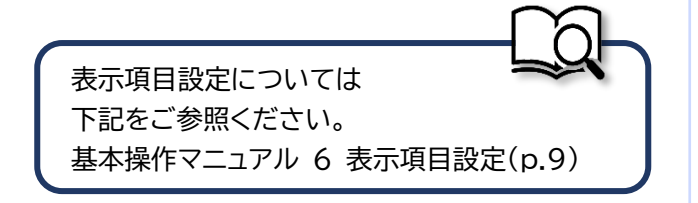

| <complex-block>ALLE NOTE: TOUS THE REAL REAL REAL REAL REAL REAL REAL REA</complex-block>                                                                 | EAST2                                | 连官珄                                | 「このる」兄禎化                                                       | 【粮管理」をクリック                                  |                        | F08月11日 (水) ★-▲ 「<br>1:松本 真三郎 | 19791                                                                                                    |           |                                        |                                                                              |       |
|----------------------------------------------------------------------------------------------------|--------------------------------------|------------------------------------|----------------------------------------------------------------|---------------------------------------------|------------------------|-------------------------------|----------------------------------------------------------------------------------------------------|-----------|----------------------------------------|------------------------------------------------------------------------------|-------|
|                                                                                                    | 合受注管理<br>プロジェ<br>プトップ<br>SAFA 2018年( | <b>ェクト管理 作</b><br>04月01日 <u>シス</u> | 業管理 勤務管理 資係材管理 車輌<br>アラート管理 発注管理台帳 緊<br>検収管理 支払確定管理 出来/<br>出来/ | 管理 予算管理 药用类酯<br>罰請求 請求管理 見積依積管理 発注管理<br>高管理 | 请管理 文書管理 技術者育成         | 2管理 健康管理<br>全ての業務連            | 支給明細 ▶<br>格を表示                                                                                                    |           |                                        |                                                                              |       |
| 2021年09月11日       2021年08月12日                                                                                                    | 作業予定                                 |                                    | ,单面原<br>。出来高<br>,単価原                                           | <sup>突89</sup><br>管理<br>契約台帳                |                        | ・無災害記録                        |                                                                                                    |           |                                        |                                                                              |       |
|                                                                                                    | 2021年08月                             | 月11日                               |                                                                | 2021年08月12日                                 |                        | <b>全社</b><br>~2021年08月        | 10日                                                                                                    |           |                                        |                                                                              |       |
|                                                                                                    | ・有給休暇                                |                                    |                                                                | ・KE通常(09:00~18:00)<br>・KE開発部共通2021年度        |                        | 目標 0 時間<br>実施 0 時間 (8         | 月11日現在)                                                                                                    |           |                                        |                                                                              |       |
|                                                                                                    | メッセージ                                |                                    |                                                                |                                             |                        | 🚨 ユーザ情報                       |                                                                                                    |           |                                        |                                                                              |       |
|                                                                                                    | 索結果 34件 10 ~件                        | 伸表示                                |                                                                |                                             | 1 2 3 4                | 松本 <u>第三郎 様</u><br>社員番号 KE011 | 認証週末                                                                                                    |           |                                        |                                                                              |       |
|                                                                                                    | 2021年07月21日<br>16:15                 | 電子申請·承認                            | 承認結審されました。<br>00001451:休暇申請( <u>工事)(松本 喜三郎</u>                 | [2021/08/04] 有給休暇)                          | [ <u>確認済にする]</u>       | 所属九季工事                        |                                                                                                    |           |                                        |                                                                              |       |
|                                                                                                    | 2021年07月20日<br>13:42                 | 電子申請·承認                            | 承認結審されました。<br>00001440:請求申請(SKE1050005:天神                      | OO通り修繕工事 納品(1)分 請求)                         | [ <u>確認済にする</u> ]<br>☑ |                               | , ,                                                                                                    |           |                                        |                                                                              |       |
|                                                                                                    | 2021年07月20日<br>11:38                 | 電子申請・承認                            | 承認結審されました。<br>00001439:納品申請(JKE1050006-01:3                    | <u>天神〇〇通り修繕工事 納品(1))</u>                    | [確認済にする]<br>✓          |                               |                                                                                                    |           |                                        |                                                                              |       |
|                                                                                                    | 2021年07月19日<br>17:51                 | 電子申請·承認                            | 承認結審されました。<br><u>00001434:受注申請(JKE1050006:天神</u> )             | <u>〇〇通り修繕工事)</u>                            | [確認済(cする]<br>2         |                               |                                                                                                    |           |                                        |                                                                              |       |
| 2021年10月02日(A)<br>We2013-07-01<br>合受主管理 プロジェクト管理 作業管理 勤務管理 資魂材管理 車輛管理 調達管理 精算管理 予算管理 費用実績管理 文書管理 技術者育成管理 健康管理 支給明編 各種台帳 問合管理 電子申請・承認 メンテナン▶<br>● 見積依頼情報一覧 |                                      |                                    |                                                                |                                             |                        |                               |                                                                                                    |           |                                        |                                                                              |       |
| 2012年3月17日2<br>182033-07-01<br>1合受注管理 プロジェクト管理 作業管理 勤務管理 資機材管理 車輛管理 測速管理 精算管理 予算管理 費用実稿管理 文書管理 技術者育成管理 健康管理 支始明編 各種台帳 問合管理 電子中語・承認 メンテナン▶<br>■ 見積依頼情報一覧   |                                      | 青依頼                                | 青報一覧が表示                                                        | されます                                        |                        |                               |                                                                                                    |           |                                        |                                                                              |       |
|                                                                                                    | 4 見積                                 | 責依頼                                | 青報一覧が表示                                                        | されます                                        |                        |                               |                                                                                                    |           |                                        |                                                                              |       |
|                                                                                                    | 4 見積<br>EAST2                        | 責依頼                                | 青報一覧が表示                                                        | されます<br>1146018 30008 10008 20008 1         |                        | 金属合金管道 144                    | - 2007年 - 1000年 - 10004 - 10004 - 10004 - 10004 - 10004 | g. iidaar | 2021年10月07日(<br>10014:空田名<br>10041:空田名 | (木) [n-4] [1]<br>[1]<br>[1]<br>[1]<br>[1]<br>[1]<br>[1]<br>[1]<br>[1]<br>[1] | 777): |

| 状藍 | 示認 <sub>12</sub> | 依頼書 件<br>送付 利 | 名<br>別 ( | 見積依頼番号<br>(受付見積番号) | 見結依賴件名 💊      | 見詰依賴先<br>名称      | 見積依頼日<br>(見積書受付日) | 見積依賴担当者<br>(受付担当者) | 予算額(円)    | 希望納川 | 1 受渡場所 | 見積提出期限           | 受付情報<br>受付見積金額(円) | <b>6</b> 7 |
|----|------------------|---------------|----------|--------------------|---------------|------------------|-------------------|--------------------|-----------|------|--------|------------------|-------------------|------------|
| 有效 | 承認済み             | 位             | 瀬(       | 00000488           | KE調達部共通2021年度 |                  | 2021/08/20        | KE011:松本 喜三郎       | 1,000,000 |      | ii     | 2021/08/09 13:00 | ĵ j               |            |
| 有効 | 承認済み             | 88<br>(A)     | 封(       | 00000488-01        | KE調達部共通2021年度 | ケー・イー株式会社        | 2021/08/20        | KE011:松本 喜三郎       |           |      |        |                  | 1,000,000         |            |
| 有効 | 承認済み             | R             | 封(       | 00000488-02        | KE調達部共通2021年度 | 株式会社キューキエンジニアリング | 2021/08/20        | KE011 : 松本 喜三郎     |           |      |        |                  | 1,500,000         |            |

見積依頼件名と内容を一覧で確認できます。

表示項目を設定することで、見積依頼件名の内容を一覧で確認できます。

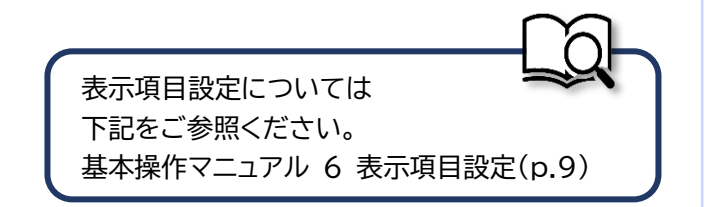

## 7-3-3 発注/検収 7-3-3-1 発注情報新規登録(内命)

r.

1 「調達管理」にある「見積依頼管理」をクリックしてください E2 EAST2 
 Number
 Proprint
 Proprint
 Number
 Number
 Number
 Number
 Number
 Number
 Number
 Number
 Number
 Number
 Number
 Number
 Number
 Number
 Number
 Number
 Number
 Number
 Number
 Number
 Number
 Number
 Number
 Number
 Number
 Number
 Number
 Number
 Number
 Number
 Number
 Number
 Number
 Number
 Number
 Number
 Number
 Number
 Number
 Number
 Number
 Number
 Number
 Number
 Number
 Number
 Number
 Number
 Number
 Number
 Number
 Number
 Number
 Number
 Number
 Number
 Number
 Number
 Number
 Number
 Number
 Number
 Number
 Number
 Number
 Number
 Number
 Number
 Number
 Number
 Number
 Number
 Number
 Number
 Number
 Number
 Number
 Number
 Number
 Number
 Number
 • 単価原契約 →出来高管理
 →単価原契約台帳 📅 作業予定 • 無災害記録 全社 2021年08月12日 2021年08月11日 ~2021年08月10日 目標 ()時間 有給休暇 ・KE通常(09:00~18:00) 実施 0 時間 (8月11日現在) ・KE開発部共通2021年度 🙎 ユーザ情報 🍛 メッセージ <u>松本 嘉三郎 様</u> 社員番号 KE011 認証端末 検索結果 34件 10 > 件毎表示 1 2 3 4 2021年07月21日 16:15 の0001451:住駅中請(<u>工事)(松本 喜三師[2021/08/04] 有給休暇</u>) [<u>確認済にする</u>] 所属 九季工事 
 16:15
 0000145114規理論

 2021年07月20日
 電子単語・表認
 深認話意名北京した。

 13:42
 000114011素律申請
 000014011素律申請

 2021年07月20日
 電子申請・兼課
 深認結憲名北京した。

 2021年07月20日
 電子申請・兼課
 深認結憲名北京した。

 2021年07月20日
 電子申請・兼課
 深認結憲名北京した。

 2021年07月3日
 電子申請・兼課
 20001433:出席申請

 2021年07月3日
 電子申請・兼課
 20001433:出席申請
 ロール デモ (ERP) 3 [確認済にする] 00001440:請求申請(SKE1050005:天神〇〇通り修繕工事 納品(1)分 請求) [確認済にする] 00001439:納品申請(JKE1050006-01:天神〇〇通り修繕工事 納品(1)) [確認済にする] 355日留これました。 00001434:受注申請(JKE1050006:天神○○通り修繕工事) 

| 2   |       | 見利        | 責        | 依頼情               | 「報一覧に        | こある            | る対象の              | の「見積(              | 衣頼     | 件名」        | をク   | フリックし                           | してくだ              | ごさし  |
|-----|-------|-----------|----------|-------------------|--------------|----------------|-------------------|--------------------|--------|------------|------|---------------------------------|-------------------|------|
| E2  | EA    | ST        | 2        |                   |              |                |                   |                    |        |            |      | 2021年08月16日 (月)<br>KE011:松本 喜三郎 | *-4 07701         |      |
| 引合: | 受注管理  | プロ        | ジェク      | クト管理 作            | 業管理 勤務管理     | 資機材管理          | 庫輛管理              | 調達管理 精算管理          | 予算管    | 理 費用実      | 请管理  | 文書管理 技術者                        | 育成管理 健康管          | 8理 🕨 |
|     | 見積    | 依頼        | 情        | 報一覧               |              |                |                   |                    |        |            |      |                                 |                   |      |
| 検索  | 件名    |           |          | C                 | ★ 詳しく絞り      | 込む             |                   |                    |        |            |      |                                 | ▲操作メニュ            | -    |
| 検索約 | 吉果 3件 | 20 🗸      | 件毎妻      | 長示                |              |                |                   |                    |        |            |      |                                 | 表示項目設定            | 1    |
| 状態  | *2 C  | 依頼書<br>送付 | 件名<br>種別 | 見積依頼番号<br>(受付見積番号 | 見積依賴什名 🍃     |                | 見積依頼日<br>(見積書受付日) | 見積依頼担当者<br>(受付担当者) | 予算額(円) | 希望納期       | 受渡場所 | 見積提出哪團                          | 受付情報<br>受付見積金額(円) | 偏考   |
| 有効  | 承認済み  |           | 依頼       | 00000478          | KE調達部共通2021年 | <b>X</b>       | 2021/08/12        | KE011 : 松本 喜三郎     | 1,400  | 2021/08/31 | 本社   | 2021/08/20 13:0                 | )                 |      |
| 有効  | 承認済み  |           | 開封       | 00000478-01       | KE调達部共通2021年 | ġ.             | 2021/08/13        | KE011:松本 喜三郎       |        |            |      |                                 | 1,400             |      |
| 有効  | 承認済み  |           | 開封       | 00000478-02       | KE调達部共通2021年 | <u>夏</u> =アリング | 2021/08/13        | KE011:松本 喜三郎       |        |            |      |                                 | 1,250             |      |
|                                                                                                    | <b>公粮</b> 吉筒 報 計 釉                                                                                                    |                                                                          |                                      |           |                                                                                                    |                    |                |                 |
|----------------------------------------------------------------------------------------------------|----------------------------------------------------------------------------------------------------|--------------------------------------------------------------------------|--------------------------------------|-----------|----------------------------------------------------------------------------------------------------|--------------------|----------------|-----------------|
| 見積(<br>積低預書情報)                                                                                                    | 一覧へ戻る                                                                                                    |                                                                          |                                      |           | 2 15 Ar v -                                                                                              | -                  |                |                 |
|                                                                                                    |                                                                                                    |                                                                          | 操作メニュー                               |           | → 3RTF >-                                                                                                | ×                  |                |                 |
| 受付見積情報                                                                                                    |                                                                                                    |                                                                          | 発注                                   | 見積書に対して発注 | 主します。                                                                                                    |                    |                |                 |
| 状態                                                                                                    | 有効                                                                                                    | 受付見積番号 000004                                                            | <sup>178-</sup> 内命                   | 当該の受付見積を内 | り命します。                                                                                                   |                    |                |                 |
| 契約箇所                                                                                                    | 株式会社九季エンジニアリング 工事部                                                                                                    |                                                                          | <u>      九詞</u> <u>      見積依頼書出力</u> | 見積依頼書を出力し | 前にします。<br>ノます。                                                                                           |                    |                |                 |
| 見積依頼先                                                                                                    | RC調達部発通2021年度<br>TC九全KE100004:株式会社キューキエンジ                                                                                                    | ニアリング                                                                    |                                      |           |                                                                                                    |                    |                |                 |
| 開封日                                                                                                    | 2021年08月13日                                                                                                    | 受付担当者 KE011:                                                             | :松本 喜三郎                              |           |                                                                                                    |                    | ポイント           |                 |
| 源付                                                                                                    | タイトル                                                                                                    | 7                                                                        | アイル名                                 |           |                                                                                                    |                    |                |                 |
| 対象請求票                                                                                                    | 見積依頼 受付見積                                                                                                    |                                                                          |                                      |           |                                                                                                    | 内命が不               | 要の場合は操作        | 作メ              |
| 態 変更回数 3                                                                                                    | 変更種別 請求票管理番号 請求嘗                                                                                                    | 所 対象請求票件名 📝                                                              | 担当者 金額(円                             | ) 備考      |                                                                                                    | フーを開               | き、「発注」をク       | ۱J»,            |
| 効                                                                                                    | 00000471 株式会社九季エンジニ                                                                                                    | アリング 工事部 KE調達部共通2021年度                                                   | KE014:黒田 官兵衛 1,400                   |           |                                                                                                    |                    |                | _               |
|                                                                                                    |                                                                                                    |                                                                          |                                      |           |                                                                                                    | し発注情               | 報新規登録をし        | 50              |
|                                                                                                    |                                                                                                    |                                                                          |                                      |           |                                                                                                    | ださい。               |                |                 |
|                                                                                                    |                                                                                                    |                                                                          |                                      |           | 標準:<br>7-3-                                                                                              | 操作マニュアル<br>3-3 発注情 | レ<br>報新規登録(p.4 | 40 <sup>,</sup> |
| 4 名<br>• 発注情                                                                                                    | 各項目に入力し、「行<br>情報新規登録                                                                                                    | 確認画面へ進む <u>.</u>                                                         | をクリック                                | してくださ     | 標準<br>7-3<br>こい                                                                                          | 操作マニュアJ<br>3-3 発注情 | レ<br>報新規登録(p.4 | 40              |
| 4 名<br>● <b>発注情</b><br>商店物館情期選編<br>即は入力必須頃                                                                                                    | 各項目に入力し、「<br>育報新規登録<br>■へ戻る<br>目です.                                                                                                    | 確認画面へ進む <u>.</u>                                                         | をクリック                                | してくださ     | 標準<br>7-3<br>こい                                                                                          | 操作マニュアル<br>3-3 発注情 | レ<br>報新規登録(p.4 | 40^             |
| 4<br>多<br>発注作<br>植伝物情報詳細<br>叫は入力必須項<br>発注情報                                                                                                    | 各項目に入力し、「<br>情報新規登録<br>IIへ反ふ<br>目です。                                                                                                    | 確認画面へ進む <u>.</u>                                                         | をクリック                                | してくださ     | 標準<br>7-3<br>こい                                                                                          | 操作マニュアJ<br>3-3 発注情 | レ<br>報新規登録(p.4 | 40              |
| 4<br>● 発注情<br>                                                                                                    | 各項目に入力し、「行<br>情報新規登録<br>配定 英。<br>対象受け現時 現主期() 様マー国                                                                                                    | 確認画面へ進む                                                                  | をクリック                                | してくださ     | 標準<br>7-3<br>こ                                                                                           | 操作マニュアJ<br>3-3 発注情 | レ<br>報新規登録(p.4 | 40^             |
| 1<br>一<br>第<br>第<br>注<br>情<br>低<br>低<br>新<br>信<br>低<br>新<br>に<br>前<br>に<br>二<br>に<br>一<br>に<br>二<br>に<br>一<br>に<br>一<br>一<br>一<br>に<br>一<br>一<br>一<br>一<br>一<br>一<br>一<br>一<br>一<br>一<br>一<br>一<br>一                                                  | 各項目に入力し、「<br>有報新規登録<br>間へ反こ<br>目です。<br>1,000,000 円                                                                                                    | 確認画面へ進む                                                                  | をクリック                                | してくださ     | 標準<br>7-3<br>こ                                                                                           | 操作マニュアJ<br>3-3 発注情 | レ<br>報新規登録(p.4 | 401             |
| 4<br>一<br>第注情報<br>対象結束版<br>等詳編<br>等詳編                                                                                                    | <ul> <li>         ・         ・         ・</li></ul>                                                                                                    | 確認画面へ進む                                                                  | をクリック                                | してくださ     | 標準<br>7-3<br>こ                                                                                           | 操作マニュアJ<br>3-3 発注情 | レ<br>報新規登録(p.4 | 401             |
| 4                                                                                                    | 各項目に入力し、「行<br>朝報新規登録<br>国です。           1,000,000 円           てた1金KE1000002:ケー・イー株式会社<br>が注                                                                               | 確認画面へ進む                                                                  | をクリック                                | してくださ     | 標準<br>7-3<br>こ                                                                                           | 操作マニュアJ<br>3-3 発注情 | レ<br>報新規登録(p.4 | 401             |
|                                                                                                    | 子項目に入力し、「存<br>報新規登録<br>副へ戻る<br>目です。<br>対象受付現版 限注明以 株の一覧<br>1,000,000 円<br>てた1金KE100002:ケー・イー株式会社<br>外注<br>2021年00月71日 ~ 2021年00月31日<br>合物                                |                                                                          |                                      | してくださ     | 標準<br>7-3<br>こ                                                                                           | 操作マニュアJ<br>3-3 発注情 | レ<br>報新規登録(p.4 | 40              |
| <ol> <li>第注情報</li> <li>第注情報</li> <li>第注情報</li> <li>対点法求票</li> <li>予算額</li> <li>発注代</li> <li>周送税別</li> <li>予算額</li> <li>発注代</li> <li>周送税別</li> <li>予算額</li> <li>第三方法</li> </ol>                                                                                                    | 予 項 目 に 入 力 し 、 「 イ<br>新 報 新 規 登 録<br>日 で ず 。<br>・ 足 る<br>日 で ず ・<br>・ て イ ・<br>本 思 、<br>・ 、 、 、 、 、 、 、 、 、 、 、 、 、 、 、 、 、                                             |                                                                          | をクリック                                | してくださ     | 標準<br>7-3<br>こ                                                                                           | 操作マニュアJ<br>3-3 発注情 | レ<br>報新規登録(p.4 | 40              |
|                                                                                                    | S項目に入力し、「行<br>情報新規登録 N→反応 1,000,000 /P TC7L%KE100002:/p-・f-目転会社 7/12 2021年08/P01日 ~ 2021年08/P31日 高端 減少 -170                                                              | 確認画面へ進む                                                                  | ]をクリック                               | してくださ     | 標準<br>7-3<br>こい                                                                                          | 操作マニュアJ<br>3-3 発注情 | レ<br>報新規登録(p.4 | 40              |
|                                                                                                    | す 朝<br>新 親<br>登<br>ま<br>ま<br>す<br>ま<br>ま<br>ま<br>ま<br>ま<br>ま<br>ま                                                                                                    |                                                                          | をクリック                                | してくださ     | 標準<br>7-3<br>こ                                                                                           | 操作マニュアJ<br>3-3 発注情 | レ<br>報新規登録(p.4 | 40              |
| 4         各           9         第注注情報           9         第注注情報           9         第注注情報           9         第注前報報           9         第注前報報           9         第注前報報           9         第注第第           9         第注第第           9         第注第第           9         第注第           9         第注二章報           第注重報報         第注重報報           第注重報報         第注重報報           第注重報報         第           第         第                                                                                                    | す 朝朝新規登録<br>本 反                                                                                                    | 確認画面へ進む」                                                                 | Jをクリック                               | してくださ     | 標準<br>7-3<br>こ                                                                                           | 操作マニュアJ<br>3-3 発注情 | レ<br>報新規登録(p.4 | 40-             |
| 1         予発注信           予発注信            第発注情報            時点請求票            考注情報            時点請求票            考注第            時点請求票            第注第            第注第            第注第            第注二次回日                                                                                                    | 中国<br>「<br>「                                                                                                    |                                                                          |                                      | してくださ     | 標準<br>7-3<br>こ                                                                                           | 操作マニュアJ<br>3-3 発注情 | レ<br>報新規登録(p.4 | 40              |
| 4         各           9         第注:11           9         第注:11           9         第注:11           9         第注:11           9         第注:11           10         大力必須頃           10         大力必須頃           11         第注:15           12         第注:15           13         第注:15           14         第注:15           15         第注:15           16         第注:15           17         第注:15           18         第注:16           17         第注:16           18         第注:16           19         第注:16           19         第注:16           19         第注:16           19         第注:17           19         第注:16           10         第:17           11         11           12         11           13         11           14         11           15         11           16         11           17         11           18         11           19         11           10 | 中国日に入力し、「名<br>中国新規登録<br>正定る。<br>日です。<br>1,000,000 円<br>てた1金KE100002:ケー・イー株式会社<br>外注<br>2021年08月01日~2021年08月31日<br>高端<br>総外<br>・円<br>仕様が未確定。<br>2021/08/16 (例:2021/08/20) | 確認画面へ進む<br><u> <u> </u> <u> </u> <u> </u> <u> </u> 2021年08月<br/>(注無)</u> | をクリック<br>                            | してくださ     | 標準<br>7-3<br>こ                                                                                           | 操作マニュアJ<br>3-3 発注情 | レ<br>報新規登録(p.4 | 40              |
|                                                                                                    | 中国<br>「<br>「                                                                                                    |                                                                          |                                      | してくださ     | 標準<br>7-3<br>こ                                                                                           | 操作マニュアJ<br>3-3 発注情 | ₽<br>報新規登録(p.4 | 40              |
|                                                                                                    |                                                                                                    |                                                                          |                                      |           | 標準<br>7-3                                                                                                | 操作マニュアJ<br>3-3 発注情 | レ<br>報新規登録(p.4 |                 |
|                                                                                                    | 中国<br>中国<br>中国<br>中国<br>中国<br>中国<br>中国<br>中                                                                                                    |                                                                          | をクリック                                |           | 標準<br>7-3<br>:<br>:<br>:<br>:<br>:<br>:<br>:<br>:<br>:<br>:<br>:<br>:<br>:<br>:<br>:<br>:<br>:<br>:<br>: | 操作マニュアJ<br>3-3 発注情 | レ<br>報新規登録(p.4 |                 |

| 5 「登録して申請する」をクリックしてください                                                     |                               |
|-----------------------------------------------------------------------------|-------------------------------|
| E2 EAST2                                                                    | 2 *** ロフクト *** 発注情報の発注区分が「内命」 |
| Viez0134741 引会受法管理 プロジェクト管理 作業管理 勤務管理 資格材管理 車幅管理 調達管理 筋碎管理 予算管理 費用実品管理 文書管理 | ###前点管理 健康管理 ▶ として登録が完了し、発注情報 |
| ◎ 発注情報新規登録                                                                  | の由請新担登録画面が表示さ                 |
|                                                                             | の中間和心空或回面がないで                 |
| ▲ 入力された内容をご確認ください。問題なければ登録してください。                                           | 1159。                         |
| 完注時時                                                                        |                               |
| 発注区分 内倫                                                                     | 登録のみ行い、後で申請する                 |
| 秋藤 発注器号                                                                     | 場合は「上記内容で登録する」                |
| 契約曲号           契約曲号           契約曲局           株式会社九季エンジニアリング 工事部             | をクリックしてください                   |
| 発注件名         KE調達部共通2021年度                                                  | をノリシノしてへたとい。                  |
| 発注先 TC九全KE100004:株式会社キューキエンジニアリング 出来高管理                                     |                               |
| 編集画面に戻る 上記内容で登録する 登録して申請する                                                  | 登録内容に誤りがある場合は、                |
|                                                                             | 「編集画面に戻る」をクリックす               |
|                                                                             | スと一つ前の両面に戻ります                 |
|                                                                             | るとう別の国面に戻ります。                 |
| 申請について<br>基本操作マニ<br>基本操作マニ                                                  | には<br>ニュアルをご参照ください            |
|                                                                             |                               |

## 7-3-3-2 内命注文書送付

|                                                                                                    | 1 「調達管理                                                                    | ًѯ」にある「発注管理」をクリックしてくオ                                                                                                    | ださい                                                                            |  |
|----------------------------------------------------------------------------------------------------|----------------------------------------------------------------------------|----------------------------------------------------------------------------------------------------|--------------------------------------------------------------------------------|--|
| ドップ       アラートE       REEETE       REEETE       REEETE       REEETE         1000000000000000000000000000000000000                                                                                                    | E2 EAST2<br>Ver2013-07-01<br>引合受注管理 プロジェクト管理 f                             | 1来管理 動務管理 資機材管理 軍員管理 <b>F</b> 馬管理 予問管理 費用実備管理                                                                             | 20214/048月11日 (办)<br>K5011 : 在本直正章<br>文書管理 技術者育成管理 健康管理 支給明細 ▶                 |  |
|                                                                                                    | ジ トップ<br>連絡 2754 2018年04月01日 シス<br>m 作業予定                                  | アラート管理         発注管理台編         研究訪求         訪求管理         見積依賴管理         発注管理           検収管理         支払確定管理         出来高管理   | 全ての東都達格を表示<br>や 無災害記録                                                          |  |
| Subject       Subject                                                                                                    | 2021年08月11日<br>· 有給休暇                                                      | ・中国総交的日本<br>2021年08月12日<br>・KE攝衆(09:00~18:00)<br>・KE開発師共通2021年度                                                           | 金社<br>-2021年06月10日<br>第四 0 時間<br>東京 0 時間<br>■ 0 時間 (0月11日現在)                   |  |
| 2021年077月21日<br>16:35         電子中頂,予提<br>2021年077月21日<br>15:36         電子中頂,予提<br>PCDE報合718(55):14期(用度(工)(550005:元年0-0.2015日年: 拍点(1)2) 注度)         電子中頂,予提<br>2021年077月21日<br>2021年077月19日<br>2021年077月19日<br>2021年077月19日<br>2021年077月19日<br>2021年077月19日<br>2021年077月19日<br>2021年077月19日<br>2021年077月19日<br>2021年077月19日<br>2021年07月19日<br>2021年0月19日<br>2021年0月19日<br>2021年0月19日19月19日 | ▲メッセージ<br>検索結果 34件 10 ◆件毎表示                                                |                                                                                                    | 2.ユーザ情報<br>1.2.2.4. 数本 真三郎 道 認道施末<br>(1.2.2.4.1.1.1.1.1.1.1.1.1.1.1.1.1.1.1.1. |  |
| 2021年07月20日         電子申請・希課         東認振着されました。<br>2021年07月19日         通子申請・保護         経営活(ま)         通信空消(ま)           17:51         第2時間: 15:000-01:天港OO通り建議工事)         通信空消(ま)         1                                                                                                    | 2021年07月21日 電子申請・承認<br>16:15<br>2021年07月20日 電子申請・承認                        | 承認結書されました。<br>00001451:休暇申請(工事)(松本 直三部 [2021/08/04] 有給休暇)<br>承認結書されました。<br>0000144の:後申用第(公任1050005:平純〇〇滴り修繕工事) 納尽(1)分 請求) |                                                                                |  |
|                                                                                                    | 2021年07月20日<br>11:38         電子申請・承認           2021年07月19日         電子申請・承認 | 100001+10.mkv1m(mk1000002/v1+12/mm12/mm12/mm12/mm12/mm12/mm12/mm12/                                                       | (確認済にする)<br>2<br>(確認済にする)                                                      |  |
|                                                                                                    | 17:51                                                                      | 00001434:受注申請()KE1050006;天神〇〇通り修繕工事)                                                                                      |                                                                                |  |
|                                                                                                    |                                                                            |                                                                                                    |                                                                                |  |
|                                                                                                    |                                                                            |                                                                                                    |                                                                                |  |
|                                                                                                    |                                                                            |                                                                                                    |                                                                                |  |
|                                                                                                    |                                                                            |                                                                                                    |                                                                                |  |
|                                                                                                    |                                                                            |                                                                                                    |                                                                                |  |

2 発注情報一覧にある対象の「発注件名」をクリックしてください

| ● 発注情報一覧<br>株案 発注作名 ● 株案 ● 詳しく数の込む<br>体表 は 20 いどの単本<br>● 株案 ● 20 いどの単本<br>● 第二     |           |
|------------------------------------------------------------------------------------|-----------|
| <b>续案</b> 発注件名 (按案) ▼詳しく設む込む (<br>6年1年1月 20 山体振興王                                  |           |
| ◆ 示 は 用 1 件 20 →  計 供 第 王                                                          | ▲ 操作メニュー  |
| Attan II 20 TI BAN                                                                 | 表示項目設定    |
| tx≝ 承濃 ∂ 注文書 我注意受 発注作名 🔈 死注先 <u>死注目</u> 税注担当者 万注相同 拍圆 拍圆                           | 旦予算额(円)発言 |
| 有効 承認済み 0000048 KE調達部共通2021年度 C九全KE100004:株式会社キューキエンジニアリング KE011:松本 曹三郎 2021/08/31 | 1,400     |

| 発注情報詳細           計信報一覧へ戻る           8注情報           8注情報           7注区分 | đ                             |                 | 操作メニュー           |             | ★操作メニュー | <b>請</b> 書か出力さ <sup>7</sup> | <i>「</i> しま 9 。 |
|------------------------------------------------------------------------|-------------------------------|-----------------|------------------|-------------|---------|-----------------------------|-----------------|
| <u>計信報一覧へ戻る</u><br>8注情報           8注情報           発注区分         内命       |                               |                 | 操作メニュー           | _           | ▲操作メニュー |                             |                 |
| R注情報<br>死注区分 内命                                                        |                               |                 | 操作メニュー           |             |         |                             |                 |
| <sup>発注情報</sup> 外命                                                     |                               |                 |                  |             | ×       |                             |                 |
| 宛注区分 内命                                                                |                               |                 | 発注               | 当該の内命発注を確定発 | 注します。   |                             |                 |
|                                                                        |                               |                 | 接収               | 検収します。      |         |                             |                 |
| 状態 有効                                                                  |                               | 発注番号 000        | 00483 内部注文言類一式出力 | 内師注文書を出力します | •       |                             |                 |
| 契約番号                                                                   | A REAL MARKET AND AND THE AND |                 |                  |             |         |                             |                 |
| 交利国府 株式会社7                                                             | 九李エンジニアリング 工事部                |                 |                  | #           |         |                             |                 |
| 962111 KEIJER                                                          | 9共通2021年度                     | uu da sta datum |                  |             |         |                             |                 |
| 現金日 2021年05                                                            | 2100004:株式会社+ユー+エンシニアリンク      | 山木尚昌生           |                  |             |         |                             |                 |
| 第3年日 2021年00<br>第3年日当天 KE011・板                                         | ©木 直二郎                        |                 |                  |             |         |                             |                 |
|                                                                        | 84-0000:KF調達部共通2021年度         | 予日初 1.4(        | 0円               |             |         |                             |                 |
|                                                                        | ST COOLING BUT THE COULD THE  | 1000 A/10       |                  |             |         |                             |                 |

## 7-3-3-3 発注情報新規登録

| 1 「調達管                     | 理」にある「発注管理」を                                            | シクリックしてくださ                       | らい                             |                |
|----------------------------|---------------------------------------------------------|----------------------------------|--------------------------------|----------------|
| EAST2                      |                                                         |                                  | 2021年08月11日(水)<br>KE011:松本 真三郎 | m <sup>2</sup> |
| 引合受注管理 プロジェクト管理            | 作業管理 勤務管理 資機材管理 車頓管理 建建管理                               | 精算管理 予算管理 費用実績管理 文書              | 管理 技術者育成管理 健康管理 支給明約           |                |
| 🕎 トップ                      | アラート管理 発注管理台帳 購買請求 請求                                   | 管理 見積依賴管理 発注管理                   |                                |                |
| 連絡 システム 2018年04月01日        | · <u>八</u> 検収管理 支払確定管理 出来高管理 出来高管理 出来高管理                |                                  | 全ての業務連絡を表示                     | 3              |
| ₩ 作業予定                     | <ul> <li>出来高智理</li> </ul>                               |                                  | ◎無災害記録                         |                |
| 2021年08月11日                | ・単値原契約首報                                                | 500B12D                          | 全社                             |                |
| 2021年00月11日                | 20214                                                   |                                  | ~2021年08月10日<br>目標 () 時間       |                |
| ・何桁林政                      | <ul> <li>KE開発部共</li> </ul>                              | 00~18:00)<br>通2021年度             | <b>実施</b> 0 時間 (8月11日現在        | £)             |
|                            |                                                         |                                  | ▲ユーザ情報                         |                |
| シメッセージ                     |                                                         |                                  | 松本 真三郎 様 認証師                   | <b>法</b>       |
| 使来結果 34件 10 ♥件申表示          | 20 2-101+19                                             | rate                             | 1 2 3 4<br>社員番号 KE011          |                |
| 16:15                      | 00001451:休暇申請(工事)(松本 喜三郎 [2021/08/04] 3                 | <u>与給休暇)</u>                     | ◎ 所属九季工事                       |                |
| 2021年07月20日 電子申請・<br>13:42 | 本認結審されました。 <u> 00001440:請求申請(SKE1050005:天神〇〇通り修繕工</u> ) | <u>[確</u><br><u>事 納品(1)分 請求)</u> | 図済(Cする)<br>図                   |                |
| 2021年07月20日 電子申請·3         | ☆認結審されました。<br>00001439:                                 | [確:                              | 認済にする]                         |                |
| 2021年07月19日 電子申請・3         | <ul> <li>         み認結審されました。     </li> </ul>            |                                  | 認済にする]                         |                |
| 17:51                      | 00001434:受注申請(JKE1050006:天神〇〇通り修繕工)                     | <u>E)</u>                        |                                |                |
|                            |                                                         |                                  |                                |                |

2 発注情報一覧にある対象の「発注件名」をクリックしてください

| Ver.2013-07-01 |          |            |             |             |        |        |         |               |       | KEUII . 18 | * =_13 |              | -     |
|----------------|----------|------------|-------------|-------------|--------|--------|---------|---------------|-------|------------|--------|--------------|-------|
| 引合受注管理 フ       | ロジェクト管理  | 里 作葉管理     | 勤務管理        | 資機材管理       | 車輛當通   | 調達管理   | 精算管理    | 予算管理 費用       | 用実績管理 | 文書管理       | 技術者育成管 | 理健康          | 管理    |
| 🍓 発注情報         | 服一覧      |            |             |             |        |        |         |               |       |            |        |              |       |
| 検索 発注件名        |          | 検索         | ・ <u>詳し</u> | <絞り込む       |        |        |         |               |       |            | ~      |              |       |
| 余素結果 1件 20     | ✔ 件每表示   |            |             |             |        |        |         |               |       |            | 1      | 表示項目設定       | E     |
| 推建 重理 -3 注文    | at as    | 动计件名 1     |             |             | ant de |        | Shite   | 1 新注相当天       | 予定期   | 10<br>10   | 题 纳泉日  | 玉白紡(円)       | 8911  |
| ····· 送休       | J        |            | 2           |             | JULIA  |        | All ALL |               | 開始日 終 | 78 "       |        | 3 97104(113) | 10121 |
| 左右 子(羽)文 7.    | 00000483 | KE调逐部共通201 | 1 年度 1 C カ  | 全KE100004·档 | オーンキャー | キエンジーア | 1.17    | KE011 · 松木 南: | ne =  | 2021/      | 08/31  | 1 400        |       |

| -                                                                                                    | 512                                                                                                    |             |                  | KE011: 检本 直三郎            |             |      |
|----------------------------------------------------------------------------------------------------|----------------------------------------------------------------------------------------------------|-------------|------------------|--------------------------|-------------|------|
| 合受注管理                                                                                                    | プロジェクト管理 作業管理 勤務管理 資機材管                                                                                                    | 理 車輛管理 調達管理 | 星 精算管理 予算管理 費    | 用実績管理 文書管理 技術者育          | 5成管理 健康管理 ▶ |      |
| <b>●</b> 発注情                                                                                                    | 青報詳細                                                                                                    |             |                  |                          |             |      |
| 注信報一覧へ                                                                                                    | <u>₹3</u>                                                                                                    |             | 1999-927         | 2                        | ▲操作メニュー     |      |
| 発注情報                                                                                                    |                                                                                                    |             | 操作メニュー           |                          | *           |      |
| 発注区分                                                                                                    | 内命                                                                                                    |             | <u>第注</u><br>後収  | 当該の内部死注を確定死注し。<br>検収します。 | æ 9 。       |      |
| 状態                                                                                                    | 有効                                                                                                    | 発注番号 000    | 00483 内命注文書類一式出力 | 内命注文書を出力します。             |             |      |
| 契約番号                                                                                                    |                                                                                                    |             |                  |                          |             |      |
| 契約箇所                                                                                                    | 株式会社九季エンジニアリング 工事部                                                                                                    |             |                  |                          |             |      |
| 発注件名                                                                                                    | KE調達部共通2021年度                                                                                                    | _           |                  |                          |             |      |
| 発注先                                                                                                    | TC九全KE100004:株式会社キューキエンジニアリング                                                                                                    | 出来高管理       |                  |                          |             |      |
| 内命日                                                                                                    | 2021年08月16日                                                                                                    |             |                  |                          |             |      |
| 発注担当者                                                                                                    | KE011:松本 喜三郎                                                                                                    |             |                  |                          |             |      |
| ロジェクト                                                                                                    | 00020284-0000:KE調達部共通2021年度                                                                                                    | 予算額 1,40    | 00円              |                          |             |      |
|                                                                                                    |                                                                                                    |             |                  |                          |             |      |
| 1 各                                                                                                    | 項目に入力し、「確認証                                                                                                    | 画面へ進む       | うをクリックし          | てください                    |             | <br> |
| 1 2                                                                                                    | 項目に入力し、「確認正<br>                                                                                                    | 画面へ進む       | うをクリックし          | ってください                   |             |      |
| 1 名                                                                                                    | 済項目に入力し、「確認醒                                                                                                    | 画面へ進む       | 」をクリックし          | ってください                   |             |      |
| 1 名注情報新規<br>SIIA-023                                                                                                    | 済項目に入力し、「確認証<br>■■                                                                                                    | 画面へ進む       | こをクリックし          | ってください                   |             | <br> |
| 4 名注情報新規<br>10月1日 名注情報新規<br>10月1日 日本<br>10月1日 日本<br>10月1日 日本                                                                                                    | 各項目に入力し、「確認証<br>■■                                                                                                    | 画面へ進む       | 〕をクリックし          | てください                    |             |      |
| 日<br>                                                                                                    |                                                                                                    | 画面へ進む       | うをクリックし          | ってください                   |             |      |
| 日<br>                                                                                                    |                                                                                                    | 画面へ進む       | 」をクリックし          | ってください                   |             |      |
| 日      日     日          |                                                                                                    | 画面へ進む       | こをクリックし          | ってください                   |             |      |
| 日<br>                                                                                                    | 予項目に入力し、「確認調                                                                                                    | 画面へ進む       | 〕をクリックし          | てください                    |             |      |
|                                                                                                    | 第項目に入力し、「確認認識           登録           ************************************                                                                                                    |             | 〕をクリックし          | てください                    |             |      |
| 4         4           8         1           8         1           1         1           1         1           1         1           1         1           1         1           1         1           1         1           1         1           1         1           1         1           1         1           1         1           1         1           1         1           1         1           1         1           1         1           1         1           1         1           1         1           1         1           1         1           1         1           1         1           1         1                                                                                                    | 本項目に入力し、「確認認                                                                                                    |             | 〕をクリックし          | ってください                   |             |      |
|                                                                                                    | 本 項 目 に 入 力 し 、 「 確 認知                                                                                                    |             | こをクリックし          | ってください                   |             |      |
| عند المراكة         عند المراكة           عند المراكة         عند المراكة           عند المراكة                                                                                                    | ・         ・         ・         ・         ・         ・         ・         ・         ・         ・         ・         ・         ・         ・         ・         ・         ・         ・         ・         ・         ・         ・         ・         ・         ・         ・         ・         ・         ・         ・         ・         ・         ・         ・         ・         ・         ・         ・         ・         ・         ・         ・         ・         ・         ・         ・         ・         ・         ・         ・         ・         ・         ・         ・         ・         ・         ・         ・         ・         ・         ・         ・         ・         ・         ・         ・         ・         ・         ・         ・         ・         ・         ・         ・         ・         ・         ・         ・         ・         ・         ・         ・         ・         ・         ・         ・         ・         ・         ・         ・         ・         ・         ・         ・         ・         ・         ・         ・         ・         ・         ・         ・         ・         ・         ・         ・         ・ |             | こをクリックし          | ってください                   |             |      |
|                                                                                                    | 中国目に入力し、「確認認識                                                                                                    |             | 〕をクリックし          | ってください                   |             |      |
| Attemp         Attemp           Bittlefet         Bittlefet           Bittlefet         Bittlefet <t< td=""><td>中国日に入力し、「確認認識</td><td></td><td>〕をクリックし</td><td>ってください</td><td></td><td></td></t<>                                                                                                    | 中国日に入力し、「確認認識                                                                                                    |             | 〕をクリックし          | ってください                   |             |      |
|                                                                                                    |                                                                                                    |             | 〕をクリックし          | ってください                   |             |      |
|                                                                                                    | 今日本<br>今日本<br>今日本<br>今日本                                                                                                    |             | 〕をクリックし          | ってください                   |             |      |
| المحالية         المحالية           المحالية         المحالية           المحالية         المحالية<                                                                                                    |                                                                                                    |             | ら]をクリックし         | ってください                   |             |      |
| A                                                                                                    |                                                                                                    |             | 〕をクリックし          | ってください                   |             |      |
| A         Citation           Citation         Citation           Citation         Citation                                                                                                    |                                                                                                    |             | 〕をクリックし          | ってください                   |             |      |
| A Size A Size A |                                                                                                    |             | )をクリックし          | ってください                   |             |      |

| 5 「登録して申請する」                                                                                             | をクリックしてください                   |                                                                          |                                                       |
|----------------------------------------------------------------------------------------------------|-------------------------------|--------------------------------------------------------------------------|-------------------------------------------------------|
| E2EAST2<br>VE2/013-07-01<br>引合受注管理 プロジェクト管理 作業管理 事   ●   ●   ●   ●   ●   ※                               | <b>胁務管理 資機材管理 車輌管理 調達管理 精</b> | 2021年08月16日 (月)<br><b>KE011: 松本 英三部 ホーム ログアウト</b><br>算管理 予算管理 費用実績管理 文書管 | 発注情報の発注区分が「確定」<br>として登録が完了し、発注情報<br>の申請新規登録画面が表示されます。 |
| 上 入力された内容をご確認ください。問題なければ           発注情報           発注反分         確定           状態         有効           契約書言 | <b>登録してください。</b>              |                                                                          | 登録のみ行い、後で申請する<br>場合は「上記内容で登録する」<br>をクリックしてください。       |
| 編集画面に戻る                                                                                                  | 上記内容で登録する 登録して申請              | 1976 XX                                                                  | 登録内容に誤りがある場合は、<br>「編集画面に戻る」をクリックす<br>ると一つ前の画面に戻ります。   |
|                                                                                                    |                               | 申請については<br>基本操作マニュアルを<br>基本操作マニュアル                                       | をご参照ください<br>14 電子申請承認・申請(p.27~)                       |

## 内命をせずに発注情報新規登録を行うには

|                                                                                                    | 11、不見   月                                    | <b>報一</b> 覓                     |                                    |            |                   |                    |                                                    |            |                              |                                                        |                   |
|----------------------------------------------------------------------------------------------------|----------------------------------------------|---------------------------------|------------------------------------|------------|-------------------|--------------------|----------------------------------------------------|------------|------------------------------|--------------------------------------------------------|-------------------|
| R 件名                                                                                                   |                                              | - ta                            | ☆ 詳しく絞り込                           | <u>.43</u> |                   |                    |                                                    |            |                              |                                                        | 👗 操作メニュ           |
| 結果 3件                                                                                                  | 20 🖌 件每                                      | 表示                              |                                    |            |                   |                    |                                                    |            |                              |                                                        | 表示項目設定            |
| ## <u>7</u> 7                                                                                          | 依頼書 件名<br>送付 種別                              | 見積依頼番号<br>(受付見積番号)              | 見積依頼件名 🍃                           |            | 見積依頼日<br>(見積書受付日) | 見積依頼担当者<br>(受付担当者) | 予算額(円)                                             | 希望納期       | 受渡場所                         | 見積提出期限                                                 | 受付情報<br>受付見積金額(円) |
| 1 承認済み                                                                                                 | 依頼                                           | 00000478                        | KE調達部共通2021年度                      |            | 2021/08/12        | KE011 : 松本 喜三      | 郎 1,400                                            | 2021/08/31 | 本社                           | 2021/08/20 13:00                                       |                   |
| 承認済み                                                                                                   | 開封                                           | 00000478-01                     | KE调達部共通2021年度                      |            | 2021/08/13        | KE011 : 松本 喜三      | £B                                                 |            |                              |                                                        | 1,400             |
| 承認済み                                                                                                   | 開封                                           | 00000478-02                     | KE调達部共通2021年度                      | アリング       | 2021/08/13        | KE011 : 松本 喜三      | £B                                                 |            |                              |                                                        | 1,250             |
|                                                                                                    |                                              |                                 |                                    |            |                   |                    |                                                    |            |                              |                                                        |                   |
| 見積                                                                                                    | 依頼書                                          | 小青報詳細                           | I                                  |            |                   | -                  |                                                    |            |                              |                                                        |                   |
| <b>見積</b>                                                                                              | 依頼書                                          | 情報詳細                            | I                                  |            |                   |                    | All Brod an -                                      |            |                              |                                                        | ★操作メニュ            |
| <b>見積</b>                                                                                              |                                              | 情報詳細                            |                                    |            |                   |                    | 選作メニュー<br>発注                                       |            | 見積書に                         | 対して発注します。                                              | ★操作メニュ            |
|                                                                                                    |                                              | 情報詳細                            | I                                  |            | 受付見結晶者            | 00000478-          | 選作メニュー<br>発注<br>内 <u>命</u>                         |            | 見積書に<br>当該の受                 | 対して発注します。<br>1付見積を内向します。                               | ▲操作メニュ            |
| <b>見積</b><br><u> </u><br><u> </u>                                                                      | <b>依頼書</b><br><sup>限一覧へ戻る</sup><br>有効<br>株式会 | <b>「青報(詳細)</b><br>:<br>社九季エンジニフ | <br> <br> <br> <br> <br> <br> <br> |            | 受付見前書号            | 00000478-          | 操作メニュー<br><u>発注</u><br>内 <u>命</u><br>不調            |            | 見積書に<br>当該の受<br>見積依額         | 対して発注します。<br>・<br>村見積を内命します。<br>件名を不調にします。             | ▲操作メニュ            |
| <b>見積</b><br><u> </u> <u> </u> <u> </u> <u> </u> <u> </u> <u> </u> <u> </u> <u> </u> <u> </u> <u> </u> | 依頼書<br>8<br>周<br>有効<br>株式会<br>3 KE調達         | <b>1青幸伝言羊糸田</b>                 | <br> <br> <br> <br>アリング 工事部<br>{   |            | 受付見請置考            | 3 00000478-        | 操作メニュー<br><u>発注</u><br>内 <u>命</u><br>不調<br>見積依頼吉出力 | 2          | 見積書に<br>当該の受<br>見積依額<br>見積依額 | 対して発注します。<br>・<br>村見積を内命します。<br>件名を不調にします。<br>書を出力します。 | ★操作メニュ            |

発注情報新規登録は内命をせ ずに登録することも可能です。

見積依頼情報一覧にある対象 の「見積依頼件名」をクリックし てください。

見積依頼情報詳細画面で 操作メニューを開き、「発注」 をクリックしてください。 各項目に入力して登録するこ とができます。

## 7-3-3-4 注文書送付

| 1 「調達管理                                                                                                    | 」」にある「発注管理」をクリックしてく                                                                                                    | ださい                                                                           |
|----------------------------------------------------------------------------------------------------|----------------------------------------------------------------------------------------------------|-------------------------------------------------------------------------------|
| E2 EAST2     WE/2013-07-01     引合受注管理 プロジェクト管理 作詞                                                                                 | 累管理 勤務管理 資機材管理 車輛管理 <mark>(三重123)</mark> 精算管理 予導管理 貨用実統管                                                                            | 2021년08月11日(水) ——▲ 02777× ■<br>K6031:43年 再三郎<br>理 文書管理 技術者育成管理 健康管理 支給明編 ▶    |
| <ul> <li>システム</li> <li>2018年04月01日 システ</li> </ul>                                                                                 | アラート管理         発注管理台紙         研究前求         読水管理         見供依爾管理         発注管理           体収管理         支払確定管理         出来高管理             | 全ての業務連結を表示                                                                    |
| <ul> <li>・<br/>有給休暇     </li> </ul>                                                                                               | ・単価原契約台帳<br>2021年08月12日<br>・KE通常(09:00~18:00)                                                                                       | ◆ 無災害記録<br>金社<br>~2021年06月10日<br>日間 0 時間<br>0 時間<br>(同月11日間前)                 |
| <ul> <li>→ メッセージ</li> <li>検索結果 34件 10 → 件毎表示</li> </ul>                                                                           | •KE開発部共通2021年度                                                                                                    | 2.ユーザ情報<br>1.2.3.4<br>第四章 (FOI)                                               |
| 2021年07月21日<br>16:15         電子申請・承認           2021年07月20日         電子申請・承認           13:42         電子申請・承認                        | 承認結審されました。<br>00001451:分野申請(丁事)(松本 高三部 [2021/08/04] 有給休暇)<br>承認結審されました。<br>70001440:雪地間後にど1050005:丁港へつ達の接種工事。絶界(114) 速度)            | [ <u>確認清にする]</u><br>「 <u>確認清にする]</u><br>「 <u>確認清にする]</u><br>日<br>-ルデモ (ERP) 3 |
| 13:42         電子申訪・承認           2021年07月20日         電子申訪・承認           11:38         電子申訪・承認           2021年07月19日         電子申訪・承認 | 00001年4136年大中国(SAFL10500057大平)(シスタンリン語上事 前881177 前351)<br>予認所着されました。<br>00001439:納品申請(JKE1050006-01:天神へ〇通り修繕工事 納8(1))<br>予認所着されました。 | [確認済にする]<br>[確認済にする]                                                          |
| 17:51                                                                                                    | 00001444;\$2:192(1KE1050006:X#OOM(7)\$8861#)                                                                                        |                                                                               |

2 発注情報一覧にある対象の「発注件名」をクリックしてください

| 発注情報一覧 <th<< th=""><th>●         発注情報一覧           棟索         株主件名         ●         ●         ●         ●         ●         ●         ●         ●         ●         ●         ●         ●         ●         ●         ●         ●         ●         ●         ●         ●         ●         ●         ●         ●         ●         ●         ●         ●         ●         ●         ●         ●         ●         ●         ●         ●         ●         ●         ●         ●         ●         ●         ●         ●         ●         ●         ●         ●         ●         ●         ●         ●         ●         ●         ●         ●         ●         ●         ●         ●         ●         ●         ●         ●         ●         ●         ●         ●         ●         ●         ●         ●         ●         ●         ●         ●         ●         ●         ●         ●         ●         ●         ●         ●         ●         ●         ●         ●         ●         ●         ●         ●         ●         ●         ●         ●         ●         ●         ●         ●         ●         <t< th=""></t<></th></th<<>                                                                                                    | ●         発注情報一覧           棟索         株主件名         ●         ●         ●         ●         ●         ●         ●         ●         ●         ●         ●         ●         ●         ●         ●         ●         ●         ●         ●         ●         ●         ●         ●         ●         ●         ●         ●         ●         ●         ●         ●         ●         ●         ●         ●         ●         ●         ●         ●         ●         ●         ●         ●         ●         ●         ●         ●         ●         ●         ●         ●         ●         ●         ●         ●         ●         ●         ●         ●         ●         ●         ●         ●         ●         ●         ●         ●         ●         ●         ●         ●         ●         ●         ●         ●         ●         ●         ●         ●         ●         ●         ●         ●         ●         ●         ●         ●         ●         ●         ●         ●         ●         ●         ●         ●         ●         ●         ●         ●         ●         ● <t< th=""></t<> |
|----------------------------------------------------------------------------------------------------|----------------------------------------------------------------------------------------------------|
| 教主作名         政策         正正人校内认识         資化メニュー         資化メニュー         支信化メニュー         支信化         支信化         支信化         支信化         支信化         支信化         支信化         支信化         支信化         支信化         支信化         支信化         支信         支信化         支信化         支信化         支信化         支信化         支信         支信化         支信化         支信化         支信化         支信         支信         支信化         支信化         支信化         支信化         支信         支信         支信         支信化         支信化         支信         支信         支信         支信         支信         支信         支信         支信         支信         支信         支信         支信         支信         支信         支信                                                                                                    | 株束 発注作名                                                                                                    |
| 14 20 小作時表示           建築 (2) シャ作時表示         支売(月日)(定)         支売(月日)(定)         支売(日)(定)         支売(日)(定)         支売(日)(定)         支売(日)(定)         支売(日)(定)         支売(日)(定)         支売(日)(定)         支売(日)(定)         支売(日)(定)         支売(日)(定)         支売(日)(定)         支売(日)(定)         支売(日)(定)         支売(日)(1)         支売(日)(1)         支売(日)(1)         支売(日)(1)         支売(日)(1)         支売(日)(1)         支売(1)         支売(1)         支売(1)         支売(1)         支売(1)         支売(1)         支売(1)         支売(1)         支売(1)         支売(1)         支売(1)         支売(1)         支売(1)         支売(1)         支売(1)         支売(1)         支売 | ☆結果 1作 20 ◆作向表示 <u>表</u><br>→ + + + + → + → + → + → + → + → + → + →                                                                                                    |
| ■ 未接 ② 注文高<br>送付   発注量号   発注作名 >                                                                                                    | き なま 予定時間                                                                                                    |
|                                                                                                    | /描示器 (1) 透析 超注册号 発注件名 🎭 死注先 短注目 免注担当者 回始日始了日 拍照 拍量日子                                                                                                    |
| か<br>角示認済み 0000048 <u>KE調達部共通2021年度</u> C九全KE100004:株式会社キューキエンジニアリング KE011:松本 恵三郎 2021/08/31 1,400                                                                                                    | 可効 承認済み 0000048 KE調道部共通2021年度 C九全KE100004:株式会社キューキエンジニアリング KE011:松本 曹三郎 2021/08/31                                                                                                    |

| 受注管理 プロジェクト                       |                        |          |                 | 2021 <sup>4</sup><br>KEO | -08月16日 (月)<br>1: 松本 嘉三郎 ホーム ログアウト 📄                                                                                                    | 注文書、注文請書、完了届、 |
|-----------------------------------|------------------------|----------|-----------------|--------------------------|----------------------------------------------------------------------------------------------------|---------------|
| TING S. S. John Herry T. A. C. M. | ·管理 作業管理 勤務管理 資機材管理    | 車輛管理 調達管 | 管理 精算管理 予算管理    | 費用実績管理 文書                | 管理 技術者育成管理 健康管理                                                                                                    | ▶ 請求書が出力されます。 |
| <b>羌汪</b> 情報詳細                    | l.                     |          |                 |                          | and the second second sec |               |
| 目報一覧へ戻る                           |                        |          |                 | _                        | ▲操作メニュー                                                                                                    |               |
| 老注情報                              |                        |          |                 | (A) (D)                  | ***                                                                                                    |               |
| 発注区分 確定                           |                        |          | 内命注文書類一式出       | <u>1力</u> 内命注            | ☆ フ 。<br>文書を出力します。                                                                                                    |               |
| <b>状態</b> 有効                      |                        | 発注音号 00  | 000483 注文書類一式出力 | 注文書                      | を出力します。                                                                                                    |               |
| 契約番号                              |                        |          | 購入伺書出力          | 購入伺                      | 書を出力します。                                                                                                    |               |
| 契約箇所 株式会社九                        | 季エンジニアリング 工事部          |          |                 |                          |                                                                                                    |               |
| 発注件名 KE調達部共                       | 通2021年度                |          |                 |                          |                                                                                                    |               |
| 発注先 TC九全KE                        | 00004:株式会社キューキエンジニアリング | 出来高管理    |                 |                          |                                                                                                    |               |
| 発注日 2021年08.                      | 月16日                   |          |                 |                          |                                                                                                    |               |
| 発注担当者 KE011:松3                    | 11 百三郎                 |          |                 |                          |                                                                                                    |               |
| コジェクト 🕝 00020284                  | -0000:KE調達部共通2021年度    | 予算額 1,4  | 400円            |                          |                                                                                                    |               |

## 7-3-3-5 検収情報新規登録

|                                                                                                    | 1 「訓                                    | 調達管理                   | しにある「発注管                                                                                              | 管理」をクリックしてくた                        | ごさい                       |                                                                              |  |
|----------------------------------------------------------------------------------------------------|-----------------------------------------|------------------------|----------------------------------------------------------------------------------------------------|-------------------------------------|---------------------------|------------------------------------------------------------------------------|--|
| ドレブ       アラート世帯       R土田橋       RAK       RAK                                                                                                    | E2 EAST2<br>Ver.2013-07-01<br>引合受注管理 プロ | ジェクト管理 作               | 業管理 勤務管理 資機材管理 車輛                                                                                     | 24 <b>(</b> 美国包建) 精算管理 予算管理 费用実績管理  | 2021<br>KE0<br>文書管理 技術者育/ | (\$108月11日(水) ►-▲ ログアクト N<br>111: 松木 頁三部<br>或管理 健康管理 支給明細 ▶                  |  |
| ・日本学生         ・日本学生         <                                                                                                    | ジ トップ<br>連絡 <sup>システム</sup> 2018        | 年04月01日 <u>シス</u> :    | アラート管理         発注管理台帳         購           検収管理         支払確定管理         出来)           ・単価原         ・単価原 | 2) 請求管理 見積依賴管理 発注管理<br>管理<br>22約    |                           | 全ての業務連絡を表示                                                                   |  |
| 2021年05月11日       2021年05月12日                                                                                                    | ☆ 作業予定                                  |                        | → 出来高<br>→ 単価原                                                                                        |                                     |                           | ◆無災害記録<br>全社                                                                 |  |
| A JUNE JUNE JUNE JUNE JUNE JUNE JUNE JUNE                                                                                                    | • 有給休暇                                  | 9 <b>7</b> 11日         | _                                                                                                    | KE通常(09:00~18:00)     KE開発部共通2021年度 | _                         | ~2021年08月10日<br>日候 0時間<br>100% 0時間 (8月11日現在)                                 |  |
| 2021年07月21目<br>16:15         電子時部・第2<br>2021年07月20日<br>13:342         深認熟着されました。<br>00001440:請求単型(SKE1050005;天神へつ連り修繕工事:前品(1))注請求)         (描認声にする)<br>00001430:請求申測(SKE1050006;天神へつ通り修繕工事:前品(1))注請求)         第2<br>9         第2<br>9         第3<br>9         第3<br>9 | ▲メッセージ<br>検索結果 34件 10 ◆                 | 件毎表示                   |                                                                                                    |                                     | 1 2 3 4                   | <ul> <li>ユーザ情報</li> <li>松本 直三郎様 認証端末</li> <li>社会長期</li> <li>KE011</li> </ul> |  |
| 13:42         00001400遺露中潤(SKE1050006)法律○C通り燈稿工事 前品(1)注請求)         0           11:38         電子時第・第2         ※25時高されました。<br>00001433:娘品申潤(JKE1050006:の1:法律○C通り燈稿工事 納品(1))         0           2021年07月93日         電子時第・第2         ※25時高されました。<br>00001434:愛注申請(JKE1050006:法律○C)通り燈稿工事)         (構築造正で玄)           17:51         00001434:愛注申請(JKE1050006:法律○C)通り燈稿工事)         0                                                                                                    | 2021年07月21日<br>16:15<br>2021年07月20日     | 電子申請 · 承認<br>電子申請 · 承認 | 承認結審されました。<br>00001451:休暇申請( <u>工事)(松本 喜三郎</u><br>承認結審されました。                                          | [2021/08/04] 有給休暇)                  | [確認済にする]<br>「<br>確認済にする]  | 所 属 九季工事<br>ロール デモ (ERP) 3                                                   |  |
| 2021年07月19日<br>17:51         電子中請・発露<br>200001434:受注申請(IKE1050006;天神〇〇道り修繕工事)         (接送指位工名)<br>電                                                                                                    | 13:42<br>2021年07月20日<br>11:38           | 電子申請・承認                | 00001440:請求申請(SKE1050005:天神<br>承認結審されました。<br>00001439:納品申請(JKE1050006-01:3                            | ○○通り修繕工事 納品(1)分請求) ○○通り修繕工事 納品(1))  | ■<br>[確認済にする]             |                                                                              |  |
|                                                                                                    | 2021年07月19日<br>17:51                    | 電子申請·承認                | 承認結審されました。<br>00001434:受注申請(JKE1050006:天神                                                             | <u>つつ通り修繕工事)</u>                    | [確認済 <u>にする]</u>          |                                                                              |  |
|                                                                                                    |                                         |                        |                                                                                                    |                                     |                           |                                                                              |  |

2 発注情報一覧にある対象の「発注件名」をクリックしてください

| 引合受注管理         | プロジェクト管  | 理 作業管理                                      | 勤務管理  | 資機材管理        | 車輛管理    | 調達管理             | 育算管理 | 予算管理 費用実         | 《積管理 文 | 書管理 技術     | 者育成管理 | 里健康    |
|----------------|----------|---------------------------------------------|-------|--------------|---------|------------------|------|------------------|--------|------------|-------|--------|
| 🍓 発注           | 青報一覧     |                                             |       |              |         |                  |      |                  |        |            |       |        |
| <b>検索</b> 発注件名 | 4        | 被樂                                          | ▼詳し   | <u>く絞り込む</u> |         |                  |      |                  |        |            | ~     |        |
| 食素結果1件2        | 0 > 件每表示 |                                             |       |              |         |                  |      |                  |        |            | Z     | 示項目設定  |
| te 承認 📑        | 主文書 発注重号 | 発注件名                                        | si l  |              | 預注先     |                  | 発注日  | 発注担当者            | 予定期間   | 訪題         | 納品日日  | 下算额(円) |
|                | 00000403 | (水口)(1)(1)(1)(1)(1)(1)(1)(1)(1)(1)(1)(1)(1) | ui 在南 | QVE100004-#  | -7011+- | + 7 2 20 - 70 12 | 11   | VE011 . W. = === |        | 2021/00/21 |       | 1.400  |

| 合受注管理                                                                                                    | プロジェクト管理 作業管理 勤務管理 資機材管理                                                                                                    | - 市场停调 锅运停调 转位                                                                                                    |                                                         | KE011: 松本 嘉三郎             |                        |                  |
|----------------------------------------------------------------------------------------------------|----------------------------------------------------------------------------------------------------|----------------------------------------------------------------------------------------------------|---------------------------------------------------------|---------------------------|------------------------|------------------|
| - 空注信                                                                                                    |                                                                                                    | E 44444 E 42 893.48 E 42 11 144                                                                                                    | 管理 予算管理 費用実結                                            | 管理 文書管理 技術者育成管理           | ■ 健康管理 ▶               |                  |
| M) 70/11                                                                                                    | 幸佞詳細                                                                                                    |                                                                                                    |                                                         |                           |                        |                  |
| 注信報一覧へ店                                                                                                    | 13                                                                                                    |                                                                                                    |                                                         | ×#                        | <b>⊧</b> ×=            |                  |
|                                                                                                    |                                                                                                    |                                                                                                    | 操作メニュー                                                  |                           | ×                      |                  |
| 発注情報                                                                                                    |                                                                                                    | [                                                                                                    | <u> </u>                                                | 検収します。                    |                        |                  |
| 発注区分                                                                                                    | 確定                                                                                                    |                                                                                                    | 内命注文書類一式出力                                              | 内命注文書を出力します。              |                        |                  |
| 状態                                                                                                    | 有効                                                                                                    | 発注番号 00000483                                                                                                    | <u>注文言類一式出力</u><br>購入伺書出力                               | 注文書を出力します。<br>購入何書を出力します。 |                        |                  |
| 火打倒亏                                                                                                    | ぬきみおもます、パーマロング 工業的                                                                                                    | L                                                                                                    |                                                         |                           |                        |                  |
| ·····································                                                                                                    | KF調達部共通2021年度                                                                                                    |                                                                                                    |                                                         |                           |                        |                  |
| 発注先                                                                                                    | TC九全KE100004:株式会社キューキエンジニアリング                                                                                                    | 出来高管理                                                                                                    |                                                         |                           |                        |                  |
| 発注日                                                                                                    | 2021年08月16日                                                                                                    |                                                                                                    |                                                         |                           |                        |                  |
| 発注担当者                                                                                                    | KE011:松本 喜三郎                                                                                                    |                                                                                                    |                                                         |                           |                        |                  |
|                                                                                                    | 00020284-0000;KE調達部共通2021年度                                                                                                    | 予算額 1,400円                                                                                                    |                                                         |                           |                        |                  |
|                                                                                                    |                                                                                                    |                                                                                                    |                                                         |                           |                        |                  |
|                                                                                                    |                                                                                                    |                                                                                                    |                                                         |                           |                        |                  |
|                                                                                                    |                                                                                                    |                                                                                                    |                                                         |                           |                        |                  |
|                                                                                                    |                                                                                                    |                                                                                                    |                                                         |                           |                        |                  |
|                                                                                                    |                                                                                                    |                                                                                                    |                                                         |                           |                        |                  |
|                                                                                                    |                                                                                                    |                                                                                                    |                                                         |                           |                        |                  |
|                                                                                                    |                                                                                                    |                                                                                                    |                                                         |                           |                        |                  |
|                                                                                                    |                                                                                                    |                                                                                                    |                                                         |                           |                        |                  |
|                                                                                                    |                                                                                                    |                                                                                                    |                                                         |                           |                        |                  |
|                                                                                                    |                                                                                                    |                                                                                                    |                                                         |                           |                        |                  |
|                                                                                                    |                                                                                                    |                                                                                                    |                                                         |                           |                        |                  |
|                                                                                                    |                                                                                                    |                                                                                                    |                                                         |                           |                        |                  |
|                                                                                                    |                                                                                                    |                                                                                                    |                                                         |                           |                        |                  |
|                                                                                                    |                                                                                                    |                                                                                                    |                                                         |                           |                        |                  |
|                                                                                                    |                                                                                                    |                                                                                                    |                                                         |                           |                        |                  |
|                                                                                                    |                                                                                                    |                                                                                                    |                                                         |                           |                        |                  |
|                                                                                                    |                                                                                                    |                                                                                                    |                                                         |                           |                        |                  |
|                                                                                                    |                                                                                                    |                                                                                                    |                                                         |                           |                        |                  |
|                                                                                                    |                                                                                                    |                                                                                                    |                                                         |                           |                        |                  |
|                                                                                                    |                                                                                                    |                                                                                                    |                                                         |                           |                        |                  |
|                                                                                                    |                                                                                                    |                                                                                                    |                                                         |                           |                        |                  |
|                                                                                                    | ᅚᆸᄆᡁ᠆᠋ᢣ᠋ᠮᢧᢖᡕᠴ                                                                                                    |                                                                                                    | 万日四万日一一                                                 | ・ノナッナッ                    |                        |                  |
| 日本                                                                                                    | 項目に入力し、「確認画                                                                                                    | 画面へ進む」を                                                                                                    | クリックして                                                  | ください                      |                        |                  |
| L 名                                                                                                    | 項目に入力し、「確認値                                                                                                    | 画面へ進む」を                                                                                                    | クリックして                                                  | ください                      |                        |                  |
|                                                                                                    | ・項目に入力し、「確認値<br><sub>青報新規登録</sub>                                                                                                    | 回面へ進む」を                                                                                                    | クリックして                                                  | ください                      |                        |                  |
| - 名<br>• 検収                                                                                                    | -項目に入力し、「確認値<br>青報新規登録                                                                                                    | 回面へ進む」を                                                                                                    | クリックして                                                  | ください                      |                        |                  |
|                                                                                                    | ・項目に入力し、「確認値<br><del>青報新規登録</del><br><sup>尾函</sup>                                                                                                    | 回面へ進む」を                                                                                                    | クリックして                                                  | ください                      |                        |                  |
| <ul> <li>一 各</li> <li>参 検 収付</li> <li>回は入力必須</li> </ul>                                                                                                    | ・項目に入力し、「確認値<br><del>青報新規登録</del><br>居る<br>1810年.                                                                                                    | 回面へ進む」を                                                                                                    | クリックして                                                  | ください                      |                        |                  |
| <ul> <li>夜収</li> <li>後収</li> <li>時間詳細へ</li> </ul>                                                                                                    | ・項目に入力し、「確認通<br><del>青報新規登録</del><br><sup>国です。</sup>                                                                                                    | 回面へ進む」を                                                                                                    | クリックして                                                  | ください                      |                        |                  |
| ● 検収(<br>● 検収(<br>注情報詳細へ<br>即は入力必須<br>■注情報                                                                                                    | -項目に入力し、「確認値<br>青報新規登録<br>図画<br>にす.                                                                                                    | 回面へ進む」を                                                                                                    | クリックして                                                  | ください                      |                        |                  |
| <ul> <li>検収(</li> <li>(1)</li> <li>(1)</li></ul>                                                                                                    | -項目に入力し、「確認値<br>青報新規登録<br>ESa<br>細です.                                                                                                    | 画へ進む」を                                                                                                    | クリックして                                                  | ください                      |                        |                  |
| ● <b>検収</b><br>● <b>検収</b><br>即は入力必須<br>■<br>■<br>■<br>■<br>■<br>■<br>■<br>■<br>●<br>★<br>■<br>●<br>●<br>様<br>収<br>■<br>●<br>様<br>収<br>■<br>●<br>様<br>収<br>■<br>●<br>様<br>収<br>■<br>●<br>●<br>様<br>収<br>■<br>■<br>●<br>●<br>様<br>い<br>■<br>●<br>●<br>様<br>い<br>■<br>●<br>●<br>●<br>●<br>●<br>●<br>●<br>●<br>●<br>●<br>●<br>●<br>●                                                                                                    | -項目に入力し、「確認値<br><del>青報新規登録</del><br><sup>医</sup><br><sup>国です。</sup>                                                                                                    | 画へ進む」を                                                                                                    | クリックして                                                  | ください                      |                        |                  |
| <ul> <li>         ・          ・          ・</li></ul>                                                                                                    | -項目に入力し、「確認値<br><del>青報新規登録</del><br><sup>図</sup><br>組です。                                                                                                    |                                                                                                    | クリックして                                                  | ください                      |                        |                  |
| <ul> <li>         を<br/>・         は「留当場へ         ・         は「留当場へ         ・         は「留当場へ         ・         は、         大の第         ・         は、         大の第         ・         は、         大の第         ・         は、         大の第         ・         、         ・         は、         ・         ・         は、         ・         ・         ・</li></ul>                                                                                                    | -項目に入力し、「確認値<br><del>青報新規登録</del><br>屋 <u>ム</u><br>相です。                                                                                                    |                                                                                                    | クリックして                                                  | - <ださい                    |                        |                  |
| <ul> <li>一 役</li> <li>一 後収(</li> <li>- 後収(</li> <li>- 二 信報算編へ</li> <li>- 二 信報算編へ</li> <li>- 二 信報算編へ</li> <li>- 二 信報算編へ</li> <li>- 一 (</li> <li>- 一 (</li> <li> (</li> <li> (</li> <li></li></ul>                                                                                                    | -項目に入力し、「確認値<br>青報新規登録<br>EG<br>組です。<br>様収<br>株式会社九季エンジニアリング 工事館 ~                                                                                                    |                                                                                                    | クリックして                                                  | - <ださい                    |                        |                  |
| <ul> <li>一 役</li> <li>一 後収(</li> <li>- 後収(</li> <li>- 秋度</li> <li>- 秋度</li> <li>- 秋度</li> <li>- 秋度</li> <li>- 秋度</li> <li>- 秋度</li> <li>- 秋度</li> <li>- 秋度</li> <li>- 秋度</li> <li>- 秋度</li> <li>- 秋度</li> <li>- 秋度</li> <li>- 秋度</li> <li>- 秋度</li> </ul>                                                                                                    | -項目に入力し、「確認通<br>青報新規登録<br>尾丞<br>相です。                                                                                                    | 回面へ進む」を                                                                                                    | クリックして                                                  | - <ださい                    |                        |                  |
| <ul> <li>一 名</li> <li>一 後収</li> <li>- 後収</li> <li>- 約余結末累</li> <li>- 秋橋</li> <li>- 秋橋</li> <li>- 秋橋</li> <li>- 秋橋</li> <li>- 秋橋</li> <li>- 秋橋</li> <li>- 秋橋</li> <li>- 秋橋</li> <li>- 秋橋</li> <li>- 秋橋</li> <li>- 秋橋</li> <li>- 秋橋</li> <li>- 秋谷</li> <li>- 秋秋</li> </ul>                                                                                                    | -項目に入力し、「確認値<br>青報新規登録<br>EG。<br>相です。<br>様収<br>株式会社九寺エンジニアリング 工事師〜<br>KE開達部共通2021年度<br>2021/08/16 (例:2021/08/16)                                                                                                    | 回面へ進む」を                                                                                                    |                                                         | - <ださい                    |                        |                  |
| <ul> <li>一 全</li> <li>一 令 (如 y)</li> <li>一 令 (如 y)</li> <li>一 令 (如 y)</li> <li>● 令 (如 y)</li> <li>● 令 (如 y)</li> <li>● 令 (如 y)</li> <li>● 令 (如 y)</li> <li>● 令 (如 y)</li> <li>● 令 (如 y)</li> <li>● 令 (1 + 1)</li> <li>● 令 (1 + 1)</li> <li>● (1 + 1)</li> <li>● (1 + 1)</li>     &lt;</ul>                                                                                                    | -項目に入力し、「確認通<br>青報新規登録<br><u>居</u> る<br>相です。                                                                                                    | 回面へ進む」を                                                                                                    | クリックして                                                  | - <ださい                    |                        |                  |
| <ul> <li>         ・</li> <li>         ・</li></ul>                                                                                                    | -項目に入力し、「確認通<br>青報新規登録                                                                                                    | 回面へ進む」を                                                                                                    |                                                         | - <ださい                    |                        |                  |
| <ul> <li>         ・</li> <li>         ・</li></ul>                                                                                                    | -項目に入力し、「確認通<br>青報新規登録<br>反ふ<br>相です。<br>権式会社九季エンジニアリング 工事師~<br>KE開達商共通2021年度<br>2021/08/16 (例:2021/08/16)<br>2021/08/16 (例:2021/08/16)                                                                                                    | 回面へ進む」を<br>検収高9<br>(金仰) 2 自動作成する<br>現当者 KEO11:                                                                                                    |                                                         | - <ださい                    |                        |                  |
| <ul> <li>検収な</li> <li>検収な</li> <li>お求問時後の</li> <li>(1) (1) (1) (1) (1) (1) (1) (1) (1) (1)</li></ul>                                                                                                    | - 項目に入力し、「確認通<br>青報新規登録                                                                                                    | 回面へ進む」を<br>(k(収高号<br>(金句) 2 自動作成する<br>型当者 KE011:                                                                                                    |                                                         | - <ださい                    |                        |                  |
| ● 検収(<br>● 検収(<br>副は入力必須)<br>単注情報<br>単注情報<br>単に<br>様収(<br>一名<br>様収(<br>一名<br>一<br>様収(<br>一名<br>一<br>様収(<br>一<br>名<br>一<br>一<br>一<br>一<br>一<br>一<br>一<br>一<br>一<br>一<br>一<br>一<br>一                                                                                                    | -項目に入力し、「確認理<br>青報新規登録<br>反ふ<br>目です。<br>単式会社九季エンジニアリング 工事態 ✓<br>ド圧開達部共通2021年度<br>2021/08/16 (例:2021/08/16)<br>2021/08/20 (例:2021/08/16)<br>□ 最終機収とする                                                                                                    | 回面へ進む」を                                                                                                    |                                                         | - <ださい                    |                        |                  |
| <ul> <li>一 後収(</li> <li>一 後収(</li> <li>- 後収(</li> <li>- 後(収)(</li> <li>- 後(収)(</li> <li>- 後(収)(</li> <li>- 後(収)(</li> <li>- 後(収)(</li> <li>- 後(収)(</li> <li>- 後(収)(</li> <li>- 後(収)(</li> <li>- (</li> <li>- (<!--</td--><td>- 項目に入力し、「確認通<br/>青報新規登録<br/>反ふ<br/>目です。<br/>単式会社九孝エンジニアリング 工事部 ~<br/>KE調達部共通2021年度<br/>2021/08/16 (例:2021/08/16)<br/>2021/08/20 (例:2021/08/16)<br/>二 副終機収とする</td><td>回面へ進む」を<br/>(k(IV高号)<br/>(金伯) 2 自動作成する<br/>現時者 KE011:</td><td></td><td>- &lt;ださい</td><td></td><td></td></li></ul> | - 項目に入力し、「確認通<br>青報新規登録<br>反ふ<br>目です。<br>単式会社九孝エンジニアリング 工事部 ~<br>KE調達部共通2021年度<br>2021/08/16 (例:2021/08/16)<br>2021/08/20 (例:2021/08/16)<br>二 副終機収とする                                                                                                    | 回面へ進む」を<br>(k(IV高号)<br>(金伯) 2 自動作成する<br>現時者 KE011:                                                                                                    |                                                         | - <ださい                    |                        |                  |
| <ul> <li>一 後収</li> <li>※注信留詳述の</li> <li>印は入力必須1</li> <li>※注情報</li> <li>対象請求票</li> <li>秋間</li> <li>秋間</li> <li< td=""><td>-項目に入力し、「確認通<br/><b>青報新規登録</b><br/>医ふ<br/>福です。</td><td>回面へ進む」を</td><td></td><td>ください</td><td></td><td></td></li<></ul>                                                                                                    | -項目に入力し、「確認通<br><b>青報新規登録</b><br>医ふ<br>福です。                                                                                                    | 回面へ進む」を                                                                                                    |                                                         | ください                      |                        |                  |
| <ul> <li>一 役</li> <li>一 役 以</li> <li>一 役 以</li> <li>一 1 の 以</li> <li>一 2 の 以</li> <li>一 2 の 以</li> <li>一 2 の 以</li> <li>一 2 の 以</li> <li>一 3 の 以</li> <li>一 3 の 以</li> <li>一 3 の 以</li> <li>一 4 の 以</li> <li>一 4 の 以</li> <l< td=""><td>- 項目に入力し、「確認通<br/>青報新規登録<br/>居です。</td><td>回面へ進む」を</td><td>クリックして<br/><u> し 、 、 、 、 、 、 、 、 、 、 、 、 、 、 、 、 、 、</u></td><td></td><td></td><td></td></l<></ul>                                                                 | - 項目に入力し、「確認通<br>青報新規登録<br>居です。                                                                                                    | 回面へ進む」を                                                                                                    | クリックして<br><u> し 、 、 、 、 、 、 、 、 、 、 、 、 、 、 、 、 、 、</u> |                           |                        |                  |
| <ul> <li>一 役</li> <li>※ 検収(</li> <li>※ 検収(</li> <li>※ 検収(</li> <li>※ 検払(</li> <li>※ 検払(</li> <li>※ (</li> <li>※ (</li> <li>※ (</li> <li>※ (</li> <li>※ (</li> </ul>                                                                                                    | <ul> <li>・項目に入力し、「確認通<br/>青報新規登録</li> <li>医ふ</li> <li>相てす。</li> <li>・・・・・・・・・・・・・・・・・・・・・・・・・・・・・・・・・・・・</li></ul>                                                                                                    | 回面へ進む」を                                                                                                    | クリックして                                                  | - <ださい                    |                        |                  |
| <ul> <li>検収</li> <li>検収</li> <li>検収</li> <li>約365%</li> <li>火防</li> <li>秋防</li> <li>秋防</li> <li>秋防</li> <li>秋防</li> <li>秋防</li> <li>秋防</li> <li>秋防</li> <li>秋防</li> <li>秋防</li> <li>秋防</li> <li>秋防</li> <li>秋防</li> <li>秋防</li> <li>秋防</li> <li>秋防</li> <li>水防</li> <li>水防</li> <li></li> <li></li> <li></li> <li></li> <li></li> <li></li> <li></li> <li></li> <li></li></ul> <li></li> <li> <ul><li></li></ul></li></li>                                                                                                    | ・耳真目に入力し、「確認通<br>青報新規登録         反ふ         目です。         ・         ・         ・         ・         ・         ・         ・         ・         ・         ・         ・         ・         ・         ・         ・         ・         ・         ・         ・         ・         ・         ・         ・         ・         ・         ・         ・         ・         ・         ・         ・         ・         ・         ・         ・         ・         ・         ・         ・         ・         ・         ・         ・         ・         ・         ・         ・         ・         ・         ・         ・         ・         ・                                                                                                    | 回面へ進む」を                                                                                                    | クリックして                                                  | <ださい                      |                        |                  |
| <ul> <li>         ·</li></ul>                                                                                                    | 中耳目に入力し、「確認通<br>青報新規登録         度ふ         国です。         第日です。         「秋双         株式会社九季エンジニアリング 工事節 >         KE調達部共通2021年度         2021/08/16 (例:2021/08/16)         2021/08/16 (例:2021/08/16)         2021/08/16 (例:2021/08/16)         二 最終特収とする         ウイトル         アップロード                                                                                                    | 回面へ進む」を<br>後収需号<br>(金の) ご自動作成する<br>開始者 KE011:<br>ファイル4<br>できません。                                                                                                    | クリックして                                                  | ください                      | 入力方法に                  |                  |
|                                                                                                    | - 項目に入力し、「確認回<br>青報新規登録<br>広<br>広<br>本<br>本<br>本<br>本<br>本<br>た<br>に<br>た<br>た<br>に<br>た<br>た<br>に<br>た<br>た                                                                                                    | 回面へ進む」を<br>検収番号<br>(金収番号<br>(金収番号<br>(金収番号)<br>(金収番号<br>(金収番号<br>(金収番号)<br>(金収番号<br>(金収番号<br>(金収番号)<br>(金収番号<br>(金収番号)<br>(金収番号<br>(金収番号)<br>(金収番号<br>(金収番号)<br>(金収番号)<br>(金収<br>(金収<br>(金収<br>(金収<br>(金収<br>(金収<br>(金収<br>(金収                                                                                                    |                                                         | <ださい                      | 入力方法に                  |                  |
| <ul> <li>一 検収(</li> <li>※注情報</li> <li>第注情報</li> <li>第注情報</li> <li>第注情報</li> <li>第注情報</li> <li>第注情報</li> <li>第二、</li> <li>第二、</li> <li>第</li></ul>                                                                                                    | - 項目に入力し、「確認通<br>青報新規登録<br>広ふ<br>日です。<br>単本会社九季エンジニアリング 工事師 ×<br>KE開達顔共通2021年度<br>2021/08/16 (例:2021/08/15)<br>2021/08/20 (例:2021/08/15)<br>2021/08/20 (例:2021/08/15)<br>二 最終棟収とする<br>日本会社九年王 ンジニアリング 工事師 ×<br>KE開達顔共通2021年度<br>2021/08/20 (例:2021/08/15)<br>二 最終棟収とする<br>日本会社九年王 ンジニアリング 工事師 ×<br>KE開達の共通2021年度<br>2021/08/20 (例:2021/08/15)<br>二 最終棟収とする<br>日本会社九年王 ンジェアリング 工事師 ×<br>(本会社九年王 )<br>(本会社九年王 )<br>(本会社 )<br>(本会社九年王 )<br>(本会社九年王 )<br>(本会社九年王 )<br>(本会社九年王 )<br>(本会社九年王 )<br>(本会社九年王 )<br>(本会社九年王 )<br>(本会社九年王 )<br>(本会社九年王 )<br>(本会社九年王 )<br>(本会社 )<br>(本会社 )                                                                                                    | 回面へ進む」を<br>検収器号<br>(金収) 2 自動作成する<br>用当者 KE011:<br>2アイル:<br>2アイル:<br>2アイル:<br>2 単位 単傾(円) 小計(                                                                                                    |                                                         |                           | 入力方法に<br>基本操作マ         | ついては<br>ニュアルをご参照 |
| <ul> <li>一 後辺(</li> <li>一 後辺(</li> <li>二 (古田)140(</li> <li>二 (古田)140(</li> <li>二 (田)140(</li> <li>二 (田)140(</li> <li>- (田)140(</li> <li>- (田)140(</li> <li>- (田)140(</li> <li>- (田)140(</li> <li>- (田)140(</li> <li>- (田)140(</li> <li>- (田)140(</li> <li>- (田)</li></ul>                                                                                                    | 中耳目に入力し、「確認通<br>青報新規登録         反ふ         目です。         単ホ会社九季エンジニアリング 工事師 >         ドビ剛達部井邁2021年度         2021/08/16 (例:2021/08/16)         2021/08/16 (例:2021/08/16)         2021/08/20 (例:2021/08/16)         回影終線収とする         レード・マップロード・ファイル104以上のファイルは添付する         1         1         上名【44条門機は)         2021/08/15         1         二         2021/08/15         1         二         2021/08/15         1         二         2021/08/15         1         二         2021/08/15         1         二         2021/08/15         1         二         2021/08/16         2021/08/17         2021/08/16         2021/08/17         2021/08/17         2021/08/17         2021/08/17         2021/08/17         2021/08/17         2021/08/17         2021/08/17         2021/08/17         2021/08/17         2021/08/17         2021/08/17 <t< td=""><td>□面へ進む」を<br/>4.0000時<br/>4.000時<br/>4.000時<br/>3.000時<br/>1.000日<br/>1.000日</td><td>クリックして<br/><u><br/></u></td><td>ください</td><td>入力方法に<br/>基本操作マ<br/>ください</td><td>ついては<br/>ニュアルをご参照</td></t<> | □面へ進む」を<br>4.0000時<br>4.000時<br>4.000時<br>3.000時<br>1.000日<br>1.000日 | クリックして<br><u><br/></u>                                  | ください                      | 入力方法に<br>基本操作マ<br>ください | ついては<br>ニュアルをご参照 |

| 5 「                                                   | 登録して申請する」をク                                | リックしてください       |                                          |                                            |                                            |
|-------------------------------------------------------|--------------------------------------------|-----------------|------------------------------------------|--------------------------------------------|--------------------------------------------|
| E2 EAS<br>Vez2013-07-0<br>引合受注管理<br>餐 <sub>後</sub> 検収 | <b>ST2</b><br>プロジェクト管理 作業管理 勤務管理<br>情報新規登録 | 資機材管理 車輌管理 調達管理 | 2021年08月16日(<br>KE011:松本 高三<br>精算管理 予算管理 | <sup>1)</sup> ★-ム ログアウト ■<br>費用実績管理 文書管理 ▶ | 登録が完了し、検収情報の<br>申請新規登録画面が表示され<br>ます。       |
| <u>違</u> 入力され<br>発注情報                                 | と内容をご確認ください。問題なければ登録してく                    | ださい。            |                                          |                                            | 登録のみ行い、後で申請する<br>場合は「上記内容で登録する」            |
| 発注区分<br>状態<br>契約番号                                    | 確定<br>有効                                   | 死注册号 00000      | 483                                      |                                            | をクリックしてください。<br>登録内容に誤りがある場合は、             |
|                                                       | 編集画面に戻る                                    | 上記内容で登録する       | て申請する                                    |                                            | 「編集画面に戻る」をクリックすると一つ前の画面に戻ります。              |
|                                                       |                                            |                 |                                          | 申請について<br>基本操作マニ<br>基本操作マニ<br>14 電子申請      | は<br>ニュアル をご参照ください<br>ニュアル<br>承認・申請(p.27~) |

## 7-3-3-6 検収書送付

| 1 「調達管理                                                                                                    | 里」にある「検収管理」をクリックしてくた                                                                                                    | ごさい                                                                                                    |
|----------------------------------------------------------------------------------------------------|----------------------------------------------------------------------------------------------------|----------------------------------------------------------------------------------------------------|
| E2         EAST2           Va20130701         フロジェクト管理           引合受注管理         プロジェクト管理           プレップ            連絡         2018年04月01日         シス           ご作業予定 | *業管理 動務管理 資機材管理 単級管理 (二油管理) 括詞管理 予算管理 負用実績管理<br>アラート管理 発注管理台幅 級異該求 請求管理 見級依綱管理 発注管理<br>地応原契約<br>・出生系管理<br>・単位原契約台帳                        | 2021年0日11日(月)<br>Ktoli:6年東日本<br>文書管理 技術者育成管理 健康管理 支給明細 ▶<br>全ての果店道路を表示<br>◇ 無災害記録                                                                                                    |
| 2021年08月11日<br>· 有給休暇                                                                                                    | 2021年08月12日<br>- KE開票(09:00~18:00)<br>- KE開発部共通2021年度                                                                                     |                                                                                                    |
| <ul> <li>▲メツセージ</li> <li>検索結果 34件 10 →件毎表示</li> <li>2021年07月21日<br/>16:15</li> <li>電子申請・承認</li> </ul>                                                                | 済認結審されました。<br>00001451(朱昭甲県(工事))(約本 書三節 (2021/08/04) 有給休暇))                                                                               | 1 2 3 4<br>1 2 3 4<br>1 2 3 4<br>1 2 3 4<br>1 2 3 4<br>1 2 3 4<br>1 2 3 4<br>1 2 3 4<br>1 2 3 4<br>1 2 3 4<br>1 2 3 4<br>1 2 3 4<br>1 2 3 4<br>1 2 3 4<br>1 2 5 4<br>1 2 5 4 |
| 2021年07月20日<br>13:42<br>2021年07月20日<br>11:38<br>2021年07月19日<br>第子申請·承認<br>2021年07月19日<br>第子申請·承認                                                                     | 承認粘着されました。<br>00001440:請求申請(SKE1050005:天神○○道り修繕工事 納品(1)分請求)<br>(承認粘着されました。<br>00001439:納品申請(KE1050006-01:天神○○道り修繕工事 納品(1))<br>(承認粘着されました。 | (確認為にする)<br>確認為にする。<br>「確認為にする」                                                                                                    |
| 17:51                                                                                                    | 00001434:要注申請()KE1050006:天神への通り修繕工事)                                                                                                    |                                                                                                    |
|                                                                                                    |                                                                                                    |                                                                                                    |
|                                                                                                    |                                                                                                    |                                                                                                    |
|                                                                                                    |                                                                                                    |                                                                                                    |
|                                                                                                    |                                                                                                    |                                                                                                    |
| 2 検収情報                                                                                                    | 一覧にある対象の「検収件名」をクリッ・                                                                                                    | クしてください                                                                                                    |

| E2 EAST2                 |              |                 |           | 2021年08<br><b>KE011:</b> | 月16日 (月)<br>松本 喜三郎 ホーム ロ | <i>ሻ</i> ፖウト 📑 |
|--------------------------|--------------|-----------------|-----------|--------------------------|--------------------------|----------------|
| 引合受注管理 プロジェクト管理          | 作業管理 勤務管理    | 資機材管理 車輛        | 管理 調達管理   | 精算管理 予算管                 | 理 費用実績管理                 | 文書管理 🕨         |
| 🎭 検収情報一覧                 |              |                 |           |                          |                          |                |
| <b>検索</b> 検収件名           | 検索・詳         | しく絞り込む          |           |                          | <b>关</b> 操作              | キメニュー          |
| 検索結果 1件 20 🖌 件毎表示        |              |                 |           |                          | <u>表示</u>                | 項目設定 1         |
| 状態 承認 ♂ 件名 検収番号 種別       | 検収件名 🍃       | R               | 注先        | <u> 検収日</u>              | 検収担当者                    | 予定期間<br>開始日 終了 |
| 有効 承認済み 検収 00000483-01 K | E調達部共通2021年度 | C九全KE100004:株式会 | 社キューキエンジニ | アリング 2021/08/16          | KE011:松本 喜三郎             | 13 ×           |

| EAS     | ST2          |          |         |       |              |      | 20<br>R | )21年08月16日(<br><b>(E011:松本 喜</b> 王 | 月)<br>市<br>市<br>市 | >> 📑    |
|---------|--------------|----------|---------|-------|--------------|------|---------|------------------------------------|-------------------|---------|
| 合受注管理   | プロジェクト管理     | 作業管理     | 勤務管理    | 資機材管理 | 車輌管理         | 調達管理 | 精算管理    | 予算管理                               | 費用実績管理            | 文書管理 ▶  |
| 👼 検収 🕯  | 青報詳細         |          |         |       |              |      |         |                                    |                   |         |
| 収情報一覧へ) | <u>実る</u>    |          |         |       |              |      |         |                                    | 🔀 操作メ             | <i></i> |
|         |              |          |         |       | 操作メニュー       |      |         |                                    |                   | *       |
| 発注情報    |              |          |         |       | 支払確定         |      | 支払を確定   | します。                               |                   |         |
| 発注区分    | 確定           |          |         |       | <u>検収害出力</u> |      | 検収書を出た  | カします。                              |                   |         |
| 状態      | 有効           |          |         |       |              |      |         |                                    |                   |         |
| 契約番号    |              |          |         |       |              |      |         |                                    |                   |         |
| 契約箇所    | 株式会社九季エン     | ジニアリング   | 工事部     |       |              |      |         |                                    |                   |         |
| 発注件名    | KE調達部共通202   | 1年度      |         |       |              |      |         |                                    |                   |         |
| 発注先     | TC九全KE100004 | 4:株式会社キュ | ューキエンジコ | ニアリング | 出来高管理        |      |         |                                    |                   |         |
| 発注日     | 2021年08月16日  |          |         |       |              |      |         |                                    |                   |         |

## 7-3-3-7 発注情報一覧/検収情報一覧

| Contraction     Contraction     Contrac |
|----------------------------------------------------------------------------------------------------|
| 2021年04月       第二日 10 少作時表示       2021年01月 10 公       10 少作時表示       2021年03月 11日       10 少作時表示       10 少作時表示       2021年03月 11日       10 少作時表示       10 少作時表示       10 少月 10 小月 10 小                                                                                                    |
| トリブ       アラート管理       Rite (Rite (Rite                                             |
| ● 2021     2018年04月01日 シス     ● 本原的契約     ● 単価の契約     ● 単価の契約       ● 作業予定     ● 単面の契約分報     ● 第供書記録       ● 作業予定     ● 第の契約分報     ● 第供書記録       ● 作業予定     ● 第の契約分報     ● 第供書記録       ● 作業予定     ● 第の契約分報     ● 第供書記録       ● 作業予定     ● 第(第二日)     ● 第(第二日)       ● 介指体型     ● (注 第二(0))     ● 注 第二(0)       ● 作業予定     ● (注 第二(0))     ● 注 第二(0)       ● 水ワセージ     ● (注 第二(0))     ● 注 ● (注 第二(0))       ● た 回見書目は「(2)(108/04) 目前体型)     ( 住 四方にする)       ○ 2014/07/1201日     電子申聴・発露     予想時書言(1)(2)(108/04) 目前体型)       ○ 2014/07/1201日     電子申聴・系器     予約時書言(1)(2)(108/04) 目前検型)       ○ 2014/07/1201日     電子申聴・系器     予想時書言(1)(2)(108/04) 目前検型)       ○ 2014/07/1201日     電子申聴・系器     予約時書言(1)(1)(2)(1)(1)(1)(1)(1)(1)(1)(1)(1)(1)(1)(1)(1)                                                                                                    |
| <ul> <li></li></ul>                                                                                                    |
|                                                                                                    |
| 2021年08月11日     2021年08月11日     · べび1年08月0日       • 行給休憩     • KE通常(09:00~18:00)<br>• KE通常(09:00~18:00)<br>• KE通常(09:00~18:00)     • M M     ····································                                                                                                    |
| 2021年08月11日     2021年08月12日       • 有給休憩     • K田康((09:00~18:00)<br>• K田康)     • K田康((09:00~18:00)<br>• K田康)     • 田康       • 大田康     • K田康((09:00~18:00)<br>• K田康)     • K田康     • Male       • 大田康     • (01:18:00)     • Male     • Male       • 大田康     • (01:18:00)     • Male     • Male       • 大田康     • (01:18:00)     • Male     • Male       • 大田康     • (01:18:00)     • Male     • C UT fight       • (01:18:00)     • (01:18:00)     • Male     • Male       • (01:18:00)     • (01:18:00)     • Male     • Male       • (01:18:00)     • (01:18:00)     • Male     • Male       • (01:18:00)     • (01:18:00)     • Male     • Male       • (01:18:00)     • (01:18:00)     • Male     • (01:18:00)       • (01:18:00)     • (01:18:00)     • Male     • (01:18:00)       • (01:18:00)     • (01:18:00)     • (01:18:00)     • (01:18:00)       • (01:18:00)     • (01:18:00)     • (01:18:00)     • (01:18:00)       • (01:18:00)     • (01:18:00)     • (01:18:00)     • (01:18:00)       • (01:18:00)     • (01:18:00)     • (01:18:00)     • (01:18:00)       • (01:18:00)     • (01:18:00)     • (01:18:00)     • (01:18:00)       • (01:18:00)     • (01:18:00)     • (01:                                                                                                    |
|                                                                                                    |
| ・KE開発部共違2021年度     ・KE開発部共違2021年度     ・KE開発部共違2021年度       ・メッセージ     ・・・・・・・・・・・・・・・・・・・・・・・・・・・・・・・・・・・・                                                                                                    |
| シンタセージ       シニログ情報       シニログ情報       第二日の「中国大       第二日の「中国大       第三日の「中国大       第三日の「中国大       第三日の       第三日の       第三日の                                                                                                    |
| 検索結果 34f 10     作時表示     注意 1     注意 1     1     1     1     1     1     1     1     1     1     1 <t< th=""></t<>                                                                                                    |
| Contract 3011 [10 0] 1119 00-1     Contract 3011 [10 0] 1119 00-1     Contract  |
| 2021年07月21日         電子中語・発露         洋然局面ではした。         「確認法に立る]         所属         九季工事           16:15         00001451:体影明環(工事)(松本 真三師 (2021/08/04] 有給休慰)         「成         所属         九季工事           13:42         00001440:清泉中語・KB         洋然局音されました。         「確認指定する]         「         デモ (ERP) 3           2021年07月20日         電子申請・KB         洋然局音されました。         「         「         「         「         「         「         「         「         「         「         「         「         「         「         「         「         「         「         「         「         「         「         「         「         「         「         「         「         「         「         「         「         「         「         「         「         「         「         「         「         「         「         「         「         「         「         「         「         「         「         「         「         「         「         「         「         「         「         「         「         「         「         「         「         「         「         「         「         「         」         「         「         」         「          「                                                                                                    |
| 2021年07月20日     電子申請・発設     承認結審されました。     「超認憲にする]     ロール     デモ (ERP) 3       13:42     00001440:請求申請(SKE1050005:式神への遠り修繕工事 納品(1)分請求)     「         201年07月20日     電子時・発設     承認結審されました。     「        11:38     (2000143):指急申請(SKE1050005:01:天神への遠り修繕工事 納品(1))     「                                                                                                    |
| 13:42         D0001400:請求申請(SKE1050005:法律○○通り接請工事:納品(1)分請求)         0           2021年07月20日         電子時・税         汗認時着されました。         (諸認識にする)           11:8         20001433:指急申請(SKE1050006-01:去律○○通り接請工事:納品(1))         (諸認識にする)                                                                                                    |
| 2019年07月20日 1917年19年19年2 月18日前日では100-20<br>11138 10001133:指示日本前(KE1050006-01:天社の○通り接話工事: 拍励(1)) 2                                                                                                    |
|                                                                                                    |
| 2021年07月19日         電子中語・発露         承認結査されました。         「確認指定する」                                                                                                    |
|                                                                                                    |
|                                                                                                    |
|                                                                                                    |
| 2 発注情報一覧が表示されます                                                                                                    |
| 2 発注情報一覧が表示されます<br>■ EAST2 ■ 2000-2000 ■ 2000-2000 ■ 2000-2000 ■ 2000-2000 ■ 2000-2000 ■ 2000-2000 ■ 2000-2000 ■ 2000-2000 ■ 2000-2000-2000-2000-2000-2000-2000-20                                                                                                    |
| 2 発注情報一覧が表示されます                                                                                                    |
| 2       発注情報一覧が表示されます                                                                                                    |
| 2       発注情報一覧が表示されます                                                                                                    |

| 検  | 索結   | 果 4件            | 20 🗸 | 件毎表示     |                             |                               |            |              |            |            |            |            |          | 表示項目設            | 庭 1       |
|----|------|-----------------|------|----------|-----------------------------|-------------------------------|------------|--------------|------------|------------|------------|------------|----------|------------------|-----------|
| Ē, |      |                 | 注文書  | a:+#=    | Bit # 4 -                   | 2024-7±                       | ax + ロ     | En 24 40 44  | 予定         | 期間         | 64 UR      |            | 来9996(m) | <b>四:</b> :大部(田) | 10 IIII ( |
| v  |      | <b>₩</b> ₩9 [2] | 送付   | 光注何与     | 962TFA 👂                    | 発注元                           | 光注目        | 死注控当日        | 開始日        | 終了日        |            |            | 了)新新(L1) | 光注重创(门)          | (Real 2   |
| 有  | ī効 i | 和認済み            |      | 00000435 | 物品発注(00020134-0000:薄い本100冊) | TC九全KE100002:ケー・イー株式会社        | 2021/06/09 | KE011:松本 喜三郎 | 5          |            | 2021/06/11 | 2021/06/09 | 2,400    | 6,000            | i         |
| 有  | 动    | 配済み             |      | 00000483 | KE調達部共通2021年度               | TC九全KE100004:株式会社キューキエンジニアリング | 2021/08/16 | KE011:松本 喜三郎 | 5          |            | 2021/08/31 | 2021/08/20 | 1,400    | 1,250            |           |
| 有  | i効 i | 承認済み            |      | 00000493 | 温岡キュウキビル入口修繕工事              | TC九全KE100002:ケー・イー株式会社        | 2021/08/23 | KE011:松本 喜三郎 | 5          |            | 2021/09/13 |            | 10,000   | 10,000           |           |
| 有  | ī効 i | 配済み             |      | 00000522 | テスト20210904                 | TC九全KE100002:ケー・イー株式会社        | 2021/09/06 | KE011:松本 喜三郎 | 2021/09/01 | 2021/09/30 |            |            | 110,000  | 110,000          |           |
| Ľ  | _    |                 |      | 4        |                             |                               |            |              |            |            |            |            |          |                  | •         |

発注件名と内容を一覧で確認できます。

表示項目を設定することで、発注件名の内容を一覧で確認できます。

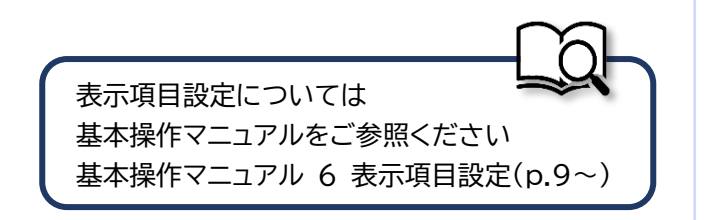

| EAST2                                                                                                    |                                                                                            |                                          |                                                           | 2021<br>KEO              | 年08月11日 (水)<br>11:松木 真三郎                                                                 |                                                                      |                                 |                                                                                                    |                                                         |
|----------------------------------------------------------------------------------------------------|--------------------------------------------------------------------------------------------|------------------------------------------|-----------------------------------------------------------|--------------------------|------------------------------------------------------------------------------------------|----------------------------------------------------------------------|---------------------------------|----------------------------------------------------------------------------------------------------|---------------------------------------------------------|
| 受注管理 プロジ                                                                                                    | ジェクト管理 作業                                                                                  | <b>《管理 勤務管理 資機材管理 車</b>                  | 橫管理 調達管理 精算管理 予算管理 費用実                                    | 実績管理 文書管理 技術者育」          | 成管理 健康管理 支給                                                                              | 明細 🕨                                                                 |                                 |                                                                                                    |                                                         |
| トップ                                                                                                    |                                                                                            | アラート管理 発注管理台帳                            | 購買請求 請求管理 見積依賴管理 発注管                                      | 3理                       |                                                                                          |                                                                      |                                 |                                                                                                    |                                                         |
| 島<br><b>システム</b> 2018年                                                                                                    | E04月01日 <u>シス</u> :                                                                        | 模拟官理<br>文払確定官理<br>,単価                    | <b>朱高官埋</b>                                               |                          | 全ての業務連絡を                                                                                 | 表示                                                                   |                                 |                                                                                                    |                                                         |
| <b>『業予定</b>                                                                                                    |                                                                                            | <ul> <li>・出来)</li> <li>・単価</li> </ul>    | 高管理<br>原契約台帳                                              |                          | * 無災害記録                                                                                  |                                                                      |                                 |                                                                                                    |                                                         |
| 021年08                                                                                                    | 月11日                                                                                       |                                          | 2021年08月12日                                               |                          | 全社                                                                                       |                                                                      |                                 |                                                                                                    |                                                         |
| 与給休暇                                                                                                    |                                                                                            |                                          | ・KE通常(09:00~18:00)                                        |                          | ■標 0 時間                                                                                  |                                                                      |                                 |                                                                                                    |                                                         |
|                                                                                                    |                                                                                            |                                          | ・KE開発部共通2021年度                                            |                          | <b>実施</b> 0 時間 (8月11日                                                                    | 3現在)                                                                 |                                 |                                                                                                    |                                                         |
| ッセージ                                                                                                    |                                                                                            |                                          |                                                           |                          | 🙎 ユーザ情報                                                                                  |                                                                      |                                 |                                                                                                    |                                                         |
| 店果 34件 10 <b>~</b> 件                                                                                                    | 件每表示                                                                                       |                                          |                                                           | 1 2 3 4                  | 松本 <u>南三郎 様</u> 認識                                                                       | 证端末                                                                  |                                 |                                                                                                    |                                                         |
| 21年07月21日                                                                                                    | 電子申請·承認                                                                                    | 承認結審されました。                               |                                                           | [確認済にする]                 | 所属九季工事                                                                                   |                                                                      |                                 |                                                                                                    |                                                         |
| 16:15<br>21年07月20日                                                                                                    | 電子申請·承認                                                                                    | 00001451:休暇申請(工事)(松本 喜三日<br>承認結審されました。   | 题 [2021/08/04] 有給休暇)                                      | ☑<br>[確認済にする]            | ロール デモ (ERP) 3                                                                           |                                                                      |                                 |                                                                                                    |                                                         |
| 13:42                                                                                                    | ● 二十二十二十二十二十二十二十二十二十二十二十二十二十二十二十二十二十二十二十                                                   | 00001440:請求申請(SKE1050005:天<br>承認結審されました。 | 神〇〇通り修繕工事 納品(1)分 請求)                                      | ■<br>「確認済にする」            |                                                                                          |                                                                      |                                 |                                                                                                    |                                                         |
| 11:38                                                                                                    |                                                                                            | 00001439:納品申請(JKE1050006-0)              | 1:天神〇〇通り修繕工事 納品(1))                                       |                          |                                                                                          |                                                                      |                                 |                                                                                                    |                                                         |
| )21年07月19日<br>17:51                                                                                                    | 電子甲請·承認                                                                                    | 承認結審されました。<br>00001434:受注申請()KE1050006:天 | <u>神〇〇通り修繕工事)</u>                                         | [確認済 <u>にする]</u><br>☑    |                                                                                          |                                                                      |                                 |                                                                                                    |                                                         |
|                                                                                                    |                                                                                            |                                          |                                                           |                          |                                                                                          |                                                                      |                                 |                                                                                                    |                                                         |
|                                                                                                    | 青体插梢                                                                                       | 青却一覧が売け                                  | - <b>→</b> れ≠ <del>↓</del>                                |                          |                                                                                          |                                                                      |                                 |                                                                                                    |                                                         |
| - 見利<br>EAST2                                                                                                    | 責依頼情                                                                                       | 青報一覧が表示                                  | <b>≂</b> されます                                             |                          |                                                                                          |                                                                      | 2021                            | 0月07日(4)<br>●二人<br>10月1日<br>10月1日<br>10月11日<br>10月11日<br>10月 | 27701                                                   |
| 上<br>見和<br>EAST2<br>WathW 2703                                                                                                    | 責依頼情                                                                                       | 青報一覧が表示<br>*#2 動約52 自成対管理                | ふされます                                                     | 育用夹装管理 文書管理 技            | 病者育成官理 健康管理                                                                              | 支动明調 各书                                                              | 2021年3<br>KE914                 | 0月07日 (太) ★                                                                                                    | 2979↓ ∎ື<br>メンテナン▶                                      |
| - 見和<br>EAST2<br>2013-05-01<br>短音環 705<br>検収情報-                                                                                                    | 責依頼1                                                                                       | 青報一覧が表示<br><sup>業管理 勤務管理 資源材管理</sup>     | たされます                                                     | 青用夹蓝管理 文書管理 技            | 術者育成管理 健康管理                                                                              | ! 支給閉讀 負板                                                            | 2021年)<br>KT014<br>新台铁 町台管理     | 0月07日(木) (★                                                                                                    |                                                         |
| - 見和<br>EAST2<br>2013-07-01<br>發音管理 70-03<br>検収情報-<br>橡収作名                                                                                                    |                                                                                            |                                          | そされます                                                     | 青用実結管理 文書管理 技            | 術者育成管理 健康管理                                                                              | 支始明編 备利                                                              | 2021年3<br>KT014<br>新台桥 阿台管理     | 0月07日 (太) ★                                                                                                    | 19791× ■<br>メンテナント<br>作メニュー                             |
| - 見和<br>EAST2<br>2015-03-01<br>2015-03-01<br>2015-03-03-01<br>2015-03-01<br>2015-03-01<br>2015-03-01<br>2015-03-00-00-00-0 |                                                                                            | 青報一覧が表示<br>※第2 勤務管理 自続材管理<br>読 ・注レく校り込む  | そされます                                                     | <b>賣用実話管理 文書管理 技</b>     | 術者育成管理 健康管理                                                                              | 1 支給明緒 各份                                                            | 2021年1<br>KK014<br>新台桥 阿合管理     | 0月07日(大) (*~~~)<br>- 第四 百姓希<br>電子申請 · 亦還<br>- 不理<br>- 五元辺                                                                                                    | 3770ト<br>メンテナン▶<br>作メニュー<br>非日辺定 1                      |
| - 見和<br>EAST2<br>短注智理 703<br>検収情報・<br>様収情報・<br>意果 4件 20 ~ #<br># # 42 ~ #                                                                                                    |                                                                                            |                                          | たされます                                                     | 費用実結管理 文書管理 技<br>検収日 検収日 | 術者育成管理 健康管理<br>日当者 予迎                                                                    |                                                                      | 2022年3<br>KE914<br>括台桥 同合管理     | 0月07日(木)<br>2日百百百<br>電子申請 • 水認<br>※理<br>予算職(円) 堅注金                                                                                                    | 2779↓<br>メンテナン▶<br>非メニュー<br>目読定 1<br>繊(円) 検収            |
| EAST2     Z0190/201     Z0190/201                                                                                                    | 責依頼<br><sup>5270ト管理</sup> 件<br>一覧<br><sup>4両表示</sup><br><u>4取員</u><br>000435-02 <u>数</u> 品 | 青報一覧が表示                                  | <ul> <li>         ・・・・・・・・・・・・・・・・・・・・・・・・・・・・・</li></ul> | 音用実磁管理 文書管理 技<br>後収日     | 術者育成管理<br>田当れ<br>75日<br>11日<br>11日<br>11日<br>11日<br>11日<br>11日<br>11日<br>11日<br>11日<br>1 | <ul> <li>支給明編 各根</li> <li>期間</li> <li>減7日</li> <li>2021/1</li> </ul> | 2021年1<br>K在314<br>至台帆 同合管理<br> | 0月07日(木)<br>重田 百兵盛<br>電子申請 • 示認<br>天明<br>天時級(円) 宛注金                                                                                                    | 9777) ■<br>メンテナント<br>作メニュー<br>目録注 1<br>編(円) 歳町<br>6,000 |

#### 検収件名と内容を一覧で確認できます。

表示項目を設定することで、検収件名の内容を一覧で確認できます。

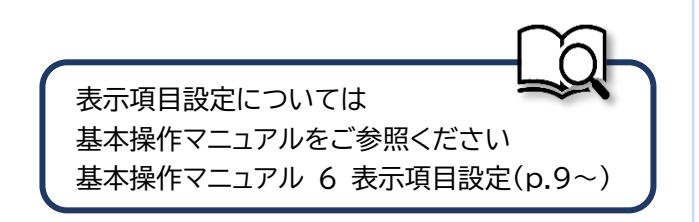

## 7-3-4 支払確定 7-3-4-1 支払確定情報一覧

1 「調達管理」にある「支払確定管理」をクリックしてください

| E2 EAST2             |                  |                               |                            |                  |                      |                   |            |        |                   | 2021年0<br>KE011 | 8月11日 (水)<br>:松本 真三郎          | 1 D779F 📑 |
|----------------------|------------------|-------------------------------|----------------------------|------------------|----------------------|-------------------|------------|--------|-------------------|-----------------|-------------------------------|-----------|
| 引合受注管理 プロジ           | ェクト管理 作          | 業管理 勤務管理                      | 里 資機材管理                    | 車輌管理             | 調査に                  | 精算管理              | 予算管理       | 費用実績管理 | 文書管理              | 技術者育成管          | <b>管理</b> 健康管理                | 支給明細      |
| 🕎 トップ                |                  | アラート管理                        | 発注管理台幅                     | 購買請求             | 請求管理                 | 哩 見積              | 依賴管理       | 発注管理   |                   |                 |                               |           |
| ·連絡 システム 2018年       | 04月01日 <u>シス</u> | 検収管理                          | 支払確定管理                     | 出来高管理<br>単価原契約   |                      |                   |            |        |                   |                 | 全ての業績                         | 務連絡を表示    |
| 🛗 作業予定               |                  |                               |                            | 出来高管理<br>単価原契約台  | 帳                    |                   |            |        |                   |                 | • 無災害記録                       | ł         |
| 2021年08月             | 月11日             |                               |                            | 2                | 021年(                | 08月1              | 2日         |        |                   |                 | 全社                            | 008400    |
| ・有給休暇                |                  |                               |                            | • KI             | :通常(09:00<br>:開発部共通2 | ~18:00)<br>2021年度 |            |        |                   |                 | ~2021年(<br>日標 ()時間<br>実施 ()時間 | (8月11日現在) |
| 🛯 メッセージ              |                  |                               |                            |                  |                      |                   |            |        |                   |                 | & ユーザ情報                       | 2         |
| 検索結果 34件 10 🖌        | 中毒表示             |                               |                            |                  |                      |                   |            |        |                   | 1 2 3 4         | 松本 <u>南三郎 様</u><br>社員委号 KE011 | 認証端末      |
| 2021年07月21日<br>16:15 | 電子申請·承認          | 承認結審されま<br>00001451:休暇        | した。<br>:申請( <u>工事)(松本</u>  | <u>喜三郎 [2021</u> | /08/04] 有新           | <u>合休暇)</u>       |            |        | <u>[確認済に</u><br>✓ | <u>†る]</u>      | 所属九季工業                        | <b>₽</b>  |
| 2021年07月20日<br>13:42 | 電子申請·承認          | 承認結審されま<br><u>00001440:請求</u> | した。<br>申請( <u>SKE10500</u> | 05:天神〇〇通         | り修繕工事                | 納品(1)分            | <u>請求)</u> |        | <u>[確認済に</u><br>✓ | <u>する</u> ]     | ロール デモ (E                     | ERP) 3    |
| 2021年07月20日<br>11:38 | 電子申請·承認          | 承認結審されま<br>00001439:納品        | した。<br><u>申請(JKE10500</u>  | 06-01:天神〇        | 〇通り修繕工               | 事 納品(1)           | U.         |        | <u>【確認済に</u><br>✓ | する]             |                               |           |
| 2021年07月19日<br>17:51 | 電子申請·承認          | 承認結審されま<br>00001434:受決        | した。<br>:申請(1KE10500        | 06:天神〇〇通         | り修繕工事)               |                   |            |        | <u>[確認済に</u>      | <u>する]</u>      |                               |           |

### 2 支払確定情報一覧が表示されます

| E2 EAST2                                                         |                               |                       |                        | 2021:<br>KEO | ₹10月07日 (木)<br> 4 : 里田 官兵衛 | *-4 ログアウト       |
|------------------------------------------------------------------|-------------------------------|-----------------------|------------------------|--------------|----------------------------|-----------------|
| 引合受注管理 プロジェクト管理 作業管理 勤務管理 資機材管理 車輌管理 詳                           | 9達管理 精算管理 予算管理 費用実結管理 文       | 文書管理 技術者育成管理          | 健康管理 支給明細 各            | 種台帳 問合管理     | 電子申請                       | ・承認 メンテナン▶      |
| 🥦 支払確定情報一覧                                                       |                               |                       |                        |              |                            |                 |
| <b>検索</b> 検収件名 検索 ▼詳しく絞り込む                                       |                               |                       |                        |              |                            | 🗙 操作メニュー        |
| 検索結果 9件 20 🖌 件毎表示                                                |                               |                       |                        |              |                            | 表示項目設定 1        |
| uzz                                                              | 50×1-72                       |                       | 予定期間                   | \$ab 110     | ****                       | 天祭(四) 歌注会       |
|                                                                  | 光江元                           | <u>98481</u> 084822=  | 間始日 終了                 | 18 *****     |                            | 2,2488(口) 365王平 |
| 何効 承認済み 支払 00000169-01 <u>0928test</u>                           | TC九全KE100004:株式会社キューキエンジニアリング | 2020/09/29 KE005 : 石牟 | 乳 道子                   | 2020/10/02   | 2020/09/29                 | 16              |
| 有効 承認済み 支払 00000169-02 <u>0928test</u>                           | TC九全KE100004:株式会社キューキエンジニアリング | 2020/09/29 KE005:石牟   | 礼 道子                   | 2020/10/02   | 2020/09/29                 | 16              |
| 有効 承認済み 支払 00000177-01 <u>テスト0930</u>                            | TC九全KE100004:株式会社キューキエンジニアリング | 2020/09/30 KE005:石牟   | 礼 道子                   | 2020/10/05   | 2020/09/30                 | 34              |
| 有効 承認済み 支払 00000189-01 <u>検品で人を変える発注(00003603-0000:KE工事部共通</u> ) | TC九全KE100004:株式会社キューキエンジニアリング | 2020/09/30 KE005 : 石车 | 礼道子                    | 2020/09/30   | 2020/09/30                 | 1               |
| 新規 未 支払 00000200-02 単管パイプ10本セット                                  | TC力全KE100004:株式会社主ューキエンジニアリング | 2020/10/08 KE005:石车   | 治. 道子                  | 2020/10/08   | 2020/10/08                 |                 |
| 有効 承認済み 支払 00000209-01 <u>テスト1111</u>                            | TC九全KE100002:ケー・イー株式会社        | 2020/11/11 KE005 : 石年 | 礼道子                    | 2020/11/13   | 2020/11/13                 | 2               |
| 有効 承認済み 支払 00000425-01 2020年度下半期開発外注費                            | TC九全KE100004:株式会社キューキエンジニアリング | 2021/05/25 KE005:石牟   | 礼 道子 2020/10/01 2021/0 | 03/31        |                            | 96              |
| 新規 申請中 支払 00000483-01 KE調達部共通2021年度                              | TC九全KE100004:株式会社キューキエンジニアリング | 2021/08/16 KE011:松本   | · 喜三郎                  | 2021/08/31   | 2021/08/20                 |                 |
| 有効 承認済み 支払 00000591-01 test20211001工事                            | TC九全KE100002:ケー・イー株式会社        | 2021/10/05 KE016:神厦   | 宗湛                     | 2021/10/06   | 2021/10/05                 |                 |

#### 検収件名と内容を一覧で確認できます。

表示項目を設定することで、検収件名の内容を一覧で確認できます。

| 表示項目設定については              |
|--------------------------|
| 基本操作マニュアルをご参照ください        |
| 基本操作マニュアル 6 表示項目設定(p.9~) |

# 7-4 標準操作マニュアル 調達管理 調達箇所管理者

## 7-4-1 見積依頼 7-4-1-1 見積依頼先選定承認

#### 1 「電子申請・承認」にある「承認」をクリックしてください

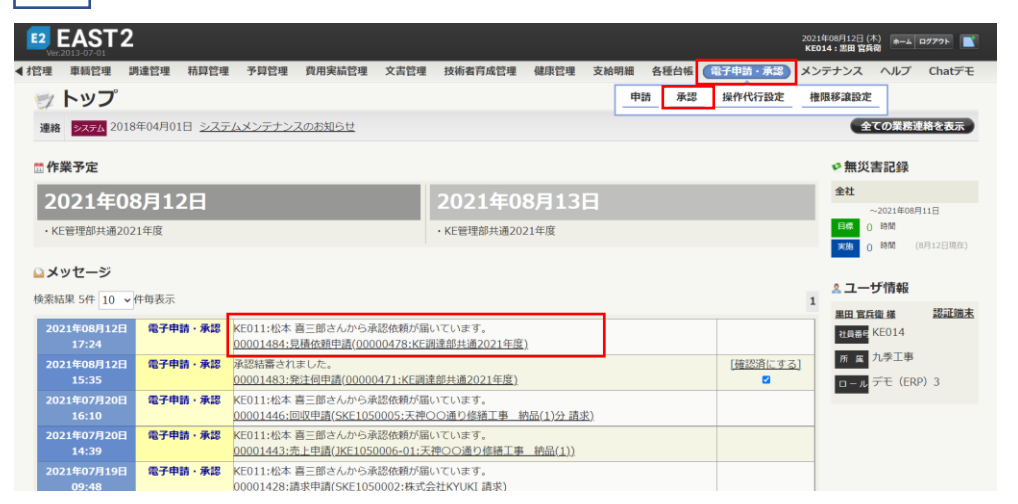

ログイン者あてに承認依頼 が届くと、トップ画面にメッ セージが表示されます。 メッセージをクリックするこ とで承認依頼詳細画面に進 むことができます。

| E2<br>Ver. | EAS             | Т2     |        |       |               |                |            |             |                  |        |                   |           | 2021年08月<br><b>KE014:</b> 箫 | 12日 (木)<br>田 官兵衛 | *-4 077 | PF 💽        |
|------------|-----------------|--------|--------|-------|---------------|----------------|------------|-------------|------------------|--------|-------------------|-----------|-----------------------------|------------------|---------|-------------|
| 引合受        | <del>是注管理</del> | プロジ    | ェクト管理  | 作業管理  | 勤務管理          | 資機材管理          | 車輌管理       | 調達管理        | 精算管理             | 予算管理   | 費用実績管             | 管理 🔅      | 文書管理                        | 技術者              | 育成管理    | 健康管理▶       |
| ۰          | 承認係             | 友頼⁻    | 覧      |       |               |                |            |             |                  |        |                   |           |                             |                  |         |             |
| 検索         | 申請管理            | 目番号    |        | 検索    | ▶ • <u>詳し</u> | く絞り込む          |            |             |                  |        |                   |           |                             |                  | ★操作メ    | ==-         |
| 検索編        | 課 1件 2          | 0 ~件   | 毎表示    |       |               |                |            |             |                  |        |                   |           |                             |                  | 表示項目語   | <u>9定</u> 1 |
| 状態         | 申請日             | t III  | 申請種別   | 希望回答日 | 申請者           |                | 申請件<br>作名: | 名           |                  | 申請ルート  | <sub>申請内容</sub> 窒 | 更日時<br>日付 |                             |                  |         |             |
| 申請中        | P 2021/0        | 8/12 見 | 積依頼先申請 |       | 松本 喜三郎        | <u>見積依頼申請(</u> | 00000478:K | 。<br>E調達部共通 | i <u>2021年度)</u> | 見積依頼申請 |                   |           |                             |                  |         |             |
|            |                 |        |        |       |               |                |            |             |                  |        |                   |           |                             |                  |         |             |
|            |                 |        |        |       |               |                |            |             |                  |        |                   |           |                             |                  |         |             |
|            |                 |        |        |       |               |                |            |             |                  |        |                   |           |                             |                  |         |             |
|            |                 |        |        |       |               |                |            |             |                  |        |                   |           |                             |                  |         |             |
|            |                 |        |        |       |               |                |            |             |                  |        |                   |           |                             |                  |         |             |
|            |                 |        |        |       |               |                |            |             |                  |        |                   |           |                             |                  |         |             |
|            |                 |        |        |       |               |                |            |             |                  |        |                   |           |                             |                  |         |             |
|            |                 |        |        |       |               |                |            |             |                  |        |                   |           |                             |                  |         |             |
|            |                 |        |        |       |               |                |            |             |                  |        |                   |           |                             |                  |         |             |
|            |                 |        |        |       |               |                |            |             |                  |        |                   |           |                             |                  |         |             |
|            |                 |        |        |       |               |                |            |             |                  |        |                   |           |                             |                  |         |             |
|            |                 |        |        |       |               |                |            |             |                  |        |                   |           |                             |                  |         |             |
|            |                 |        |        |       |               |                |            |             |                  |        |                   |           |                             |                  |         |             |
|            |                 |        |        |       |               |                |            |             |                  |        |                   |           |                             |                  |         |             |

| 3 回                                                                                                    | 答にチェックを入れ。「上記内容で登録する」をクリック                                                                                                    | り てください                                                                                                    |
|----------------------------------------------------------------------------------------------------|----------------------------------------------------------------------------------------------------|----------------------------------------------------------------------------------------------------|
|                                                                                                    |                                                                                                    |                                                                                                    |
| EAST2                                                                                                    | 2 20014                                                                                                    | ◎温線 ━━━━━ 申請内容のタブにある「対象                                                                                                    |
| Ver.2013-07-01<br>合受注管理 プ                                                                                                    | へてび<br>プロジェクト管理 作業管理 勤務管理 資機材管理 車輌管理 調達管理 精算管理 予算管理 費用実績管理 文書管                                                                                                    |                                                                                                    |
| 承認依頼                                                                                                    | 頼詳細                                                                                                    | 名」をクリックすると、                                                                                                    |
| 認依頼一覧へ戻る                                                                                                    | <u>a</u>                                                                                                    | 申請詳細が確認できます。                                                                                                    |
| 叩は入力必須項目                                                                                                    | 304.                                                                                                    |                                                                                                    |
| 承認情報                                                                                                    |                                                                                                    | (別リイントリで衣示される                                                                                                    |
| 状態                                                                                                    | 由請中 由誘空理最長 0001484                                                                                                    | す。)                                                                                                    |
| 承認日                                                                                                    |                                                                                                    |                                                                                                    |
| 回答                                                                                                    | ● 承認 ○ 単却                                                                                                    |                                                                                                    |
|                                                                                                    |                                                                                                    |                                                                                                    |
|                                                                                                    |                                                                                                    |                                                                                                    |
|                                                                                                    |                                                                                                    | 《 (全角)                                                                                                    |
|                                                                                                    |                                                                                                    |                                                                                                    |
| 申請内容 承                                                                                                    | k認状況1(申請中) 添付                                                                                                    |                                                                                                    |
| 申請日付                                                                                                    | 2021年08月12日 <b>完</b> 了日                                                                                                    | パイント                                                                                                    |
| 希望回答日                                                                                                    | 透常 変更日付                                                                                                    |                                                                                                    |
| 申請分類                                                                                                    | 調達 申請ルート 見様依頼申請                                                                                                    | 申請者が代理承認に設定                                                                                                    |
| 中語者                                                                                                    | 林ホルズセルチェンシーアリング 上単即KE011:松本 島二即<br>目孫佐頓由语(00000478:KF調達船は通2021年度)                                                                                                    |                                                                                                    |
| 対象件名。2                                                                                                    | → m - m 000004761代目前通知                                                                                                    | 「承認(代理)」と表示され                                                                                                    |
| 申訪内容                                                                                                    |                                                                                                    |                                                                                                    |
|                                                                                                    |                                                                                                    | , , , , , , , , , , , , , , , , , , , ,                                                                                                    |
|                                                                                                    | 上即内容で登録する                                                                                                    |                                                                                                    |
| 4 回:                                                                                                    | 「生気水剤で登録する」                                                                                                    |                                                                                                    |
| 4 回:                                                                                                    | (生成内容で登録する)                                                                                                    |                                                                                                    |
| 4 回<br>⑧ 承認(                                                                                                    | (査が完了します)                                                                                                    | 同体の登録が中てまると                                                                                                    |
| 4 回:                                                                                                    | 上記外容で登録する   (答が完了します   依頼詳細   NRA                                                                                                    | 回答の登録が完了すると                                                                                                    |
| 4 回                                                                                                    | 上記内容で登録する<br>体類詳細<br>返函                                                                                                    | 回答の登録が完了すると                                                                                                    |
| 4<br>()<br>承認住<br>新認<br>伝統一覧へ<br>承認<br>()<br>承認<br>()<br>()<br>()<br>()<br>()<br>()<br>()<br>()<br>()<br>()                                                                                                    | 上記内容で登録する<br>体類詳細<br>い<br>成本<br>が第7しました。                                                                                                    | 回答の登録が完了すると、<br>「承認」または「棄却」が<br>表示されます。                                                                                                    |
| 4<br>回<br>部<br>承認住<br>新<br>認<br>位<br>頼<br>一<br>第<br>一<br>第<br>一<br>二<br>第<br>一<br>第<br>一<br>第<br>一<br>第<br>二<br>二<br>二<br>二<br>二<br>二<br>二<br>二<br>二<br>二<br>二<br>二<br>二                                                                                                    | 上記外谷で登録する<br> 答が完了します<br>依頼詳細<br>ふえる                                                                                                    | <ul> <li>回答の登録が完了すると、</li> <li>「承認」または「棄却」が</li> <li>表示されます。</li> </ul>                                                                                                    |
| 4<br>回<br>部<br>(本認<br>(前<br>一覧へ<br>承認<br>(前<br>一覧へ<br>承認<br>(前<br>一覧へ<br>(前<br>一覧へ)<br>(前<br>一覧へ)<br>(前<br>一覧へ)<br>(前<br>一覧へ)<br>(前<br>一覧へ)<br>(前<br>一覧へ)<br>(前<br>一覧へ)<br>(前<br>一覧へ)<br>(前<br>一覧へ)<br>(前<br>一覧へ)<br>(前<br>一覧へ)<br>(前<br>一覧へ)<br>(前<br>一覧へ)<br>(前<br>一)<br>(前<br>一)<br>(<br>一)<br>(<br>一)<br>(<br>)<br>(<br>一)<br>(<br>一)<br>(<br>一)<br>(<br>)<br>(<br>)<br>)<br>(<br>)<br>(<br>)<br>)<br>(<br>)<br>)<br>(<br>)<br>)<br>(<br>)<br>)<br>)<br>(<br>)<br>)<br>)<br>(<br>)<br>)<br>)<br>) | 上記外容で登録する<br>体類詳細<br>NZ る<br>が均常てしました。<br>承認                                                                                                    | <ul> <li>回答の登録が完了すると、</li> <li>「承認」または「棄却」が<br/>表示されます。</li> </ul>                                                                                                    |
| 4<br>回:<br>永認(杭州一覧へ<br>永認(広規一覧へ<br>永認(内相)<br>永認(内相)                                                                                                    | 上記外容で登録する<br>答が完了します<br>依頼詳細<br>ふえる<br>あが売了しました。<br>ア の の の の の の の の の の の の の の の の の の                                                                                                    | <ul> <li>回答の登録が完了すると、</li> <li>「承認」または「棄却」が<br/>表示されます。</li> <li>見積依頼申請が承認され</li> </ul>                                                                                            |
| 4<br>(回:<br>承認の何<br>承認の何<br>承認の回答:<br>承認の回答:<br>承認の回答:<br>承認の回答:                                                                                                    | 上記外容で登録する<br>体類詳細<br>ふ気る<br>が済てしました。                                                                                                    | <ul> <li>回答の登録が完了すると、</li> <li>「承認」または「棄却」が<br/>表示されます。</li> <li>見積依頼申請が承認され</li> <li>と目時休頼時期の際に「</li> </ul>                                                                       |
| 4<br>回<br>部<br>承認依頼一覧へ<br>承認依頼一覧へ<br>承認依頼一覧へ<br>承認依頼<br>東<br>、<br>本認の回答<br>承認保<br>報<br>、<br>、<br>、<br>、<br>、<br>、<br>、<br>、<br>、<br>、<br>、<br>、<br>、                                                                                                    | 上記外谷で登録する<br>体額詳細<br>ふえる<br>新常(承認) 単語管理番号 0001485<br>2021年08月12日                                                                                                    | <ul> <li>回答の登録が完了すると、</li> <li>「承認」または「棄却」が<br/>表示されます。</li> <li>見積依頼申請が承認され<br/>と、見積依頼情報一覧に反</li> </ul>                                                                           |
| 4<br>回                                                                                                    | 上記外谷で登録する<br>体類詳細<br>ふえる<br>あが実てしました。<br>本語(承認)<br>単語管理語号 0001485<br>2021年08月12日<br>承認                                                                                                    | <ul> <li>回答の登録が完了すると、「承認」または「棄却」が表示されます。</li> <li>見積依頼申請が承認されと、見積依頼情報一覧に反映されます。</li> </ul>                                                                                         |
| 4<br>回:<br>承認の相一覧へ<br>承認の相一覧へ<br>承認情報<br>状態<br>承認日<br>回答<br>コメント                                                                                                    | 正式AGC 1000 FT C 1000 FT | <ul> <li>回答の登録が完了すると、「承認」または「棄却」が表示されます。</li> <li>見積依頼申請が承認されと、見積依頼情報一覧に及映されます。</li> </ul>                                                                                         |
| 4<br>()<br>承認伯利一覧へ<br>承認の回答<br>承認伯報<br>収備報<br>収備報<br>可答<br>コメント                                                                                                    | 上記代会で登録する<br>体類詳細<br>ふころ<br>が持てしました。<br>単語管理編集 0001485<br>2021年08月12日<br>承記                                                                                                    | <ul> <li>回答の登録が完了すると、「承認」または「棄却」が表示されます。</li> <li>見積依頼申請が承認されと、見積依頼情報一覧に反映されます。</li> </ul>                                                                                         |
| 4<br>()<br>()<br>()<br>()<br>()<br>()<br>()<br>()<br>()<br>()                                                                                                    | 上記代会で登録する<br>体験学校の完了します<br>体験詳細<br>ふる<br>「「」」」<br>「」」」<br>「」」」<br>「」」」<br>「」」」<br>「」」」<br>「」」」<br>「」」」<br>「」」」<br>「」」」<br>「」」」<br>「」」」<br>「」」」<br>「」」」<br>「」」」<br>「」」」<br>「」」」<br>「」」」<br>「」」」<br>「」」」<br>「」」」<br>「」」」<br>「」」」<br>「」」」<br>「」」」<br>「」」」<br>「」」」<br>「」」」<br>「」」」<br>「」」」<br>「」」」<br>「」」」<br>「」」」<br>「」」」<br>「」」<br>「」」」<br>「」」<br>「」<br>「」」<br>「」」<br>「」」<br>「」」<br>「」」<br>「」」<br>「」」<br>「」」<br>「」」<br>「」」<br>「」<br>「」」<br>「」<br>「」<br>「」」<br>「」<br>「」」<br>「」<br>「」」<br>「」<br>「」<br>「」<br>「」」<br>「」<br>「」」<br>「」<br>「」<br>「」」<br>「」<br>「」<br>「」<br>「」<br>「」<br>「」 「」<br>「」 「」<br>「」<br>「」<br>「」<br>「」<br>「」<br>「」<br>「」<br>「」<br>「」<br>「」<br>「」<br>「」<br>「」<br>「」<br>「」<br>「」<br>「」<br>「」<br>「」<br>「」<br>「」<br>「」<br>「」 「」<br>「」<br>「」<br>「」<br>「」<br>「」 「」<br>「」<br>「」 「」<br>「」 「」 「」<br>「」 「」 「」 「」 「」 「」 「」 「」 「」 「」 「」 「」 「」                                                                                                    | <ul> <li>回答の登録が完了すると、</li> <li>「承認」または「棄却」が表示されます。</li> <li>見積依頼申請が承認されと、見積依頼情報一覧に及<br/>映されます。</li> </ul>                                                                          |
| 4<br>()<br>()<br>()<br>()<br>()<br>()<br>()<br>()<br>()<br>()                                                                                                    | 上記分会で登録する<br>内容が完了します<br>依頼詳細<br>ふえる<br>あがってしました。<br>「「」」」」 「」」」 「」」」 「」」」 「」」」 「」」」 「」」 「                                                                                                    | <ul> <li>回答の登録が完了すると、「承認」または「棄却」が表示されます。</li> <li>見積依頼申請が承認されと、見積依頼情報一覧に反映されます。</li> </ul>                                                                                         |
| 4<br>()<br>()<br>()<br>()<br>()<br>()<br>()<br>()<br>()<br>()                                                                                                    | 上記分会で登録する<br>体 有 部 に 、 、 、 、 、 、 、 、 、 、 、 、 、 、 、 、 、 、                                                                                                    | <ul> <li>回答の登録が完了すると、「承認」または「棄却」が表示されます。</li> <li>見積依頼申請が承認されと、見積依頼情報一覧に反映されます。</li> <li>ポイント</li> </ul>                                                                           |
| 4<br>()<br>()<br>()<br>()<br>()<br>()<br>()<br>()<br>()<br>()                                                                                                    | 上記分存で登録する<br>体積詳細<br>ふえる<br>新常(小忍)<br>単論登集集 9 001485<br>2021年09月12日<br>飛ど<br>東詳細<br>素 本 1                                                                                                    | <ul> <li>回答の登録が完了すると「承認」または「棄却」が表示されます。</li> <li>見積依頼申請が承認されと、見積依頼情報一覧にないです。</li> <li>ポイント</li> </ul>                                                                              |
| 4<br>()<br>()<br>()<br>()<br>()<br>()<br>()<br>()<br>()<br>()                                                                                                    | 上現時で登録する<br>体類詳細<br>返る<br>あた。<br>「「「」」」、<br>「」」」、<br>「」」」、<br>「」」」、<br>「」」」、<br>「」」」、<br>「」」」、<br>「」」」、<br>「」」」、<br>「」」」、<br>「」」」、<br>「」」」、<br>「」」」、<br>「」」」、<br>「」」」、<br>「」」」、<br>「」」」、<br>「」」」、<br>「」」、<br>「」」、<br>「」、<br>「                                                                                                    | <ul> <li>回答の登録が完了すると、「承認」または「棄却」が表示されます。</li> <li>見積依頼申請が承認されと、見積依頼情報一覧にないます。</li> <li>パイント</li> <li>申請者のトップ画面には回り</li> </ul>                                                      |
| 4     日     ·     ·     ·     ·     ·     ·     ·     ·     ·     ·     ·     ·     ·     ·     ·     ·     ·     ·     ·     ·     ·     ·     ·     ·     ·     ·     ·     ·     ·     ·     ·     ·     ·     ·     ·     ·     ·     ·     ·     ·     ·     ·     ·     ·     ·     ·     ·     ·     ·     ·     ·     ·     ·     ·     ·     ·     ·     ·     ·     ·     ·     ·     ·     ·     ·     ·     ·     ·     ·     ·     ·     ·     ·     ·     ·     ·     ·     ·     ·     ·     ·     ·     ·     ·     ·     ·     ·     ·     ·     ·     ·     ·     ·     ·     ·     ·     ·     ·     ·     ·     ·     ·     ·     ·     ·     ·     ·     ·     ·     ·     ·     ·     ·     ·     ·     ·     ·     ·     ·     ·     ·     ·     ·     ·     ·     ·     ·     ·     ·     ·     ·     ·     ·     ·     ·     ·     ·     ·     ·     ·     ·     ·     ·     ·     ·     ·     ·     ·     ·     ·     ·     ·     ·     ·     ·     ·     ·     ·     ·     ·     ·     ·     ·     ·     ·     ·     ·     ·     ·     ·     ·     ·     ·     ·     ·     ·     ·     ·     ·     ·     ·     ·     ·     ·     ·     ·     ·     ·     ·     ·     ·     ·     ·     ·     ·     ·     ·     ·     ·     ·     ·     ·     ·     ·     ·     ·     ·     ·     ·     ·     ·     ·     ·     ·     ·     ·     ·     ·     ·     ·     ·     ·     ·     ·     ·     ·     ·     ·     ·     ·     ·     ·     ·     ·     ·     ·     ·     ·     ·     ·     ·     ·     ·     ·     ·     ·     ·     ·     ·     ·     ·     ·     ·     ·     ·     ·     ·     ·     ·     ·     ·     ·     ·     ·     ·     ·     ·     ·     ·     ·     ·     ·     ·     ·     ·     ·     ·     ·     ·     ·     ·     ·     ·     ·     ·     ·     ·     ·     ·     ·     ·     ·     ·     ·     ·     ·     ·     ·     ·     ·     ·     ·     ·     ·     ·     ·     ·     ·     ·     ·     ·     ·     ·     ·     ·     ·     ·     ·     ·     ·     ·     ·     ·     ·     ·     ·     ·     ·     ·     ·     ·     ·     ·     ·     ·     ·     ·     ·                                                                                                    | は ののでは しまままま                                                                                                    | <ul> <li>回答の登録が完了すると、「承認」または「棄却」が表示されます。</li> <li>見積依頼申請が承認されと、見積依頼情報一覧に及映されます。</li> <li>ホイント</li> <li>市請者のトップ画面には国際完了のメッセージが表示</li> </ul>                                         |
|                                                                                                    | 正式の中の1993                                                                                                    | <ul> <li>回答の登録が完了すると、「承認」または「棄却」が表示されます。</li> <li>見積依頼申請が承認されと、見積依頼情報一覧に及映されます。</li> <li>         ・、見積依頼情報一覧に及いかです。     </li> <li>         ・・・・・・・・・・・・・・・・・・・・・・・・・・・・・</li></ul> |
| 4<br>()<br>()<br>()<br>()<br>()<br>()<br>()<br>()<br>()<br>()                                                                                                    | 正式の中のですのです。                                                                                                    | <ul> <li>回答の登録が完了すると、「承認」または「棄却」が表示されます。</li> <li>見積依頼申請が承認されと、見積依頼情報一覧に及いです。</li> <li>の パイント</li> <li>申請者のトップ画面には回答完了のメッセージが表示されます。</li> </ul>                                    |

## 7-4-1-2 開封承認

| EACT2                                                                                                    |                                         |                        |                                    |
|----------------------------------------------------------------------------------------------------|-----------------------------------------|------------------------|------------------------------------|
| Ver.2013-07-01                                                                                           |                                         |                        | 2021年08月13日 (金)<br>KE014: 黒田 宮兵衛   |
| 調達管理 精算管理 予算管理 費用実績管理 文書管理                                                                               | 技術者育成管理 健康管理                            | 支給明細 各種台帳 電子申請 水       | メンテナンス ヘルプ Chatデモ                  |
| ¥ トップ                                                                                                    |                                         | 申請 承認 操作代行設            | 定 權限移讓設定                           |
| 路 システム 2018年04月01日 <u>システムメンテナンスのお知らせ</u>                                                                |                                         |                        | 全ての業務連絡を表示                         |
| 作業予定                                                                                                    |                                         |                        | * 無災害記録                            |
| 2021年08月13日                                                                                              | 2021年08月16日                             |                        | 全社                                 |
| KE管理部共通2021年度                                                                                            | ・KE管理部共通2021年度                          |                        | ~2021年08月12日                       |
| メッセージ                                                                                                    |                                         |                        | <b>実施 0 時間</b> (8月13日現在)           |
| 反結果 6件 10 → 件每表示                                                                                         |                                         |                        | 1 2 ユーザ情報                          |
| 021年08月13日<br>15:57 電子申請・承認<br>00001491:見痛開封申請(0000047                                                   | 頼が届いています。<br>8-02:KE調連部共通2021年度)        |                        | <u>黒田 官兵衛 様</u> 認証端末<br>社員思想 KE014 |
| 021年08月13日         電子申請・承認         KE011:松本 高三郎さんから承認依頼           15:52         00001490:見積間封申請(0000047) | 焼が届いています。<br><u>8-01:KE調達部共通2021年度)</u> |                        | 所成九季工事                             |
| 021年08月12日<br>電子申請・承認<br>承認結審されました。<br>15:35<br>00001483:発注何申請(00000471;                                 | KE調達部共通2021年度)                          | [ <u>確認済にする</u> ]<br>▼ | ー - ル テモ (ERP) 3                   |

ログイン者あてに承認依頼 が届くと、トップ画面にメッ セージが表示されます。 メッセージをクリックするこ とで承認依頼詳細画面に進 むことができます。

| E2                                                       | EAST       | 2        |       |            |                    |            |         |       |         |              |       | 2021年08月<br><b>KE014:</b> 第 | 13日 (金)<br> 田 宮兵衛 | ログアウト |       |
|----------------------------------------------------------|------------|----------|-------|------------|--------------------|------------|---------|-------|---------|--------------|-------|-----------------------------|-------------------|-------|-------|
| 引合受                                                      | 注管理 プロ     | コジェクト管理  | 作業管理  | 里 勤務管      | 理 資機材管理            | 車輌管理       | 調達管理    | 精算管   | 理 予算管   | 理费           | 用実績管理 | 文書管理                        | 技術者育成管理           | 健康管   | 19H 🕨 |
| 1                                                        | 承認依頼       | 頁一覧      |       |            |                    |            |         |       |         |              |       |                             |                   |       |       |
| 検索                                                       | 申請管理番号     |          |       | <b>#</b> # | ▼詳しく絞り込む           |            |         |       |         |              |       |                             | ~#                |       | -     |
| 検索結果                                                     | 東 2件 20 ∽  | 件每表示     |       |            |                    |            |         |       |         |              |       |                             | 表:                | 顽固設定  | 1     |
|                                                          | 申請日時       | duration |       | 申請者        |                    | 申請件名       |         |       | dama to | da na charte | 変更日時  | R.                          |                   |       |       |
| W.BE                                                     |            | 甲硫色剂     | 布里回合日 | 氏名         |                    | 件名         |         |       | 甲語ルート   | 中語內容         |       |                             |                   |       |       |
| 申請中                                                      | 2021/08/13 | 見積開封申請   |       | 松本 喜三郎     | <u>見積開封申請(0000</u> | 0478-02:KE | 調達部共通20 | 21年度) | 見積開封申請  |              |       |                             |                   |       |       |
| (Hat Hat hat has had had had had had had had had had had | 2021/08/13 | 日稿開封由語   |       | 松木 真二郎     | 目積間封申請(0000)       | 0478-01:KE | 调读部共通20 | 21年度) | 見種間封申請  |              |       |                             |                   |       |       |

| ⑧ 承認的                                                                                                    | 依頼詳細                                                                                                    | 申請内容のタブにある「                                                                                                    | <b>☆</b> †1            |
|----------------------------------------------------------------------------------------------------|----------------------------------------------------------------------------------------------------|----------------------------------------------------------------------------------------------------|------------------------|
| 承認依頼一覧へ)                                                                                                    | 反合                                                                                                    |                                                                                                    | ×1;                    |
| 印は入力必須頂                                                                                                    | 頃日です。                                                                                                    | 作名」をクリックすると、                                                                                                    |                        |
|                                                                                                    |                                                                                                    | 申請詳細が確認できます                                                                                                    | す。                     |
| 10.00                                                                                                    |                                                                                                    | (別ウィンドウで表示され                                                                                                    | n∄                     |
| 承認日                                                                                                    | 174914 <sup>4</sup> 4440157510 <sup>4</sup> 5 0001491                                                                                                    | <u>च</u> ,)                                                                                                    |                        |
| 回答                                                                                                    | ● 承認 〇 棄却                                                                                                    | 907                                                                                                    |                        |
|                                                                                                    |                                                                                                    |                                                                                                    |                        |
| コメント                                                                                                    |                                                                                                    |                                                                                                    |                        |
|                                                                                                    |                                                                                                    |                                                                                                    |                        |
| 申請内容                                                                                                    | 承認状況1(申請中) 添付                                                                                                    |                                                                                                    |                        |
| 由語口社                                                                                                    | 2021年68日13日 金ブロ                                                                                                    | ポイント                                                                                                    |                        |
| 中前日1小<br>希望回答日                                                                                                    | 2021+100713日         死了日           通常         変更日村                                                                                                    |                                                                                                    |                        |
| 申請分類                                                                                                    | 調達 中語ルート 現積期封中語                                                                                                    | 申請者が代理承認に影                                                                                                    | 安定                     |
| 申請者                                                                                                    | 株式会社九季エンジニアリング 工事部KE011:松本 喜三郎                                                                                                    | ている場合、回答の承                                                                                                    | 認                      |
| 件名                                                                                                    | 見循開封申請(00000478-02:KE調達部共通2021年度)                                                                                                    |                                                                                                    | גייני<br>ר⊀ז           |
| 対象件名 📝                                                                                                    | (异 至// 夏// 夏// 20000478-02:KE調達部共通2021年度)                                                                                                    |                                                                                                    | - 1 0                  |
| 申請内容                                                                                                    |                                                                                                    | 0,0,0,0                                                                                                    |                        |
| 4 0                                                                                                    |                                                                                                    |                                                                                                    |                        |
| 4 回                                                                                                    | 」<br>注記内容で登録する<br>】<br>答が完了します                                                                                                    |                                                                                                    |                        |
| 4 回                                                                                                    | <u>LERANCEDENTS</u><br> 答が完了します<br> 依頼詳細                                                                                                    | 回答の登録が完了する                                                                                                    | ると                     |
| 4 回                                                                                                    | <u> 上記内容で登録する</u><br>啓が完了します<br>依頼詳細<br><u> ふ ほる </u>                                                                                                    | 回答の登録が完了する<br>「承認」または「棄却」か                                                                                              | ると                     |
| 4 回                                                                                                    | 上記内容で登録する<br> 答が完了します<br>低頼詳細<br>△戻る                                                                                                    | ロ答の登録が完了する<br>「承認」または「棄却」か<br>表示されます                                                                                    | ると                     |
| 4 回                                                                                                    | LERHACTERTZ<br> 答が完了します<br> 依頼詳細<br>≤が%77しました。<br>承認                                                                                                    | <ul> <li>回答の登録が完了する<br/>「承認」または「棄却」か<br/>表示されます。</li> </ul>                                                             | ると                     |
| 4 回<br>④ 承認/<br>承認/統一覧へ<br>承認の回答<br>承認/所解<br>、<br>次調                                                                                                    | 上記内容で登録する<br>沿答が完了します<br>化依頼詳細<br>ふ戻る<br>本様作メニ<br>本様作メニ<br>本様作メニ<br>本様作メニ<br>本様作メニ<br>本様作メニ<br>本様作メニ<br>本様作メニ<br>本様作メニ<br>本様で、二                                                                                                    | <ul> <li>回答の登録が完了する<br/>「承認」または「棄却」か<br/>表示されます。</li> </ul>                                                             | ると                     |
| 4<br>② 承認4<br>承認依納一覧へ<br>承認の回答<br>承認の回答<br>承認時間<br>、<br>大選の回答                                                                                                    | 上記林首で取得する<br>「答が完了します<br>「依頼詳細<br>ふ反ふ<br>本演でしました。<br>私面(示認)<br>単品管理語考 0001491<br>2021年08月13日                                                                                                    | <ul> <li>回答の登録が完了する<br/>「承認」または「棄却」か<br/>表示されます。</li> </ul>                                                             | ると                     |
| 4<br>(1)<br>(1)<br>(1)<br>(1)<br>(1)<br>(1)<br>(1)<br>(1)                                                                                                    | 上記内容で登録する<br>「 注記内容で登録する<br>「 な 和 話示(不忍)<br>本語(不忍)<br>本語(不忍)<br>単語管理語号 0001491<br>2021年00月13日<br>不忍                                                                                                    | <ul> <li>回答の登録が完了する<br/>「承認」または「棄却」か<br/>表示されます。</li> </ul>                                                             | ると                     |
|                                                                                                    | 上記内容で登録する<br>学校売了します<br>学校売了します<br>学校売了します<br>学校売了しました。<br>「東 認<br>1001491<br>2021年08月13日<br>示認                                                                                                    | <ul> <li>回答の登録が完了する<br/>「承認」または「棄却」か<br/>表示されます。</li> </ul>                                                             | ると                     |
| 4<br>()<br>承認の<br>()<br>()<br>()<br>()<br>()<br>()<br>()<br>()<br>()<br>()                                                                                                    | 上記内容で登録する<br>内容が完了します<br>小広頼詳細<br>小広気<br>本語<br>本語<br>本語<br>本語<br>本語<br>本語<br>本語<br>本                                                                                                    | <ul> <li>回答の登録が完了する<br/>「承認」または「棄却」か<br/>表示されます。</li> </ul>                                                             | ると<br>バ                |
| 4     日     1     1     1     1     1     1     1     1     1     1     1     1     1     1     1     1     1     1     1     1     1     1     1     1     1     1     1     1     1     1     1     1     1     1     1     1     1     1     1     1     1     1     1     1     1     1     1     1     1     1     1     1     1     1     1     1     1     1     1     1     1     1     1     1     1     1     1     1     1     1     1     1     1     1     1     1     1     1     1     1     1     1     1     1     1     1     1     1     1     1     1     1     1     1     1     1     1     1     1     1     1     1     1     1     1     1     1     1     1     1     1     1     1     1     1     1     1     1     1     1     1     1     1     1     1     1     1     1     1     1     1     1     1     1     1     1     1     1     1     1     1     1     1     1     1     1     1     1     1     1     1     1     1     1     1     1     1     1     1     1     1     1     1     1     1     1     1     1     1     1     1     1     1     1     1     1     1     1     1     1     1     1     1     1     1     1     1     1     1     1     1     1     1     1     1     1     1     1     1     1     1     1     1     1     1     1     1     1     1     1     1     1     1     1     1     1     1     1     1     1     1     1     1     1     1     1     1     1     1     1     1     1     1     1     1     1     1     1     1     1     1     1     1     1     1     1     1     1     1     1     1     1     1     1     1     1     1     1     1     1     1     1     1     1     1     1     1     1     1     1     1     1     1     1     1     1     1     1     1     1     1     1     1     1     1     1     1     1     1     1     1     1     1     1     1     1     1     1     1     1     1     1     1     1     1     1     1     1     1     1     1     1     1     1     1     1     1     1     1     1     1     1     1     1     1     1     1     1     1     1     1     1     1     1     1     1     1     1 | 上記外室で登録する<br>内容が完了します<br>小反函<br>本反函<br>本反図<br>本反図<br>本反の<br>本反の<br>本<br>本<br>本<br>本<br>本<br>本<br>本<br>本<br>本<br>本<br>本<br>本 | <ul> <li>回答の登録が完了する<br/>「承認」または「棄却」か<br/>表示されます。</li> </ul>                                                             | ると<br>バ                |
| 4<br>()<br>()<br>()<br>()<br>()<br>()<br>()<br>()<br>()<br>()                                                                                                    | 上RMARC 09973<br>次京 つします<br>次原 のの1991<br>2021年の8月13日<br>水源<br>東語<br>第121年の月13日<br>水源<br>また<br>また<br>また<br>また<br>また<br>また<br>また<br>ま                                                                                                    | <ul> <li>回答の登録が完了する<br/>「承認」または「棄却」か<br/>表示されます。</li> <li>パイント</li> </ul>                                               | ると<br>バ                |
| 4<br>()<br>()<br>()<br>()<br>()<br>()<br>()<br>()<br>()<br>()                                                                                                    | 上記州帝で99973<br>次語<br>次語<br>「依頼詳細<br>小語<br>「「茶 記<br>「茶 記<br>「茶 記<br>「茶 記<br>「茶 記<br>「茶 記<br>「茶 記<br>「「茶 記<br>「「茶 記<br>「「茶 記<br>「「茶 記<br>「「茶 記<br>「「茶 記<br>「「茶 記<br>「「茶 記<br>「「茶 記<br>「「茶 記<br>「「茶 記<br>「「茶 記<br>「「茶 記<br>「「茶 記<br>「「茶 記<br>「「茶 記<br>「「茶 記<br>「「茶 記<br>「「茶 記<br>「「茶 記<br>「「茶 記<br>「「茶 記<br>「「茶 記<br>「「茶 記 」                                                                                                    | <ul> <li>回答の登録が完了する<br/>「承認」または「棄却」か<br/>表示されます。</li> <li>パイント</li> <li>申請者のトップ画面に</li> </ul>                           | ると                     |
| 4     日     1     1     1     1     1     1     1     1     1     1     1     1     1     1     1     1     1     1     1     1     1     1     1     1     1     1     1     1     1     1     1     1     1     1     1     1     1     1     1     1     1     1     1     1     1     1     1     1     1     1     1     1     1     1     1     1     1     1     1     1     1     1     1     1     1     1     1     1     1     1     1     1     1     1     1     1     1     1     1     1     1     1     1     1     1     1     1     1     1     1     1     1     1     1     1     1     1     1     1     1     1     1     1     1     1     1     1     1     1     1     1     1     1     1     1     1     1     1     1     1     1     1     1     1     1     1     1     1     1     1     1     1     1     1     1     1     1     1     1     1     1     1     1     1     1     1     1     1     1     1     1     1     1     1     1     1     1     1     1     1     1     1     1     1     1     1     1     1     1     1     1     1     1     1     1     1     1     1     1     1     1     1     1     1     1     1     1     1     1     1     1     1     1     1     1     1     1     1     1     1     1     1     1     1     1     1     1     1     1     1     1     1     1     1     1     1     1     1     1     1     1     1     1     1     1     1     1     1     1     1     1     1     1     1     1     1     1     1     1     1     1     1     1     1     1     1     1     1     1     1     1     1     1     1     1     1     1     1     1     1     1     1     1     1     1     1     1     1     1     1     1     1     1     1     1     1     1     1     1     1     1     1     1     1     1     1     1     1     1     1     1     1     1     1     1     1     1     1     1     1     1     1     1     1     1     1     1     1     1     1     1     1     1     1     1     1     1     1     1     1     1     1     1     1     1     1     1     1     1     1     1     1     1     1     1     1     1     1 | 上田州中で98413<br>内容が完了します<br>小な類詳細<br>小広る<br>かってしました。<br>「東 認<br>の01491<br>2021年06月13日<br>永遠<br>また<br>また<br>また<br>本道<br>本道<br>本道<br>本道<br>本道<br>本道<br>本道<br>本                                                                                                    | <ul> <li>回答の登録が完了する<br/>「承認」または「棄却」か<br/>表示されます。</li> <li>パイント</li> <li>申請者のトップ画面に<br/>答完了のメッセージが</li> </ul>            | るがしま                   |
| 4<br>()<br>()<br>()<br>()<br>()<br>()<br>()<br>()<br>()<br>()                                                                                                    | 上田州中で登録する<br>次変<br>次類<br>次変<br>かってします<br>がってします<br>がってしました。<br>東 記<br>取目<br>和国<br>取目<br>和国<br>和国<br>和国<br>和国<br>和国                                                                                                    | <ul> <li>回答の登録が完了する<br/>「承認」または「棄却」か<br/>表示されます。</li> <li>ポイント</li> <li>申請者のトップ画面に<br/>答完了のメッセージがま<br/>されます。</li> </ul> | ると<br>が<br>は<br>し<br>表 |

## 7-4-1-3 請求票情報一覧/見積依頼情報一覧

| 1<br>『評<br>FAST2                                                     | 建管理                                    | 」にある「請求管理」をクリックしてください                                                                                                    |
|----------------------------------------------------------------------|----------------------------------------|----------------------------------------------------------------------------------------------------|
| Va2013-07-01<br>引合受注管理 プロ<br>ジ トップ<br>連絡 <mark>システム</mark> 2018      | <b>ジェクト管理 作</b><br>年04月01日 <u>シス</u> 3 | KONT 025 ADD     KONT 025 ADD                                                                                                    |
| □ 作業予定<br>2021年08<br>· 有給休暇                                          | 3月11日                                  | ・ 出来高智理 ・ 単価の契約1時  2021年08月12日  ・ KE購除(09:00-18:00) ・ KE購除部共達2021年度  ・ KE購除部共達2021年度  0 開開 (同月1日間面)                                                                                                    |
| ▲メッセージ<br>検索結果 34件 10 ◆<br>2021年07月21日                               | 件每表示                                   | 2. ユーザ情報<br>1.2.3.4<br>2.2.3.4<br>2.2.3.4<br>2.2.3.4<br>2.3.4<br>2.3.4<br>2.3.4<br>2.3.4<br>2.3.4<br>2.3.4<br>2.3.4<br>2.3.4<br>2.3.4<br>2.3.4<br>2.3.4<br>2.5.5<br>2.5.5<br>5.5.5<br>5.5.5 |
| 2021年07月21日<br>16:15<br>2021年07月20日<br>13:42<br>2021年07月20日<br>11:38 | 电于中丽 · 水認<br>電子申請 · 承認<br>電子申請 · 承認    | MacSome CAUE VC。<br>00001451は想用語(工事)(松本 貫三郎 (2021/08/04] 有給休型)<br>深認結審されました。<br>00001440:請求用語(SKE1050005:天神への通り修繕工事 納品(1)分請求)<br>深認結審されました。<br>00001430:時間では、1050006-01 王海への通り修繕工事 納品(1)分請求)<br>「確認語(ごする)                                                                                                    |
| 2021年07月19日<br>17:51                                                 | 電子申請·承認                                | MARSH2323年827年8(ML 050006-0)に大学しての「新語主集」中国(1))<br>「雑誌の広丁玄)<br>00001434:要注申請()KE1050006:天神へつ連り修繕工事)<br>2<br>1<br>2<br>1<br>1<br>1<br>1<br>1<br>2<br>1<br>1<br>1<br>1<br>1<br>1<br>1<br>1<br>1<br>1<br>1<br>1<br>1                                                                                                    |
|                                                                      |                                        |                                                                                                    |
|                                                                      |                                        |                                                                                                    |
|                                                                      |                                        |                                                                                                    |
|                                                                      |                                        |                                                                                                    |
| 2 請                                                                  | 求票情報                                   | 服一覧が表示されます                                                                                                    |

| 2 EA    | ST2            | 2        |               |     |                   |                |       |                  |               |         |             |                            |                       |                         | 2021年<br>KE01 | 10月07日 (木)<br>:里田 官兵為 | *-4 077   | ୭⊩ 💽  |
|---------|----------------|----------|---------------|-----|-------------------|----------------|-------|------------------|---------------|---------|-------------|----------------------------|-----------------------|-------------------------|---------------|-----------------------|-----------|-------|
| 引合受注管   | 理 プロ           | コジェク     | 7ト管理          | 作   | 業管理 勤務管           | 合理 資機材管理 車輛管理  | 1 洞達智 | 理 精算管理 予算管理      | <b>費用実結管理</b> | 1 文書管理  | 技術者育成管理     | 健康管理                       | 支給明約                  | 各種台帳                    | 問合管理          | 電子申請                  | 「・承認 >    | レンテナン |
| 🧞 請又    | <b></b><br>快票情 | 青報·      | 一覧            |     |                   |                |       |                  |               |         |             |                            |                       |                         |               |                       |           |       |
| 検索 件名   |                |          |               | 検系  | ▼詳しく終             | 10 <u>12</u> 0 |       |                  |               |         |             |                            |                       |                         |               |                       | ×出作×      | -12   |
| 検索結果 84 | # 20 ·         | • 件每     | 表示            |     |                   |                |       |                  |               |         |             |                            |                       |                         |               |                       | 表示項目      | 設定 1  |
| 状態      | 承認已            | 件名<br>種別 | E史<br>9数<br>変 | 史種別 | 請求票管理借号<br>(検収番号) | 請求箇所<br>(検収箇所) |       | 請求件名<br>(検収件名) 🔈 | 希望納期          | 予算額(円): | 増減金額(円) 検収金 | <sub>运额(円)</sub> 請求 <br>時検 | 司<br>成 <sup>完了日</sup> | ini                     | e in 19       | 703                   | ジェクト管理    | 番号    |
| 新規      | 未              | 請求       | 1 契           | 約取消 | 00000493          | 株式会社九季エンジニアリン  | グ 工事部 | 福岡キュウキビル入口修繕     | T#2021/09/13  | -10,000 |             |                            | ā                     | <b>詠 &gt;&gt; 見</b> 積:  | >> 発注         | 0002                  | 0312-0000 | 福岡    |
| 有効[差戻]  | 承認済み           | +請求      |               |     | 00000192          | 株式会社九季エンジニアリン  | グ 工事部 | 単管パイプ10本セット      | 2020/10/08    | 41,500  |             |                            | a a                   |                         | >> 発注 >>      | 總限 00003              | 3645-0000 | 10,   |
| 有効[差戻]  | 承認済み           | 請求       |               | 0   | 00000428          | 株式会社九季エンジニアリン  | グ 工事部 | 薄い本100冊          | 2021/06/11    | 2,400   |             |                            | 10                    | 林 >> 見稿:                | >> 発注 >>      | 橡取 0002               | 0134-0000 | 薄し    |
| 有効      | 承認済み           | 請求       |               |     | 00000429          | 株式会社九季エンジニアリン  | グ 工事部 | 薄い本100冊          | 2021/06/11    | 2,400   |             |                            | 12                    | <b>İ求 &gt;&gt;</b> 見積:  | >> 廃注 >>      | 國際 00020              | 0134-0000 | 薄い    |
| 有効[差戻]  | 承認済み           | 請求       |               |     | 00000465          | 株式会社九季エンジニアリン  | グ 工事部 | KE調達部共通2021年度    | 2021/08/31    | 2,800   |             |                            | 8                     | <b>林 &gt;&gt; </b> 見稿:  | >> 難注 >>      | 橡取 0002               | 0284-0000 | KE    |
| 有効      | 承認済み           | +請求      |               | 1   | 00000492          | 株式会社九季エンジニアリン  | グ 工事部 | 酒岡キュウキビル入口修繕     | T#2021/09/20  | 4,500   |             |                            | 1                     | 林 >> 見福:                | >> 発注 >>      | 總限 00020              | 0312-0000 | 福岡    |
| 新規      | 申請中            | 請求       |               |     | 00000521          | 株式会社九季エンジニアリン  | グ 工事部 | テスト              | 2021/08/31    | 2,800   |             |                            | ā                     | <b>\$\$\$</b> >> 見積:    | >> 発注 >>      | 橡取 00020              | 0284-0000 | KE    |
| 新規      | 棄却済み           | 請求       |               |     | 00000603          | 株式会社九季エンジニアリン・ | グ 工事部 | KE調達部共通2021年度    | 2021/10/08    | 1,500   |             |                            | 1                     | <b>請求 &gt;&gt; 見積</b> : | >> 難注 >>      | AR 0002               | 0284-0000 | KE    |
| 4       |                |          |               |     |                   |                |       |                  |               |         |             |                            |                       |                         |               |                       |           | >     |

請求件名と請求内容を一覧で確認できます。 表示項目を設定することで、請求件名の内容を一覧で確認できます。

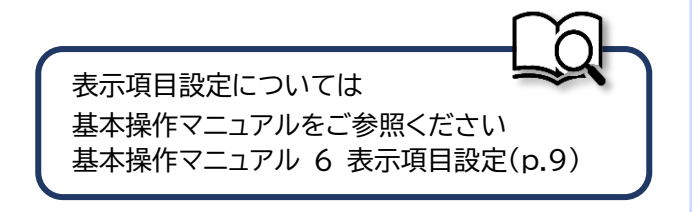

| 2 Constant Constant Consta | 作業管理 勤務管理 資機材管理 単級管理 (元担管理) 精算管理 予算管理 資用<br>アラート管理 発注管理台場 級更加水 訪水管理 見用依細管理 発注<br>林校管理 支払確定管理 出来高管理<br>・単価原契約<br>・単価原契約分析<br>2021年08月12日<br>・KE通常(09:00~18:00) | 2021年08月11日(A) ▲ 4 07772<br>KOD1:安美 AIE ▲ 4 07772<br>深美哲理 文素哲理 技術者育成管理 健康管理 支給明細 ▶<br>管理 ▲ ← Cの原族読練を表示<br>◆ 無災害記録<br>金社<br>~ 2021年06月10日<br>町町 0 時期 (0月11日間の) |
|----------------------------------------------------------------------------------------------------|----------------------------------------------------------------------------------------------------|----------------------------------------------------------------------------------------------------|
| ▲メッセージ<br>検索結果 34件 10 ◆件毎表示                                                                                                    | <ul> <li>KE開発部共進2021年度</li> </ul>                                                                                                    | エーザ情報     エローザ情報     エローザ情報     エロージ情報     エロージ情報     エロージー                                                                                                   |
| 2021年07月21日         電子申請·承           16:15         2021年07月20日                                                                                                    | <ul> <li>承認結審されました。</li> <li>00001451:休暇申遺(工事)(松本 直三部 [2021/08/04] 有給休暇)</li> <li>承認結審されました。</li> </ul>                                                       | ( <u>特定恐慌(する)</u><br>( <u>特定恐慌(する)</u><br>( <u>特定恐慌(する)</u><br>( <u>特定恐慌(する)</u><br>) (日本)<br>デモ (ERP) 3                                                      |
| 13:42<br>2021年07月20日<br>11:38                                                                                                    | 00001440:請求甲請(SKE1050005;天神〇〇通り修繕工事 納品(1)分請求)     承認結審されました。     00001439:納品申請()KE1050006-01;天神〇〇通り修繕工事 納品(1))                                                | で<br>(確定所にする)<br>で                                                                                                    |
| 2021年07月19日 電子申請・承<br>17:51                                                                                                    | ② 承認結審されました。 00001434:受注申請(JKE1050006:天神〇〇通り修繕工事)                                                                                                    | [確認近にする]                                                                                                    |
|                                                                                                    |                                                                                                    |                                                                                                    |
|                                                                                                    |                                                                                                    |                                                                                                    |
| 4 見積依頼                                                                                                    | i情報一覧が表示されます                                                                                                    |                                                                                                    |

| 大阪 | 永認 <sub>2</sub> 7 | 依頼書<br>送付 | 件名 見積依賴番号<br>種別 (受付見積番号) | 見積依賴件名 🔒      | 見積依賴先名称          | 見積依賴日<br>(見積書受付日) | 見積依賴担当者<br>(受付担当者) | 予算額(円)    | 希望納期 | 受渡場所 | 見積提出期限           | 受付情報<br>受付見積金額(円) | 偏考 |
|----|-------------------|-----------|--------------------------|---------------|------------------|-------------------|--------------------|-----------|------|------|------------------|-------------------|----|
| 劾  | 承認済み              |           | 依頼 00000488              | KE調達部共通2021年度 |                  | 2021/08/20        | KE011:松本 喜三郎       | 1,000,000 |      |      | 2021/08/09 13:00 |                   |    |
| 劾  | 承認済み              |           | 開封 00000488-01           | KE調達部共通2021年度 | ケー・イー株式会社        | 2021/08/20        | KE011:松本 喜三郎       |           |      |      |                  | 1,000,000         |    |
| 効  | 承認済み              |           | 開封 00000488-02           | KE調達部共通2021年度 | 株式会社キューキエンジニアリング | 2021/08/20        | KE011:松本 喜三郎       |           |      |      |                  | 1,500,000         |    |

#### 見積依頼件名と内容を一覧で確認できます。

表示項目を設定することで、見積依頼件名の内容を一覧で確認できます。

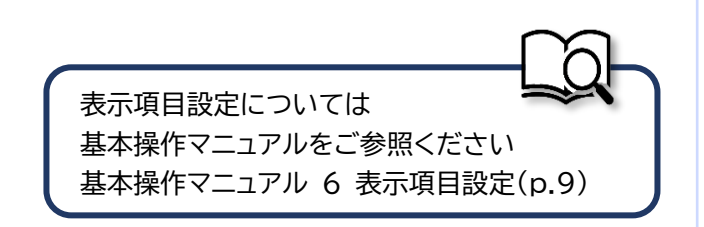

## 7-4-2 発注/検収 7-4-2-1 内命発注承認

#### 「電子申請・承認」にある「承認」をクリックしてください 1

| 調達管理               | 精算管理 予          | ·算管理 費用実績管                 | 理 文書管理                          | 技術者育成管理                    | 健康管理        | 支給明細   | 各種台帳 | 電子申請·承認           | メンテナンス ヘル                     | プ Chatディ  |
|--------------------|-----------------|----------------------------|---------------------------------|----------------------------|-------------|--------|------|-------------------|-------------------------------|-----------|
| ノトツ:               | プ               |                            |                                 |                            |             | _#i    | 承認   | 操作代行設定            | 権限移譲設定                        |           |
| 重絡 システム            | 2018年04月01      | 日 <u>システムメンテナン</u>         | <u>-スのお知らせ</u>                  |                            |             |        |      |                   | <b>≙</b> ての                   | 観察連絡を表示   |
| 作業予定               |                 |                            |                                 |                            |             |        |      |                   | ♥ 無災害記録                       |           |
| 2021年08            | 月16日            |                            |                                 | 2021年08                    | 月17日        |        |      |                   | 全社                            |           |
| ・KE管理部共            | 通2021年度         |                            |                                 | ・KE管理部共                    | 通2021年度     |        |      |                   | ~2021年0                       | 3月15日     |
| 1                  |                 |                            |                                 |                            |             |        |      |                   | 実施 0 時間                       | (8月16日現在) |
| 索結果 5件 1           | 0 <b>~</b> 件每表示 |                            |                                 |                            |             |        |      | 1                 | 🔒 ユーザ情報                       |           |
| 2021年08月1<br>11:47 | 6日 電子申請・対       | KE011:松本 書3<br>00001494:発注 | 郎さんから承認(<br><u>申請(00000483:</u> | 依頼が届いています。<br>KE調達部共通2021年 | <u> [夏)</u> |        |      |                   | <u>黒田 官兵衛 様</u><br>社員曲号 KE014 | 認証確       |
| 2021年08月1<br>15:35 | 2日 電子申請・対       | 承認結審されま(<br>00001483:発注    | ,た。<br><u>司申請(0000047</u>       | 1:KE調達部共通202               | <u>1年度)</u> |        |      | [ <u>確認済にする</u> ] | 所属九季工事                        | 1) 2      |
| 2021年07月2<br>16:10 | 0日 電子申請・対       | KE011:松本 喜:<br>00001446:回収 | 郎さんから承認(<br><u>申請(SKE105000</u> | &頼が届いています。<br>5:天神〇〇通り修繕   | 工事 約品(1     | )分 請求) |      |                   | U-N FE (ER                    |           |
|                    | 0.7 (b) 7 (b) 4 | KENT VENTLANT DE           | 郎さんから承認さ                        | の毎が厚いています                  |             |        |      |                   |                               |           |

ログイン者あてに承認依頼 が届くと、トップ画面にメッ セージが表示されます。 メッセージをクリックするこ とで承認依頼詳細画面に進 むことができます。

| 引合受  | 注管理 プロ     | コジェクト    | 管理作   | 業管理 勤  | 務管理 道       | 發機材管理     | 車輌管理     | 調達管理     | 精算  | 管理 予         | 算管理  | 費用実績管理 | 文書管理 | 技術者育成管理 | 健康管   | 2理 ) |
|------|------------|----------|-------|--------|-------------|-----------|----------|----------|-----|--------------|------|--------|------|---------|-------|------|
|      | 承認依頼       | 頁一覧      |       |        |             |           |          |          |     |              |      |        |      |         |       |      |
| 検索   | 申請管理番号     |          |       | 快来     | → <u>詳し</u> | 、く絞り込む    |          |          |     |              |      |        |      | ~1      |       |      |
| 検索結! | 果1件 20 🗸   | 件每表示     |       |        |             |           |          |          |     |              |      |        |      | 表       | 示項目設定 | 1    |
|      | 申請日時       | 10.00.00 |       | 申請者    |             | 申請名       | 名        |          |     | duracher     | 変更日時 |        |      |         |       |      |
| 林語   |            | 4120-91  | 布里回音日 | 氏名     |             | 作名)       | 2        | 412      | - F | <b>PINNA</b> | 日付   |        |      |         |       |      |
| 申請中  | 2021/08/16 | 発注申請     |       | 松本 喜三郎 | 発注申請(00     | 000483:KE | 調達部共通202 | 21年度) 発注 | 主申請 |              |      |        |      |         |       |      |

| 然認依頼一覧へ戻る                                                                                                    |                                            |         |         | 申請内容のタブにある「対                                   |
|----------------------------------------------------------------------------------------------------|--------------------------------------------|---------|---------|------------------------------------------------|
|                                                                                                    |                                            |         |         | 件名」をクリックすると                                    |
| 印は入力必須項目です。                                                                                                    |                                            |         |         |                                                |
| 承認情報                                                                                                    |                                            |         |         | 中請許細か確認でさます。                                   |
| 状態 申請中                                                                                                    | 申請管理番号 0                                   | 0001494 |         | (別ウィンドウで表示される                                  |
| 承認日                                                                                                    |                                            |         |         | す。)                                            |
| ● 承認 ○ 棄却                                                                                                    |                                            |         |         |                                                |
|                                                                                                    |                                            |         |         |                                                |
|                                                                                                    |                                            |         |         |                                                |
|                                                                                                    |                                            |         | ▲ (全角)  |                                                |
| 申請內容 承認状況1(申請中) 添付                                                                                                    |                                            |         |         |                                                |
| 申請日付 2021年08月16日                                                                                                    | 完了日                                        |         |         | ポイント                                           |
| 希望回答日 通常                                                                                                    | 変更日付                                       |         |         |                                                |
|                                                                                                    | 申請ルート 発                                    | 発注申請    |         | 申請者が代理承認に設定                                    |
|                                                                                                    |                                            |         |         | ている場合、回答の承認                                    |
| 対象件名 2 2 2 2 2 2 2 2 2 2 2 2 2 2 2 2 2 2 2                                                                                                    |                                            |         |         | 「承認(代理)」と表示され                                  |
| 申請內容                                                                                                    |                                            |         |         | います。                                           |
| 回答が完了します                                                                                                    |                                            |         |         |                                                |
| - 回答が完了します<br>予認依頼詳細                                                                                                    |                                            |         |         | 回答の登録が完了すると                                    |
| - 回答が完了します<br>• 承認依頼詳細<br><sup>20</sup> 統約-英へ戻る                                                                                                    |                                            |         | ★操作メニュー | 回答の登録が完了すると                                    |
| - 回答が完了します<br>• 承認依頼詳細<br><sup> 磁振頻一覧へ戻る</sup>                                                                                                    |                                            |         | ★操作メニュー | 回答の登録が完了すると<br>「承認」または「棄却」が                    |
| - 回答が完了します<br><b>承認依頼詳細</b><br><sup>20</sup><br>承認の回答が完了しました。<br><b>承認の回答が完了しました。</b>                                                                                                    | (認                                         |         | ★操作メニュー | 回答の登録が完了すると<br>「承認」または「棄却」が<br>表示されます。         |
| - 回答が完了します<br>• 承認依頼詳細<br>磁体新一覧へ戻る<br>· 承認の回答が完了しました。<br>· 承認情報                                                                                                    | () IA 2210 JB 24                           | 0001494 | ★操作メニュー | 回答の登録が完了すると<br>「承認」または「棄却」が<br>表示されます。         |
| - 回答が完了します                                                                                                    | ( <b>記</b><br>中部管理番号                       | 0001494 | ★操作メニュー | 回答の登録が完了すると<br>「承認」または「棄却」が<br>表示されます。         |
| - 回答が完了します                                                                                                    | ( <mark>認</mark><br>中請管理番号                 | 0001494 | ★操作メニュー | 回答の登録が完了すると<br>「承認」または「棄却」が<br>表示されます。         |
| - 回答が完了します<br>♪ 承認依頼詳細<br>認統第一覧へ戻る<br>承認の回答が完了しました。<br>承認の回答が完了しました。<br>承認の回答が完了しました。<br>承認の回答が完了しました。<br>承認の回答が完了しました。<br>本認の回答が完了しました。<br>本認の回答でのでののののののののののののののののののののののののののののののののの                                                                                                    | 中部管理番号                                     | 0001494 | ★操作メニュー | 回答の登録が完了すると<br>「承認」または「棄却」が<br>表示されます。         |
| D 含が完了します <b>承認依頼詳細</b><br>承認の回答が完了しました。<br>承認<br>本認所解<br>本語(承認)<br>承認<br>承認<br>本認<br>本認<br>本認<br>本認<br>本認<br>本認<br>本認<br>本認<br>本認<br>本認<br>本認<br>本認<br>本認<br>本認<br>本認<br>本認<br>本認<br>本認<br>本認<br>本認<br>本認<br>本認<br>本認<br>本認                                                                                                    | 中訪管理番号                                     | 0001494 | ★操作メニュー | 回答の登録が完了すると<br>「承認」または「棄却」が<br>表示されます。         |
| <ul> <li>回答が完了します</li> <li>承認依頼詳細</li> <li> 3. (元) 3. (元)<!--</td--><td>( 記)</td><td>0001494</td><td>★操作メニュー</td><td>回答の登録が完了すると<br/>「承認」または「棄却」が<br/>表示されます。</td></li></ul>                                                                                                    | ( 記)                                       | 0001494 | ★操作メニュー | 回答の登録が完了すると<br>「承認」または「棄却」が<br>表示されます。         |
| D 含が完了します     承認依頼詳細     X     X | 中請管理番号                                     | 0001494 | ★操作メニュー | 回答の登録が完了すると<br>「承認」または「棄却」が<br>表示されます。<br>ポイント |
| D 含が完了します     A 認め体類詳細<br>A 認めの高が元7しました。<br>A 認のの高が元7しました。<br>A 認のの高が元7しました。<br>A 認 1 1 1 1 1 1 1 1 1 1 1 1 1 1 1 1                                                                                                    | 中語管理番号                                     | 0001494 | ★操作メニュー | 回答の登録が完了すると<br>「承認」または「棄却」が<br>表示されます。         |
| <ul> <li>回答が完了します</li> <li>承認依頼詳細</li> <li> 本認の回答が完了しました。 </li> <li> 本認 </li> <li> 本認 </li> <li> </li> <li> </li> <li> </li> <li> </li></ul>                                                                                                    | 中部管理番号                                     | 0001494 | ★操作メニュー | 回答の登録が完了すると<br>「承認」または「棄却」が<br>表示されます。         |
| 回答が完了します 承認依頼詳細 次は前一覧へ戻る 承認情報 水語日 2021年08月16日 ● 承認依頼詳細 ※ 承認依頼詳細 ※ 承認依頼詳細 ※ 承認依頼詳細 ※ 承認依頼詳細 ※ 承認の回答が完了しました. ※ 承認の回答が完了しました.                                                                                                    | · 記<br>· · · · · · · · · · · · · · · · · · | 0001494 | ★操作メニュー | 回答の登録が完了すると<br>「承認」または「棄却」が<br>表示されます。         |

## 7-4-2-2 (確定)発注承認

| 2 EAST2                                                                                                  |                                   |          | 21                     | 021年08月16日 (月)<br>休ーム<br>(E014 : 黒田 宮兵衛 | D777F     |
|----------------------------------------------------------------------------------------------------|-----------------------------------|----------|------------------------|-----------------------------------------|-----------|
| 調達管理 精算管理 予算管理 費用実績管理 文書管理                                                                               | 技術者育成管理 健康管理                      | 支給明細 各種的 | 領板 電子申請·承認             | メンテナンス ヘル                               | プ Chatディ  |
| ノトップ                                                                                                    |                                   | 申請       | 承認操作代行設定               | 権限移譲設定                                  |           |
| 連絡 2018年04月01日 システムメンテナンスのお知らせ                                                                           |                                   | -        |                        | 全ての¥                                    | 務連絡を表示    |
| 作業予定                                                                                                    |                                   |          |                        | ♥ 無災害記録                                 |           |
| 2021年08月16日                                                                                              | 2021年08月17日                       |          |                        | 全社                                      |           |
| ・KE管理部共通2021年度                                                                                           | ・KE管理部共通2021年度                    |          |                        | ~2021年08                                | 月15日      |
|                                                                                                    |                                   |          |                        | 9616 0 B9161                            | (8月16日現在) |
| ▲ メッセージ<br>梁結果 5件 10 → 件毎表示                                                                              |                                   |          | 1                      | 🧘 ユーザ情報                                 |           |
| 2021年08月16日         電子申請・承認         KE011:松本 喜三郎さんから承認你           11:47         00001494:発注申請(00000483:K | 頼が届いています。<br><u>E調達部共通2021年度)</u> |          |                        | <u>黒田 官兵衛 様</u><br>社員部号 KE014           | 認証端       |
| 2021年08月12日<br>15:35 承認結審されました。<br>00001483:発注何申請(00000471                                               | :KE調達部共通2021年度)                   |          | [ <u>確認済にする</u> ]<br>✓ | 所 民 九季工事                                |           |
| 2021年07月20日 電子申請・承認 KE011:松本 喜三郎さんから承認体<br>16:10 00001446:回収申請(SKE105000                                 | 頼が届いています。<br>5・天神〇〇通り修繕丁事 納品(1)   | 分 請求)    |                        | ロール テモ (ERP                             | ) 3       |
|                                                                                                    |                                   |          |                        |                                         |           |

ログイン者あてに承認依頼 が届くと、トップ画面にメッ セージが表示されます。 メッセージをクリックするこ とで承認依頼詳細画面に進 むことができます。

| 合受:    | 注管理 プロ     | コジェクト管理 作  | 業管理 勤  | 務管理 資機材管理                   | 車輛管理 調達管              | 理 精算管理        | 予算管理 | 費用実績管理 | 文書管理 | 技術者育成管理 | 健康管理   |  |
|--------|------------|------------|--------|-----------------------------|-----------------------|---------------|------|--------|------|---------|--------|--|
|        | 承認依頼       | 頁一覧        |        |                             |                       |               |      |        |      |         |        |  |
| 検索     | 申請管理番号     |            | 林来     | <ul> <li>詳しく絞り込む</li> </ul> |                       |               |      |        |      | 人操作     |        |  |
| 家結果    | 風 1件 20 ↓  | 件毎表示       |        |                             |                       |               |      |        |      | 表示      | 項目設定 1 |  |
|        | 申請日時       |            | 申請者    | 申請件                         | 名                     | dare a la dar | 変更日時 |        |      |         |        |  |
| 17.125 |            | 中語性別 希望回音日 | 氏名     | 併名                          | 2                     | 中10/1/一下中1    | 日付   |        |      |         |        |  |
| 申請中    | 2021/08/16 | 発注申請       | 松本 喜三郎 | <u>発注申請(00000483:KE</u>     | 調達部共通2021年 <u>度</u> ) | 発注申請          |      |        |      |         |        |  |

| ▶ <b>承認依</b><br>認依頼一覧へ戻                                                                                                    |                                                                                                    |                                                                                                    |              | 申請内容のタブにある「対                           |
|----------------------------------------------------------------------------------------------------|----------------------------------------------------------------------------------------------------|----------------------------------------------------------------------------------------------------|--------------|----------------------------------------|
| 印は入力必須汚り                                                                                                    | 日です                                                                                                    |                                                                                                    |              | 件名」をクリックすると、                           |
| 山の人力心須須                                                                                                    | L C 9 .                                                                                                    |                                                                                                    |              | 申請詳細が確認できます。                           |
| 状態                                                                                                    | 申請中                                                                                                    | 申請管理番号 0001494                                                                                                    |              | (別ウィンドウで表示されま                          |
| 承認日                                                                                                    |                                                                                                    |                                                                                                    |              | ते )                                   |
| 回答                                                                                                    | ● 承認 ○ 棄却                                                                                                    |                                                                                                    |              | 507                                    |
|                                                                                                    |                                                                                                    |                                                                                                    |              |                                        |
| コメント                                                                                                    |                                                                                                    |                                                                                                    |              |                                        |
|                                                                                                    |                                                                                                    |                                                                                                    | 《(全角)        |                                        |
| 申請内容                                                                                                    | 承認状況1(申請中) 添付                                                                                                    |                                                                                                    |              |                                        |
| 申請日付                                                                                                    | 2021年08月16日                                                                                                    | 完了日                                                                                                    |              | ポイント                                   |
| 希望回答日                                                                                                    | 通常                                                                                                    | 変更日付                                                                                                    |              |                                        |
| 申請分類                                                                                                    | 調達                                                                                                    | 申請ルート 発注申請                                                                                                    |              | 申請者が代理承認に設定                            |
| 申請者                                                                                                    | 株式会社九季エンジニアリング 工事部KE011:4                                                                                                    | 公本 喜三郎                                                                                                    |              | ている場合、回答の承認                            |
| 件名                                                                                                    | 発注申請(00000483:KE調達部共通2021年度)                                                                                                    |                                                                                                    |              | 「承認(代理)」と表示され                          |
| 対象件名 📝                                                                                                    | 2021年度                                                                                                    |                                                                                                    |              | います。                                   |
|                                                                                                    | 「                                                                                                    | 上記内容で登録する                                                                                                    |              |                                        |
| 回行                                                                                                    | ▲<br>答が完了します<br>な頼詳細                                                                                                    | 上記内容で登録する                                                                                                    |              | 同体の発行が向フォスト                            |
|                                                                                                    | SAME STATES STATES ST | 上記内容で登録する                                                                                                    | ★ 操作メニュー     | 回答の登録が完了すると                            |
| - 回谷<br>· 承認伯<br>· 永認伯<br>· 永認の<br>· 永認の<br>· 永認の<br>· 永認の<br>· 永認の<br>· 永認の<br>· 永認の<br>· 永認の<br>· 永認の<br>· · · · · · · · · · · · · · · · · · ·                                                                                                     | 答が完了します<br>な頼詳細<br>Ranger (1997)                                                                                                    | 上記内容で登録する                                                                                                    | ★操作メニュ-      | 回答の登録が完了すると<br>「承認」または「棄却」が<br>表示されます。 |
|                                                                                                    | をが完了します<br>な頼詳細<br><sup> な の の ってしました・ </sup>                                                                                                    | <u>上記内容で登録する</u>                                                                                                    | ✓操作X二ユ-      | 回答の登録が完了すると<br>「承認」または「棄却」が<br>表示されます。 |
| <ul> <li>回谷</li> <li>承認化</li> <li>承認の回答カ</li> <li>承認所報</li> <li>秋期</li> </ul>                                                                                                    | 答が完了します                                                                                                    | 上記内容で登録する                                                                                                    | ★操作メニュー      | 回答の登録が完了すると<br>「承認」または「棄却」が<br>表示されます。 |
|                                                                                                    | 答が完了します<br>な頼詳細<br>E型<br>が発了しました。                                                                                                    | <u> 上記内容で登録する</u><br>() () () () () () () () () () () () () (                                                                                                    | ×操作メニュ-<br>● | 回答の登録が完了すると<br>「承認」または「棄却」が<br>表示されます。 |
|                                                                                                    | 本部で、「本部で、「本部で、「本部で、「本部で、「本部で、「本部で、「本部で、「                                                                                                    | 上記内容で登録する                                                                                                    | ★操作メニュー      | 回答の登録が完了すると<br>「承認」または「棄却」が<br>表示されます。 |
| ・ 回   ・ の   ・ の <p< td=""><td>本部で完了します 法頼詳細 ここ ここ 法第(承認) 2021年08月16日 承認</td><td>上記内容で登録する<br/>本 の の の の 1 の の の 1 の の の の の の の の の の</td><td>★保作メニュー</td><td>回答の登録が完了すると<br/>「承認」または「棄却」が<br/>表示されます。</td></p<> | 本部で完了します 法頼詳細 ここ ここ 法第(承認) 2021年08月16日 承認                                                                                                    | 上記内容で登録する<br>本 の の の の 1 の の の 1 の の の の の の の の の の                                                                                                    | ★保作メニュー      | 回答の登録が完了すると<br>「承認」または「棄却」が<br>表示されます。 |
|                                                                                                    | 本朝詳細   本朝書(承認)   2021年08月16日   承認   本朝書(新細)                                                                                                    | 上記内容で登録する<br>承記<br>単語管理番号 0001494                                                                                                    | ★操作メニュー      | 回答の登録が完了すると<br>「承認」または「棄却」が<br>表示されます。 |
|                                                                                                    | <ul> <li>本ボデンにます</li> <li>本頼詳細</li> <li>スマン・レーン・</li> <li>スマン・レーン・</li> <li>スマン・</li> <li>スマン・</li></ul>                                                                                                    | 上記内容で登録する<br>承記<br>単語管理語号 0001494                                                                                                    | ★ 操作メニュー     | 回答の登録が完了すると<br>「承認」または「棄却」が<br>表示されます。 |
|                                                                                                    | 本部で示定了します   本朝詳細   2021年08月16日   7232   本額詳細   2021年08月16日   723                                                                                                    | 上記内容で登録する<br>承記 単語管理番号 0001494                                                                                                    | ★操作×二ユー      | 回答の登録が完了すると「承認」または「棄却」が表示されます。         |
|                                                                                                    | K 新高(承認)     A 図 2021年08月16日     A 図     A 図     A      A               | 上記内容で登録する<br>本語ので登録する<br>本語ので登録する<br>本語ので登録する<br>本語ので登録する<br>本語ので登録する<br>本語ので登録する<br>本語ので登録する<br>本語ので登録する<br>本語ので登録する<br>本語ので登録する<br>本語ので登録する<br>本語ので登録する<br>本語ので登録する<br>本語ので<br>本語ので<br>本語のので<br>本語ので 本語ので<br>本語ので<br>本語ので 本語ので<br>本語ので 本語ので 本語ので 本語ので で で 本語ので 本語 | ★操作メニュー      | 回答の登録が完了すると「承認」または「棄却」が表示されます。         |
|                                                                                                    | 本部完了します 法額詳細 スマンクロック (本語の) 2021年08月16日 承認 スプレました. スプレました.                                                                                                    |                                                                                                    | ★操作メニュー      | 回答の登録が完了すると<br>「承認」または「棄却」が<br>表示されます。 |
|                                                                                                    | 本部で完了します   本朝詳細   2011年06月16日   2021年06月16日   2021年08月16日   2021年08月16日                                                                                                    | 上記州谷で登録する<br>承記<br>単語管理番号 0001494<br>「現日管理番号 0001494<br>「現日管理番号 0001494<br>「日本 10001494<br>「日本 1000149<br>「日本 1000149<br>「日本 1000149<br>「日本 1000149                                                                                                    | ★操作×二二-      | 回答の登録が完了すると<br>「承認」または「棄却」が<br>表示されます。 |
|                                                                                                    | 本部完了します ★朝詳細 ₹2011年08月16日 承認 ★朝詳細 K朝貢詳細 K朝貢詳細 K朝貢書                                                                                                    | 上記州谷で登録する ● 単語登理書号 0001494 ● 単語登理書号 0001494 ● 単語登理書号 0001494                                                                                                    | ★操作メニュー      | 回答の登録が完了すると<br>「承認」または「棄却」が<br>表示されます。 |
| - 回谷<br>· 承認估報<br>· · · · · · · · · · · · · · · · · · ·                                                                                                     | 本部で完了します   本朝詳細   ここ   本前(承認)   2021年08月16日   承認   本朝詳細   下しました   お前(承認)   お前(承認)   日本の日本の日本の日本の日本の日本の日本の日本の日本の日本の日本の日本の日本の日                                                                                                    | 上記州第て登録する                                                                                                    | ★操作×二ユー      | 回答の登録が完了すると<br>「承認」または「棄却」が<br>表示されます。 |
|                                                                                                    |                                                                                                    | 上記州第で登録する                                                                                                    | ★操作×二二-      | 回答の登録が完了すると<br>「承認」または「棄却」が<br>表示されます。 |

## 7-4-2-3 検収承認

| EAST2                                                                      |                                               |        | 202<br>Ke         | 1年08月16日 (月) ホーム ロ<br>014:黒田 宮兵衛 | 20796 💽  |
|----------------------------------------------------------------------------|-----------------------------------------------|--------|-------------------|----------------------------------|----------|
| 調達管理 精算管理 予算管理 費用実績管理 文書                                                   | 管理 技術者育成管理 健康管理 支給明                           | 細 各種台帳 | 電子申請·承認           | メンテナンス ヘルプ                       | Chatデモ   |
| ℤ トップ                                                                      |                                               | 申請承認   | 操作代行設定            | 権限移譲設定                           |          |
| 緒 システム 2018年04月01日 システムメンテナンスのお知ら                                          | <u>t</u>                                      |        |                   | 全ての業務                            | 連絡を表示    |
| 作業予定                                                                       |                                               |        |                   | • 無災害記録                          |          |
| 2021年08月16日                                                                | 2021年08月17日                                   |        |                   | 全社                               |          |
| KE管理部共通2021年度                                                              | ・KE管理部共通2021年度                                |        |                   | ~2021年08月1                       | 5日       |
|                                                                            |                                               |        |                   | 3516 0 B9161 (                   | 8月16日現在) |
| メッセージ                                                                      |                                               |        |                   |                                  |          |
| 結果 5件 10 🖌 件每表示                                                            |                                               |        | 1                 | 🔒 ユーザ情報                          |          |
| 221年08月16日<br>15:38 KE011:松本 喜三郎さんから<br>00001496:検収申請(00000                | 承認依頼が届いています。<br>48 <u>3-01:KE調達部共通2021年度)</u> |        |                   | <u>黒田 官兵衛 様</u><br>社員商号 KE014    | 認証端末     |
| 021年08月12日<br>15:35         電子申請・承認<br>認知識ではないました。<br>の0001483:発注何申請(0000) | )0471:KE調達部共通2021年度)                          | •      | [ <u>確認済にする</u> ] | 所属九季王事                           | 2        |
| 021年07月20日<br>電子申請・承認<br>KE011:松本 喜三郎さんから<br>00001446:回収申請(SKE10           | 承認依頼が届いています。<br>50005:天神〇〇通り修繕工事 - 納品(1)分 請求) |        |                   | U-N PE (ERP)                     | 3        |
|                                                                            |                                               |        |                   |                                  |          |

ログイン者あてに承認依頼 が届くと、トップ画面にメッ セージが表示されます。 メッセージをクリックするこ とで承認依頼詳細画面に進 むことができます。

| W 認低規則一覧 <th< th=""> <!--</th--><th>※ 操作メニュー<br/>表示通目設定 1<br/>表示項目設定 1</th></th<> | ※ 操作メニュー<br>表示通目設定 1<br>表示項目設定 1  |
|-----------------------------------------------------------------------------------|-----------------------------------|
| \$\$\$\$\$\$\$\$\$\$\$\$\$\$\$\$\$\$\$\$\$\$\$\$\$\$\$\$\$\$\$\$\$\$\$\$          | <u>表示项目的定</u><br>La mandrate 发天日時 |
| 中訪日時 中訪者 中訪作名 交叉日時                                                                | _ b 由动由交 <b>交</b> 更日時             |
|                                                                                   |                                   |
| 日付 氏名 作名 日付<br>中語中 2021/08/16 棒収申請 松本 貫三郎 棒収申請(00000483-01:KE調達部共満2021年席) 棒収申請    | 日付<br>清                           |

| 🖻 承認化                                                                        | <b>衣頼詳細</b>                                                                                                    |                                                                 |                  |                            | Ħ      | 申請内容のタブにある「対                                   |
|------------------------------------------------------------------------------|----------------------------------------------------------------------------------------------------|-----------------------------------------------------------------|------------------|----------------------------|--------|------------------------------------------------|
| 認依頼一覧へ戻                                                                      | <u> </u>                                                                                                    |                                                                 |                  |                            | 作      | ‡名」をクリックすると、                                   |
| 印は入力必須項                                                                      | 目です。                                                                                                    |                                                                 |                  |                            | ,<br>H | 目請詳細が確認できます                                    |
| 承認情報                                                                         |                                                                                                    |                                                                 |                  |                            | ч<br>( |                                                |
| 状態                                                                           | 申請中                                                                                                    | 申請管理番号 0                                                        | 0001496          |                            | (      | 別リイノトリで表示される                                   |
| 承認日                                                                          | 0.740.0.740                                                                                                    |                                                                 |                  |                            | 9      | t。)                                            |
|                                                                              | ● 承認 〇 棄却                                                                                                    |                                                                 |                  |                            |        |                                                |
| コメント                                                                         |                                                                                                    |                                                                 |                  |                            |        |                                                |
|                                                                              |                                                                                                    |                                                                 |                  | ⊿ (全角)                     |        |                                                |
| 由時内容                                                                         |                                                                                                    |                                                                 |                  |                            |        |                                                |
| -1-9119'9'E                                                                  | THE WALL THET AT                                                                                                    |                                                                 |                  |                            |        | tter to                                        |
| 申請日付                                                                         | 2021年08月16日                                                                                                    | 完了日                                                             |                  |                            |        | ホイント                                           |
| 申請分類                                                                         | 2007F                                                                                                    | 申請ルート 枚                                                         | <sub>奧</sub> 収申請 |                            |        | 由諸老が代理承認に設定                                    |
| 申請者                                                                          | 株式会社九季エンジニアリング 工事部KE011:松本                                                                                                    | 喜三郎                                                             |                  |                            |        | ている提合 同なの承認                                    |
| 件名                                                                           | 検収申請(00000483-01:KE調達部共通2021年度)                                                                                                    |                                                                 |                  |                            |        | 「承認(代理)」とまてキャ                                  |
| 対象件名 🕑                                                                       | ○ 200000483-01:KE調達部共通2021年度                                                                                                    |                                                                 |                  |                            |        |                                                |
| 中前内台                                                                         |                                                                                                    |                                                                 |                  |                            |        |                                                |
| - 回答                                                                         | 「「「「」」                                                                                                    | 記内容で登録する                                                        |                  |                            | _      |                                                |
| - 回谷<br>③ 承認依                                                                | を<br>が完了します<br>な<br>教詳細                                                                                                    | 記内容で登録する                                                        |                  |                            |        | 回答の登録が完了すると                                    |
| - 回谷<br>③ 承認依<br><sup>2</sup> 承認依                                            | Email States States S | 記内容で登録する                                                        |                  | ★操作メニュ                     |        | 回答の登録が完了すると                                    |
| - 回谷<br>承認位<br>承認の回答が                                                        | をか完了します   な 朝詳細   こ                                                                                                    | 記内容で登録する                                                        |                  | ★操作メニュ                     |        | 回答の登録が完了すると<br>「承認」または「棄却」が                    |
| - 回行<br>承認位<br>新誌の回答が                                                        | をか完了します <b> 弦頼詳細  ころ</b>                                                                                                    | RM森で登録する<br>承認                                                  |                  | <mark>★</mark> 操作メニュー<br>⊗ |        | 回答の登録が完了すると<br>「承認」または「棄却」が<br>表示されます。         |
| - 回谷<br>う 承認位<br>承認の回答か<br>承認的問答                                             | どので、こので、こので、こので、こので、こので、こので、こので、こので、こので、こ                                                                                                    | R/AğC 登録する<br>承認                                                |                  | ★操作メニュ                     |        | 回答の登録が完了すると<br>「承認」または「棄却」が<br>表示されます。         |
| - 回行<br>・ 回行<br>・ 承認の回答が<br>・ 承認の回答が<br>・ 承認の回答が<br>・ 大振<br>・ 大振<br>・ 本認の回答が | 答が完了します<br>依頼詳細<br>ZZ                                                                                                    | 記内容で登録する<br>承記<br>中助管理番号                                        | 0001496          | ★操作メニュ・                    |        | 回答の登録が完了すると<br>「承認」または「棄却」が<br>表示されます。         |
| - 回往<br><b>承認位</b><br>承認の回答が<br>承認情報<br>承認日<br>回答                            | 答が完了します<br>な頼詳細<br>Z조<br>が第7しました。                                                                                                    | 記内容で登録する                                                        | 0001496          | ★操作メニュ                     |        | 回答の登録が完了すると<br>「承認」または「棄却」が<br>表示されます。         |
|                                                                              | と 新売了します   と 新売子組   と 新売子組   と 新売子組   と 3021年08月16日   ぶぷ                                                                                                    | 22内容で登録する                                                       | 0001496          | ★ 操作メニュ                    |        | 回答の登録が完了すると<br>「承認」または「棄却」が<br>表示されます。         |
|                                                                              | 本語写記 (新四)   2021年08月16日   7270また                                                                                                    | R内容で登録する<br>承記<br>中助管理画号                                        | 0001496          | ★操作メニュ・                    |        | 回答の登録が完了すると<br>「承認」または「棄却」が<br>表示されます。         |
|                                                                              | と が完了します   と 教育詳細   ここ   と 教育書   と 教育書   と 教育書   と 教育書   ・   ・   ・   ・   ・   ・   ・   ・   ・   ・   ・   ・   ・   ・   ・   ・   ・   ・   ・   ・   ・   ・   ・   ・   ・   ・   ・   ・   ・   ・   ・   ・   ・   ・   ・   ・   ・   ・   ・   ・   ・   ・   ・   ・   ・   ・   ・   ・   ・   ・   ・   ・   ・   ・   ・   ・   ・   ・   ・   ・   ・   ・   ・   ・   ・   ・   ・   ・   ・   ・   ・   ・   ・   ・   ・   ・   ・   ・   ・   ・   ・   ・   ・   ・   ・   ・   ・   ・   ・   ・   ・   ・   ・   ・   ・   ・   ・   ・   ・   ・   ・   ・   ・   ・   ・   ・   ・   ・   ・   ・   ・   ・   ・   ・   ・   ・   ・   ・   ・   ・   ・   ・   ・   ・   ・   ・   ・   ・   ・   ・   ・   ・   ・   ・   ・   ・   ・   ・   ・   ・   ・   ・   ・   ・   ・   ・   ・   ・   ・   ・   ・   ・   ・   ・   ・   ・   ・   ・   ・   ・   ・   ・   ・   ・   ・   ・   ・   ・   ・   ・   ・   ・   ・   ・   ・   ・  <                                                                                                    | R内容で登録する<br>承記<br>中語管理語号                                        | 0001496          | ★操作メニュ                     |        | 回答の登録が完了すると<br>「承認」または「棄却」が<br>表示されます。         |
|                                                                              | 本親詳細<br>本語(承認)<br>2021年08月16日<br>承認                                                                                                    | R内容で登録する                                                        | 0001496          | ★操作メニュ・                    |        | 回答の登録が完了すると<br>「承認」または「棄却」が<br>表示されます。         |
|                                                                              | 本示:<br>本示:<br>本示:<br>本示:<br>本示:<br>本示:<br>本示:<br>本示:                                                                                                    | R内容で登録する                                                        |                  | ★操作メニュ・                    |        | 回答の登録が完了すると<br>「承認」または「棄却」が<br>表示されます。<br>ポイント |
|                                                                              | 本部によりによります   本部には、本部には、ので、ので、ので、ので、ので、ので、ので、ので、ので、ので、ので、ので、ので、                                                                                                    | R:内容で登録する<br>承 認<br>単語管理番号                                      | 0001496          | ★ 操作メニュ                    |        | 回答の登録が完了すると<br>「承認」または「棄却」が<br>表示されます。         |
|                                                                              | とでのですのでは、「「「」」」では、「「」」」では、「「」」」では、「」」では、「」、「」、「」、「」、「」、「」、「」、「」、「」、「」、「」、「」、「」、                                                                                                    | R州谷で登録する<br>承記<br>中島管理高号<br>・ ・ ・ ・ ・ ・ ・ ・ ・ ・ ・ ・ ・ ・ ・ ・ ・ ・ | 0001496          | ★操作メニュ・                    |        | 回答の登録が完了すると<br>「承認」または「棄却」が<br>表示されます。         |
|                                                                              | 本示完了します   本示完了します   本示完了します   本示完了します   本示完了しました   ・   ・   ・   ・   ・   ・   ・   ・   ・   ・   ・   ・   ・   ・   ・   ・   ・   ・   ・   ・   ・   ・   ・   ・   ・   ・   ・   ・   ・   ・   ・   ・   ・   ・   ・   ・   ・   ・   ・   ・   ・   ・   ・   ・   ・   ・   ・   ・   ・   ・   ・   ・   ・   ・   ・   ・   ・   ・   ・   ・   ・   ・   ・   ・   ・   ・   ・   ・   ・   ・   ・   ・   ・   ・   ・   ・   ・   ・   ・   ・   ・   ・   ・   ・   ・   ・   ・   ・   ・   ・   ・   ・   ・   ・   ・   ・   ・   ・   ・   ・   ・   ・   ・   ・   ・   ・   ・   ・   ・   ・   ・   ・   ・   ・   ・   ・   ・   ・   ・   ・   ・   ・   ・   ・   ・   ・   ・   ・   ・   ・   ・   ・   ・   ・   ・   ・   ・   ・   ・   ・   ・   ・   ・   ・   ・   ・   ・   ・   ・   ・   ・   ・   ・   ・   ・   ・   ・   ・   ・   ・   ・   ・   ・   ・   ・   ・   ・   ・   ・   ・   ・   ・   ・   ・   ・   ・   ・   ・                                                                                                    | R内容で受保する                                                        | 0001496          | ★操作メニュ・                    |        | 回答の登録が完了すると<br>「承認」または「棄却」が<br>表示されます。         |
|                                                                              | 本部で完了します   本部に、第2000年1月1日日   本朝詳細   2021年08月16日   3021年08月16日   3021年08月16日                                                                                                    | R内容で受保する                                                        | 0001496          | ★ 操作メニュー                   |        | 回答の登録が完了すると<br>「承認」または「棄却」が<br>表示されます。         |

## 7-4-2-4 発注情報一覧/検収情報一覧

| 1 「調達管理                      | 」にある「発注管理」をクリックしてくフ                                                | ださい                            |                                   |
|------------------------------|--------------------------------------------------------------------|--------------------------------|-----------------------------------|
| E2 EAST2                     |                                                                    | 2021年08月11日(水)<br>KE011:松本 真三郎 |                                   |
| 引合受注管理 プロジェクト管理 作            | 業管理 勤務管理 資機材管理 車輛管理 (調達管理) 精算管理 予算管理 費用実績管理                        | 』 文書管理 技術者育成管理 健康管理 支給明細 ▶     |                                   |
| 🥣 トップ                        | アラート管理 発注管理台帳 購買請求 請求管理 見積依賴管理 発注管理                                |                                |                                   |
| 連絡 ▶フテム 2018年04月01日 シスラ      | 検収管理 支払確定管理 出来高管理                                                  | 全ての業務連絡を表示                     |                                   |
| JEHT 2010+04 JOIL 22         | > 単価原契約                                                            |                                |                                   |
| 📅 作業予定                       | ▶出来高管理 ▶単価原契約台帳                                                    | * 無災害記録                        |                                   |
| 2021年08月11日                  | 2021年08月12日                                                        | <b>全社</b><br>~2021年08月10日      |                                   |
| • 有給休暇                       | ・KE通常(09:00~18:00)                                                 | 目標 ()時間                        |                                   |
|                              | ・KE開発部共通2021年度                                                     | <b>実施</b> 0 時間 (8月11日現在)       |                                   |
| a daute of                   |                                                                    | ≗ ユーザ情報                        |                                   |
| <b>■</b> メツゼーシ               |                                                                    | 松本 <u>真三郎 様</u> 認証端末           |                                   |
| 検索結果 34件 10 、件毎表示            |                                                                    | 1 2 3 4<br>社員委号 KE011          |                                   |
| 2021年07月21日 電子申請·承認          | 承認結審されました。                                                         | [確認済にする] 所属九季工事                |                                   |
| 16:15<br>2021年07月20日 雷子申請·承認 | 000014511休暇中選( <u>上季)(仏本 昌二郎 (2021708704) 有結休暇</u> )<br>承認扶養されました。 | 「確認済にする」<br>ロール デモ (ERP) 3     |                                   |
| 13:42                        | 00001440:請求申讀(SKE1050005:天神〇〇通り修繕工事 納品(1)分 請求)                     |                                |                                   |
| 2021年07月20日 電子申請・承認<br>11:38 | 承認結審されました。<br><u>00001439:納品申請(JKE1050006-01:天神への通り修繕工事 納品(1))</u> | [ <u>確認済にする]</u><br>☑          |                                   |
| 2021年07月19日 電子申請·承認          | 承認結審されました。                                                         | [確認済にする]                       |                                   |
|                              |                                                                    |                                |                                   |
|                              |                                                                    |                                |                                   |
| 2 発注情報·                      | 一覧が表示されます                                                          |                                |                                   |
| E2 EAST2                     |                                                                    |                                | 2021年10月07日 (木)<br>KE014 : 里田 官兵衛 |
| 引合受注管理 プロジェクト管理              | 作業管理 勤務管理 資機材管理 車輛管理 調達管理 精算管理 予算管理 費用実                            | 結管理 文書管理 技術者育成管理 健康管理 支給時      | 1編 各種台帳 問合管理 電子申請・承認 メンテナン▶       |
| 🎭 発注情報一覧                     |                                                                    |                                |                                   |
| 検索 発注件名                      | 検索 ▼詳しく絞り込む                                                        |                                | ★操作メニュー                           |
|                              |                                                                    |                                | 事一项日·10中 ,                        |

| 1963 | Rinx. | 411 2 |     | IT HJ 4X/JN  |                             |                               |            |              |            |            |            |            |                | 12/10/2016 | <u>~ 1</u> |
|------|-------|-------|-----|--------------|-----------------------------|-------------------------------|------------|--------------|------------|------------|------------|------------|----------------|------------|------------|
|      |       |       | 主文書 | <b>取け載</b> 日 | 際注所な。                       | 网注生                           | 感注口        | sx:†iя¥/≇    | 予定         | 期間         | 540 UR     | 1400       | <b>波翁翁(田</b> ) | 際社会師(田)    | 10 ID 4    |
| ĥ    | 2 74  | • 6   | 送付  | 30/2010/20   | 76/211-9 👂                  | #/IT.                         | 744        | 7/1241       | 開始日        | 終了日        | 61250      |            | J. M466(L.1)   | 光江 皿 (11)  | 1964AE     |
| 有    | 劝 承認  | 影済み   |     | 00000435     | 物品発注(00020134-0000:薄い本100冊) | TC九全KE100002:ケー・イー株式会社        | 2021/06/09 | KE011:松本 喜三郎 |            |            | 2021/06/11 | 2021/06/09 | 2,400          | 6,000      | i          |
| 有    | 劾 承認  | 影済み   |     | 00000483     | KE調達部共通2021年度               | TC九全KE100004:株式会社キューキエンジニアリング | 2021/08/16 | KE011:松本 喜三郎 |            |            | 2021/08/31 | 2021/08/20 | 1,400          | 1,250      |            |
| 有    | 劝 承認  | 影済み   |     | 00000493     | 福岡キュウキビル入口修繕工事              | TC九全KE100002:ケー・イー株式会社        | 2021/08/23 | KE011:松本 喜三郎 |            |            | 2021/09/13 |            | 10,000         | 10,000     |            |
| 有:   | 劾 承認  | 影済み   |     | 00000522     | <u>テスト20210904</u>          | TC九全KE100002:ケー・イー株式会社        | 2021/09/06 | KE011:松本 喜三郎 | 2021/09/01 | 2021/09/30 |            |            | 110,000        | 110,000    | i          |
| L.   |       |       |     | 4            |                             |                               |            |              |            |            |            |            | _              |            | •          |

発注件名と内容を一覧で確認できます。

表示項目を設定することで、発注件名の内容を一覧で確認できます。

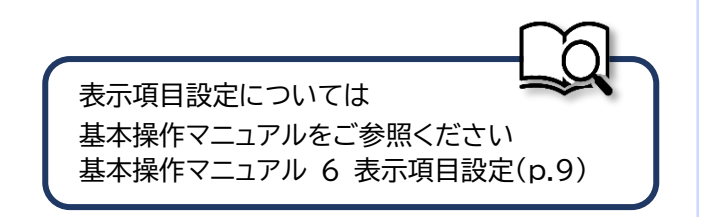

| CONTROL       Control       Control       Contro       Control       Control                                                                                                    |                                                          |
|----------------------------------------------------------------------------------------------------|----------------------------------------------------------|
| Constant     Constant     Constant |                                                          |
| ドレップ・       アラード世界       Ritik で       Ritik で                                                                                                    |                                                          |
| ● 花口         2018年04月01日         201         単磁度双形         単磁度双形         ● 単位度双形         ● 単位度双         ● 単位度双         ● ● ● ● ● ● ● ● ● ● ● ● ● ● ● ● ● ● ●                                                                                                    |                                                          |
| 確果予定         ・出現高程<br>・出現高程<br>・出現高程<br>・日本の変の合法         ・無規定記録           021年08月11日<br>活体期         021年08月12日<br>・に環常(0):00~18:00)<br>・に環常のがのでいたいの。<br>・に環常のがのでいたいの。<br>・に環常のがいのでいたいの。<br>・に環常のがいのでいたいの。<br>・に環常のがいのでいたいの。<br>・に環常のがいのでいたいの。<br>・に環常のがいのでいたいの。<br>・に環常のがいのでいたいの。<br>・に環常のがいのでいたいの。<br>・に環常のがいのでいたいの。<br>・に環常のがいのでいたいの。<br>・に環常のがいのでいたいの。<br>・に環常のがいのでいたいの。<br>・に環常のがいのでいたいの。<br>いのいいんの、生までいた。<br>いのいいんの、生までは、いたいの。<br>いのいいんの、生までは、いたいの。<br>いのいいんの、生までは、いたいの。<br>いのいいんの、生までいたいの。<br>いのいいんの、生までいたいの。<br>いのいいんの、生までいたいの。<br>いのいいんの、生までいたいの。<br>いのいいんの、生までいたいの。<br>いのいいんの、生までいたいの。<br>いのいいんの、生までいたいの。<br>いのいいんの、生までいたいの。<br>いのいいんの、生までいたいののの、生までいたいの。<br>いのいいんの、生までいたいののの、生までいたいの。<br>いのいいんの、生までいたいののの、生までいたいののの、生までいたいののの、生までいたいの。<br>いのいいんの、生までいたいののの、生までいたいの。<br>いのいいんの、生までいたいのの、生までいたいの。<br>いのいいんの、生までいたいの。<br>いのいいんの、生までいたいののの、生までいたいののの、生までいいの、の、生までいいの。<br>でいいいの、<br>・ 、 、 、 、 、 、 、 、 、 、 、 、 、 、 、 、 、 、                                                                                                    |                                                          |
| O21年08月11日         D21年08月12日         CP1世間の(9:00~18:00)         CPI世間の(9:00~18:00)         CPI世間の(9:00~18:00)         CPI世間の(9:00~18:00)         CPI世間の(9:00~18:00)         CPI世間の(9:00~18:00)         CPI世間の(9:00~18:00)         CPI世間の(9:00~18:00)         CPI世間の(9:00~18:00)         CPI UNICAL         CPI UNICAL                                                                                                    |                                                          |
| COLLEPOS/IIII         COLLEPOS/IIII         COLLEPOS/IIII                                                                                                    |                                                          |
| Automa (Autor autor)       NEMBORING       Image: Autor autor aut                                        |                                                          |
| AUX-DUC-                                                                                                    |                                                          |
| All 34f       10       小市商表示       第214       第214                                                                                                    |                                                          |
| 21年07月20日<br>13:42     電子申請・発露<br>(空話高されました:<br>00001431:4想理請(工事)(放去 直三億 (2021/08/04] 有給付雪)     (借證酒店です)<br>0001440:請理場(法知道, 1年)(次年)<br>00001440:請理場(法知道, 1年)(公元)<br>00001430:請理場(法知道, 1年)(公元)<br>00001431:4思理請(以正1050006: 天神〇〇通り修繕工事)納品(1))     (借證酒店です)<br>0<br>0     (日語)<br>(日語)<br>(日語)<br>(日語)<br>(日語)<br>(日語)<br>(日語)<br>(日語)                                                                                                    |                                                          |
| 16:15     00001451:株即申請(工事)(松木 首三値 [2021/08/04] 有給(地))     6     第     第     パラユ事       21年07月20日     電子申請・承認     深認話書されました。     (提認語正す高)     6       00001440:法史申請(SKE1050005;天神〇〇通り修繕工事: 納品(1))     第     7     7     7     7     7     7     7     7     7     7     7     7     7     7     7     7     7     7     7     7     7     7     7     7     7     7     7     7     7     7     7     7     7     7     7     7     7     7     7     7     7     7     7     7     7     7     7     7     7     7     7     7     7     7     7     7     7     7     7     7     7     7     7     7     7     7     7     7     7     7     7     7     7     7     7     7     7     7     7     7     7     7     7     7     7     7     7     7     7     7     7     7     7     7     7     7     7     7     7     7     7     7     7     7     7     7     7     7     7     7     7     7                                                                                                    |                                                          |
| 2/140/7201         地子中的「外級」件に約着きくほした。         (理想)         (回)         (回)         (III)         (III)         (III)         (III)         (III)         (III)         (III)         (III)         (III)         (IIII)         (IIII)         (IIII)         (IIII)         (IIII)         (IIII)         (IIII)         (IIII)         (IIII)         (IIIII)         (IIIIIII)         (IIIIIIIII)         (IIIIIIIIIIIIIIII)         (IIIIIIIIIIIIIIIIIIIIIIIIIIIIIIIIIIII                                                                                                    |                                                          |
| 214077970日     電子申請・兼課     沖送結着されました。     (提送酒店丁名)       11:38     00001433:時品申請(IKE1050006-01):天神〇〇通り修繕工事: 抗品(1))     ビ       17:51     中述結着されました。     (提送酒店丁名)       17:51     中述は「は」(IKE1050006:天神〇〇通り修繕工事)     ビ                                                                                                    |                                                          |
| 電子申請・兼認         承認結響されました。<br>00001434:空注申請()KE1050006;天神〇〇通り修繕工事)         (構造造店支払)                                                                                                    |                                                          |
|                                                                                                    |                                                          |
|                                                                                                    |                                                          |
| 見積依頼情報一覧が表示されます                                                                                                    |                                                          |
| EAST2                                                                                                    | 21年10月07日 (木)                                            |
| 2013-07-01 640                                                                                                    | 理 電子申請・承認 メンテナン                                          |
| 受注管理 プロジェクト管理 作業管理 勤務管理 資機材管理 車輌管理 調達管理 精算管理 予算管理 曹用実結管理 文書管理 技術者育成管理 健康管理 支給明細 各種台帳 問合管理                                                                                                    |                                                          |
| 表注管理 プロジェクト管理 作業管理 勤務管理 資機材管理 車輛管理 詞注管理 精算管理 予算管理 費用実稿管理 文書管理 技術者育成管理 健康管理 支給明細 各種台帳 間合管斗<br><b>検(以信)報 一覧</b>                                                                                                    |                                                          |
| R社管理 プロジェクト管理 作業管理 勤務管理 資碼材管理 車時管理 調達管理 精算管理 予算管理 香用実品管理 文書管理 技術者育成管理 健康管理 支給明細 各種台帳 問合管則<br>検収信言報 ご<br>検収作名 ・ 詳しく設り込む                                                                                                    | ★操作メニュー                                                  |
| R社管理 プロジェクト管理 作業管理 勤務管理 資機材管理 車時管理 調送管理 精算管理 予算管理 費用実施管理 文書管理 技術者育成管理 健康管理 支給明細 各種台帳 問合管料<br>検収. <b>信 報 「覧</b><br>検収.件名 ● ● ● ● ● ● ● ● ● ● ● ● ● ● ● ● ● ● ●                                                                                                    | ★操作×ニュー<br>表示項目設定 1                                      |
| 安注管理 プロジェクト管理 作業管理 勤務管理 資機材管理 車輛管理 調達管理 精算管理 予算管理 費用実編管理 文書管理 技術者育成管理 健康管理 支給明細 各種台帳 問合管非<br><b>検収情報 一覧</b><br>柳双件名 <b>後余 → 注しく</b> 校り込む<br>課 4件 20 → 件報表示<br>赤澤 () 新潟 検収局号 検収局号 検収合                                                                                                    | ★提作メニュー<br>表示項目設定 1<br>予算額(円) 発注金額(円) 検げ                 |
| 安注管理 プロジェクト管理 作業管理 勤務管理 資機材管理 車輛管理 調達管理 精算管理 予算管理 首用実結管理 文書管理 技術者育成管理 健康管理 支給明細 各種台帳 問合管非 た ない (情報 一覧) 様式 → 注しく放り込む ま 単 4年 20 → 件有表示 ま 4年 4年 20 → 件有表示 ま 4年 4年 4年 4年 4年 4年 4年 4年 4年 4年 4年 4年 4年 4                                                                                                    | ★ 提作メニュー<br>表示項目設定 1<br>5 芽算額(円) 発注金額(円) 検灯<br>(09 6,000 |

#### 検収件名と内容を一覧で確認できます。

表示項目を設定することで、検収件名の内容を一覧で確認できます。

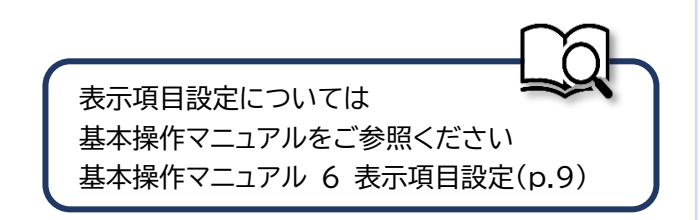

## 7-4-3 支払確定 7-4-3-1 支払確定情報新規登録

| 1 「訓                                                                                                    | 周達管理              | しにある                      | ふ「検収                        | 又管理                            | しをク                 | ッリック            | してくオ     | ごさし                | ١                          |                            |                |    |
|----------------------------------------------------------------------------------------------------|-------------------|---------------------------|-----------------------------|--------------------------------|---------------------|-----------------|----------|--------------------|----------------------------|----------------------------|----------------|----|
| EAST2                                                                                                    |                   |                           |                             |                                |                     |                 |          |                    | 2021年08月<br><b>KE011:松</b> | 11日 (水) 本一品<br>本 真三郎       | . <b>ログアウト</b> |    |
| 引合受注管理 プロ                                                                                                    | ジェクト管理 作詞         | 業管理 勤務管理                  | 資機材管理                       | 車輛管理                           | 調達管理                | 算管理 予算管         | 理 費用実績管理 | 文書管理               | 技術者育成管理                    | 健康管理                       | 支給明細           | •  |
| 🗊 トップ                                                                                                    |                   | アラート管理                    | 発注管理台帳                      | 購買請求                           | 請求管理                | 見積依賴管理          | 発注管理     |                    |                            |                            |                |    |
| 連絡 <mark>システム</mark> 2018                                                                                        | 年04月01日 <u>シス</u> | 検収管理 支                    | 払確定管理                       | 出来高管理                          | _                   |                 |          |                    |                            | 全ての業務                      | 連絡を表示          | )  |
| 作業予定                                                                                                    |                   |                           | + L<br>+ L                  | FILLIAR 英国<br>出来高管理<br>単価原契約台載 | Ę.                  |                 |          |                    | ø                          | 無災害記録                      |                |    |
| 2021年08                                                                                                    | 3月11日             |                           |                             | 20                             | 21年08               | 3月12日           |          |                    | 全                          | 社                          |                |    |
| <ul> <li>              file             file             file             file             file      </li> </ul> |                   |                           |                             | • KE)                          | <b>甬営(09:00~1</b> ) | 8:00)           |          |                    | B                          | ~2021年0<br>0 時間            | 8月10日          |    |
|                                                                                                    |                   |                           |                             | • KE                           | 開発部共通202            | 1年度             |          |                    | ×                          | 的間                         | (8月11日現在)      |    |
| メッヤージ                                                                                                    |                   |                           |                             |                                |                     |                 |          |                    | 2                          | ユーザ情報                      |                |    |
| 灸索結果 34件 10 ~                                                                                                    | 件每表示              |                           |                             |                                |                     |                 |          |                    | 1234                       | <u>東京三郎 様</u><br>夏辰日 KE011 | 認証端末           | i. |
| 2021年07月21日<br>16:15                                                                                             | 電子申請·承認           | 承認結審されまし<br>00001451:休暇申  | た。<br>2 <u>請(工事)(松本 書</u>   | 三郎 [2021/                      | 08/04] 有給休日         | <u>暇)</u>       |          | [ <u>確認済(</u><br>☑ | . <u>ज</u> ुडा 🗍 🖪         | i 🚊 九季工事                   | l.             |    |
| 2021年07月20日                                                                                                    | 電子申請·承認           | 承認結審されまし                  | た。                          |                                | - 1000 - 00         |                 |          | [ <u>確認済(</u> ;    | <u>. 12</u>                | ール デモ (E                   | RP) 3          |    |
| 13:42                                                                                                    | @Z## . 7**        | 00001440:請求甲              | <u>靖(SKE105000</u>          | 5:大秤〇〇通                        | 2修禧工事 納             | <u>協(1)分請求)</u> |          |                    | 771                        |                            |                |    |
| 2021年07月20日<br>11:38                                                                                             | 電子中請、承認           | の0001439:納品申              | 。<br><u>靖(JKE1050006</u>    | -01:天神OO                       | 通り修繕工事              | 納品(1))          |          |                    | <u>.a</u> 🤊                |                            |                |    |
| 2021年07月19日<br>17:51                                                                                             | 電子申請·承認           | 承認結審されまし、<br>00001434:受注申 | た。<br>1 <u>請(JKE1050006</u> | :天神〇〇通り                        | )修繕工事)              |                 |          | [ <u>確認済(</u><br>  | <u>(78)</u>                |                            |                |    |
|                                                                                                    |                   |                           |                             |                                |                     |                 |          |                    |                            |                            |                |    |

| 2 | 検収情報一覧にある対象の「検収件名」をクリックしてください |
|---|-------------------------------|
|---|-------------------------------|

| 引合 | 受注管理        | 7        | ロジェクト管理      | 作業管理 勤務管      | 管理 資機材管理 車輛管理            | 調達管理 精算管   | ?理 予算管     | 理費用実績管理      | 文書管理            | 技術者育成智     | 理健康管       | 理 |
|----|-------------|----------|--------------|---------------|--------------------------|------------|------------|--------------|-----------------|------------|------------|---|
|    | 検収          | い情報      | 服一覧          |               |                          |            |            |              |                 |            |            |   |
| 検索 | 検収件         | 絽        |              |               | 詳しく絞り込む                  |            |            |              |                 | ~          |            |   |
| 検索 | 吉果 2件       | 20       | ✔ 件毎表示       |               |                          |            |            |              |                 |            | 表示項目設定     | 1 |
| 伏德 | <b>承認</b> 🕑 | 件名<br>種別 | <u> 検収番号</u> | 被収件名 📡        | 発注先                      |            | 撞収日        | 検収担当者        | 予定期間<br>開始日 終了日 | 的现         | 納品日        | Ŧ |
| 有効 | 承認済み        | 検収       | 00000483-01  | KE調達部共通2021年度 | 【<br>「C九全KE100004:株式会社キュ | ーキエンジニアリング | 2021/08/16 | KE011:松本 喜三郎 |                 | 2021/08/31 | 2021/08/20 |   |
| 有効 | 承認済み        | 検収       | 00000483-02  | KE调達部共通2021年度 | TC九全KE100004:株式会社キュ      | ーキエンジニアリング | 2021/08/16 | KE011:松本 喜三郎 |                 | 2021/08/31 | 2021/08/20 |   |
|    |             |          | 4            |               | 20                       |            |            |              |                 |            |            |   |

| EAS                                                                                                    | ST2                                                                                                    |                                                                                                    |                                                 | 2021年08月10日(月)<br>KE011:松本 西三郎 |             |         |  |
|----------------------------------------------------------------------------------------------------|----------------------------------------------------------------------------------------------------|----------------------------------------------------------------------------------------------------|-------------------------------------------------|--------------------------------|-------------|---------|--|
| Ver.2013-07-01                                                                                                    | プロジェクト管理 作業管理 勤務管理 爹                                                                                                   | I機材管理 車輛管理 調達管:                                                                                                    | 里 精算管理 予算管理                                     | 費用実績管理 文書管理 技術                 | 所者育成管理 健康管理 | ₩ ▶     |  |
| 。 検収 🕯                                                                                                    | 青報詳細                                                                                                    |                                                                                                    |                                                 |                                |             |         |  |
| 収信報一覧へき                                                                                                    | <u>73</u>                                                                                                    |                                                                                                    |                                                 |                                | ▲操作メニュー     |         |  |
|                                                                                                    |                                                                                                    |                                                                                                    | 操作メニュー                                          |                                | 8           |         |  |
| 発注情報                                                                                                    |                                                                                                    |                                                                                                    | 支払確定                                            | 支払を確定します。                      |             |         |  |
| 発注区分                                                                                                    | 確定                                                                                                    |                                                                                                    | <u>検収害出力</u>                                    | 検収書を出力します。                     |             |         |  |
| 状態                                                                                                    | 有効                                                                                                    | <b>発注</b> 番号 000                                                                                                    | 00483                                           |                                |             |         |  |
| 来打描写                                                                                                    | ゆぶ合計も巻ていた一フリング 工事部                                                                                                    |                                                                                                    |                                                 |                                |             | •       |  |
| 和注件名                                                                                                    | KK現装在16年エクジュアウンク 工事品                                                                                                   |                                                                                                    |                                                 |                                |             |         |  |
| 発注先                                                                                                    | TC九全KE100004:株式会社キューキエンジニア!                                                                                            | リング 出来高管理                                                                                                    |                                                 |                                |             |         |  |
| 発注日                                                                                                    | 2021年08月16日                                                                                                    |                                                                                                    |                                                 |                                |             |         |  |
| 発注担当者                                                                                                    | KE011:松本 喜三郎                                                                                                    |                                                                                                    |                                                 |                                |             |         |  |
|                                                                                                    | 7 00020284-0000:KE調達部共通2021年度                                                                                          | 予印稿 1,40                                                                                                    | 00円                                             |                                |             |         |  |
|                                                                                                    |                                                                                                    |                                                                                                    |                                                 |                                |             |         |  |
|                                                                                                    |                                                                                                    |                                                                                                    |                                                 |                                |             |         |  |
| 4<br>@ 支払                                                                                                    | 各項目に入力し、「確<br>確定情報新規登録                                                                                                 | 認画面へ進む                                                                                                    | 〕をクリック                                          | してください                         |             |         |  |
| ↓ 2<br>● 支払                                                                                                    | 各項目に入力し、「確<br>確定情報新規登録<br>< <p>▲≅▲</p>                                                                                 | 認画面へ進む                                                                                                    | 〕をクリック                                          | してください                         |             |         |  |
| <ul> <li>         ・          ・          ・</li></ul>                                                                                                    | 各項目に入力し、「確<br>確定情報新規登録<br>へ戻る                                                                                          | 認画面へ進む                                                                                                    | 」をクリック                                          | してください                         |             |         |  |
|                                                                                                    |                                                                                                    | 認画面へ進む                                                                                                    | 」をクリック                                          | してください                         |             |         |  |
|                                                                                                    |                                                                                                    | 認画面へ進む                                                                                                    | こをクリック                                          | してください                         |             |         |  |
| <ul> <li>支払</li> <li>支払</li> <li>取は行報詳細</li> <li>現は入力必須</li> <li>現は入力必須</li> <li>現はK部</li> </ul>                                                                                                    | 各項目に入力し、「確<br>確定情報新規登録<br>へ変感                                                                                          | 認画面へ進む                                                                                                    | 2」をクリック                                         | してください                         |             |         |  |
| <ul> <li>         ・</li> <li>         ・</li></ul> |                                                                                                    | 認画面へ進む                                                                                                    | ごをクリック                                          | してください                         |             |         |  |
| <ul> <li>● 支払</li> <li>● 支払</li> <li>● 収情報詳細</li> <li>● 収情報詳細</li> <li>■ 現社(区分</li> <li>■ 対象論家裏</li> </ul>                                                                                                    | 各項目に入力し、「確<br>確定情報新規登録<br>へ展る<br>MAEIです。                                                                               | 認画面へ進む                                                                                                    | 〕をクリック                                          | してください                         |             |         |  |
| ●         ◆           ●         支払           ●         支払           ●         支払           ●         支払           ●         支払           ●         支払           ●         支払           ●         支払           ●         支払           ●         支払           ●         マーク           ●         ス           ●         ス                                                                                                    | 各項目に入力し、「確<br>確定情報新規登録<br>へ戻る<br>10月日です。<br>10月日です。<br>2021/08/31 (例:2021/08/16)                                       | 認画面へ進む                                                                                                    | 5]をクリック                                         | してください                         |             |         |  |
|                                                                                                    | 各項目に入力し、「確<br>確定情報新規登録<br>へ层る<br>1項目です。       1     2021/08/31 (#:2021/08/16)                                          | 認画面へ進む                                                                                                    | ごをクリック                                          | してください                         |             |         |  |
|                                                                                                    | 各項目に入力し、「確<br>確定情報新規登録<br>へ戻る<br>10月です。<br>10月です。<br>2021/08/31 (研:2021/08/16)<br>● 翌月末払い ○ 指定 (の<br>研定金額<br>済費税<br>合計 | 認画面へ進む<br>認画面へ進む<br><sup>11当れ</sup><br><sup>12021/06/16)</sup><br>75 <sup>179</sup> 消費税率:10%<br>825 <sup>179</sup>                                                                                                    | ごをクリック                                          | してください                         |             |         |  |
|                                                                                                    | 不理目に入力し、「確<br>確定情報新規登録                                                                                                 | 認画面へ進む<br>認画面へ進む<br><sup>111</sup><br><sup>111</sup><br><sup>11</sup><br><sup>111</sup><br><sup>111</sup> | 5]をクリック                                         |                                |             |         |  |
|                                                                                                    | 子項目に入力し、「確<br>確定情報新規登録                                                                                                 | 認画面へ進む<br>調査<br>#1<br>#1<br>#1<br>#1<br>#1<br>#1<br>#1<br>#1<br>#1<br>#1                                                                                                    | ごをクリック                                          |                                |             |         |  |
|                                                                                                    | 不確定情報新規登録<br>不確定情報新規登録                                                                                                 | 認画面へ進む<br>認画面へ進む<br><sup>111111111111111111111111111111111111</sup>                                                                                                    | ごをクリック                                          |                                |             |         |  |
| <ul> <li>支払</li> <li>支払</li> <li>ション</li> <li>ション</li></ul>                                                                                                    | 項目に入力し、「確<br>確定情報新規登録                                                                                                  | 認画面へ進む<br>調査<br>#12021/06/16)<br>75円 消費税率:10%<br>825円 消費税率:10%                                                                                                    | <ul> <li>上をクリック</li> <li>KE011:総本憲三部</li> </ul> |                                |             | 入力方法につい |  |
| 全払           (6) 支払           (7) 支払           (7) 支                                                                                                    | Y項目に入力し、「確         確定情報新規登録            ////////////////////////////////////                                            | 認画面へ進む<br>調査<br><sup>1111</sup><br><sup>1111</sup>                                                                                                    | ト」をクリック<br>KE011: 約本 高二部<br>「 」                 |                                |             | 入力方法につい |  |

| 5「登                                                     | 録して申請する」をクリックしてください                                                                                        |                                                         |
|---------------------------------------------------------|----------------------------------------------------------------------------------------------------|---------------------------------------------------------|
| E2 EAS<br>Ver2013-07-01<br>引合受注管理<br>愛 <sub>商</sub> 支払私 | 572<br>2021年08月16日(月)<br>KE011:松本 英三部<br>プロジェクト管理 作業管理 勤務管理 資機材管理 車輛管理 調達管理 精算管理 予算管理 費用実結管理 :<br>確定情報新規登録 | ● 登録が完了し、支払確定情報 ● の申請新規登録画面が表示されます。                     |
| <u> </u>                                                | <ul> <li>内容をご確認ください。問題なければ登録してください。</li> <li>確定</li> <li>有効</li> <li>92注番号 0000483</li> </ul>              | 登録のみ行い、後で申請する<br>場合は「上記内容で登録する」<br>をクリックしてください。         |
| 契約番号                                                    | 編集画面に戻る                                                                                                    | 登録内容に誤りがある場合は、<br>「編集画面に戻る」をクリックす<br>ると一つ前の画面に戻ります。     |
|                                                         | 申請<br>基本:<br>基本:<br>14 f                                                                                   | こついては<br>操作マニュアルをご参照ください<br>操作マニュアル<br>電子申請承認・申請(p.27~) |

## 7-4-3-2 支払確定情報承認

| 2 EAST2                                                              |                                                   |                      | 2021年08月19日 (木) ホーム ログアウト<br>KE014:黒田 宮兵衛   |
|----------------------------------------------------------------------|---------------------------------------------------|----------------------|---------------------------------------------|
| 調達管理 精算管理 予算管理 費用実績管理 5                                              | z書管理 技術者育成管理 健康管理 3                               | 支給明細 各種台帳 電子申請・承     | メンテナンス ヘルプ Chatディ                           |
| ノトップ                                                                 |                                                   | 申請 承認 操作代行题          | 定 椎限移譲設定                                    |
| 連絡 システム 2018年04月01日 システムメンテナンスのおう                                    | <u>16世</u>                                        |                      | 全ての業務連絡を表示                                  |
| 作業予定                                                                 |                                                   |                      | * 無災害記録                                     |
| 2021年08月19日                                                          | 2021年08月20日                                       |                      | 全社                                          |
| ・KE管理部共通2021年度                                                       | ・KE管理部共通2021年度                                    |                      | ~2021年08月18日                                |
|                                                                      |                                                   |                      | 主版 0 時間 (8月19日現在)                           |
| メッセージ                                                                |                                                   |                      | 0 つ (1) (1) (1) (1) (1) (1) (1) (1) (1) (1) |
| (未結末 5H 10 ♥ H申表示)                                                   |                                                   |                      |                                             |
| 2021年08月16日<br>17:34         電子申請・承認<br>00001498:支払申請(000)           | から承認依頼が届いています。<br><u>000483-01:KE調達部共通2021年度)</u> |                      | <u>秋田 時外期 (</u><br>社員告号 KE014               |
| 2021年08月12日<br>15:35<br>電子申請・承認<br>承認結審されました。<br>00001483:発注何申請(0    | 0000471:KE調達部共通2021年度)                            | [ <u>権認済にする</u><br>☑ | ] 所成九季工事                                    |
| 2021年07月20日<br>16:10 電子申請・承認<br>KE011:松本 喜三郎さんた<br>00001446:回収申請(SKI | から承認依頼が届いています。<br>Ξ1050005;天神○○通り修繕工事 納品(1)分      | 請求)                  | 0-1 7 (ERP) 3                               |
| 2021年07月20日 @子由詩・承認 KE011・松本 真三郎さんけ                                  | いら承辺の頼が届いています                                     |                      |                                             |

ログイン者あてに承認依頼 が届くと、トップ画面にメッ セージが表示されます。 メッセージをクリックするこ とで承認依頼詳細画面に進 むことができます。

| 引きませぎ     705 なりたき     作業時     除業時     後級世営     単載日     単載日     ●算言     ● 詳目     ● 詳目     ● 読     ● 読                                                                                                    |                                                                                                    |                                                                           | E2 E/   |            | 2       |       |           |                   |                |           |                  |        |            | 2021年08月<br>KE014: | 119日 (木)<br>888 宮兵衛 | K-4 077 | "クト  |   |
|----------------------------------------------------------------------------------------------------|----------------------------------------------------------------------------------------------------|---------------------------------------------------------------------------|---------|------------|---------|-------|-----------|-------------------|----------------|-----------|------------------|--------|------------|--------------------|---------------------|---------|------|---|
|                                                                                                    |                                                                                                    |                                                                           | 引合受注管   | 理 プロ       | コジェクト管理 | 星 作業管 | 理動務       | 管理 資機材            | 管理 車輌管理        | 調達管理      | 精算管理             | 予算管理   | 費用実績管理     | 文書管理               | 技術者育                | 成管理     | 健康管理 |   |
| 検索       申請登型時       使K       PEI/C (201)(2)       PEI/C (201)(2)       PEI/C ( | 株式         中請管理書         (大)         (日/1/2010)         (日/1/2010) </td <td></td> <th>⑧ 承</th> <td>認依東</td> <td>頁一覧</td> <td></td> <td></td> <td></td> <td></td> <td></td> <td></td> <td></td> <td></td> <td></td> <td></td> <td></td> <td></td> <td></td> |                                                                           | ⑧ 承     | 認依東        | 頁一覧     |       |           |                   |                |           |                  |        |            |                    |                     |         |      |   |
| 快振梁 1年         20 一件申录示         表示信目位         1           快遞         申請戶         申請序         申請存         申請存         申請存         申請存         申請存         自付         日付         日         日         日                                                                                                    | 株米線 1作 20 ~作時表示                                                                                                    | 株林線 1作 20 ~作時表示                                                           | 検索 申言   | 清管理番号      |         |       | 検索        | ▼ <u>詳しく絞</u>     | <u>9348</u>    |           |                  |        |            |                    |                     | ∧操作>    |      | l |
| ・              ・              ・              ・              ・              ・              ・              ・              ・              ・              ・              ・              ・              ・              ・              ・              ・              ・              ・              ・              ・              ・              ・              ・              ・              ・              ・              ・              ・              ・              ・              ・              ・              ・              ・              ・              ・              ・              ・              ・              ・              ・              ・              ・              ・              ・              ・              ・              ・              ・              ・              ・              ・              ・              ・              ・              ・              ・              ・              ・              ・              ・ <th< td=""><td></td><td></td><th>検索結果 1</th><td>件 20 ~</td><td>件每表示</td><td></td><td></td><td></td><td></td><td></td><td></td><td></td><td></td><td></td><td></td><td>表示項目</td><td>10£</td><td>1</td></th<>                                                                                                    |                                                                                                    |                                                                           | 検索結果 1  | 件 20 ~     | 件每表示    |       |           |                   |                |           |                  |        |            |                    |                     | 表示項目    | 10£  | 1 |
| 申請中 2021/08/16 支払確定申請 松本 直三郎 支払申請(00000483-01:KF調達部共遵2021年度) 2払申請                                                                                                    | 申請中 2021/08/16 文私確定申請 松本 舊三郎 <u>支払申請(00000483-01:KE調達節共達2021年度)</u> 支払申請                                                                                                    | 申請中 2021/08/16 文払確定申請 松本 直三郎 <u>交払申請(00000483-01:KE調達節共達2021年買</u> ) 交払申請 | 状腺      | P請日時<br>日付 | 申請種別    | 希望回答日 | 申請者<br>氏名 |                   | 申請件名<br>件名]》   |           | 申請ルート            | ト 申請内容 | 変更日時<br>日付 |                    |                     |         |      |   |
|                                                                                                    |                                                                                                    |                                                                           | 申請中 202 | 21/08/16   | 支払確定申請  | Liter | 松本 喜三郎    | 8 <u>支払申請(000</u> | )00483-01:KE調) | 全部共通2021年 | · <u>度)</u> 支払申請 |        |            |                    |                     |         |      |   |
|                                                                                                    |                                                                                                    |                                                                           |         |            |         |       |           |                   |                |           |                  |        |            |                    |                     |         |      |   |
|                                                                                                    |                                                                                                    |                                                                           |         |            |         |       |           |                   |                |           |                  |        |            |                    |                     |         |      |   |
| <u>承認依頼一覧へ戻る</u><br>印は入力必須項目です。<br><b>承認情報</b>                                                                                                    |                                                                                              |
|----------------------------------------------------------------------------------------------------|----------------------------------------------------------------------------------------------|
| 印は入力必須項目です。<br><b>承認情報</b>                                                                                                    |                                                                                              |
| 来您情報                                                                                                    | 件名」をクリックすると、                                                                                 |
|                                                                                                    | 申請詳細が確認できます。                                                                                 |
| 状態         申請中         申請管理番号         0001498                                                                                                    | (別ウィンドウで表示されま                                                                                |
| · · · · · · · · · · · · · · · · · · ·                                                                                                    | च_)                                                                                          |
| 回答 ⑧ 承認 〇 棄却                                                                                                    |                                                                                              |
|                                                                                                    |                                                                                              |
|                                                                                                    |                                                                                              |
|                                                                                                    |                                                                                              |
| <b>申請內容</b> 承認状況1(申請中) 添付                                                                                                    |                                                                                              |
| 申請日付 2021年08月16日 完了日                                                                                                    | ポイント                                                                                         |
| 希望回答日 通常 変更日付                                                                                                    |                                                                                              |
| 申請分類         調達         申請ルート         支払申請                                                                                                    | 申請者が代理承認に設定                                                                                  |
| 申請者 株式会社九季エンジニアリング 工事部KE011:松本 喜三郎                                                                                                    | ている場合、回答の承認                                                                                  |
| 件名 支払申請(0000483-01:KE調達部共通2021年度)                                                                                                    |                                                                                              |
| 対条件名 2 00000483-01:KE調達部共通2021年度                                                                                                    | います。                                                                                         |
|                                                                                                    |                                                                                              |
|                                                                                                    |                                                                                              |
| 沼依頼一覧へ戻る 楽様(                                                                                                    | EX                                                                                           |
| <u>忽依新一覧へ戻る</u> 済行                                                                                                    | 「承認」または「棄却」が                                                                                 |
| ②位新一覧へ戻る<br>承認の回答が完了しました。                                                                                                    | <ul> <li>▼===</li> <li>「承認」または「棄却」が</li> <li>表示されます。</li> </ul>                              |
| 公依頼一覧へ戻る     承認の回答が完了しました。     承認の回答が完了しました。     承認情報                                                                                                    | <ul> <li>「承認」または「棄却」が</li> <li>表示されます。</li> </ul>                                            |
| ※佐翁一覧へ戻る ▲ 投付       承認の回答が完了しました。       承認情報       大燃     格需(承認)     申助管理最号     0001498                                                                                                    | <ul> <li>「承認」または「棄却」が</li> <li>● 表示されます。</li> </ul>                                          |
| ※協研 覧へ戻る / 100 / 100 / 1 | <ul> <li>「承認」または「棄却」が</li> <li>表示されます。</li> </ul>                                            |
| A2dă — B2 A 22       A 22         A2dă — B2 A 22       A 22         A2dă — B2 A 22       A 22         A2dă — B2 A 22       A 22         A2dă — B2 A 22       A 22         A2dă — B2 A 22       A 22         A2dă — B2 A 22       A 22         A2dă — B2 A 22       A 22         A2dă — B2 A 22       A 22         A2dă — B2 A 22       A 22         A2dă — B2 A 22       A 22                                                                                                    | <ul> <li>「承認」または「棄却」が</li> <li>表示されます。</li> </ul>                                            |
| 本協の回答ステスト       承認の回答ストレー       ●       ●       ●       ●       ●       ●       ●       ●       ●       ●       ●       ●       ●       ●       ●       ●       ●       ●       ●       ●       ●       ●       ●       ●       ●       ●       ●       ●       ●       ●       ●       ●       ●       ●       ●       ●       ●       ●       ●       ●       ●       ●       ●       ●       ●       ●       ●       ●       ●       ●       ●       ●       ●       ●       ●       ●       ●       ●       ●       ●       ●       ●       ●       ●       ●       ●       ●       ●       ●       ●       ●       ●       ●       ●       ●       ●       ●       ●       ●       ●       ●       ●       ●       ●       ●       ●       ●       ●       ●       ●       ●       ●       ●       ●       ●       ●       ●       ●       ●       ●       ●       ●       ●       ●       ●       ●       ●       ●       ●       ●       ●       ●       ●       ●       ●       ●                                                                                                    | <ul> <li>「承認」または「棄却」が</li> <li>表示されます。</li> </ul>                                            |
| 本協の回答が尽てしました。       承認の回答がしました。       ●       ●       ●       ●       ●       ●       ●       ●       ●       ●       ●       ●       ●       ●       ●       ●       ●       ●       ●       ●       ●       ●       ●       ●       ●       ●       ●       ●       ●       ●       ●       ●       ●       ●       ●       ●       ●       ●       ●       ●       ●       ●       ●       ●       ●       ●       ●       ●       ●       ●       ●       ●       ●       ●       ●       ●       ●       ●       ●       ●       ●       ●       ●       ●       ●       ●       ●       ●       ●       ●       ●       ●       ●       ●       ●       ●       ●       ●       ●       ●       ●       ●       ●       ●       ●       ●       ●       ●       ●       ●       ●       ●       ●       ●       ●       ●       ●       ●       ●       ●       ●       ●       ●       ●       ●       ●       ●       ●       ●       ●       ●       ●       ●       ●       ●       ●<                                                                                                    | <ul> <li>「承認」または「棄却」が</li> <li>表示されます。</li> </ul>                                            |
| 本協の回答が尽了しました。                                                                                                    | <ul> <li>「承認」または「棄却」が<br/>表示されます。</li> </ul>                                                 |
| 本協の回答/AR       本協の回答/AR       AR       AR       AR       AR       AR       AR       AR       AR       AR       AR       AR       AR       <                                                                                                    | <ul> <li>「承認」または「棄却」が<br/>表示されます。</li> </ul>                                                 |
| 本協の回答が尽てしました。                                                                                                    | <ul> <li>「承認」または「棄却」が表示されます。</li> <li>ポイント</li> </ul>                                        |
| 本認の回答が完てしました。     ● 期留理書号 0001498     ● 期留理書号 0001498       未認日     2014108月16日     ○ 201408月16日       回答 永認                                                                                                    | <ul> <li>「承認」または「棄却」が表示されます。</li> <li>ポイント</li> <li>申請者のトップ画面には「</li> </ul>                  |
| 本協の回答が完てしました。                                                                                                    | <ul> <li>「承認」または「棄却」が表示されます。</li> <li>ポイント</li> <li>申請者のトップ画面には「<br/>答完了のメッセージが表述</li> </ul> |
| 本誌の回答が完てしました。          正のにのでのののでは、           本誌の日本              ・             ・                                                                                                    | <ul> <li>「承認」または「棄却」が表示されます。</li> <li>ポイント</li> <li>申請者のトップ画面には「答完了のメッセージが表示されます。</li> </ul> |
| 本認の回答が、プしました。          ・                                                                                                    | <ul> <li>「承認」または「棄却」が表示されます。</li> <li>ポイント</li> <li>申請者のトップ画面には「答完了のメッセージが表示されます。</li> </ul> |

## 7-4-3-3 支払確定情報一覧

| 1 「課                                        | 国達管理                            | 」にある「支払確定                                        | 管理」をクリックし                                          | てください                                  | ١                                     |            |                                                 |                       |
|---------------------------------------------|---------------------------------|--------------------------------------------------|----------------------------------------------------|----------------------------------------|---------------------------------------|------------|-------------------------------------------------|-----------------------|
|                                             |                                 |                                                  |                                                    |                                        |                                       |            |                                                 |                       |
| E2 EASI 2<br>Ver.2013-07-01                 | ジェクト管理 が                        |                                                  |                                                    | 2021年<br>KE01<br>週 女書祭理 技術学育成          | 1:08月11日(水) ホーム ログアウト  1:03本 真三部      |            |                                                 |                       |
| ショーを注意理シロ                                   | シェクト官理 TF                       | R日理 都初日理 貝(成村日理 単純日理 200<br>アラート管理 発注管理台帳 購買請求   | 相异日理 了异日理 頁用美稱日<br>一<br>請求管理 見積依賴管理 発注管理           | 理 又言已理 投制有肖加                           | 管理 健康管理 又相明顯 ₽                        |            |                                                 |                       |
| 連絡 <mark>&gt;ステム</mark> 2018                | 年04月01日 <u>シス</u>               | 検収管理 支払確定管理 出来高管理                                |                                                    |                                        | 全ての業務連絡を表示                            |            |                                                 |                       |
| <b>而作業予定</b>                                |                                 | ・単個原矢利<br>・出来高管理<br>単原原初めら年                      |                                                    |                                        | ♥ 無災害記録                               |            |                                                 |                       |
| 2021年08                                     | 3月11日                           | 202                                              | 1年08月12日                                           |                                        | 全社                                    |            |                                                 |                       |
| ・有給休暇                                       |                                 | <ul> <li>・KE通道</li> </ul>                        | \$(09:00~18:00)                                    |                                        | ~2021年08月10日<br>目標 ()時間               |            |                                                 |                       |
|                                             |                                 | ・KE開発                                            | 部共通2021年度                                          |                                        | 実施 0 時間 (8月11日現在)                     |            |                                                 |                       |
| <b>△</b> メッセージ                              |                                 |                                                  |                                                    |                                        | ▲ ユーザ情報                               |            |                                                 |                       |
| 検索結果 34件 10 🖌                               | 件每表示                            |                                                  |                                                    | 1 2 3 4                                | <u>松本 真三郎 様</u> 認証端末<br>社員器長<br>KE011 |            |                                                 |                       |
| 2021年07月21日<br>16:15                        | 電子申請·承認                         | 承認結審されました。<br>00001451:休暇申請(工事)(松本 喜三郎 [2021/08  | (04] 有給休暇)                                         | [確認済にする]<br>☑                          | 所 属 九季工事                              |            |                                                 |                       |
| 2021年07月20日<br>13:42                        | 電子申請·承認                         | 承認結審されました。<br>00001440:請求申請(SKF1050005:天神〇〇通り)   | (績丁事 納品(1)分 請求)                                    | [確認済にする]                               | ロール デモ (ERP) 3                        |            |                                                 |                       |
| 2021年07月20日<br>11:38                        | 電子申請·承認                         | 承認結審されました。<br>00001439:練尽由遠(IKE1050006-01・王神〇〇)通 | )修繕工事 納忌(1))                                       | [ <u>確認済にする</u> ]                      |                                       |            |                                                 |                       |
| 2021年07月19日                                 | 電子申請·承認                         | 承認結審されました。                                       |                                                    | [確認済にする]                               |                                       |            |                                                 |                       |
| 17.51                                       |                                 |                                                  | <u>201132)</u>                                     |                                        |                                       |            |                                                 |                       |
|                                             |                                 |                                                  |                                                    |                                        |                                       |            |                                                 |                       |
| 2 支                                         | 払確定                             | 青報一覧が表示され                                        | ます                                                 |                                        |                                       |            |                                                 |                       |
| E2 EAST2<br>Ver.2013-07-01<br>引合受注管理 プロ     | ジェクト管理 作                        | 業管理 勤務管理 資機材管理 車輌管理                              | 調達管理 精算管理 予算管理 費用                                  | 彩着管理 文書管理 技術                           | 者育成管理 - 健康管理 - 支給明                    | 目編 各種台帳 問合 | 2021年10月07日 (木) **<br>KE014:里田 官兵務<br>管理 電子申請・承 | ☆ ログアクト ■             |
| ◎ 支払確定<br>検索 検収件名                           | 信報一覧                            | <b>検索 ▼</b> 詳しく絞り込む                              |                                                    |                                        |                                       |            |                                                 | ↓操作メニュー               |
| 検索結果 9件 20 🖌                                | 件每表示                            |                                                  |                                                    |                                        |                                       |            | 表                                               | 示項目設定 1               |
| 伏嶽 承認 ☑ 件名<br>種別                            | 検収番号                            | 検収件名 👂                                           | 発注先                                                | 検収日                                    | 後収担当者<br>開始日                          | :明問<br>終了日 | 約品日 予約                                          | <sup>身額</sup> (円) 発注金 |
| 有効 承認済み 支払 0                                | 0000169-01 092                  | itest                                            | TC九全KE100004:株式会社キューキエン                            | ジニアリング 2020/09/29                      | KE005:石牟礼 道子                          | 2020/10    | 0/02 2020/09/29                                 | 16                    |
| 1 対   本認済み   支払 0<br> <br> 有効   承認済み   支払 0 | 0000169-02 092<br>0000177-01 テス | htest<br>10930                                   | TC九全KE100004:株式会社キューキエン<br>TC九全KE100004:株式会社キューキエン | シニアリング 2020/09/29<br>ジニアリング 2020/09/30 | KE005:石牢化 道子<br>KE005:石牟礼 道子          | 2020/10    | 0/05 2020/09/29                                 | 34                    |

転用 夫 歩志 00000200-02 単質パイプ10本セット IC力全KE100004 基式会社主ユー主てンジーアリング 2020/10/08 KE005 · 万金利 道子 2020/10/08 2020/10/08 ----TC九全KE100002:ケー・イー株式会社 有効 承認済み 支払 00000209-01 <u>テスト1111</u> 2020/11/11 KE005 : 石牟礼 道子 2020/11/13 2020/11/13 10.1mmに100004:株式会社キューキエンジニアリング 7C六全KF100004:株式会社キューキエンジニアリング 2021/05/25 KC005: て4年, 通子 2020/10/01 2021/03/31 7C六全KF100004:株式会社キューキエンジニアリング 2021/08/16 KE011: 松本 裏三節 有効 承認済み 支払 00000425-01 2020年度下半期開発外注費 新規 申請中 支払 00000483-01 KE調達部共通2021年度 2021/08/31 2021/08/20 有効 承認済み 支払 00000591-01 test20211001工事 TC九全KE100002:ケー・イー株式会社 2021/10/05 KE016 : 神屋 宗湛 2021/10/06 2021/10/05 4 検収件名と内容を一覧で確認できます。 表示項目を設定することで、検収件名の内容を一覧で確認できます。

育効 承認済み 支払 00000189-01 <u>検品で人を変える発注(00003603-0000:KE工事部共通)</u> TC九全KE100004:株式会社キューキエンジニアリング 2020/09/30 KE005:石牟礼 道子

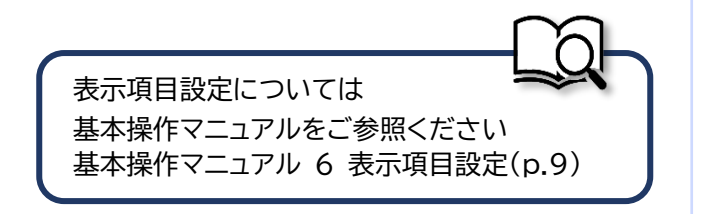

2020/09/30 2020/09/30